การประยุกต์ไอพีพีบีเอกซ์โดยใช้บอร์ดราสเบอร์รี่พายเพื่อสนับสนุน การให้บริการธุรกิจของ CAT2Call Plus

นายภราดร ศรีอาวุธ

การศึกษาค้นคว้าอิสระนี้เป็นส่วนหนึ่งของการศึกษาตามหลักสูตรปริญญาวิทยาศาสตรมหาบัณฑิต แขนงวิชาเทคโนโลยีสารสนเทศและการสื่อสาร สาขาวิชาวิทยาศาสตร์และเทคโนโลยี มหาวิทยาลัยสุโขทัยธรรมาธิราช

พ.ศ. 2558

#### Applying IP-PBX on Raspberry Pi Board for Business

Support Services of CAT2Call Plus

Mr. Paradorn Sriarwut

An Independent Study Submitted in Partial Fulfillment of the Requirements for the Degree of Master of Science in Information and Communication Technology School of Science and Technology Sukhothai Thammathirat Open University

2015

| 2  | 2   | a      | ¥    | ¥   | 9    |
|----|-----|--------|------|-----|------|
| หว | ขอก | ารศึกษ | าคนค | າວາ | อสระ |
|    |     |        |      |     |      |

ชื่อและนามสกุล แขนงวิชา สาขาวิชา อาจารย์ที่ปรึกษา การประขุกด์ไอพีพีบีเอกซ์โดยใช้บอร์คราสเบอร์รี่พายเพื่อ สนับสนุนการให้บริการธุรกิจของ CAT2Call Plus นายภราคร ศรีอาวุธ เทคโนโลยีสารสนเทศและการสื่อสาร วิทยาศาสตร์และเทคโนโลยี มหาวิทยาลัยสุโขทัยธรรมาธิราช ผู้ช่วยศาสตราจารย์ คร.วฤษาย์ ร่มสายหยุค

การศึกษาค้นคว้าอิสระนี้ ได้รับความเห็นชอบให้เป็นส่วนหนึ่งของการศึกษา ตามหลักสูตรระดับปริญญาโท เมื่อวันที่ 21 มิถุนายน 2559

คณะกรรมการสอบการศึกษาค้นคว้าอิสระ

ญษร มีสายแปล ประธานกรรมการ

(ผู้ช่วยศาสตราจารย์ คร.วฤษาย์ ร่มสายหยุค)

กรรมการ (รองศาสตราจารยั๊คร.พันธุ์ปิติ เปี่ยมสง่า)

9สักราพ กาว

(รองศาสตราจารย์ณัฏฐพร พิมพายน) ประธานกรรมการประจำสาขาวิชาวิทยาศาสตร์และเทคโนโลยี **ชื่อการศึกษาค้นคว้าอิสระ** การประยุกต์ใอพีพีบีเอกซ์โดยใช้บอร์คราสเบอร์รี่พาย เพื่อสนับสนุนการให้บริการธุรกิจของ CAT2Call Plus

**ผู้ศึกษา** นายภราคร ศรีอาวุธ รหัสนักศึกษา 2569600410

**ปริญญา** วิทยาศาสตรมหาบัณฑิต (เทคโนโลยีสารสนเทศและการสื่อสาร) อาจารย์ที่ปรึกษา ผู้ช่วยศาสตราจารย์ คร. วฤษาย์ ร่มสายหยุด **ปีการศึกษา** 2558

#### บทคัดย่อ

บมจ. กสท โทรคมนาคม มีบริการโทรศัพท์ผ่านอินเทอร์เน็ต หรือวีโอไอพี (VoIP: Voice over IP) ที่เรียกว่าแคททูคอลพลัส (CAT2Call Plus) ซึ่งผู้ใช้บริการสามารถเลือกใช้งานได้กับ อุปกรณ์รูปแบบต่างๆ เช่นอุปกรณ์แปลงสัญญาณ เครื่องโทรศัพท์ ไอพี-โฟน โปรแกรมซอฟต์โฟน หรือติดตั้งแอปพลิเคชันบนสมาร์ทโฟนและสามารถใช้กับตู้สาขาได้ ในปัจจุบันบอร์ดราสเบอร์รี่ พายที่ได้รับความนิยมอย่างมาก เนื่องจากมีฟังก์ชันที่หลากหลาย งานวิจัยนี้จึงนำเสนอการประยุกต์ ไอพีพีบีเอกซ์โดยใช้บอร์ดราสเบอร์รี่พายเพื่อสนับสนุนการให้บริการธุรกิจของแคททูคอลพลัส

วิธีการวิจัยประกอบด้วย 3 วิธีหลัก (1) ออกแบบสถาปัตยกรรมของระบบไอพีพีบีเอกซ์ โดยใช้ซอฟต์แวร์แอสเทอริสค์บนบอร์ดราสเบอร์รี่พายโดยใช้งานร่วมกับหมายเลขของ แกททู กอลพลัส (2) พัฒนาฟังก์ชันการทำงานของระบบโทรศัพท์ไอพีพีบีเอกซ์ และ (3) เชื่อมต่อระบบไอ พีพีบีเอกซ์กับระบบเครือข่าย โดยครอบคลุม การโทรหากันภายในเครือข่ายแลน แลนไร้สายและ การโทรหากันระหว่างสาขาผ่านอินทราเน็ตองค์กรและเครือข่ายอินเทอร์เน็ต

สรุปการศึกษาดำเนินการทดลอง (1) ระบบไอพีพีบีเอกซ์ โดยใช้ซอฟต์แวร์ แอสเทอริสก์ เพื่อให้ทำงานบนบอร์คราสเบอร์รี่พาย สามารถใช้งานร่วมกับการใช้หมายเลขของแคททูคอลพลัสได้ อย่างดี อย่างไรก็ตามผลเปรียบเทียบกับการทำงานบนเครื่องแม่ง่าย คุณภาพการโทรโดยรวมไม่แตกต่าง กันมากเมื่อทดสอบในระบบเครือข่าย เวลา และอุปกรณ์เดียวกัน (2) ระบบสามารถสนองคุณสมบัติ พื้นฐาน ได้แก่ การโทรเข้า การโทรออก การโอนสาย และการตรวจสอบข้อมูลการโทรได้ (3) ระบบ สามารถลดค่าใช้จ่าย มีความยืดหยุ่น และประหยัดพลังงานไฟฟ้าอีกด้วย

<mark>คำสำคัญ</mark> ใอพีพีบีเอกซ์ บอร์คราสเบอร์รี่พาย วีโอไอพี คอมพิวเตอร์แบบฝังตัว

Independent Study title: Applying IP-PBX on Raspberry Pi Board for Business Support Services of CAT2Call Plus

Author: Mr.Paradorn Sriarwut; ID: 2569600410; Degree: Master of Science (Information and Communication Technology); Independent Study advisor: Dr. Walisa Romsaiyud, Assistant Professor; Academic year: 2015

#### Abstract

The purposes of tis independent study were as follows: (1) to study the theory and knowledge of internet telephony and collaboration with the IP-PBX system; (2) to study the development for Raspberry Pi board; (3) to compare performance, advantages and disadvantages between IP-PBX system using Asterisk software operation on a computer server and on a Raspberry Pi board; (4) to obtain IP-PBX at an economical price.

The research methodogy includes three main methods: (1) To design overall architecture of IP- PBX system using Asterisk software based on a Raspberry Pi board and setting up with numbers of CAT2Call Plus, (2) to develop functions of the IP-PBX system, and (3) To integrate an IP-PBX with network system that covering calls via LAN, Wireless LAN and between branch via organization intranet and internet network.

In conclusion, the study conducted the experiments, and found that; (1) IP-PBX system applied on the Asterisk software and run on the Raspberry Pi board can be used with the number of CAT2Call plus well. However, the system result when comparing server computer shown that overall calling quality was not different when being tested in the same network, period of time and device, (2) the system could supports the basic functions including incoming calls, outgoing calls, calls forwarding and verifying the Call Detail Record (CDR), and (3) the system could reduce cost, flexible and energy saving.

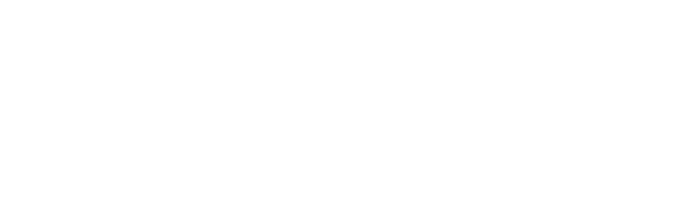

Keywords: IP-PBX, Raspberry Pi board, VoIP

#### กิตติกรรมประกาศ

การก้นกว้าอิสระนี้ฉบับนี้สำเร็จลุล่วงได้ด้วยกวามกรุณาเป็นอย่างยิ่งจากผู้ช่วยศาสตราจารย์ คร.วฤษาย์ ร่มสายหยุด อาจารย์ประจำสาขาวิทยาศาสตร์และเทคโนโลยี ประจำแขนงวิชาเทคโนโลยี ้สารสนเทศและการสื่อสาร มหาวิทยาลัยสุโขทัยธรรมาธิราช อาจารย์ที่ปรึกษาการศึกษาก้นคว้าอิสระ ที่ได้ให้ความกรุณาให้คำแนะนำ ให้คำปรึกษา ตรวจสอบแก้ไขข้อบกพร่องต่าง ๆ และติดตาม การทำการศึกษาค้นคว้าอิสระอย่างใกล้ชิดด้วยความเอาใจใส่ในทุกขั้นตอน เพื่อให้การศึกษาค้นคว้า อิสระฉบับนี้สำเร็จฉุล่วงได้ด้วยดีและสมบูรณ์ ผู้ศึกษารู้สึกซาบซึ้งในความกรุณาของท่านเป็นอย่างยิ่ง

้ขอขอบพระคุณคณาจารย์ประจำสาขาวิทยาศาสตร์และเทคโนโลยี แขนงวิชา เทคโนโลยีสารสนเทศและการสื่อสาร มหาวิทยาลัยสุโขทัยธรรมาธิราช ทุกท่านที่ได้ถ่ายทอดความรู้ ทักษะ และแนวคิดทางด้านเทคโนโลยีสารสนเทศและการสื่อสาร ซึ่งเป็นพื้นฐานในการพัฒนา และ การศึกษาค้นคว้าอิสระ รวมถึงการพัฒนาต่อยอดในด้านการทำงานในอนาคต

ขอขอบพระคุณพี่ๆ ส่วนชุมสายโทรศัพท์ในประเทศ บริษัท กสท โทรคมนาคม (จำกัด) มหาชน ทุกท่านที่ให้ความอนุเคราะห์สถานที่ อุปกรณ์ในการทคสอบรวมถึงความรู้ และคำแนะนำ ด้านต่าง ๆ เกี่ยวกับการทำค้นคว้าอิสระครั้งนี้

ท้ายนี้ใกร่ขอขอบพระคุณ บิคา มารคา และกรอบกรัว ซึ่งให้กำลังใจแก่ผู้จัคทำเสมอมา รวมถึงเพื่อนนักศึกษาเทคโนโลยีสารสนเทศและการสื่อสาร และผู้ที่เกี่ยวข้องทุกท่านที่ได้ให้ ้ความกรุณา สนับสนุน ช่วยเหลือ จนการทำการศึกษาค้นคว้าอิสระครั้งนี้ สำเร็จอุล่วงไปด้วยคื

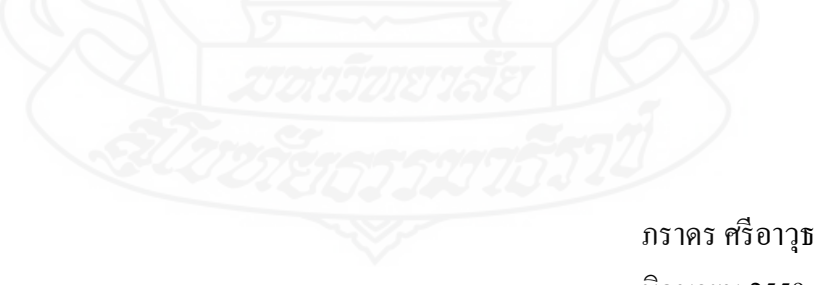

มิถุนายน 2559

## สารบัญ

|          |                                                                 | หน้า |
|----------|-----------------------------------------------------------------|------|
| บทคัดย่  | อภาษาไทย                                                        | ۹۹   |
| บทคัดย่  | อภาษาอังกฤษ                                                     | ີ ຈ  |
| กิตติกระ | รมประกาศ                                                        | ินิ  |
| สารบัญ   | ตาราง                                                           | ฌ    |
| สารบัญ   | ภาพ                                                             | ារ   |
| บทที่ 1  | บทนำ                                                            | 1    |
|          | ความเป็นมาและความสำคัญของปัญหา                                  | 1    |
|          | วัตถุประสงค์การวิจัย                                            | 2    |
|          | กรอบแนวกิดการวิจัย                                              | 2    |
|          | ขอบเขตของการวิจัย                                               |      |
|          | ข้อจำกัดในการวิจัย                                              |      |
|          | นิยามศัพท์เฉพาะ                                                 | 4    |
|          | ประโยชน์ที่กาดว่าจะได้รับ                                       | 4    |
| บทที่ 2  | วรรณกรรมที่เกี่ยวข้อง                                           | 5    |
|          | เทคโนโลยี Voice over IP (VoIP)                                  |      |
|          | บริการ โทรศัพท์ผ่านอินเทอร์เน็ต CAT2Call Plus                   |      |
|          | มาตรฐานการเข้ารหัสและถอครหัส (CODEC)                            |      |
|          | มาตรฐานและ โปร โตคอลที่ใช้งานในเทค โน โลยี Voice over IP (VoIP) |      |
|          | เทคโนโลยีระบบไอพีพีบีเอกซ์ (IP-PBX)                             |      |
|          | ซอฟต์แวร์แอสเทอริสค์ (Asterisk)                                 |      |
|          | คอมพิวเตอร์แบบฝั่งตัว (Embedded computer)                       |      |
|          | บอร์คราสเบอร์รี่พาย (Raspberry Pi board)                        |      |
|          | บทสรุปทฤษฎีและงานวิจัยที่เกี่ยวข้อง                             |      |
| บทที่ 3  | วิธีดำเนินการวิจัย                                              |      |
|          | เครื่องมือที่ใช้ในการวิจัย                                      |      |
|          | ขั้นตอนการดำเนินงาน                                             |      |
|          | การเกี่บรวมรวมข้อมูล                                            |      |

# สารบัญ (ต่อ)

|          |                                                           | หน้า |
|----------|-----------------------------------------------------------|------|
|          | การวิเคราะห์ข้อมูล                                        |      |
|          | การสรุปผลการวิจัย                                         |      |
| บทที่ 4  | การทดสอบการทำงานของระบบ                                   |      |
|          | การทคสอบการทำงานของไอพีพีบีเอกซ์โคยใช้บอร์คราสเบอร์รี่พาย |      |
|          | การตรวจสอบข้อมูลการใช้โทรศัพท์หรือข้อมูล CDR              |      |
|          | การทดสอบและเปรียบเทียบการทำงานระบบไอพีพีบีเอกซ์           |      |
| บทที่ 5  | สรุปการวิจัย อภิปรายผล และข้อเสนอแนะ                      |      |
|          | สรุปการวิจัย                                              |      |
|          | อภิปรายผล                                                 |      |
|          | ข้อเสนอแนะ                                                |      |
| บรรณา    | นุกรม                                                     |      |
| ภาคผน    | วก                                                        |      |
|          | หลักฐานแสดงการตีพิมพ์เผยแพร่ผลงาน                         |      |
| ประวัติเ | งุ้ศึกษา                                                  | 128  |

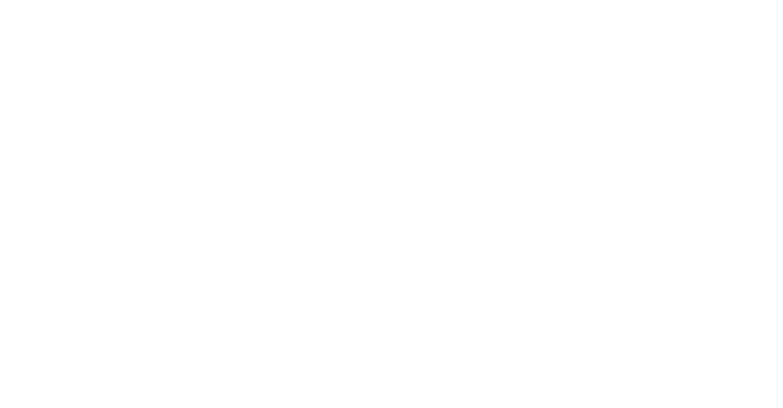

# สารบัญตาราง

|              |                                                            | หน้า |
|--------------|------------------------------------------------------------|------|
| ตารางที่ 2.1 | การเปรียบเทียบการใช้งานมาตรฐาน CODEC แต่ละประเภท           |      |
| ตารางที่ 2.2 | ตัวอย่างการเปรียบเทียบบอร์คคอมพิวเตอร์แบบฝังตัวแบบต่าง ๆ   |      |
| ตารางที่ 2.3 | คุณสมบัติทางเทคนิค (Specifications) ของบอร์คราสเบอร์รี่พาย |      |
|              | รุ่นต่าง ๆ                                                 |      |
| ตารางที่ 2.4 | คุณสมบัติเฉพาะตัวของ คือ Raspberry Pi 2 MODEL B +          | 20   |
| ตารางที่ 3.1 | การตั้งค่า Inbound Trunk และคำอธิบาย                       |      |
| ตารางที่ 3.2 | การตั้งค่า Outbound Trunk และคำอธิบาย                      |      |
| ตารางที่ 4.1 | ผลการทคสอบการ โทรหากันในเครือข่าย LAN และ                  |      |
|              | Wireless LAN                                               |      |
| ตารางที่ 4.2 | ผลการโทรจากหมายเลข 200-205 ไปยังหมายเลข 301                |      |
| ตารางที่ 4.3 | ผลการทคสอบการ โทรออกจากหมายเลงภายใน                        |      |
|              | ไปยังหมายเลขภายนอก                                         |      |
| ตารางที่ 4.4 | ผลการ โทรเข้าจากหมายเลขภายนอกเข้ามายังเบอร์                |      |
|              | ภายในที่ตั้งไว้                                            |      |
| ตารางที่ 4.5 | ค่า MOS และระคับคุณภาพของเสียง                             |      |
| ตารางที่ 4.6 | ค่า Network Statistics ของไอพีพีบีเอกซ์โดย                 |      |
|              | การโทรเวลา 1 นาที                                          |      |
| ตารางที่ 4.7 | ค่า Network Statistics ของไอพีพีบีเอกซ์โดย                 |      |
|              | การ โทรเวลา 5 นาที                                         |      |
| ตารางที่ 4.8 | ค่า Network Statistics ของไอพีพีบีเอกซ์โดย                 |      |
|              | การ โทรเวลา 15 นาที                                        |      |
| ตารางที่ 4.9 | การเปรียบเทียบคุณลักษณะอื่นๆ                               |      |

# สารบัญภาพ

หน้า

| ภาพที่ 1.1  | แสดงแผนภาพกรอบแนวกิดของงานวิจัยโดยมีส่วนประกอบ                       |    |
|-------------|----------------------------------------------------------------------|----|
|             | Input, Process และ Output                                            | 2  |
| ภาพที่ 2.1  | แสดงการทำงานของ Voice Over IP ในการขนส่งผ่าน Voice Traffic           |    |
|             | บน IP Network                                                        | 7  |
| ภาพที่ 2.2  | แสดงการเข้าดูรายละเอียดบริการ CAT2call plus                          |    |
| ภาพที่ 2.3  | แสดงลักษณะของบอร์คราสเบอร์รี่พายและจุคเชื่อมต่อต่าง ๆ                |    |
| ภาพที่ 2.4  | สัญลักษณ์ของระบบปฏิบัติการ Raspbian                                  |    |
| ภาพที่ 2.5  | แสดงตราสัญลักษณ์ของระบบปฏิบัติการอื่น ๆ ที่                          |    |
|             | บอร์คราสเบอร์รี่พายรองรับ                                            |    |
| ภาพที่ 3.1  | สถาปัตยกรรมของระบบไอพีพีบีเอกซ์โดยใช้ซอฟต์แวร์แอสเทอริสค์            | 27 |
| ภาพที่ 3.2  | ผังงานการทำงานการ โทร                                                |    |
| ภาพที่ 3.3  | การโทรหากันภายในเครือข่าย LAN และ Wireless LAN                       |    |
| ภาพที่ 3.4  | การ โทรหากันระหว่าสาขา โดยผ่าน intranet องค์กร เช่น Lease Line,      |    |
|             | Frame Relay, MPLS หรือ VPN                                           |    |
| ภาพที่ 3.5  | การใช้งานผ่านโครงข่ายอินเทอร์เน็ตโทรหาเบอร์ VoIP, เบอร์มือถือ        |    |
|             | และหมายเลขโทรศัพท์พื้นฐาน                                            |    |
| ภาพที่ 3.6  | แสดงเครื่องแม่ข่ายที่ทำการติดตั้งโปรแกรม Asterisk เพื่อทำหน้าที่เป็น |    |
|             | IP-PBX                                                               |    |
| ภาพที่ 3.7  | หน้าต่างโปรแกรมของ AsteriskNow หลังจากทำการ log in                   |    |
|             | เข้าสู่ระบบ                                                          |    |
| ภาพที่ 3.8  | ใฟล์อิมเมจของระบบปฏิบัติการ RAS-PBX                                  |    |
| ภาพที่ 3.9  | หน้าต่างโปรแกรม Win32Disk Imager เพื่อติดตั้ง RAS-PBX                |    |
|             | บน Micro SD                                                          |    |
| ภาพที่ 3.10 | การเลือกตำแหน่งที่เก็บ Image File และการเลือก Device                 |    |
| ภาพที่ 3.11 | แสดงการทำงานของ Win32Disk Imager ขณะทำการเขียนข้อมูล                 |    |
| ภาพที่ 3.12 | แสดงการติดตั้ง Micro SD card                                         |    |
| ภาพที่ 3.13 | แสดงการต่อเชื่อมสาย HDMI, สาย LAN และ Mini USB Power                 |    |

|             |                                                                | หน้า |
|-------------|----------------------------------------------------------------|------|
| ภาพที่ 3.14 | แสดงการเริ่มเข้าสู่ระบบของราสเบอร์รี่พายบอร์ด                  |      |
| ภาพที่ 3.15 | หน้าต่างต้อนรับ Welcome to RASPBX – Astersk for Raspberry Pi   |      |
| ภาพที่ 3.16 | แสดงหน้าต่างเว็บ GUI ของ FreePBX เพื่อใช้ในการตั้งก่าการใช้งาน |      |
|             | แอสเทอร์ริส                                                    |      |
| ภาพที่ 3.17 | แสดงรายงานสถานะของระบบต่างๆของแอสเทอริสค์ผ่าน                  |      |
|             | โปรแกรม FreePBX                                                | 39   |
| ภาพที่ 3.18 | แสดงการเข้าใช้งานเว็บไซต์ CAT shopping                         |      |
| ภาพที่ 3.19 | แสดงรายการสินค้า CAT2call plus ที่มีจำหน่าย                    |      |
| ภาพที่ 3.20 | แสดงการตรวจสอบความถูกต้องในตะกร้ำสินค้า                        |      |
| ภาพที่ 3.21 | แสดงรายละเอียดของสินค้าที่เลือกและแสดงยอครวม                   |      |
|             | ที่จะต้องชำระเงิน                                              | 41   |
| ภาพที่ 3.22 | แสดงหน้ำต่างการเลือกชำระเงินของบริการ CAT2call plus            |      |
| ภาพที่ 3.23 | แสดงข้อความยืนยันการสั่งซื้อสินค้าและ Username และ Password    |      |
|             | ในการเข้าใช้งาน                                                | 43   |
| ภาพที่ 3.24 | แสดงหน้าต่างการเข้าใช้งานเพื่อตรวจสอบสถานะเลขหมายของ           |      |
|             | CAT2call plus                                                  |      |
| ภาพที่ 4.1  | แสดงหน้าต่างเพื่อเข้าทำการการป้อนชื่อผู้ใช้และรหัสผ่าน         |      |
| ภาพที่ 4.2  | แสดงรายงานสถานะของระบบต่างๆของบอร์คราสเบอร์รี่พาย              |      |
| ภาพที่ 4.3  | แสดงการเลือกเมนู Trunks                                        |      |
| ภาพที่ 4.4  | แสดงการเถือกเมนู Add SIP Trunks                                |      |
| ภาพที่ 4.5  | แสดงการใส่รายละเอียดในการกำหนด Trunks                          |      |
| ภาพที่ 4.6  | แสดงการตั้งค่าและระบุรายละเอียดต่างใน Outgoing                 |      |
| ภาพที่ 4.7  | แสดงการตั้งค่าและระบุรายละเอียดต่างใน Incoming                 |      |
| ภาพที่ 4.8  | แสดงการตั้งค่า Registration                                    |      |
| ภาพที่ 4.9  | การเข้าไปแก้ไฟล์ hosts                                         |      |
| ภาพที่ 4.10 | แสดงการเพิ่ม 202.129.61.102 catnextgen.com ในไฟล์ hosts        | 53   |

|             |                                                                  | หน้า |
|-------------|------------------------------------------------------------------|------|
| ภาพที่ 4.11 | แสดงการตรวจสอบสถานการณ์รีจิสเตอร์ของหมายเลข                      | 53   |
| ภาพที่ 4.12 | แสดงการเข้าเมนู Connectivity เพื่อสร้าง Outbound Routes          |      |
| ภาพที่ 4.13 | แสดงการตั้งค่า Dial Patterns that will use this Route            |      |
| ภาพที่ 4.14 | แสดงการตั้งก่าเส้นทาง Trunk ที่จะใช้ในการเรียกออกไปยัง           |      |
|             | หมายเลขภายนอก                                                    |      |
| ภาพที่ 4.15 | แสดงการเลือกเมนูเพื่อสร้าง Inbound Routes                        |      |
| ภาพที่ 4.16 | การเลือก Add incoming Route                                      | 56   |
| ภาพที่ 4.17 | การตั้งค่า Incoming Route                                        |      |
| ภาพที่ 4.18 | การเลือกตั้งก่าเส้นทางการเรียกเข้าให้ไปที่หมายเลข Extensions 200 |      |
| ภาพที่ 4.19 | แสดงการเข้าที่ไปที่เมนูการสร้าง Extensions                       |      |
| ภาพที่ 4.20 | แสดงการเข้าเมนูเพื่อทำการ Add Extensions                         |      |
| ภาพที่ 4.21 | แสดงรายละเอียดของหมายเลขภายในที่ต้องการสร้าง                     |      |
| ภาพที่ 4.22 | แสดงการตั้งค่ารหัสผ่าน, DTMF Signaling และ NAT Mode              |      |
| ภาพที่ 4.23 | แสดงการตรวจสอบสถานะหมายเลข Extensions ที่สร้างขึ้นมา             |      |
|             | และสถานะต่างๆ                                                    | 60   |
| ภาพที่ 4.24 | แสดงการตั้งค่า IP-Phone Grandstream รุ่น GXP280                  |      |
| ภาพที่ 4.25 | แสดงสถานะของ IP-Phone Grandstream รุ่น GXP280 ที่ลงทะเบียน       |      |
|             | ใด้เรียบร้อย                                                     |      |
| ภาพที่ 4.26 | แสดงการตั้งก่าโปรแกรม X-Lite                                     |      |
| ภาพที่ 4.27 | การตั้งการใช้งานโปแกรม Zoiper                                    |      |
| ภาพที่ 4.28 | แสดงการตั้งค่าโปรแกรม Zoiper บนสมาร์ตโฟน                         | 64   |
| ภาพที่ 4.29 | แสดงกราฟกระบวนการทำงานของการโทรจากหมายเลขภายใน                   |      |
|             | 200 ไปยังหมายเลข 201                                             |      |
| ภาพที่ 4.30 | แสดงกราฟกระบวนการทำงานของการโทรจากหมายเลขภายใน                   |      |
|             | 200 ไปยังหมายเลข 202                                             |      |
| ภาพที่ 4.31 | แสดงกราฟกระบวนการทำงานของการโทรจากหมายเลขภายใน                   |      |
|             | 200 ไปยังหมายเลข 203                                             |      |

|             |                                                             | หน้า |
|-------------|-------------------------------------------------------------|------|
| ภาพที่ 4.32 | แสดงกราฟกระบวนการทำงานของการ โทรจากหมายเลขภายใน             |      |
|             | 200 ไปยังหมายเลข 204                                        |      |
| ภาพที่ 4.33 | แสดงกราฟกระบวนการทำงานของการ โทรจากหมายเลขภายใน             |      |
|             | 200 ไปยังหมายเลข 205                                        |      |
| ภาพที่ 4.34 | แสดงกราฟกระบวนการทำงานของการ โทรจากหมายเลขภายใน             |      |
|             | 200 ไปยังหมายเลข 301                                        |      |
| ภาพที่ 4.35 | แสดงกราฟกระบวนการทำงานของการ โทรจากหมายเลข 200              |      |
|             | ใปยัง 024017005                                             |      |
| ภาพที่ 4.36 | แสดงกราฟกระบวนการทำงานของการ โทรจากหมายเลข 200              |      |
|             | ไปยัง 0812333343                                            |      |
| ภาพที่ 4.37 | แสดงกราฟกระบวนการทำงานของการ โทรจากหมายเลข 200              |      |
|             | ใปยัง 021065764                                             |      |
| ภาพที่ 4.38 | แสดงกราฟกระบวนการทำงานของการ โทรจากหมายเลข 200              |      |
|             | ใปยัง 009 8613640990109                                     |      |
| ภาพที่ 4.39 | แสดงการสนทนากันระหว่างหมายเลข 200 และหมายเลข 201            |      |
| ภาพที่ 4.40 | แสดงการโอนสาย จากหมายเลข 201 ใปยังหมายเลข 203               |      |
| ภาพที่ 4.41 | แสดงการสนทนากันระหว่างหมายเลข 200 และหมายเลข 203            |      |
| ภาพที่ 4.42 | สดงกราฟกระบวนการทำงานการสานทนาระหว่างเบอร์                  |      |
|             | 200 และ 201 จากนั้นหมายเลข 201 โอนสายไปยังหมายเลข 203       |      |
| ภาพที่ 4.43 | แสดงการเข้าดูข้อมูลการ โทร                                  |      |
| ภาพที่ 4.44 | แสดงรูปแบบเงื่อนไขที่สามารถเลือกได้ในการค้นหา               |      |
| ภาพที่ 4.45 | แสดงการใช้งานการ โทรหลังจากที่กำหนดเงื่อนไขในการค้นหา       |      |
| ภาพที่ 4.46 | แสดงตัวอย่างการเปรียบเทียบ Network Quality ระหว่าง          |      |
|             | บนบอร์คราสเบอร์รี่พายและบนเครื่องแม่ข่าย                    |      |
| ภาพที่ 4.47 | แสดงการเปรียบเทียบ Network Statistics บนบอร์ดราสเบอร์รี่พาย |      |
|             | และบนเครื่องแม่ข่าย                                         |      |

|             |                                                | หน้า |
|-------------|------------------------------------------------|------|
| ภาพที่ 4.48 | ผลแสดงคุณภาพเครือข่ายโดยรวมของไอพีพีบีเอกซ์โดย |      |
|             | การโทรเวลา 1 นาที                              | 82   |
| ภาพที่ 4.49 | ผลแสดงกุณภาพเกรือข่ายโดยรวมของไอพีพีบีเอกซ์โดย |      |
|             | การ โทรเวลา 5 นาที                             | 83   |
| ภาพที่ 4.50 | ผลแสดงคุณภาพเครือข่ายโดยรวมของไอพีพีบีเอกซ์โดย |      |
|             | การโทรเวลา 15 นาที                             | . 85 |

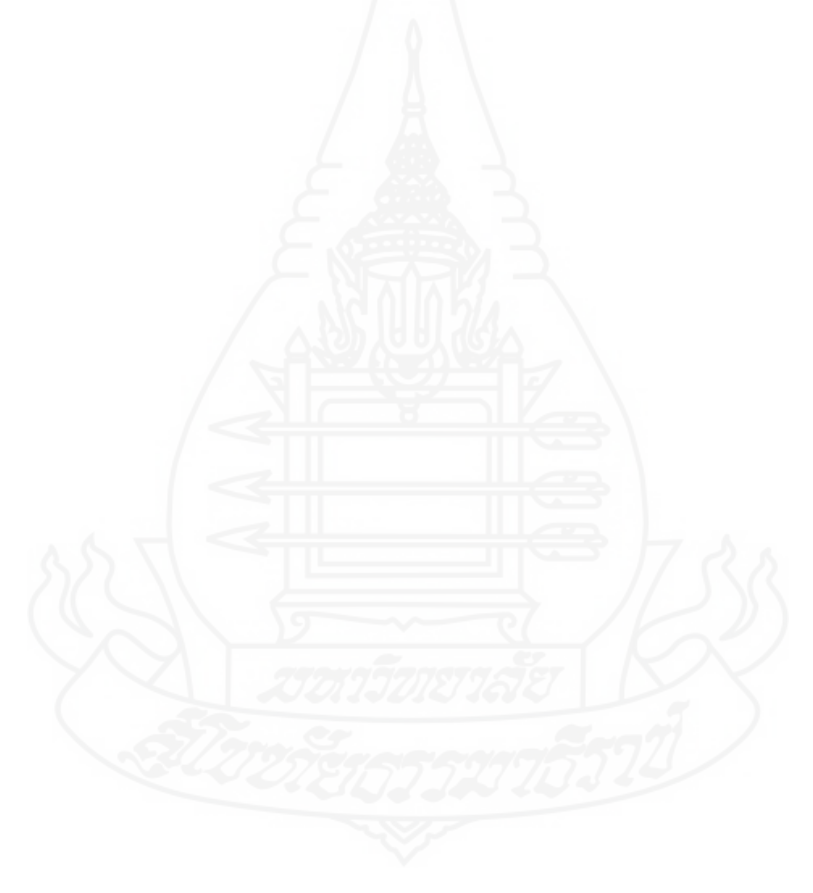

## บทนำ

#### 1. ความเป็นมาและความสำคัญของปัญหา

บมจ.กสท โทรคมนาคม มีบริการโทรศัพท์ผ่านอินเทอร์เน็ตในชื่อบริการว่า CAT2Call Plus ซึ่งการ โทรศัพท์ผ่าน โครงข่ายที่ใช้ โพร โทคอล ไอพี (Internet Protocol) ที่เรียกกันว่า Voice over IP (VoIP) นั้นผู้ใช้บริการสามารถเลือกใช้งานได้กับอุปกรณ์รูปแบบต่างๆ ไม่ว่าจะการใช้งาน กับอุปกรณ์แปลงสัญญาณ (Internet Phone Adapter) เครื่องโทรศัพท์แบบไอพี (IP Phone) การใช้ งานผ่านโปรแกรม Softphone จากคอมพิวเตอร์ หรือติดตั้งแอปพลิเคชันบนสมาร์ตโฟน นอกจากนี้ ้ยังประยุกต์ใช้กับตู้สาขาได้ ประกอบกับในปัจจุบันซึ่งมีบอร์ดคอมพิวเตอร์ขนาดเล็กที่เรียกว่า บอร์คราสเบอร์รี่พาย (Raspberry Pi Board) ที่กำลังได้รับความนิยมใช้งานทั้งในประเทศและ ้ต่างประเทศ เนื่องจากมีราคาไม่แพงและมีพึงก์ชันการใช้งานที่สามารถประยกต์ได้หลากหลาย ซึ่ง ้ตัวบอร์ดสามารถติดตั้งระบบปฏิบัติการในรูปแบบเดียวกันกับถินุกซ์ เช่นระบบปฏิบัติการ Raspbian และสามารถนำมาใช้งานร่วมกับซอฟต์แวร์แอสเทอริสค์ (Asterisk) เพื่อสร้างเป็นระบบ ใอพีพีบีเอกซ์ได้ ในงานวิจัยนี้จึงขอนำเสนอการประยกต์ไอพีพีบีเอกซ์โดยใช้บอร์คราสเบอร์รี่พาย เพื่อสนับสนุนการให้บริการธุรกิจของ CAT2Call Plus เพื่อสร้างเป็นระบบตู้ชุมสายอัตโนมัติ ใอพีพีบีเอกซ์ มาใช้งานกับระบบโทรศัพท์ภายในองค์กรงนาดเล็ก เช่นมีจำนวนผู้ใช้งาน หรือ เครื่องโทรศัพท์ 10-20 เครื่อง หรือกลุ่มธุรกิจขนาดย่อมที่ต้องการมีระบบใช้งานโทรศัพท์ภายใน ที่สามารถโทรหากันฟรี หรือบางห้างร้านที่มีสถานที่อยู่ในห้างสรรพสินค้า โคยปกติจะมีการ ้สัมปทานระบบจากผู้ให้บริการรายใครายหนึ่ง ไม่สามารถติดตั้งกู่สายของผู้ให้บริการรายอื่นเพิ่มได้ แต่หากนำระบบนี้มาใช้ก็จะสามารถเพิ่มหมายเลขใช้งานเพื่อโทรเข้า โทรออก และได้ระบบที่ราคา ประหยัคกว่าระบบไอพีพีบีเอกซ์ที่ใช้งานบนเครื่องกอมพิวเตอร์แม่ง่าย แต่มีคุณสมบัติที่ใกล้เคียง ้กันในการทำงานระดับฟังก์ชันพื้นฐาน เช่นการโทรเข้า การโทรออก การใช้งานโทรศัพท์ภายใน หรือการตรวจสอบข้อมูลการ โทร ได้ เป็นต้น

## 2. วัตถุประสงค์การวิจัย

2.1 เพื่อศึกษาทฤษฎีและความรู้เกี่ยวกับบริการโทรศัพท์ผ่านอินเทอร์เน็ต (Voice over IP) และการทำงานร่วมกับระบบคู้สาขาระบบไอพีพีบีเอกซ์ (IP-PBX)

2.2 เพื่อศึกษาแนวทางการพัฒนาการใช้บอร์คราสเบอร์รี่พาย (Raspberry Pi Board) ทำงานร่วมกับระบบศู้สาขาระบบไอพีพีบีเอกซ์ (IP-PBX)

2.3 เพื่อสามารถเปรียบเทียบการทำงาน ข้อดี ข้อเสียระหว่างตู้ชุมสายอัตโนมัติแบบ ระบบไอพีพีบีเอกซ์ (IP-PBX) ที่ใช้ซอฟต์แวร์แอสเทอริสค์ (Asterisk) บนเครื่องคอมพิวเตอร์แม่ง่าย กับการใช้บนบอร์คราสเบอร์รี่พาย (Raspberry Pi Board)

2.4 เพื่อให้ได้ระบบไอพีพีบีเอกซ์ (IP-PBX) ที่ราคาประหยัดและยืดหยุ่นในการ ปรับเปลี่ยนส่วนฮาร์ดแวร์ (Hardware) สามารถลดค่าใช้ง่ายในการใช้งานโทรศัพท์และลดค่าใช้งาน ในส่วนอุปกรณ์ซอฟต์แวร์ (Software)

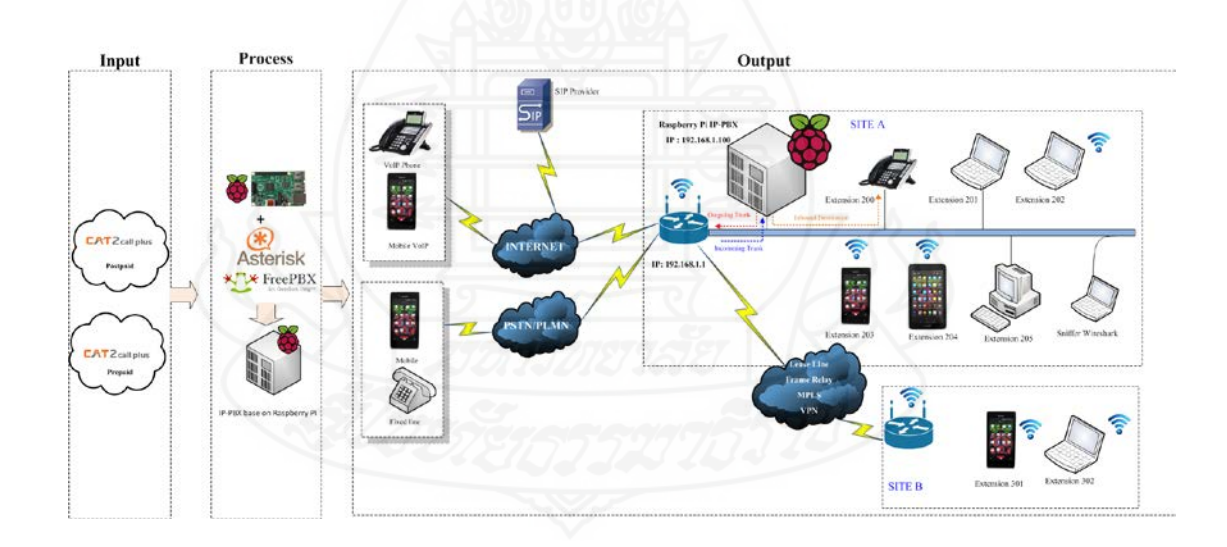

#### 3. กรอบแนวคิดการวิจัย

ภาพที่ 1.1 แสดงแผนภาพกรอบแนวกิดของงานวิจัยโดยมีส่วนประกอบ Input ,Process และ Output

จากภาพที่ 1.1 บริการของ CAT2Call Plus มีทั้งแบบรายเดือน และบริการแบบเติมเงิน การนำบริการ CAT2Call Plus มาประยุกต์ใช้กับระบบตู้ชุมสายอัตโนมัติไอพีพีบีเอกซ์ โดยใช้ บอร์ดราสเบอร์รี่พายและมีซอฟต์แวร์แอสเทอริสก์เป็นโปรแกรมจัดการในการเชื่อมต่อคู่สาย ระหว่างผู้โทรและผู้รับสายและสนับสนุนในการทำงานพึงก์ชันอื่นๆตามที่กำหนด องก์ประกอบ หลักในส่วนของ Input คือหมายเลขของ CAT2Call Plus สำหรับเป็นหมายเลขโทรศัพท์ในการ โทรเข้าและ โทรออก ซึ่งจะถูกนำเข้ามาใช้ร่วมกับในส่วน Process คือระบบไอพีพีบีเอกซ์ และ ในส่วน Output จะเป็นระบบโครงข่าขององก์กร ซึ่งประกอบด้วยอุปกรณ์โทรศัพท์แบบไอพีชนิด ต่างๆ เพื่อใช้งานในด้านต่างๆ เช่นการโทรเข้า การโทรออกระหว่างโลรงข่ายโทรศัพท์พื้นฐานและ โครงข่ายโทรศัพท์มือถือ การโทรออกระหว่างโครงข่ายโทรศัพท์แบบไอพีด้วยกัน หรือการใช้งาน โทรศัพท์ภายใน เช่นการโทรหากันระหว่างสาขาโดยอาจจะผ่านการเชื่อมต่อแบบ Lease line, Frame Relay, MPLS หรือ VPN และสามารถตรวจสอบข้อมูลการโทรได้ โดยการใช้งานสามารถ ประยุกต์ให้เข้ากับลักษณะการใช้งานขององก์กรนั้น ๆ

#### 4. ขอบเขตของการวิจัย

4.1 ออกแบบและติดตั้งระบบไอพีพีบีเอกซ์ (IP-PBX) โดยใช้ซอฟต์แวร์แอสเทอริสค์ (Asterisk) บนบอร์ดราสเบอร์รี่พาย (Raspberry Pi Board) พร้อมทั้งตั้งค่าการใช้งานร่วมกับ หมายเลขโทรศัพท์ของบริการ CAT2Call Plus

4.2 ระบบสามารถใช้งานโทรศัพท์เข้า-ออก ระหว่างโทรศัพท์ผ่านอินเทอร์เน็ตกับ โทรศัพท์ผ่านอินเทอร์เน็ต โทรศัพท์ผ่านอินเทอร์เน็ตกับโทรศัพท์พื้นฐาน และ โทรศัพท์ผ่าน อินเทอร์เน็ตกับระบบโทรศัพท์เคลื่อนที่

4.3 ทำการทดสอบความสามารถครอบคลุมการใช้งาน 3 ด้านคือ การโทรหากันภายใน เครือข่าย LAN และ Wireless LAN การโทรหากันระหว่าสาขาโดยผ่านอินทราเน็ตองค์กร เช่น Lease Line, Frame Relay, MPLS หรือ VPN และการใช้งานผ่านโครงข่ายอินเทอร์เน็ต

#### 5. ข้อจำกัดในการวิจัย

การวิจัยนี้ทคลองครอบคลุมการทคสอบกับบอร์คราสเบอร์รี่พาย (Raspberry Pi) รุ่น MODEL B+ กับหมายเลขโทรศัพท์ผ่านอินเทอร์เน็ต ของ CAT2Call Plus เท่านั้น

#### 6. นิยามศัพท์เฉพาะ

6.1 Voice over IP หรือ VoIP เป็นการส่งสัญญาณเสียง (Voice) ผ่านโครงข่ายที่ใช้ IP (Internet Protocol) เช่น เครือข่ายอินเทอร์เน็ต อินทราเน็ต

6.2 ใอพีพีบีเอกซ์ มาจาก Internet Protocol Private Branch Exchange คือตู้สาขาแบบ ที่ใช้งานผ่านโครงข่ายที่ใช้ IP (Internet Protocol)

6.3 Softphone คือโปรแกรมคอมพิวเตอร์ที่สามารถทำงานเป็นระบบโทรศัพท์โดยใช้งาน ผ่านโครงข่ายที่ใช้ไอพี (Internet Protocol)

6.4 แอสเทอริสค์ (Asterisk) คือซอฟต์แวร์ระบบโทรศัพท์แบบไอพีพีบีเอกซ์ทำหน้าที่ หลักในการควบคุมระบบโทรศัพท์ ซึ่งส่วนใหญ่แล้ว Asterisk จะสามารถทำงานบน Linux OS, FreeBSD

6.5 บอร์คราสเบอร์รี่พาย (Raspberry Pi Board) เป็นคอมพิวเตอร์ในบอร์คเคียว (Single Board Computer) สามารถรองรับรองรับระบบปฏิบัติการ Linux ต่างๆ เช่น สามารถติดตั้ง ระบบปฏิบัติการ Linux ต่างๆ เช่น Raspbian, Snappy, Ubuntu Core, OpenELEC, RaspBMC, Pidora, RISC OS เป็นต้น มีจุดเชื่อมต่ออุปกรณ์อินพุตเอาต์พุตทั้งผ่านพอร์ต USB, LAN, HDMI, CSI, DSI, AUDIO ช่องสัญญาณภาพและ GPIO (General Purpose Input Output) สำหรับต่อกับ วงจรหรืออุปกรณ์อิเล็กทรอนิกส์ต่างๆ

## 7. ประโยชน์ที่คาดว่าจะได้รับ

7.1 สามารถประยุกต์บริการโทรศัพท์ผ่านอินเทอร์เน็ต CAT2Call Plus เพื่อใช้กับ ชุมสายอัตโนมัติไอพีพีบีเอกซ์โดยใช้บอร์ดราสเบอร์รี่พาย (Raspberry Pi Board)

7.2 สามารถนำซอฟต์แวร์ที่เป็นโอเพ่นซอร์ส ใช้ในการพัฒนาอย่างต่อเนื่องสำหรับ ผู้ที่สนใจ

7.3 สามารถลดค่าใช้จ่ายในการใช้งานโทรศัพท์และลดค่าใช้งานในส่วนอุปกรณ์ ซอฟต์แวร์และฮาร์ดแวร์

# บทที่ 2 วรรณกรรมที่เกี่ยวข้อง

ในการพัฒนาการประยุกต์บริการโทรศัพท์ผ่านอินเทอร์เน็ต CAT 2 Call Plus เพื่อใช้ กับตู้ชุมสายอัตโนมัติโดยใช้บอร์คราสเบอร์รี่พายครั้งนี้ ต้องอาศัยกวามรู้ กวามเข้าใจในทฤษฎีและ หลักการของเรื่องคังต่อไปนี้

- 1. เทคโนโลยี Voice over IP (VoIP)
- 2. บริการ โทรศัพท์ผ่านอินเทอร์เน็ต CAT2Call Plus
- 3. มาตรฐานการเข้ารหัสและถอดรหัส (CODEC)
- 4. มาตรฐานและ โปร โตคอลที่ใช้งานในเทค โนโลยี Voice over IP (VoIP)
- 5. เทคโนโลยีระบบไอพีพีบีเอ็กซ์ (IP-PBX)
- 6. ซอฟต์แวร์แอสเทอริสค์ (Asterisk)
- 7. กอมพิวเตอร์แบบฝั่งตัว (Embedded computer)
- 8. บอร์คราสเบอร์รี่พาย (Raspberry Pi Board)
- 9. บทสรุปทฤษฎีและงานวิจัยที่เกี่ยวข้อง

#### 1. เทคโนโลยี Voice over IP (VoIP)

#### 1.1 ความหมายของเทคโนโลยี Voice over IP (VoIP)

บงการ หอมนาน (2547) ได้ให้คำจำกัดความไว้ว่า VoIP หรือ Voice over IP เป็นการส่ง Voice ผ่านโครงข่ายที่ใช้ IP (Internet Protocol) เช่น เครือข่ายอินเทอร์เน็ต ซึ่งการที่จะทำให้ Voice ผ่านเครือข่ายอินเทอร์เน็ตนั้นจำเป็นต้องแปลง Voice ให้เป็นแพ็กเกต (Packet) ก่อน ซึ่งหลังจาก Voice แปลงเป็นแพ็กเกตแล้วก็ใช้วิธีเดียวกับการส่งข้อมูล Non voice ผ่านเครือข่ายไอพี

กิตติพงษ์ สุวรรณราช (2551:1) ได้ให้กำจำกัดกวามไว้ว่า Voice over IP หรือ Voice over Internet Protocol มักจะถูกเรียกสั้นๆว่า VoIP เป็นเทกโนโลยีการสื่อสารแบบใหม่ที่ทำ ให้สามารถรับและส่งสัญญาณเสียงผ่านทางเครือข่ายอินเทอร์เน็ตได้ โดยจะต้องอาศัยอุปกรณ์ หรือ โปรแกรมกอมพิวเตอร์ทำงานร่วมกัน เทกโนโลยี VoIP นี้ถูกกิดก้นโดยองก์กร Advanced Research Projects Agency Network (ARPANET) เมื่อปี พ.ศ.2516 เพื่อเป็นการกิดก้นเทกโนโลยีที่ช่วย ประหยัดต้นทุน และเป็นการเพิ่มมูลค่าการใช้งานเครือข่ายให้มีประโยชน์และมีประสิทธิภาพมาก ขึ้นซึ่ง การทำงานของ VoIP นั้นจะมีการแปลงสัญญาณเสียงจากค้นทางให้อยู่ในรูปแบบของ Packet ขนาดเล็ก ๆ แล้วส่งไปยังผู้รับปลายทาง โดยอาศัยโปรโตคอลที่เรียกว่า (Internet Protocol) ในการ ส่งผ่านสัญญาณเสียงให้ผู้รับได้ฟังสัญญาณเสียงที่ส่งมาได้ หากมีการนำเอาเทคโนโลยี VoIP นี้ มาใช้งานในองก์กรต่างๆ จะพบว่าช่วยลดค่าใช้จ่ายการใช้งานโทรศัพท์แบบปกติได้เป็นจำนวนมาก เช่น การใช้โทรศัพท์ทางไกลในประเทศและต่างประเทศ เป็นด้น

สรุปว่า VoIP เป็นเทคโนโลยีสื่อสารด้วยเสียงผ่านระบบเครือข่ายอินเทอร์เน็ต โดยจะ แปลงสัญญาณเสียงจากผู้ส่งที่เป็นสัญญาณอนาล็อกให้เป็นสัญญาณดิจิทัลผ่านอุปกรณ์เครือข่ายแล้ว ส่งต่อผ่านทางเครือข่ายอินเทอร์เน็ตไปยังผู้รับ จากนั้นจะทำการแปลงสัญญาณกลับจากสัญญาณ ดิจิทัลให้เป็นสัญญาณอนาล็อกผ่านทางอุปกรณ์เครือข่าย เพื่อให้ผู้รับได้ยินเสียงที่ส่งไป อีกทั้งยัง เป็นเทคโนโลยีที่สามารถช่วยลดค่าใช้จ่ายในการใช้งานโทรศัพท์ได้

#### 1.2 องค์ประกอบของ Voice over IP (VoIP) ประกอบไปด้วย

1.2.1 Software Client หรือ IP Telephony เป็นซอฟต์แวร์ที่ติดตั้งบนเครื่อง คอมพิวเตอร์หรือบนอุปกรณ์ที่ได้รับการออกมารองรับการใช้งานโทรศัพท์ผ่านระบบอินเทอร์เน็ต 1.2.2 VoIP Gateway เป็นเครื่องแม่ง่ายที่ใช้งานสำหรับเป็นตัวกลางในการ เชื่อมต่อเข้ากับเครื่องโทรศัพท์กับระบบเครือข่ายอินเทอร์เน็ตอย่างเครือข่ายไอพี

1.2.3 SIP server / Gatekeeper เป็นซอฟต์แวร์ที่ติดตั้งบนเครื่องแม่ข่ายที่เชื่อมต่อ เข้ากับระบบอินเทอร์เน็ต โดยทำหน้าที่เป็นตัวกลางที่ใช้บริหารจัดการ และควบคุมการให้บริการ ของ VoIP Gateway กับเครื่องคอมพิวเตอร์ที่ติดตั้งซอฟต์แวร์สำหรับใช้งาน VoIP หรือ เครื่องโทรศัพท์แบบไอพี

#### 1.3 การทำงานของระบบ Voice over IP (VoIP)

การจัดเตรียมความสามารถในการขนส่งผ่าน Voice Traffic บน IP Network โดย สัญญาณเสียงจะถูกเข้ารหัส (Encoding) และบีบอัด (Compression) เปลี่ยนให้เป็นข้อมูล ในรูปแบบดิจิทัล แล้วจัดแบ่งเป็นแพ็กเกตย่อยทยอยส่งไปบน IP Network โดยหลักการ Routing call ทำโดยการ analyze B-Number แปลงเป็น IP-Address เพื่อการขนถ่ายส่งผ่านข้อมูลไปบน IP Network

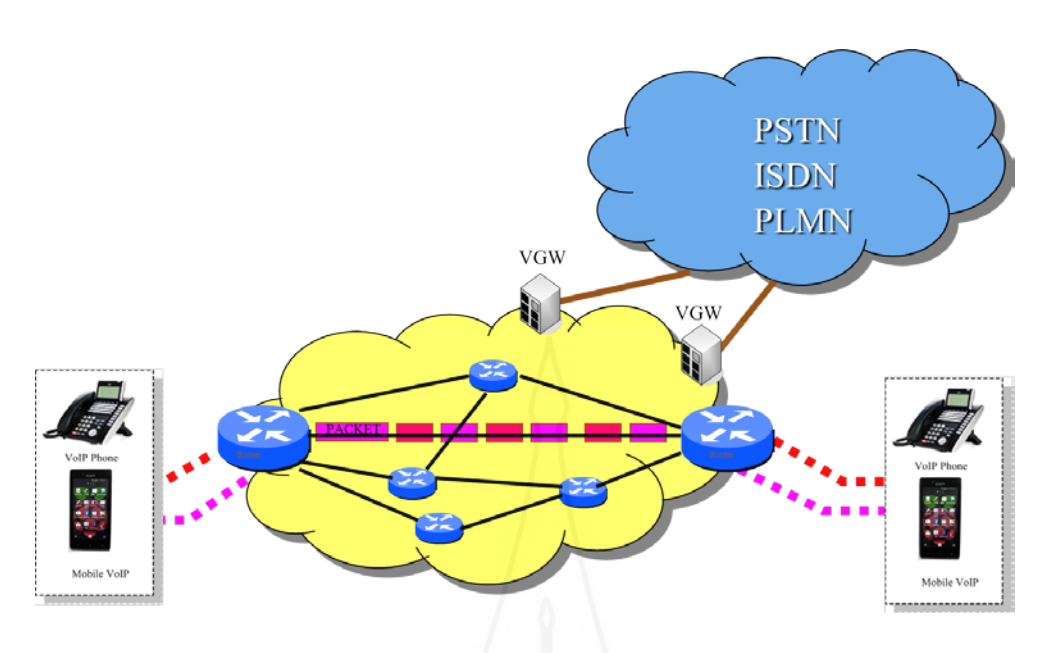

ภาพที่ 2.1 แสดงการทำงานของ Voice Over IP ในการขนส่งผ่าน Voice Traffic บน IP Network

ที่มา: กฤษณ์ นวลรัตนตระกูล (2556:6)

มาตรฐานการสื่อสารทางเสียงบนเครือข่ายไอพีเป็นมาตรฐานที่ถูกออกแบบมาเพื่อ สื่อสารเสียงและภาพเคลื่อนไหวผ่านเครือข่ายไอพี รวมถึงออกแบบให้สามารถสื่อสารไปยังระบบ โทรศัพท์พื้นฐานที่ใช้ระบบอนาล็อกและระบบดิจิตอลที่ใช้รูปแบบการสื่อสารไอเอสดีเอ็น (Integrated Services Digital Network) ระบบสื่อสารทางเสียงบนเครือข่ายไอพียังถูกออกแบบ ให้สามารถสื่อสารเสียงจากเครือข่ายไอพีผ่านไปยังเครือข่ายโทรศัพท์เคลื่อนที่ได้ด้วย

#### 1.4 อุปกรณ์ต่างๆ ในระบบ Voice over IP (VoIP) เช่น

1.4.1 อุปกรณ์แปลงสัญญาณ (Internet Phone Adapter) หรือบางครั้งเรียกว่า Analog Telephone Adapter (ATA) ใช้เพื่อแปลงสัญญาคิจิทัลเป็นแอนะล็อก เช่นเพื่อใช้กับโทรศัพท์บ้านธรรมคา

1.4.2 เครื่องโทรศัพท์ IP-Phone เป็นโทรศัพท์ที่มีช่องเสียบอีเทอร์เน็ต คือ สามารถ เสียบสายแลนแล้วตั้งค่าใช้งาน VoIP ได้เลย

1.4.3 โปรแกรม Soft phone หรือแอปพลิเคชั่นบน Smart phone

1.4.4 Voice Gateway ลักษณะคล้ายกับ ATA แต่อาจจะมีพอร์ตการใช้งานที่มากกว่า เช่น 2 Port, 4 Port, 8 Port ขึ้นอยู่กับรุ่นและยี่ห้อนั้น ๆ ที่ทำออกมาจำหน่าย

7

### 2. บริการโทรศัพท์ผ่านอินเทอร์เน็ต CAT2Call Plus

2.1 ลักษณะบริการ บริการที่ใช้งานแบบ VoIP ของ บริษัท กสท โทรคมนาคม จำกัด (มหาชน) ที่มีให้บริการในปัจจุบัน คือ CAT ONE-CONNECT (IMS) สามารถใช้ควบคู่กับบริการ อินเทอร์เน็ตของ บริษัท กสท โทรคมนาคม จำกัด (มหาชน) CAT2Call Plus แบบรายเดือน (Postpaid) สามารถใช้งานผ่านอินเทอร์เน็ตทุกเครือข่าย CAT2Call Plus แบบเติมเงิน (Prepaid) สามารถใช้งานผ่านอินเทอร์เน็ตทุกเครือข่าย CAT SIP-Connect เป็นบริการโทรศัพท์ผ่านโครงข่าย อินเทอร์เน็ตในรูปแบบ SIP Trunk ที่เชื่อมต่อระหว่าง SIP Server, IP PBX หรือ อุปกรณ์ Voice Gateway ของผู้ใช้บริการกับ VoIP Server ของ CAT โดยสามารถใช้งานร่วมกับวงจร IP Network ต่าง ๆ สามารถใช้งานผ่านอินเทอร์เน็ตทุกเครือข่าย เหมาะกับองค์กรขนาดกลางถึงขนาดใหญ่ และ CAT Hosted PBX เป็นบริการให้เช่าระบบตู้สาขาโทรศัพท์ผ่านโครงข่ายอินเทอร์เน็ต โดยได้รับการ ออกแบบมาเพื่อใช้งานทดแทนตู้สาขา (PABX) สามารถใช้งานผ่านอินเทอร์เน็ตทุกเครือข่าย

บริการ CAT2Call Plus สามารถเข้าดูรายละเอียดของบริการ ได้ที่ http://www.cattelecom.com จากนั้นไปที่เมนู หน้าหลัก>บริการ/สินค้า>CAT2Call Plus

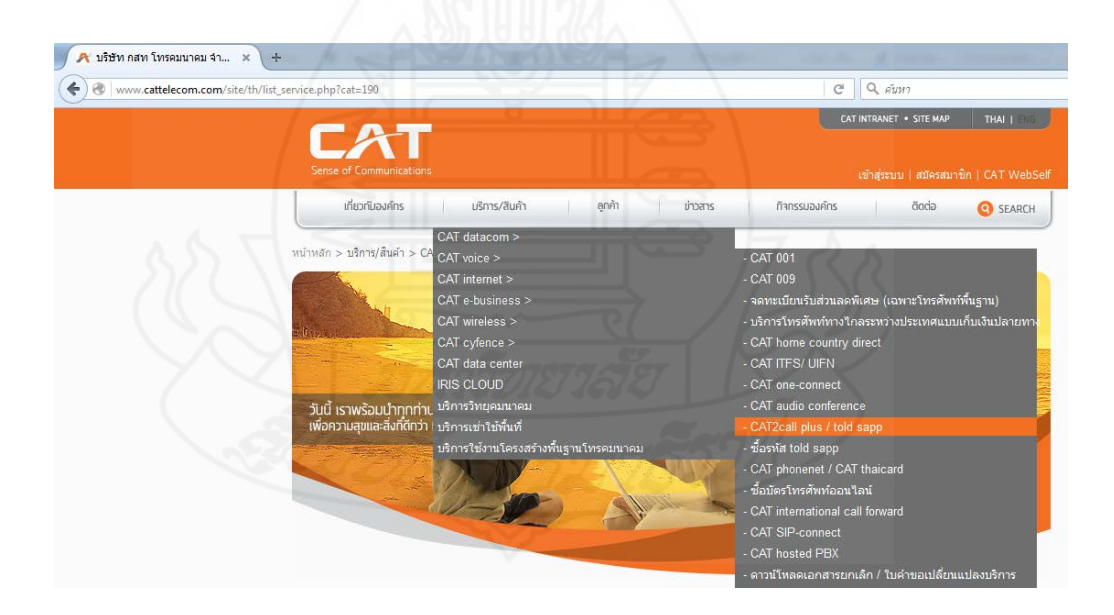

ภาพที่ 2.2 แสดงการเข้าดูรายละเอียดบริการ CAT2Call Plus

ที่มา: http://www.cattelecom.com/site/th/main.php

บริการ CAT2Call Plus นั้นสามารถเลือกใช้งานได้ทั้งแบบจดทะเบียนรายเดือน (Postpaid) และแบบเติมเงิน (Prepaid) และมีคุณสมบัติพื้นฐานคือ

 ผู้ใช้บริการจะ ได้รับหมายเลง โทรศัพท์ไว้ใช้รับสายเรียกเข้าและ โทรออกได้ เหมือน โทรศัพท์ทั่วไป

2) มีค่าโทรราคาประหยัด สามารถใช้ทั้งในประเทศและระหว่างประเทศ

เมื่อใช้ CAT2Call Plus จะสามารถโทรหากันฟรีทั่วโลก ตลอด 24 ชั่วโมง

 สามารถนำไปใช้ได้ทุกที่ที่มีอินเทอร์เน็ต (คุณภาพขึ้นอยู่กับความเร็วของ อินเทอร์เน็ตต้นทางที่ใช้)

5) เลือกใช้งานได้กับ IP Phone, Analog Phone Adaptor, PC softphone รวมไป ถึง Application บนระบบ iOS และ Android และยังสามารถประยุกต์ใช้กับตู้สาขาเพื่อใช้งานภายใน องก์กรได้ อีกด้วย ซึ่ง CAT2Call Plus สามารถใช้งานได้กับอินเทอร์เน็ตของทุกผู้ให้บริการ

2.1 อุปกรณ์ที่จำเป็น บริการ CAT2Call Plus จำเป็นด้องใช้อุปกรณ์พิเศษเพิ่มเติม ทั้งนี้ ผู้ใช้บริการสามารถเลือกใช้อุปกรณ์พิเศษ ซึ่งมีอยู่ 4 แบบ ตามลักษณะการใช้งานของลูกค้าคือ

2.1.1 อุปกรณ์แปลงสัญญาณ (Internet Access Device: IAD) ซึ่งมีลักษณะเป็น กล่อง ทำหน้าที่แปลงสัญญาณอินเทอร์เน็ตให้สามารถใช้กับโทรศัพท์ทั่วไปได้

2.1.2 เครื่องโทรศัพท์ IP-Phone ซึ่งจะเป็นเครื่องโทรศัพท์สำหรับใช้บริการ IP Phone โดยเฉพาะ

2.1.3 โทรศัพท์เคลื่อนที่ (Smart Phone) ลูกค้าสามารถใช้งานได้ผ่านแอปพลิเคชัน Told'sapp หรือแอปพลิเคชันอื่น ๆ ได้

2.1.4 อุปกรณ์สำหรับเชื่อมต่อเข้ากับตู้สาขาหรือชุมสายโทรศัพท์ภายใน (PBX) ซึ่งเป็นอุปกรณ์เฉพาะ เหมาะสำหรับหน่วยงานที่มีตู้ PBX สำหรับกระจายเลขหมายใช้ภายใน หน่วยงาน ทำให้สามารถใช้บริการโทรศัพท์ติดต่อกับภายนอกผ่านบริการ CAT2Call Plus (แต่ถ้า เป็นหน่วยงาน หรือบ้านพักอาศัยที่ไม่ได้ใช้ระบบ PBX ก็ไม่ต้องใช้อุปกรณ์ตัวนี้)

2.2 วิธีการโทร การโทรไปยังปลายทางต่างประเทศ ทั้ง 231 ปลายทาง

2.2.1 การโทรไปต่างประเทศ กด 009 + รหัสประเทศ + รหัสเมืองหรือรหัส โทรศัพท์เคลื่อนที่ + หมายเลขปลายทาง เช่น ต้องการโทรไปประเทศอังกฤษ เบอร์ 07429276479 ซึ่งมีรหัสประเทศเป็น 44 การกดคือ 009447429276479 จากนั้นก็กดโทรออก (หากโทรไปยัง ต่างประเทศ หมายเลข 07429276479 ไม่ต้องใส่ 0 นำหน้า)

2.2.2 การโทรไปยังปลายทางประเทศไทย ปลายทางโทรศัพท์พื้นฐาน กครหัส พื้นที่ เช่น 02 หรือ 038 และตามด้วยเลขหมายปลายทาง โคยเบอร์โทรศัพท์พื้นฐานจะเป็นเลข ทั้งหมด 9 หลัก เช่นเดียวกัน หากต้องการโทรไปปลายทางโทรศัพท์เคลื่อนที่ กึกครหัส โทรศัพท์เคลื่อนที่ 10 หลัก ตัวอย่างเช่น ต้องการโทรไปเบอร์โทรศัพท์พื้นฐาน 021075791 ก็กด หมายเลข 021075791 จากนั้นกดโทรออกปกติ

> ในส่วนของผู้ให้บริการเดียวกับในประเทศไทยก็ยังมีผู้ให้บริการอื่นๆ ด้วอย่างเช่น TOT ให้บริการ "TOT NetCall" http://www.totnetcall.com True ให้บริการ "True NetTalk" http://truenettalk.truecorp.co.th MouthMun ของบริษัท จัสมิน อินเตอร์เน็ต จำกัด http://www.mouthmun.com บริษัท เอไอเอส เทเลบิซ จำกัด (AIS TeleBiz) http://www.aistelebiz.com AIS ให้บริการ Connecttalk http://www.ais.co.th/gsmadvance/en/connect-talk.html ซึ่งการใช้งานของแต่ละผู้ให้บริการก็จะแตกต่างไปตามลักษณะส่งเสริมการขายของที่

นั้น ๆ

#### 3. มาตรฐานการเข้ารหัสและถอดรหัส (CODEC)

การสื่อสารทางเสียงบนเครือข่ายไอพีจำเป็นต้องมีการบีบอัดข้อมูลดิจิตอลของเสียงให้ มีอัตราการส่งข้อมูลที่ต่ำลงเพื่อให้สามารถรับส่งผ่านช่องสัญญาณสื่อสารที่สามารถส่งข้อมูลที่มี อัตราการส่งต่ำ กระบวนการดังกล่าวเรียกว่า โคเดก (CODEC) ย่อมาจาก Coder-Decoder ซึ่ง หน่วยงานที่ทำการกำหนดมาตรฐานการบีบอัดเสียงโดยองค์กร ITU-T มีการใช้ตัวอักษร "G" นำหน้า และยังมี CODEC ประเภทอื่น ๆ ใช้กันอย่างแพร่หลายแสดงตามตารางที่ 2.1

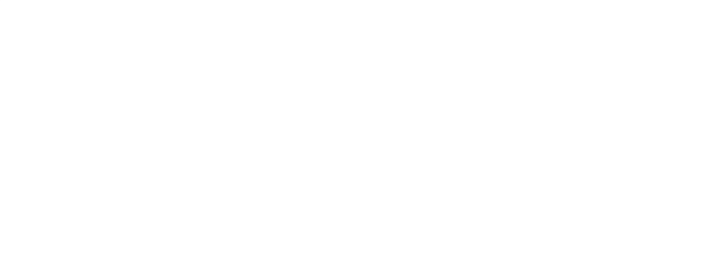

| Codec  | Bandwidth | Packet Interval | Ethernet  | Processing | Total     |
|--------|-----------|-----------------|-----------|------------|-----------|
|        |           |                 | Overhead  | Intensity  | Bandwidth |
|        |           |                 | bandwidth |            |           |
| G.711  | 64 kbps   | 20 ms           | 31.2 kbps | Low        | 95.2 kbps |
| G.726  | 32 kbps   | 20 ms           | 31.2 kbps | Medium     | 63.2 kbps |
| G.728  | 16 kbps   | 10 ms           | 31.2 kbps | High       | 78.2 kbps |
| G.729A | 8 kbps    | 10 ms           | 31.2 kbps | High       | 39.2 kbps |
| GSM    | 13 kbps   | 20 ms           | 31.2 kbps | Medium     | 44.2 kbps |
| iLBC   | 15 kbps   | 10 ms           | 31.2 kbps | High       | 46.2 kbps |
| Speex  | 8.32 kbps | 10 ms           | 31.2 kbps | High       | 39.2 kbps |

ตารางที่ 2.1 การเปรียบเทียบการใช้งานมาตรฐาน CODEC แต่ละประเภท

ที่มา: กิติพงษ์ สุวรรณราช (2551:20)

จากตารางที่ 2.1 แสดงถึงประเภทและความแตกต่างในการใช้งานมาตรฐานของ CODEC แต่ละประเภทเพื่อเป็นข้อมูลในการพิจารณาเลือกใช้งานให้มีความเหมาะสมกับสภาพ เครือข่ายที่ใช้งานอยู่ เช่นความเร็วอินเทอร์เน็ตที่ใช้งานอยู่ในองค์กร อุปกรณ์หรือเครื่องโทรศัพท์ที่อยู่ ต้นทาง และปลายทางรองรับ CODEC สามารถสื่อสารกันได้โดยการใช้งาน CODEC ที่เหมือนกัน ทั้งนี้ต้องตรวจสอบดูด้วยว่า เครื่องโทรศัพท์ต้นทาง ปลายทาง และระบบโทรศัพท์ IP-PBX ที่นำมาใช้ งานนั้น รองรับมาตรฐานดังกล่าวด้วย

ซึ่งมาตรฐาน G.711 เป็นโคเคกที่ใช้การรหัสและถอครหัสสัญญาณเสียงที่มีขนาค 64 kbps โคยจะไม่มีการบีบอัคสัญญาณเสียง และมีการใช้งานซีพียูในการเข้าและถอครหัสน้อยมากจึงทำ ให้คุณภาพที่ได้มานั้นคุณภาพดีแต่จะใช้งานช่องสัญญาณ (Bandwidth) ที่มากว่าโคเคกชนิคอื่น ๆ และมาตรฐาน G.711 สามารถแบ่งออกเป็นอีก 2 มาตรฐานย่อยคือ alaw หรือ ulaw โดยที่ G.711 alaw นั้นจะใช้ในยุโรป (Europe) ส่วน G.711 ulaw นั้นจะใช้ในสหรัฐอเมริกา ซึ่งทั้งสองมาตรฐาน ก็ต้องการช่องสัญญาณ (Bandwidth) ที่ 64 kbps โดยทั่วไปแล้วอุปกรณ์ที่ใช้งานในระบบ VoIP นั้น จะต้องรับทั้งสองมาตรฐานนี้เป็นหลัก และในงายวิจัยนี้ก็ใช้มาตรฐาน G.711 เพื่อใช้ในการทดสอบ เป็นหลักด้วย

## 4. มาตรฐานและโปรโตคอลที่ใช้งานในเทคโนโลยี Voice over IP (VoIP)

โปรโตคอลที่ใช้งานในการสื่อสาร VoIP แบ่งออกเป็น 3 ประเภทคือ

#### 4.1 โปรโตคอลสำหรับรับส่งสัญญาณควบคุม ประกอบด้วย

4.1.1 โปรโตคอล SIP (Session Initiation Protocol) กำหนดโดยคณะทำงาน เฉพาะกิจด้านวิศวกรรมอินเทอร์เน็ต หรือ IETF (Internet Engineering Task Force) ไว้ใน RFC3161 โปรโตคอล SIP ได้กำหนดลักษณะที่สำคัญของการติดต่อไว้ 2 ส่วนคือ

1) ส่วนของเครื่องลูกข่าย (User Agent) แบ่งได้ 2 ส่วนย่อย คือ

(1) ยูเอซี (User Agent Client: UAC) ทำหน้าที่ในการเริ่มการขอเรียกการส่ง ข้อความไปยังผู้ถูกเรียกโดยผ่านทางเครื่องแม่ข่าย

(2) ยูเอเอส (User Agent Server: UAS) ทำหน้าที่ในการรับคำร้องขอ และ ตอบสนองต่อคำร้องขอ โดยจะรอการตอบสนองจากผู้ใช้ ซึ่งการตอบสนองอาจจะเป็นการยอมรับ หรือปฏิเสธการเรียก

ส่วนของเครื่องแม่ข่าย (SIP Server) สามารถแบ่งออกได้ 3 ประเภท
 (1) เครื่องแม่ข่ายพรอกซี่ของโปรโตคอลซิป (SIP Proxy Server) ทำ

หน้าที่ระบุที่อยู่ และส่งข้อความร้องขอการเปิดเซสชัน (INVITE Message) ที่ได้รับต่อไปยังเครื่อง ลูกข่าย หรือเครื่องแม่ข่ายถัดไป และส่งต่อข้อความตอบสนองการร้องขอการเปิดเซสชันนั้นกลับไป ทางเส้นทางเดิม

(2) เครื่องแม่ข่ายส่งต่อ (Redirect Server) มีหน้าที่ระบุที่อยู่ และส่ง ข้อความตอบสนองการเปิดเซสชันที่ระบุที่อยู่ของเครื่องลูกข่ายปลายทาง หรือเครื่องแม่ข่ายถัดไป กลับไปให้เครื่องลูกข่ายที่ร้องขอการเปิดเซสชันมา เพื่อให้เครื่องลูกข่ายนั้นส่งข้อความร้องขอการเปิด เซสชันไปยังเครื่องลูกข่ายปลายทาง หรือเครื่องแม่ข่ายถัดไปโดยตรง

(3) เครื่องแม่ข่ายสำหรับการลงทะเบียน (Registrar Server) มีหน้าที่รับ ข้อความลงทะเบียน (Register Message) จากเครื่องลูกข่าย และเก็บข้อมูลที่จำเป็นของผู้ใช้งาน เช่น ชื่อยูอาร์แอลของโปรโตคอลซิป (SIP URL) หมายเลขไอพี (IP address) และหมายเลขพอร์ตของ ผู้ใช้งาน เพื่อเป็นข้อมูลให้เครื่องแม่ข่ายพรอกซี่ (Proxy Server) และ เครื่องแม่ข่ายส่งต่อ (Redirect Server) ใช้ในการทำงาน 4.1.2 โปรโตคอล H.323 กำหนดโดยองก์กรสหภาพโทรคมนาคมระหว่างประเทศ หรือ ITU (International Telecommunication Union) เป็นมาตรฐานยุคเริ่มของ VoIP โดยใช้กับ อุปกรณ์ระบบ Video Conference เป็นหลัก

4.1.3 โปรโตคอล MEGACO (Media Gateway Control Protocol) เป็นโปรโตคอลที่มี การทำงานร่วมกันระหว่าง ITU และ IETF

#### 4.2 โปรโตคอลสำหรับรับส่งข้อมูลดิจิตอลของสัญญาณเสียง ประกอบด้วย

4.2.1 RTP (Real -time Transport Protocol) RTP หรือเรียกว่า Media Port เป็น พอร์ตเลขคู่ จะส่งข้อมูลเวลาจริง มีการประทับเวลา (Time Stamping ) กำหนดหมายเลขลำดับ (Sequence Numbering) ผู้ส่งจะกำหนดค่า Timestamp ทางผู้รับจะใช้ค่า Timestamp เพื่อกำหนดจังหวะที่ถูกต้องใน การแสดงผล โดยไม่มีการตรวจสอบความถูกต้องของข้อมูล ดังนั้นจึงสามารถส่งข้อมูลได้อย่างรวดเร็ว ทำหน้าที่ส่งสัญญาณเสียงพูด (Voice), แฟกซ์ (Facsimile), ข้อความ (Message) และวีดี โอ (Video) ระหว่าง ด้นทางและปลายทาง โปร โตคอลนี้ทำงานบนพื้นฐานของ UDP (User Datagram Protocol)

4.2.2 RTCP (Real-Time Transport Control Protocol) หรือเรียกว่า Media Control Port เป็นพอร์ตเลขกี่ที่อยู่ติดกันกับ RTP ทำหน้าที่ควบคุม Media เช่นลำดับการรับส่ง ก่อน-หลัง เพื่อควบคุมคุณภาพการบริการ (QoS - Quality of Service) ข้อมูลที่อยู่ใน RTCP จะประกอบไปด้วยข้อมูล Packet Loss, Jitter, Delay, Signal Level, Call Quality Matrics, Echo Return Loss

### 5. เทคโนโลยีระบบใอพีพีบีเอกซ์ (IP-PBX)

## 5.1 ความรู้ทั่วไปเกี่ยวกับระบบไอพีพีบีเอกซ์ (IP-PBX)

ใอพีพีบีเอกซ์ หรือ IP-PBX ย่อมาจาก Internet Protocol Private Branch Exchange เป็นอุปกรณ์ที่ใช้ในการเชื่อมโยง ควบคุมเครื่องโทรศัพท์ในระบบ และทำหน้าที่หลักของดู้ชุมสาย โทรศัพท์ (เช่นระบบ Voicemail, IVR, Auto-Attendant) ในการสื่อสารทางเสียงผ่านระบบเครือข่าย อินทราเน็ตหรืออินเทอร์เน็ต

โดยการทำงานของไอพีพีบีเอกซ์นั้นจะทำหน้าที่เหมือน ดู้ชุมสาย PABX โดยจะ ทำหน้าที่เป็นศูนย์กลางในการทำงาน เช่น การหาเส้นทางโทรไปยังปลายทางหากแต่ไอพีพีบีเอกซ์ นั้นจะทำงานผ่านระบบไอพีหรือ ระบบเครือข่ายคอมพิวเตอร์ (LAN/Wireless LAN) เป็นหลัก

ดังนั้นในการส่งเสียงไปยังปลายทางจำเป็นด้องส่งผ่านระบบเครือข่ายกอมพิวเตอร์ โดยเสียงที่จะส่งจะต้องถูกแปลงไปเป็น รูปแบบดิจิทัลโดยอุปกรณ์ VoIP ที่สามารถส่งสัญญาณผ่าน ระบบเครือข่ายได้ ก่อนที่จะถูกแปลงเป็นสัญญาณเสียงอีกครั้งที่อุปกรณ์ปลายทาง โดยอุปกรณ์ที่ จะต้องนำมาใช้งานกับ ตู้สาขา IP-PBX นั้นจะต้องเป็นอุปกรณ์ที่รองรับการทำงานแบบ VoIP เช่น

- 1) IP-Phone หรือ เครื่องโทรศัพท์ระบบ IP
- 2) ATA หรือ เครื่องแปลงสัญญาณ VoIP ให้เป็นสัญญาณ Voice Analog
- Softphone หรือ โปรแกรมโทรศัพท์ที่สามารถติดตั้งได้บนเครื่องคอมพิวเตอร์ สมาร์ ๓โฟน

และสมาร์ตโฟน

- 4) IP Phone หรือเครื่องโทรศัพท์ระบบ IP
- 5) อุปกรณ์อื่น ๆ ที่รองรับ

5.2 ประโยชน์และข้อดีของระบบไอพีพีบีเอกซ์

- สามารถติดตั้งได้ง่าย
- 2) สามารถเพิ่มคู่สายโทรศัพท์ใด้โดยง่ายกว่าแบบเดิม
- ประหยัด เนื่องจากสามารถโทรหากันฟรี ในการโทรศัพท์บนระบบไอพีพีบี

เอ็กซ์เดียวกัน

4) สามารถใช้งานระบบโทรศัพท์แบบเห็นภาพ (Video Call) หากมีอุปกรณ์ ที่รองรับในทั้งสองฝั่งที่สนทนา

 รองรับการเชื่อมต่อกับระบบฐานข้อมูล เนื่องด้วยไอพีพีบีเอ็กซ์ส่วนใหญ่เป็น ซอฟต์แวร์ ดังนั้นการเพิ่มเติมฟังก์ชันต่าง ๆ จึงทำได้ง่าย

 การบำรุงรักษา สามารถทำได้ง่ายกว่าระบบพีบีเอ็กซ์แบบเดิม ในกรณีที่ไอ พีพีบีเอ็กซ์นั้น ๆ ทำงานบนคอมพิวเตอร์แม่ข่าย

7) รองรับระบบการทำให้ระบบพร้อมใช้งานตลอดเวลา หรือ HA (High Availability) เพื่อลดเวลาที่ระบบจะเกิดปัญหาและต้องหยุดให้บริการ

 สามารถเชื่อมต่อให้กับผู้ให้บริการ VoIP Operator ได้โดยตรงเพื่อทำให้ สามารถโทรศัพท์ไปยังระบบโทรศัพท์ได้ในราคาที่ประหยัดกว่ามาก

9) รองรับอนาคตสามารถทำงานร่วมกันในทั้งระบบ เสียง (Voice) ข้อมูล (data) และวิดีโอ (Video)

10) มีความปลอดภัยมากกว่าในการส่งข้อมูลเสียง รองรับการเข้ารหัสเสียง (Encryption) ที่วิ่งผ่านระบบเครือข่ายได้

#### 5.3 ข้อด้อยข้อระบบไอพีพีบีเอกซ่

 ราคาอุปกรณ์ที่สูงกว่าระบบเดิม ๆ หากต้องการพึงก์ชันที่มีการทำงานที่ หลากหลาย

 จะต้องมีระบบเครือข่าย การติดตั้งมีความซับซ้อนมากกว่าระบบพีบีเอกซ์ ทั่วไป

 จะต้องมีการตั้งค่าระบบเครือข่ายเพิ่มเติมในกรณีที่มี ข้อมูลวิ่งอยู่บนระบบมาก ๆ เพื่อทำให้มั่นใจว่าคุณภาพเสียงจะไม่มีปัญหา

 จำเป็นต้องใช้ไฟเลี้ยงในทุกหัวเครื่องโทรศัพท์ อาจมีปัญหาในกรณีที่มีไฟฟ้า ดับ ซึ่งแก้ปัญหาได้โดยใช้อุปกรณ์เครือง่ายที่สามารถง่ายไฟฟ้าไปยังหัวเครื่องได้ (PoE switch) หรือการใช้ระบบสำรองไฟฟ้าที่มีประสิทธิภาพ

### 6. ซอฟต์แวร์แอสเทอริสค์ (Asterisk)

กิตติพงษ์ สุวรรณราช (2553 :38) ได้ให้กำจำกัดความไว้ว่า Asterisk เป็นซอฟต์แวร์ ระบบโทรศัพท์แบบ IP-PBX สมบูรณ์แบบ ซึ่งสามารถทำงานได้หลายระบบปฏิบัติการ เช่น linux, MAC OS X, OPENBSD, FreeBSD และ Sun Solaris โดยได้มีการจัดเตรียมฟังก์ชันการใช้งานของ ตู้โทรศัพท์ PBX (Private Brunch Exchange) กุณภาพสูงไว้ในตัว Asterisk รองรับกับระบบ VoIP หลายโปรโตคอลเช่นมาตรฐาน เช่น SIP, H.323, IAX, MGCP,SCCP ซึ่งรองรับกับระบบโทรศัพท์ ที่เป็นมาตรฐานและใช้ฮาร์ดแวร์ที่ราคาไม่แพง

ซอฟต์แวร์แอสเทอริสค์ เป็นซอฟต์แวร์โอเพนซอร์ส (Open Source Software) เป็นของ บริษัท Digium Inc. มีความสามารถหลากหลาย ผู้ที่นำแอสเทอริสค์ไปใช้งาน ส่วนใหญ่จะใช้งาน ในลักษณะดังต่อไปนี้

1. ทำเป็นไอพีพีบีเอกซ์

- 2. ทำเป็น Gateway
- 3. ทำเป็น Call Center

4. ทำเป็น VoIP Server ให้บริการแก่สาธารณะ

การตั้งค่าเพื่อให้ใช้งานพึงก์ชันของแอสเทอริสค์ได้นั้น สามารถทำการเข้าคอนฟิกไฟล์ ในตัวโปรแกรมเองให้สามารถจัดการการโทรเข้า โทรออก ซึ่งเรียกว่าแผนการโทรศัพท์ (Dial Plan) แต่การเขียนแผนโทรศัพท์ต้องมีความชำนาญและเข้าใจคำสั่งในระดับหนึ่ง แต่ตอนนี้มีโปรแกรม ที่ทำออกมาสนับสนุน เพื่อให้ใช้งานแอสเทอริสค์ได้ง่ายขึ้น จึงมีบริษัทที่ผลิตซอฟต์แวร์ให้สามารถ ใช้งานผ่านเว็บอินเตอร์เฟสที่เรียกว่า API (Application Programming Interface) ตัวอย่างโปรแกรม ที่ทำออกมาสนับสนุนเช่น FreePBX เป็นโปรแกรมทำงานผ่านเว็บอินเตอร์เฟส เอาไว้คอนฟิก Asterisk โดยเฉพาะไม่ต้องเขียนคำสั่งสั่งงาน Asterisk เอง หรือ Elastix เป็นโปรแกรมที่ทำงานผ่าน เว็บอินเตอร์เฟส โดยจะเอาโปรแกรมหลาย ๆ โปรแกรมซึ่งก็มี Asterisk, FreePBX มารวมอยู่ ด้วยกัน หรืออีกโปรแกรมคือ AsteriskNOW ซึ่งเป็นเจ้าของเดียวกับ Asterisk ก็ทำออกมาด้วย เช่นกัน และในงายวิจัยนี้ก็ใช้โปรแกรม AsteriskNOW ในการติดตั้งบนเครื่องแม่ข่ายเพื่อเป็นเครื่อง เปรียบเทียบกับไอพีพีบีเอกซ์ที่ใช้งานบนบอร์คราสเบอร์รี่พาย โดยสามารถคาวน์โหลดได้จาก เว็บไซต์ http://www.asterisk.org/downloads/asterisknow

### 7. คอมพิวเตอร์แบบฝั่งตัว (Embedded computer)

คอมพิวเตอร์แบบผึงตัว Embedded Computer เป็นเครื่องคอมพิวเตอร์ขนาดเล็ก ซึ่ง ระบบนี้จะผึงตัวลงในอุปกรณ์อื่น ๆ ที่ไม่ใช่เครื่องคอมพิวเตอร์ สามารถต่ออุปกรณ์ได้เหมือนเครื่อง ใมโครคอมพิวเตอร์ (Micro Computer) ได้ เช่น การต่อแสดงผลออกทางจอภาพ การต่อใช้งาน ใช้เมาส์ คีย์บอร์ด ฯลฯ และมีขา GPIO ซึ่งสามารถสั่งการอุปกรณ์ Embedded Computer สามารถ ประมวลผลได้โดยมีระบบปฏิบัติการ (Operating System)

ในปัจจุบันคอมพิวเตอร์แบบผึงตัวมีการพัฒนาออกมาหลากหลาย และมีพึงก์ชันและ ความสามารถเหมือนและแตกต่างกันไปตามบริษัทผู้ผลิตและวัตถุประสงค์หลักในการใช้งาน จาก ภาพเป็นตัวอย่างการเปรียบเทียบบอร์ดคอมพิวเตอร์แบบฝึงตัวแบบต่าง ๆ

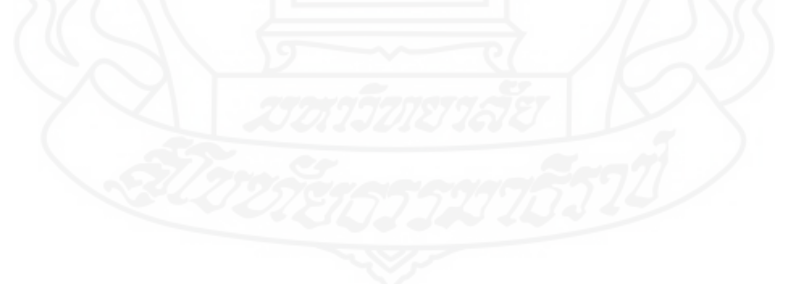

| ชื่อ           | BeagleBone                                                                                                    | ODROID                                                                                                    | Pandaboard                                                                                                    | Raspberry Pi                                                                                                    | Intel Galileo                                                                                                    |
|----------------|----------------------------------------------------------------------------------------------------|----------------------------------------------------------------------------------------------------|----------------------------------------------------------------------------------------------------|----------------------------------------------------------------------------------------------------|----------------------------------------------------------------------------------------------------|
| Board          |                                                                                                    |                                                                                                    |                                                                                                    |                                                                                                    |                                                                                                    |
|                | BeagleBone Black                                                                                                    | 000000.00                                                                                                    |                                                                                                    | Raspberry Pi 2 Model B                                                                                                    | Intel Galileo Gen2                                                                                                    |
|                |                                                                                                    | ODROID-C1+                                                                                                    | OMAP4460                                                                                                    |                                                                                                    |                                                                                                    |
|                | http://boosidioord.org/static/b/orgdust_datail_block_am.iog                                                                                                    | http://dn.adroid.com/homoliockup/2015061715511272562.ioz                                                                                                    | http://i.imgur.com/ni181.jpg                                                                                                    |                                                                                                    | have the set of the set of the se |
|                |                                                                                                    |                                                                                                    |                                                                                                    | https://www.rasoberrivol.org/wo-                                                                                                    | 44d5b09f0efbb1d2ef5e1b image 538v354 inc                                                                                                    |
| Processor      | AM335x 1GHz ARM8 Contex-A8     SizH8 DDR3 RAM     4G8 9-bit eMMC on-board flash storage     3D graphics accelerator     NEON floating-point accelerator     XPRU 32-bit microcontrollers | - Amlogic ARMS CortexS-AS(ARMv7) 1.5GHz qued<br>core CPUs<br>- Mal <sup>IM-450</sup> MP2 GPU (OpenGL ES 2.0/1.1 enabled<br>for Linux and Android)<br>- 1Gbyte DDR3 SDRAM                           | -Dual-core ARM® Cortex <sup>®</sup> -A9 MPCore <sup>®</sup> with<br>Symmetric Multiprocessing (SMP) at 12 GHz each.<br>Allows for 150% performance increase over<br>previous ARM Cortex-A8 cores.<br>- 1 GB low power DDR2 RAM                                                                                                    | Broadcom BCM2836 processor, which is a<br>powerful ARM Cortex-A7 based quad-core<br>processor that runs at 900MHz.<br>The board also features an increase in<br>memory craacity to 16/byte                                                        | - 'Microcontroller SoC Intel® Quark™ SoC<br>X1000, 32-bit                                                                                                    |
| Connectivity   | <ul> <li>USE citer for groupe &amp; communications</li> <li>USE front</li> <li>Bitment</li> <li>Bitment</li> <li>A dd pin headers</li> </ul>                                             | - 4ge; 6070;+ 1;50;125<br>- 99452;H200;Bargesteld; / UH5;1 -<br>S0453;Hendi Bargesteld; / UH5;1 -<br>S0453;Hendi At<br>UBB 21 Hendi At (BB 075;1 (power + data<br>rapadh)<br>- 1/Hane(13);Rasalwer | Al J Liss SDIMPC cell capy with support for<br>Hydy Stage 31 (Hydycapt) 50 cells<br>HOR V12 Convector (Type A) to drive HD<br>display<br>and the support of the second stage<br>HOR V12 Convector (Type A) to drive HD<br>Gardyna<br>Hold Stage 10 (1900) Bitment<br>10 (20 ceparition Installer<br>10 (20 ceparition Installer<br>10 (20 ceparition Installer<br>10 (20 ceparition Installer<br>10 (20 ceparition Installer<br>10 (20 ceparition Installer<br>10 (20 ceparition Installer<br>10 (20 ceparition Installer<br>10 (20 ceparition Installer<br>10 (20 ceparition Installer<br>10 (20 ceparition Installer<br>10 cenare supportion Installer<br>10 cenare supportion Installer     10 (20 ceparition Installer<br>10 cenare supportion Installer     10 cenare supportion Installer | 4 USB ports     4 OFIO PION     40 OFIO PION     40 OFIO PION     Full HDMI port     Full HDMI port     Combined 3.5mm audoplack and composite     video     Camera interface (CS1)     Display Interface (CS1)     VideoCore IV 3D graphics core | Operating Voltage 3.3 V 5V<br>- Input Voltage 7.15V<br>- Digital I/O Pins 14 (of which 6 provide 8/12-<br>be PMM output)<br>- Analog Input Pins 6<br>- RaM 356 MB DDR3<br>- RAM 356 MB DDR3<br>- RAM 356 MB DDR3<br>- RAM 356 MB DDR3<br>- RAM 500 MB<br>- EEPROM 848<br>- EDROM 848<br>- Clock Speed 400 MHz<br>- POE compatible                                                                                                    |
| Software       | - Debian<br>- Andraid<br>- Uburfu<br>- Cloud9 Dide on Node.js w/ BoneScript librery<br>- plus much more                                                                                  | - Uburitu or Android OS                                                                                                    | - Linux Mnimal Filesystem<br>- Andreid<br>- Uburtu<br>- Linero                                                                                                    | - Raspbian<br>- UBuntu MATE<br>- Vindows 10 IOT core<br>- OSNC<br>- OPENELEC<br>- PINET<br>- RISC OS                                                                                                    | -Microsoft Windows<br>- Mac OS<br>- Linux                                                                                                    |
| estimated pric | US\$ 37                                                                                                    | US\$ 37 (ODROID-XU3 Lite US\$ 99)                                                                                                    | US\$174 (PandaBoard)<br>US\$182 (PandaBoard ES)                                                                                                    | US\$ 25.65                                                                                                    | US\$ 85.25 + VAT                                                                                                    |
| ทีมา:          | http://www.beagleboard.org/black                                                                                                    | http://www.hardkernel.com/main/products/prdt_info                                                                                                    | http://pandaboard.org/node/300/#specs                                                                                                    | https://www.raspberrypi.org                                                                                                    | https://www.arduino.cc/en/ArduinoCertified/Int<br>elGalileoGen2                                                                                                    |

### ตารางที่ 2.2 ตัวอย่างการเปรียบเทียบบอร์คคอมพิวเตอร์แบบฝังตัวแบบต่าง ๆ

### 8. บอร์ดราสเบอร์รี่พาย (Raspberry Pi Board)

## 8.1 ประวัติของบอร์ดราสเบอร์รี่พาย

บอร์คราสเบอร์รี่พาย (Raspberry Pi board) เป็นบอร์คคอมพิวเตอร์แบบฝั่งตัว ราคาประหยัด เกิดจากไอเดียของโปรแกรมเมอร์ชาวอังกฤษ โดยก่อตั้งเป็นมูลนิธิ Raspberry Pi Foundation ภายใต้การทำงานขององค์ไม่หวังผลกำไร ความตั้งใจเพื่อใช้สำหรับการสอนและ สำหรับเรียนของนักศึกษาในสาขา Computer Science เกิดขึ้นในปี พ.ศ. 2549 ที่มหาวิทยาลัยเกมบริดจ์ ประเทศอังกฤษ ใช้ระบบปฏิบัติการลินุกซ์ (Linux) เช่น Raspbian (Debian) เป็นพื้นฐาน การ จำหน่าย Raspberry Pi ได้ลิขสิทธิ์ร่วมระหว่าง Element 14 และ RS Electronics จำหน่าย Raspberry Pi ทางออนไลน์

เนื่องจากบอร์คราสเบอร์รี่พายมีราคาถูก สามารถเชื่อมต่ออุปกรณ์ได้หลากหลาย เช่น เมาส์ คีย์บอร์ค จอภาพคอมพิวเตอร์หรือจอโทรทัศน์ที่รองรับ HDMI โมคูลกล้อง อีเทอร์เน็ต และอื่น ๆ จึงเป็นที่นิยมนำมาประยุกต์ใช้ในการทำโครงงานทางด้านไฟฟ้า อิเล็กทรอนิกส์ เช่น การเขียน โปรแกรมสั่งงานควบคุมอุปกรณ์ หรือเป็นเครื่องคอมพิวเตอร์ตั้งโต๊ะขนาดเล็ก เป็นต้น

## 8.2 คุณสมบัติทางเทคนิค (Specifications) ของบอร์ดราสเบอร์รี่พายรุ่นต่าง ๆ

ปัจจุบันบอร์คราสเบอร์รี่พายมีออกจำหน่ายหลายรุ่น ซึ่งมีคุณสมบัติเฉพาะตัวแต่ละรุ่น ดังต่อไปนี้

| Feature           | Model A    | Model B      | Model A+     | Model B+     | Pi2 Model B  |
|-------------------|------------|--------------|--------------|--------------|--------------|
| System on a chip  | BRCM2835   | BRCM2835     | BRCM2835     | BRCM2835     | BRCM2836     |
| Standard SoCspeed | 700MHz     | 700MHz       | 700MHz       | 700MHz       | 900 MHz      |
| RAM               | 256MB      | 512MB        | 256MB        | 512MB        | 1GB          |
| Storage           | Full SD    | Full SD      | Micro SD     | Micro SD     | Micro SD     |
| Ethernet 10/100   | No         | Yes          | No           | Yes          | Yes          |
| HDMI output port  | Yes        | Yes          | Yes          | Yes          | Yes          |
| Composite video   | Yes        | Yes          | On 3.5mm     | On 3.5mm     | On 3.5mm     |
| Number of USB2.0  | 1          | 2            | 1            | 4            | 4            |
| Expansion header  | 26         | 26           | 40           | 40           | 40           |
| Available GPIO    | 17         | 17           | 26           | 26           | 26           |
| 3.5mm audio jack  | Yes        | Yes          | Audio/Video  | Audio/Video  | Audio/Video  |
| Number of CSI-2   | 15         |              | 1            | 2)1          | 1            |
| Display Interface | 100        | วิทยาลัย     | 1            | 1            | 1            |
| Power (bare, 5v)  | 300mA,1.5W | 700mA,3.5W   | 200 mA ,1W   | 650mA, 3W    | 800mA, 4W    |
| Size (mm)         | 85x56 x 15 | 85 x 56 x 17 | 65 x 56 x 12 | 85 x 56 x 17 | 85 x 56 x 17 |

## ตารางที่ 2.3 กุณสมบัติทางเทกนิก (Specifications) ของบอร์คราสเบอร์รี่พายรุ่นต่าง ๆ

## 8.3 คุณสมบัติของราสเบอร์รี่พาย Raspberry Pi Model B+

จากกุณสมบัติของราสเบอร์รี่พายรุ่นต่าง ๆ ในงานวิจัยนี้ได้เลือก Raspberry Pi Model B+ เหตุผลที่เลือก Raspberry Pi Model B+ มาใช้งานการทคสอบเนื่องจากเป็นรุ่นที่ผู้วิจัย มีใช้งานอยู่ และเป็นรุ่นที่มีคุณสมบัติทางเทคนิคระดับปานกลาง และยังราคาที่ถูกกว่ารุ่นใหม่ล่าสุด ในขณะนี้คือ (พ.ศ.2558) คือ Raspberry Pi 2 MODEL B แต่ในด้านคุณสมบัติไม่แตกต่างกันมากนัก โดยมีคุณสมบัติเฉพาะตัว ดังตารางที่ 2.4

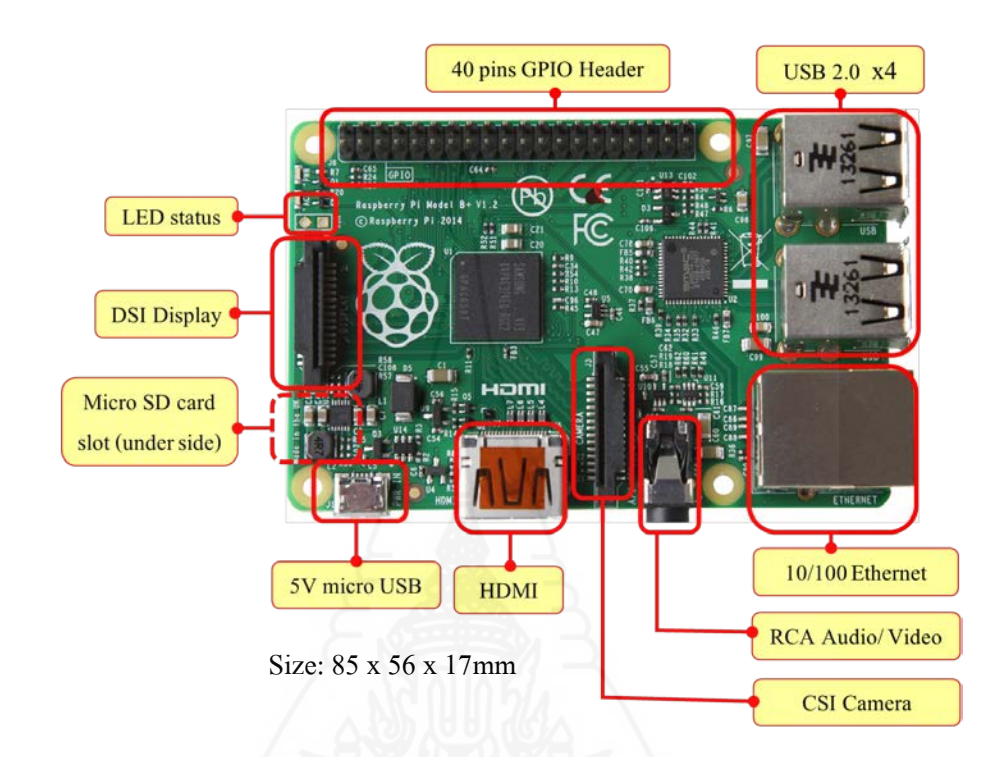

ภาพที่ 2.3 แสดงลักษณะของบอร์คราสเบอร์รี่พายและจุคเชื่อมต่อต่าง ๆ

จากภาพที่ 2.3 สามารถอธิบายหน้าที่ของแต่ละส่วนประกอบได้ดังนี้

1) LED Status: ไฟแสดงสถานะต่าง ๆ ขณะทำงานของบอร์ด

2) DSI Display: เป็นคอนเน็คเตอร์ Display Serial Interface สำหรับต่อจอแสดงผล เช่น

#### จอแสดงผลแบบ TFT Touch Screen เป็นต้น

- 3) Micro SD card slot: ช่องสำหรับติดตั้ง Micro SD card
- 4) 5V micro USB: คอนเน็คเตอร์ Micro USB สำหรับจ่ายไฟเลี้ยง 5V ให้บอร์ด
- 5) HDMI: สำหรับเชื่อมต่อสัญญาณภาพและเสียง เพื่อเชื่อมต่อกับจอภาพที่มี

ขั้วต่อแบบ HDMI เช่นโทรทัศน์ หรือจอมอนิเตอร์

- 6) CSI camera: เป็นพอร์ต Camera Serial Interface สำหรับเชื่อมต่อโมดูลกล้อง
- 7) RCA Audio/Video: คอนเน็กเตอร์สำหรับภาพและเสียง
- 8) 10/100 Ethernet: สำหรับเชื่อมต่อกับ RJ-45 Ethernet LAN 10/100Mbps

9) USB 2.0 x 4: คอนเน็คเตอร์ USB 2.0 จำนวน 4 พอร์ต เพื่อต่ออุปกรณ์ เช่น เมาส์ และคีย์บอร์ดแบบ USB

10) *40 pins GPIO header:* คอนเน็กเตอร์ General-purpose Input/Output (GPIO) สำหรับเชื่อมต่ออินพุตเอาต์พุต

ตารางที่ 2.4 คุณสมบัติเฉพาะตัวของ คือ Raspberry Pi 2 MODEL B +

| Chip                     | Broadcom BCM2835 SoC                                            |
|--------------------------|-----------------------------------------------------------------|
| Core architecture        | ARM11                                                           |
| CPU                      | 700 MHz Low Power ARM1176JZFS Applications Processor            |
| GPU                      | Dual Core VideoCore IV® Multimedia Co-Processor                 |
|                          | Provides Open GL ES 2.0, hardware-accelerated OpenVG, and       |
|                          | 1080p30 H.264 high-profile decode                               |
|                          | Capable of 1Gpixel/s, 1.5Gtexel/s or 24GFLOPs with texture      |
|                          | filtering and DMA infrastructure                                |
| Memory                   | 512MB SDRAM                                                     |
| Operating System         | Boots from Micro SD card, running a version of the Linux        |
|                          | operating system                                                |
| Dimensions               | 85 x 56 x 17mm                                                  |
| Power                    | Micro USB socket 5V, 2A                                         |
| Ethernet                 | 10/100 BaseT Ethernet socket                                    |
| Video Output             | HDMI (rev 1.3 & 1.4), Composite, RCA (PAL and NTSC)             |
| Composite Audio          | 3.5mm jack, HDMI                                                |
| Composite Audio          | 4 x USB 2.0 Connector                                           |
| Output                   | 40-pin 2.54 mm (100 mil) expansion header: 2x20 strip           |
| USB                      | Providing 27 GPIO pins as well as +3.3 V, +5 V and GND          |
| <b>GPIO Connector</b>    | supply lines                                                    |
| Camera Connector         | 15 min MIDI Comero Seriel Intenface (CSI 2)                     |
| JTAG                     | 15-pm Mirri Camera Senai Interface (CSI-2)                      |
| <b>Display Connector</b> | Not populated                                                   |
| Memory Card Slot         | Display Serial Interface (DSI) 15 way flat flex cable connector |
|                          | with two data lanes and a clock lane Micro SDIO                 |

### 8.4 ระบบปฏิบัติการสำหรับบอร์ดราสเบอร์รี่พาย

ระบบปฏิบัติการที่ใช้บน Raspberry Pi สามารถเลือกใช้งานได้หลากหลายตัว เช่น Raspbian, Pidora, Arch, RISC OS, RaspBMC, OpenELEC โดยทั้งหมดที่คือ Linux ที่ถูกคัดแปลง ให้ทำงานบนบอร์คราสเบอร์รี่พายได้ และสามารถทำการคาวน์ โหลดได้ที่

http://www.raspberrypi.org/downloads

ระบบปฏิบัติการ Raspbian เป็นระบบปฏิบัติการ (Operating System: OS)
 ที่ทาง Raspberry Pi Foundation แนะนำสำหรับติดตั้งบน Raspberry Pi โดยพัฒนามาจาก Debian
 Linux ซึ่งเป็น Distro ยอดนิยมอันหนึ่ง และทำการปรับแต่งให้เหมาะกับตัว Raspberry Pi ซึ่ง
 Raspbian สามารถติดตั้งบน SD card ขนาด 4GB ได้ แต่ขนาดที่แนะนำคือตั้งแต่ 8GB ขึ้นไป

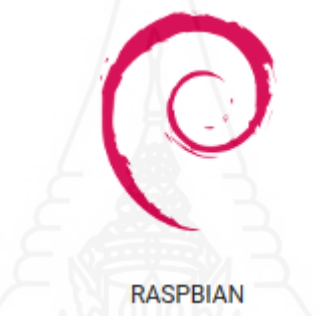

ภาพที่ 2.4 สัญลักษณ์ของระบบปฏิบัติการ Raspbian

ทีมา: https://www.raspberrypi.org/downloads/raspbian/

 RASPBX คือ PBX image ที่รวมระบบปฏิบัติการบนพื้นฐาน Debian Jessie (Raspbian) โปรแกรม Asterisk เวอร์ชั่น 11 สำหรับทำ IP- PBX และโปรแกรม FreePBX เวอร์ชั่น 11 เป็นเว็บอินเตอร์เฟสสำหรับจัดการการทำงานของ Asterisk โดยสามารถดาวน์โหลดอิมเมจไฟล์ ได้ที่ http://www.raspberry-asterisk.org

ระบบปฏิบิติการอื่น ๆ

นอกจากระบบปฏิบัติการ Raspbian แล้วยังสนับสนุนระบบปฏิบัติการอื่น ๆ เช่น UBUNTU MATE ,SNAPPY UBUNTI CORE, PINET, Windows 10 IOT CORE, OSMC OPENELEC และ RISC OS ดังภาพที่ 2.5

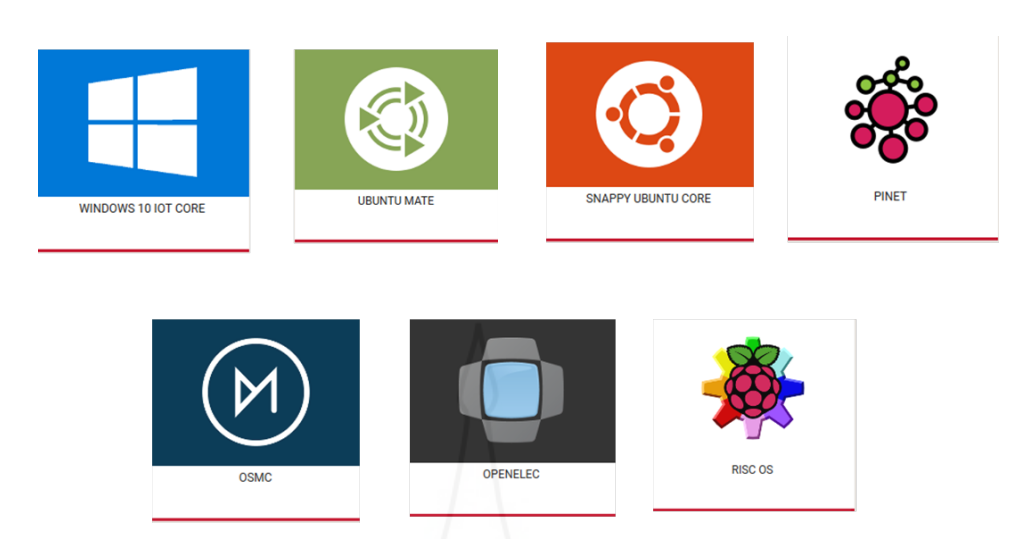

ภาพที่ 2.5 แสดงตราสัญลักษณ์ของระบบปฏิบัติการอื่น ๆ ที่บอร์คราสเบอร์รี่พายรองรับ

ที่มา: https://www.raspberrypi.org/downloads/

## 9. บทสรุปทฤษฎีและงานวิจัยที่เกี่ยวข้อง

สถาบันเทคโนโลยีพระจอมเกล้าเจ้าคุณทหารถาคกระบังร่วมกับสำนักงาน คณะกรรมการกิจการกระจายเสียง กิจการโทรทัศน์ และกิจการโทรคมนาคมแห่งชาติ (สำนักงาน กสทช.) (2558) ได้ทำ "โครงการวิเคราะห์ทิศทางและแนวโน้มการใช้งานเทคโนโลยีในการพัฒนา ดู้ชุมสายอัติโนมัติราคาประหยัดราคาประหยัดโดยใช้ Raspberry Pi" "เพื่อผลักดันให้มีการ ประยุกต์ใช้งานระบบสมองกลฝังตัวที่มีราคาถูก ใช้งานง่ายโดยทดสอบการโทรหากันภายใน และ การต่อใช้งานกับ Aircard เพื่อใช้สำหรับโทรเข้า โทรออกไปภายนอก ข้อดีของงานวิจัยนี้คือมีหน้า เว็บไซต์สำหรับตั้งค่าเป็นภาษาไทย แต่การใช้งานต้องติดตั้งอุปกรณ์เพิ่มเป็นแอร์การ์คเพื่อใช้ สำหรับติดตั้งซิมการ์คหมายเลขโทรศัพท์มือถือในการโทรออกไปยังเบอร์เครือข่ายนอก

Walberto Adad (2557) ศึกษาเรื่อง ""Using Asterisk to implement a low cost telephone system" ซึ่งได้ตีพิมพ์ในวารสาร The MagPi โดยมีการสาธิตการตั้งค่าการโทรเข้าและการ โทรออกร่วมกับอุปกรณ์ต่าง ๆ เพื่อต่อระบบ VoIP กับโครงข่าย PSTN โดยใช้ Voice Gateway ซึ่ง ให้แนวคิดในการทำ VoIP Server ที่ประสิทธิภาพสูงและราคาถูก แต่ในงานวิจัยนี้เป็นการอธิบาย วิธีการตั้งค่าเบื้องต้นกับอุปกรณ์และซอฟต์แวร์เท่านั้น ไม่ได้แสดงผลการทดสอบให้เห็นว่าการเรียกเข้า เรียกออกสามารถทำได้ปกติหรือมีข้อจำกัดอะไรหรือไม่
ธระภัทร์ ไกรมะณี (2556) ศึกษาเรื่อง "ระบบรายงานสภาพแวคล้อมของศูนย์ข้อมูล ด้วยบอร์คราสเบอร์รี่พาย" โดยการนำบอร์คราสเบอร์รี่พาย มาใช้งานร่วมกับอุปกรณ์ตรวจวัค อุณหภูมิและความชื้น DHT-11 เพื่อรายงานค่าอุณหภูมิและค่าความชื้นสัมพัทธ์ และนำมาใช้งาน ร่วมกับอุปกรณ์เซ็นเซอร์ตรวจจับการเคลื่อนไหว PIR Motion Sensor เพื่อตรวจสอบการบุกรุกเข้า มาในห้องศูนย์ข้อมูล (Data Center) ของสำนักงานสาขาซึ่งไม่มีเจ้าหน้าที่อยู่ประจำ โดยอุปกรณ์ PIR Motion Sensor นี้ จะทำงานร่วมกับโมดูลกล้องเพื่อทำการถ่ายภาพเมื่อตรวจพบการบุกรุก โดย สามารถทำงานได้ดี ทำให้ผู้ดูแลระบบสามารถตรวจสอบค่าอุณหภูมิและค่าความชื้นสัมพัทธ์รวมทั้ง ตรวจสอบภาพถ่ายเหตุการณ์ที.ระบบตรวจจับการบุกรุกได้โดยมีการแสดงผลผ่านเว็บเพจ ซึ่ง เจ้าหน้าที่สามารถเข้าไปตรวจสอบได้อย่างสะดวก

มหาวิทยาลัยเทคโนโลยีพระจอมเกล้าชนบุรีและสำนักการคณะกรรมการกิจการ โทรคมนาคมแห่งชาติ ศึกษาเรื่อง "AsteriskNow for Thai หรือ ANT" โดยการพัฒนาซอฟต์แวร์ AsteriskNow ให้มีความสามารถในการรองรับการใช้งานที่เป็นภาษาไทย เพื่อเป็นการสนับสนุน ให้คนไทยได้ใช้งานผลิตภัณฑ์ที่เป็น Open source และมีคุณสมบัติที่ดีเทียบเกียงกับผลิตภัณฑ์ที่มี จำหน่ายในเชิงพาณิชย์ทั่วไป และเพื่อช่วยส่งเสริมการใช้งานโทรศัพท์ผ่านเกรือข่าย IP ในประเทศ ไทยให้แพร่หลายมากขึ้น โดยมีการใช้งานเชื่อมต่อกับผู้ใช้เป็นภาษาไทย ทำให้สื่อความหมายให้กับ ผู้ใช้ได้เข้าใจมากยิ่งขึ้น และสามารถเพิ่มความสะดวก และความง่ายในการใช้งานได้ดี

José Antonio Estrada, David Peláez, Christian Tipantuña, Juan Carlos Estrada (2558) สึกษาเรื่อง "Performance Analysis Raspberry Pi Based IP Telephony Platform" โดยวัตถุประสงค์ คือเพื่อประเมินประสิทธิภาพของราสเบอร์รี่พาย โดยรุ่นที่ใช้คือ บอร์ดราสเบอร์รี่พาย โมเคล B เพื่อ ทดสอบตามบริการ IP Telephony มีวัตถุประสงค์เพื่อวัดค่าของพารามิเตอร์เช่น CPU และ RAM ผล การทดสอบเช่นจากจำนวนการ โทร Calls ที่ 18 calls CODEC แบบ GSM และ G.711 จะใช้ CPU น้อยในการทำงานและ G.729 จะใช้ CPU ในการทำงานมากที่สุดใน CODEC ที่ทดลอง ในเรื่อง RAM แต่ละ codec ไม่มีความแตกต่างกันมาก

นุชจรี ปัญญาวุฒิไกร (2556) ได้ศึกษาเรื่อง "การโต้ตอบของ SIP บน Softphone ชนิด ต่างๆ" โดยศึกษาและวิเคราะห์รูปแบบการส่งข้อมูลของ SIP บน Softphone ทำให้สามารถวิเคราะห์ ได้ว่าเป็น Softphone ชนิดใดเพื่อประโยชน์ในการวิเคราะห์ ในการทดลองผู้วิจัยใช้โปรแกรม Softphone ในการทดลองคือ Express Talk 4.28 ,3CXphone 6.0.26523.0, SJphone 1.65.377a, Zoiper 3.2.21357, X-Lite 4.5.4, Linphone 3.7.0, Phoner-sipper for phoner) โดยมี SIP Server โปรแกรม Elastix เวอร์ชั่น 2.4.0 และ โปรแกรม Wireshark Version 1.8.6 เพื่อใช้วิเคราะห์การ เชื่อมต่อระหว่าง Softphone และ SIP server สามารถใช้ประโยชน์จากการทดลอง เช่น การตรวจสอบ ข้อมูลหลักฐานทางดิจิทัล การบริหารการเชื่อมต่อ และประยุกต์เพื่อเป็นแนวทางในการป้องกันภัย คุกคามทางด้วนบริการ VoIP ได้

จากงานวิจัยที่เกี่ยวข้องจะเห็นว่าซอฟต์แวร์แอสเทอริสก์ เป็นซอฟต์แวร์ที่ได้รับความ นิยมในการประยุกต์เพื่อใช้งานเกี่ยวกับบริการ VoIP ในด้านต่างๆเพราะเป็นโอเพนซอร์สสามารถ ใช้งานได้ฟรี จึงมีผู้นำมาใช้งานแพร่หลายและประยุกต์หรือออกแบบให้ตรงกับความต้องการกับ ผู้ใช้ในแต่ละองก์กรตั้งแต่ระดับเล็กถึงระดับหน่วยงานขนาดใหญ่ ประกอบกับสามารถใช้งานได้กับ กอมพิวเตอร์ ขนาดเล็ก อย่างเช่น บอร์ดราสเบอร์รี่ พาย (Raspberry Pi Board) ซึ่งเป็นบอร์ด กอมพิวเตอร์แบบฝังตัว ที่กำลังเป็นที่นิยมบอร์ดหนึ่ง เพราะด้านราคาและกุณภาพการใช้งานได้กัน กุณลักษณะทางเทคนิกเทียบเท่าหรือมากกว่าบอร์ดคอมพิวเตอร์แบบฝึงตัวแบบอื่นๆ และทาง ผู้ทำวิจัยมีประสบการณ์ทำงานเกี่ยวกับด้านชุมสายโทรศัพท์ ซึ่ง บมจ.กสท โทรคมนาคม มีบริการ โทรศัพท์ผ่านอินเทอร์เน็ตในชื่อบริการว่า CAT2Call Plus จึงขอนำเสนอการประยุกต์ไอพีพีบีเอกซ์ โดยใช้บอร์ดราสเบอร์รี่พายเพื่อสนับสนุนการให้บริการธุรกิจของ CAT2Call Plus เพื่อสร้างเป็น ระบบผู้ชุมสายอัตโนมัติไอพีพีบีเอกซ์ ซึ่งจะได้ระบบที่ราคาประหยัดกว่าระบบไอพีพีบีเอกซ์ที่ใช้ งานบนเครื่องคอมพิวเตอร์แม่ข่าย (Server) แต่มีคุณสมบัติที่ใกล้เคียงกันในการทำงานระดับฟังก์ชัน พื้นฐาน เช่นการโทรเข้า การโทรออก การใช้งานโทรศัพท์ภายใน หรือการตรวจสอบข้อมูลการโทรได้ เป็นต้น

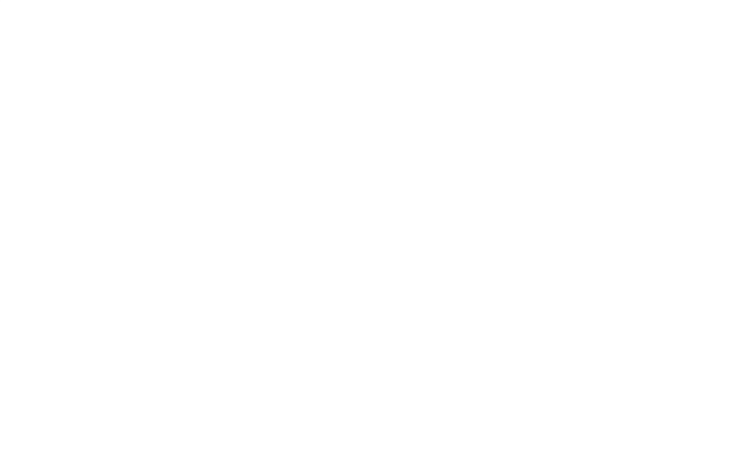

# บทที่ 3

# วิธีดำเนินการวิจัย

ในการศึกษาค้นคว้าอิสระเรื่อง การประยุกต์ไอพีพีบีเอกซ์โดยใช้ราสเบอร์รี่พายบอร์คเพื่อ สนับสนุนการให้บริการธุรกิจของ CAT2Call Plus จะต้องมีการการออกแบบในส่วนของฮาร์คแวร์และ ซอฟต์แวร์ และการวิเคราะห์ปัญหา ซึ่งรายละเอียดในการดำเนินการวิจัยประกอบไปด้วย

- เครื่องมือที่ใช้ในการวิจัย
- 2) ขั้นตอนการดำเนินงาน
- การเก็บรวมรวมข้อมูล
- 4) การวิเคราะห์ข้อมูล
- 5) การสรุปผลการวิจัย

# 1. เครื่องมือที่ใช้ในการวิจัย

#### 1.1 ฮาร์ดแวร์

 1.1.1 เครื่องคอมพิวเตอร์แม่ง่าย สำหรับทำหน้าที่เป็นระบบโทรศัพท์ไอพีพีบีเอกซ์ จำนวน 1 เครื่อง มีคุณสมบัติของเครื่องคังนี้

- 1) หน่วยประมวลผล (CPU) Intel Pentium D ความเร็ว 2.4 GHz
- 2) หน่วยความจำหลัก (RAM) 1 GB
- 3) อุปกรณ์บันทึกข้อมูล (Hard disk) 320 GB
- 4) LAN Card 100/1000 Mbps
- 5) อุปกรณ์จ่ายไฟเลี้ยงขนาดแรงคัน 5 Volt 2A เชื่อมต่อแบบ Mini USB
- 1.1.2 เครื่องคอมพิวเตอร์ผู้ใช้ สำหรับทำการเชื่อมต่อเพื่อตั้งค่าการทำงานระหว่าง

้เครื่องกอมพิวเตอร์แม่ข่าย และการเชื่อมต่อกับราสเบอร์รี่พายบอร์ด มีกุณสมบัติของเครื่อง ดังนี้

- 1) หน่วยประมวลผล (CPU) Intel(R) Core(TM) i3 ความเร็ว 2.4 GHz
- 2) หน่วยความจำหลัก (RAM) 2 GB
- อุปกรณ์บันทึกข้อมูล (Hard disk) 320 GB
- 4) LAN Card 100/1000 Mbps

5) แถนไร้สาย (wireless LAN)

1.1.3 บอร์คราสเบอร์รี่พาย สำหรับทำหน้าที่เป็นระบบไอพีพีบีเอกซ์ จำนวน 1 บอร์ค มีคุณสมบัติของเครื่องคังนี้

1) หน่วยประมวลผล (CPU) 700MHz

2) หน่วยความจำหลัก (RAM) 512MB SDRAM

อุปกรณ์บันทึกข้อมูล (micro SD card) อย่างน้อย 8 GB

4) LAN Card 10/100 Mbps

5) อุปกรณ์จ่ายไฟเลี้ยงขนาดแรงคัน 5 Volt 650mA, 3W เชื่อมต่อแบบ

Micro USB

1.1.4 IP Phone สำหรับเป็นเครื่องโทรศัพท์ระบบ VoIP สามารถนำมาใช้งานเป็น เครื่องโทรศัพท์โดยการเชื่อมต่อเข้ากับระบบ

1.1.5 อุปกรณ์จัดเส้นทาง (router) สำหรับเป็นอุปกรณ์ที่ใช้ในการเชื่อมต่อ เครือข่ายภายใน (LAN) และการเชื่อมต่อกับอินเทอร์เน็ตภายนอก (WAN)

1.1.6 เครื่องโทรศัพท์สมาร์ตโฟน สำหรับเป็นเครื่องโทรศัพท์ระบบ VoIP ใช้งาน เชื่อมต่อผ่าน VoIP Protocol

1.1.7 สาย UTP CAT5e เป็นสาย Direct จำนวน 2 เส้นสำหรับการเชื่อมต่อ อุปกรณ์เข้ากับอุปกรณ์จัดเส้นทาง (router)

1.2 ซอฟต์แวร์

1.2.1 ครื่องคอมพิวเตอร์แม่ข่าย

 โปรแกรม AsteriskNOW สำหรับระบบไอพีพีบีเอกซ์บนเครื่องแม่ง่าย เป็น Open Source Software จากผู้พัฒนาระบบ Asterisk เองโดยสามารถดาวน์โหลดได้จากเว็บไซด์ http://www.asterisk.org/downloads/asterisknow

#### 1.2.2 บอร์ดราสเบอร์รี่พาย

โปรแกรม RasPBX สำหรับระบบ IP-PBX บนราสเบอร์รี่พายบอร์ค โดยทำงาน บนระบบปฏิบัติการ Debian เวอร์ชั่น Jessie (Raspbian) ซึ่งภายในประกอบไปด้วยโปรแกรม Asterisk 11 และ FreePBX 12 โดยสามารถดาวน์โหลดได้จากเว็บไซต์ http://www.raspberry-asterisk.org

#### 1.2.3 เครื่องคอมพิวเตอร์ลูกข่าย

 ระบบปฏิบัติการ ใมโครซอฟท์วินโดวส์ ตั้งแต่ Window XP ขึ้นไป และมีโปรแกรมเบราว์เซอร์ เช่น Internet Explorer, Firefox, Google Chrome อย่างใดอย่างหนึ่ง  โปรแกรม Soft Phone Zoiper สำหรับเป็นระบบโทรศัพท์บนเครื่อง กอมพิวเตอร์ ใช้งานเชื่อมต่อผ่าน VoIP Protocol

3) โปรแกรม Soft Phone X-Lite สำหรับเป็นระบบโทรศัพท์บนเครื่อง คอมพิวเตอร์ ใช้งานเชื่อมต่อผ่าน VoIP Protocol

4) โปรแกรมไวร์ชาร์ก (Wireshark) สำหรับคักจับและวิเคราะห์ข้อมูล ในระบบ VoIP ในเครือข่ายที่ทำการทดสอบ

5) โปรแกรม PuTTy เป็นโปรแกรม SSH client สำหรับการเชื่อมต่อกับ เครื่องแม่ข่าย และราสเบอร์รี่พายบอร์ดผ่านเครือข่าย โดยสามารถดาวน์โหลดได้จากเว็บไซด์ http://www.putty.org

## 2. ขั้นตอนการดำเนินงาน

#### 2.1 ทำการออกแบบสถาปัตยกรรมของระบบ

การออกแบบสถาปัตยกรรมของระบบไอพีพีบีเอกซ์ (IP-PBX) โดยใช้ซอฟต์แวร์ แอสเทอริสก์ (Asterisk) บนบอร์คราสเบอร์รี่พาย (Raspberry Pi Board)

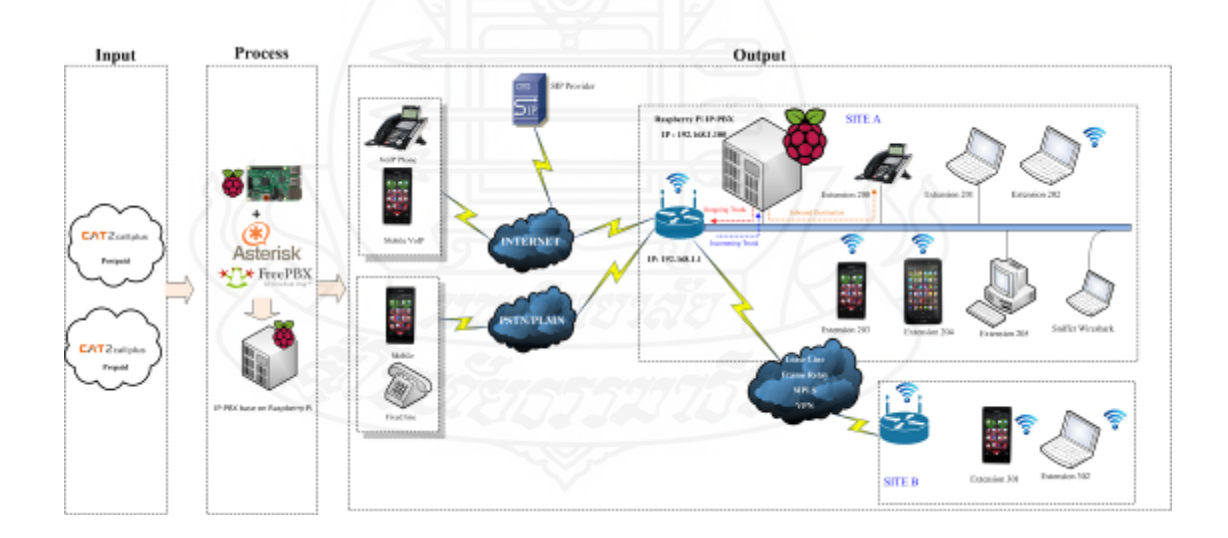

ภาพที่ 3.1 สถาปัตยกรรมของระบบไอพีพีบีเอกซ์โดยใช้ซอฟต์แวร์แอสเทอริสก์

#### 2.2 ทำการออกแบบฟังก์ชันการทำงานการโทร

การออกแบบผังการทำงานการโทรออกเบอร์ภายในและการโทรออกเบอร์ ภายนอก สามารถอธิบายได้ตามภาพที่ 3.2

จากผังการทำงานตามภาพที่ 3.2 เริ่มต้นเมื่อผู้ใช้งานต้องการโทรไปหมายเลข โทรศัพท์บ้าน (Fixed Line) หรือโทรศัพท์เคลื่อนที่ (Mobile) ที่อยู่ต่างประเทศ ต้องกดคัด 8 คือการ กดเลข 8 จากปุ่มโทรศัพท์ VoIP Phone หรือจากโปรแกรม Softphone ที่ใช้งาน จากนั้นจึงกด หมายเลขปลายทาง และหากต้องการโทรไปยังหมายเลขโทรศัพท์บ้าน (Fixed Line) และ โทรศัพท์เคลื่อนที่ (Mobile) ในประเทศจะต้องกดตัด 9 คือการกดเลข 8 จากปุ่มโทรศัพท์ VoIP Phone หรือจากโปรแกรม Softphone ที่ใช้งาน จากนั้นจึงกดหมายเลขปลายทาง ซึ่งหมายเลขที่ทำ การกำหนดนั้นสามารถกำหนดได้ตามความต้องการ หรือตามความเหมาะสม โดยจะมีประโยชน์ใน การกำหนดผู้ใช้งานว่า หมายเลขนี้ผู้ใช้งานคนใหนสามารถโทรออกได้แก่ในประเทศ หรือสามารถ โทรได้แค่ต่างประเทศ หรือสามารถกดโทรออกได้ทั้งหมด และจะมีประโยชน์ในการตรวจสอบ ข้อมูลการใช้งานในการตั้งค่าการค้นหาได้สะดวกยิ่งขึ้น แต่ถ้าหากไม่กดตัดหมายเลข 8 และ 9 ก่อน ก็จะเป็นการโทรหากันภายใน เช่นหมายเลขภายใน 200 ต้องการสนทนากับหมายเลข 201 ผู้ใช้งาน หมายเลข 200 ก็สามารถกด 201 ได้เลย จากนั้นเมื่อได้ผังการโทรตามที่ออกแบบแล้ว ก็จะนำไปใช้ ในการเขียนแผนการโทรในโปรแกรมแอสเทอริสก์ ต่อไป

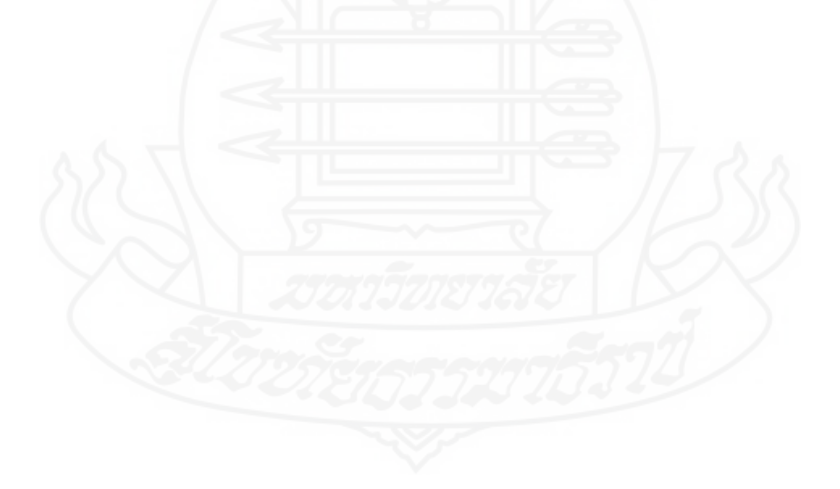

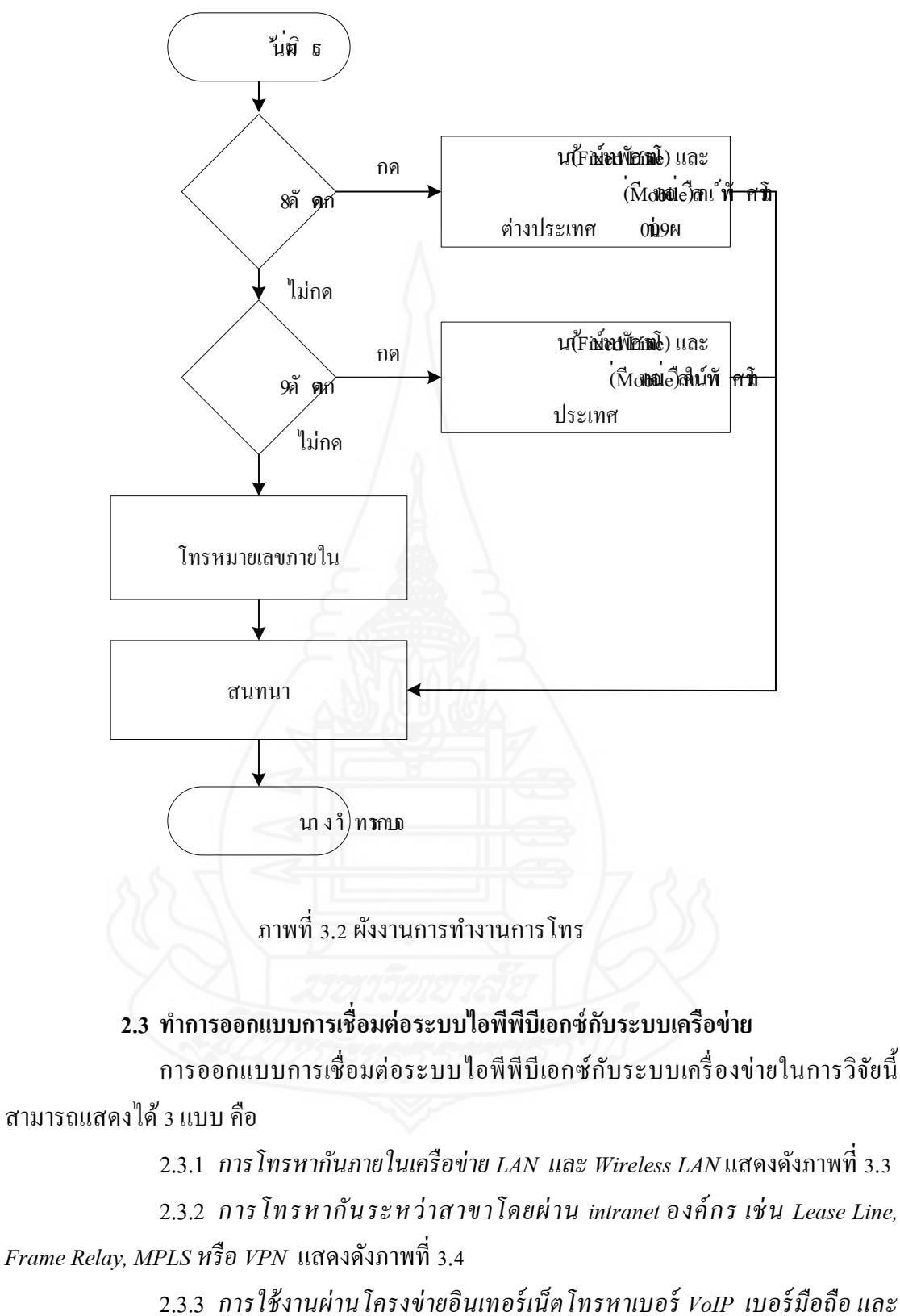

2.3.3 การใช้งานผ่านโครงข่ายอินเทอร์เน็ตโทรหาเบอร์ VoIP เบอร์มือถือ และ หมายเลขโทรศัพท์พื้นฐาน แสดงดังภาพที่ 3.5

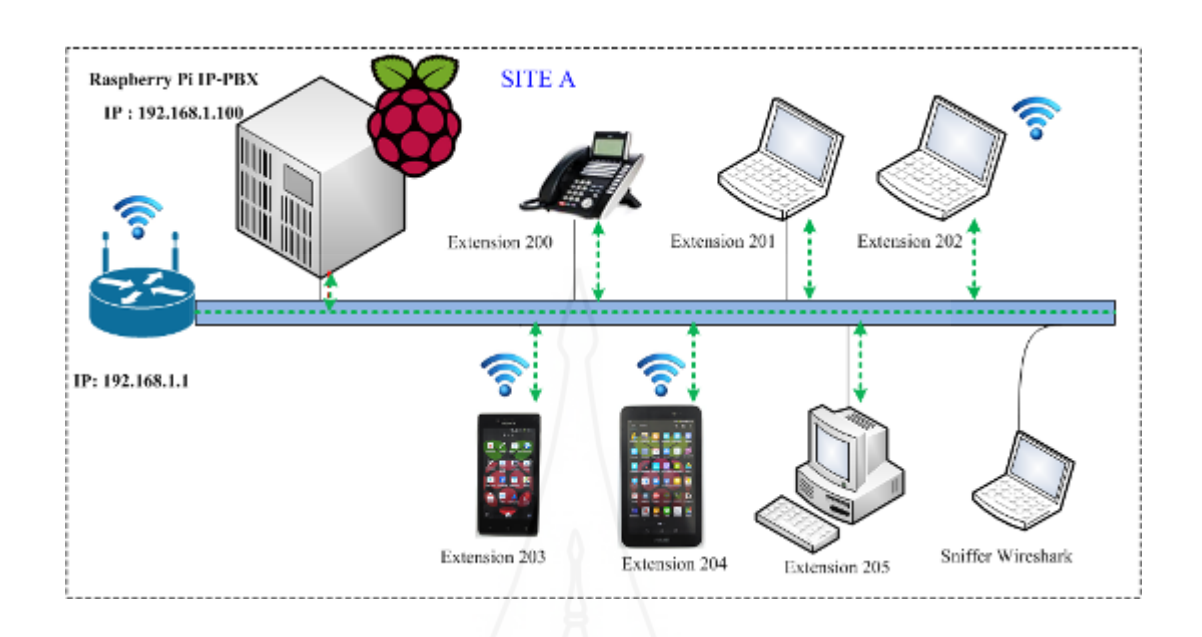

ภาพที่ 3.3 การโทรหากันภายในเครือข่าย LAN และ Wireless LAN

จากภาพที่ 3.3 การออกแบบการโทรหากันภายใน จำลองให้มีการใช้งานโดยมีเบอร์ ภายใน Extension 200 ใช้งานผ่าน IP-Phone เบอร์ภายใน Extension 201 ใช้งานผ่าน Softphone บนโน้ตบุ๊ก เบอร์ภายใน Extension 202 ใช้งานผ่าน Softphone บนโน้ตบุ๊ก เบอร์ภายใน Extension 203 ใช้งานผ่านสมาร์ตโฟน เบอร์ภายใน Extension 204 ใช้งานผ่านแท็บเล็ต และเบอร์ภายใน Extension 205 ใช้งานผ่านเครื่องคอมพิวเตอร์ตั้งโต๊ะ และใช้โปรแกรม Wireshark เพื่อคักจับและ วิเคราะห์ข้อมูล

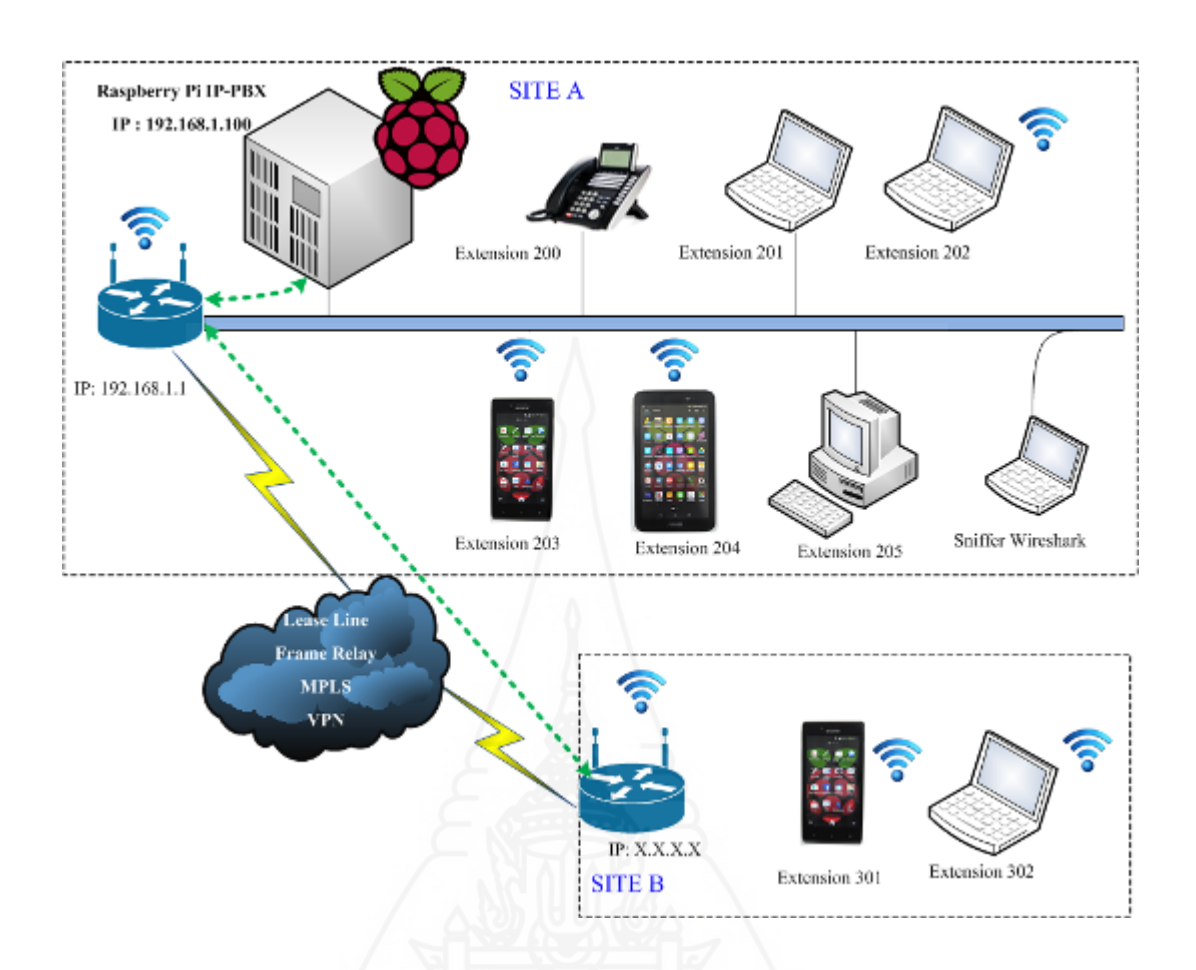

ภาพที่ 3.4 การโทรหากันระหว่าสาขาโดยผ่าน intranet องค์กร เช่น Lease Line, Frame Relay, MPLS หรือ VPN

จากภาพที่ 3.4 การออกแบบการ โทรหากันภายใน จำลองให้มีการใช้งานโดยมี เบอร์ ภายในลักษณะเดียวกันกับภาพที่ 3.3 แต่เพิ่มการติดต่อที่จำลองเป็นอีกสาขา โดยเพิ่มเบอร์ extension 301 และ extension 302 (แต่ในการทดลองจะทดสอบเพียงกับ extension 301 เท่านั้น เนื่องจาก มีลักษณะการใช้งานเหมือนกันเพียงแต่แตกต่างกันทางด้านอุปกรณ์) เนื่องจากการทดสอบการโทรจาก ภายนอก ทดสอบกับอินเทอร์เน็ตแบบใดนามิคไอพี จึงต้องใช้บริการ Dynamic DNS ที่ให้บริการฟรี ถือ no-ip.org โดยชื่อที่สมัครไว้กือ ippbx.no-ip.org เพื่อให้หมายเลข extensions สามารถรีจิสเตอร์กับ ไอพีของบอร์คราสเบอร์รี่พายที่ทำหน้าที่เป็น SIP server ใต้ และใช้โปรแกรม Wireshark เพื่อดักจับและ วิเคราะห์ข้อมูล

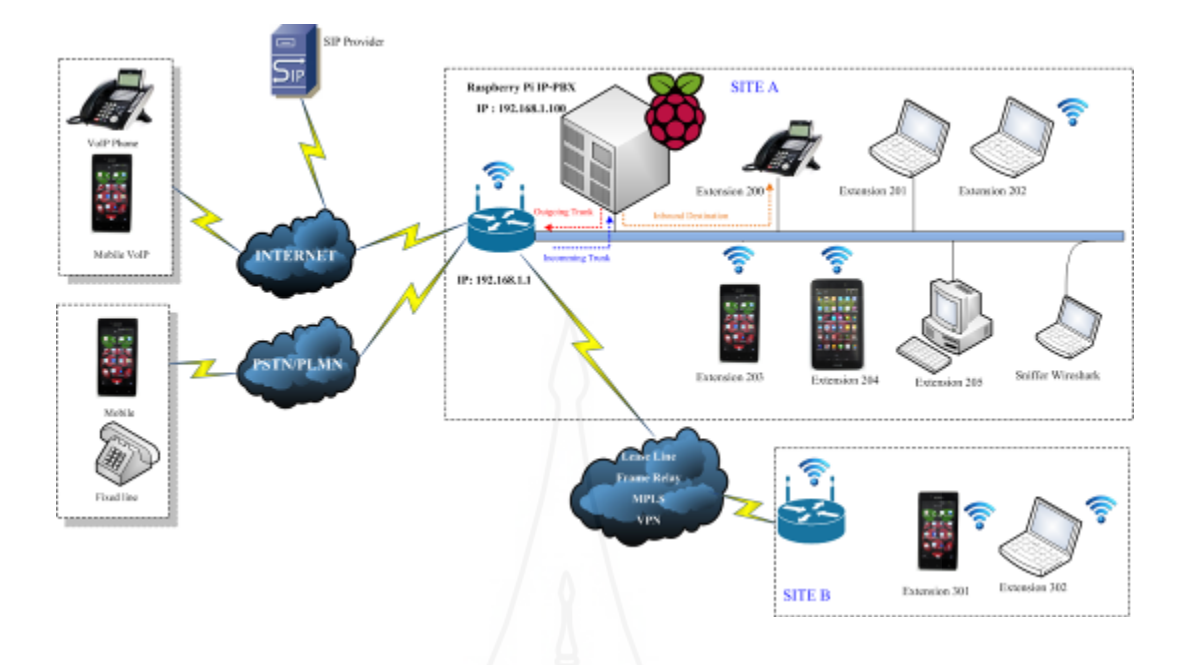

ภาพที่ 3.5 การใช้งานผ่านโครงข่ายอินเทอร์เน็ตโทรหาเบอร์ VoIP เบอร์มือถือ และหมายเลข โทรศัพท์พื้นฐาน

จากภาพที่ 3.5 การออกแบบการโทรหากันภายใน จำลองให้มีการใช้งานโดยมี เบอร์ ภายในลักษณะเดียวกันกับภาพที่ 3.3 และ 3.4 แต่เป็นการทดสอบการใช้งานผ่านอินเทอร์เน็ตในการ โทรหาเบอร์ VoIP เบอร์โทรศัพท์มือถือ และเบอร์โทรศัพท์พื้นฐาน

2.4 ทำการติดตั้งระบบปฏิบัติการสำหรับเป็นเครื่องแม่ข่าย (Server) พร้อมติดตั้ง โปรแกรมแอสเทอริสก์เพื่อทำหน้าที่เป็นระบบโทรศัพท์ไอพีพีบีเอกซ์ โดยเครื่องสำหรับแม่ข่าย ที่ทำการติดตั้งโปรแกรมแอสเทอริสก์แสดงดังภาพที่ 3.6

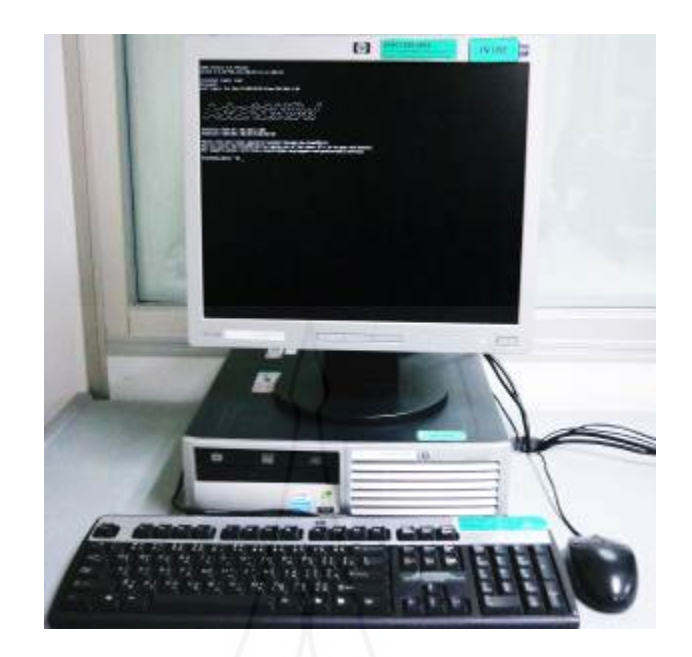

ภาพที่ 3.6 แสดงเครื่องแม่ข่ายที่ทำการติดตั้งโปรแกรม Asterisk เพื่อทำหน้าที่เป็น IP-PBX

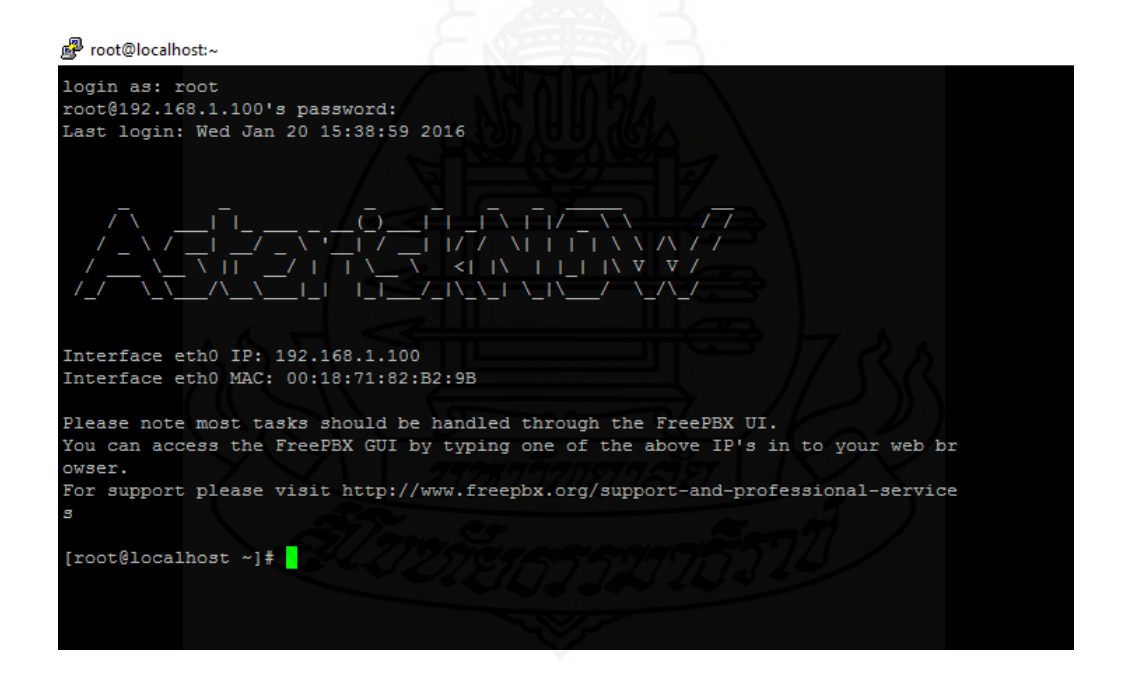

ภาพที่ 3.7 หน้าต่างโปรแกรมของ AsteriskNow หลังจากทำการ log in เข้าสู่ระบบ

2.5 ทำการติดตั้งระบบปฏิบัติการสำหรับบอรุ์ดราสเบอร์รี่พาย (Raspberry Pi Board) พร้อมติดตั้งโปรแกรม Asterisk เพื่อทำหน้าที่เป็นระบบโทรศัพท์ไอพีพีบีเอกซ์ โดยมีวิธีการดังนี้ 2.5.1 ดาวน์โหลดไฟล์อิมเมจของระบบปฏิบัติการ RAS-PBX สามารถดาวน์โหลดได้จากเว็บไซต์ http://www.raspberry-asterisk.org/downloads เมื่อดาวน์โหลดเรียบร้อย ทำการแต่ไฟล์ zip จะได้ไฟล์อิมเมจ นามสกกุล \*.img

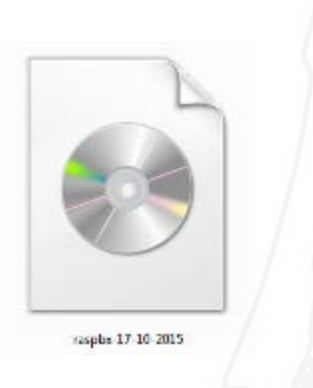

ภาพที่ 3.8 ใฟล์อิมเมจของระบบปฏิบัติการ RAS-PBX

2.5.2 ดาวน์โหลดโปรแกรม Win32 Disk Imager จากเว็บไซต์ http:/sourceforge.net/projects/ win32diskimager/และทำการติดตั้งให้เรียบร้อย ซึ่งจะใช้โปรแกรม Win32 Disk Imager ในการติดตั้งไฟล์ อิมเมจบนตัวการ์ด Micro SD

|               | er er    | (F:V  |
|---------------|----------|-------|
| Se.2          |          |       |
| Copy MD5 Hash | :        |       |
| Progress      |          |       |
|               | BUJJA IN | ~ ~ 1 |
|               |          |       |

ภาพที่ 3.9 หน้าต่างโปรแกรม Win32Disk Imager เพื่อติดตั้ง RAS-PBX บน Micro SD

2.5.3 เชื่อมต่อ Micro SD Card ลงบนคอมพิวเตอร์ที่ติดตั้งโปรแกรม Win32Disk Imager ไว้ จากนั้นทำการเลือกไฟล์ที่เก็บไฟล์อิมเมจของระบบปฏิบัติการ RAS-PBX โดยคลิกที่ รูปแฟ้มสีฟ้าในช่อง Image File และเลือก Device คือตำแหน่งไดร์ฟของ Micro SD card ในเครื่อง

| <b>\$</b>            | Win32         | 2 Disk Imag | er    | - 🗆 🗙     |
|----------------------|---------------|-------------|-------|-----------|
| Image File           |               |             |       | Device    |
| I:/Linux OS/raspbx-1 | 7-10-2015.img |             |       | 🖹 [H:\] 🔻 |
| Copy MD5 Has         | h:            |             |       |           |
|                      |               |             | 1     |           |
| Version: 0.9.5       | Cancel        | Read        | Write | Exit      |
|                      |               |             |       | .:        |

ภาพที่ 3.10 การเลือกตำแหน่งที่เก็บ Image File และการเลือก Device ของโปรแกรม

2.5.4 รอการเขียนข้อมูลของโปรแกรมลงบน Micro SD Card เมื่อโปรแกรมทำ การเขียนข้อมูลจนครบ 100% แสดงว่าเสร็จขั้นตอนการติดตั้งโปรแกรมบน Micro SD จึงถอด การ์ดออกจากเครื่องกอมพิวเตอร์ และนำไปติดตั้งบนบอร์ดราสเบอร์รี่พาย ต่อไป

| N <                                     | Win32 Disk Imag    | er    | ×              |
|-----------------------------------------|--------------------|-------|----------------|
| Image File                              |                    |       | Devio          |
| I:/Linux OS/raspb                       | x-17-10-2015.img   | 11    | 🔁 [H:\]        |
|                                         |                    |       |                |
|                                         | Hash:              |       |                |
| Copy MD5                                | Hash: 219/218/26/8 |       |                |
| Copy MD5                                | Hash:              | 5572  | $\overline{D}$ |
| Copy MD51 Progress                      | Hash: 200120618    | 5572  | 69             |
| Copy MD51<br>Progress<br>Version: 0.9.5 | Hash:              | Write | e۹<br>Exit     |

ภาพที่ 3.11 แสดงการทำงานของ Win32Disk Imager ขณะทำการเขียนข้อมูล

2.5.5 ทำการติดตั้ง Micro SD Card กับราสเบอร์รี่พายบอร์ด โดยการนำ Micro SD card ใส่ไปยังช่องเสียบให้ถูกด้าน

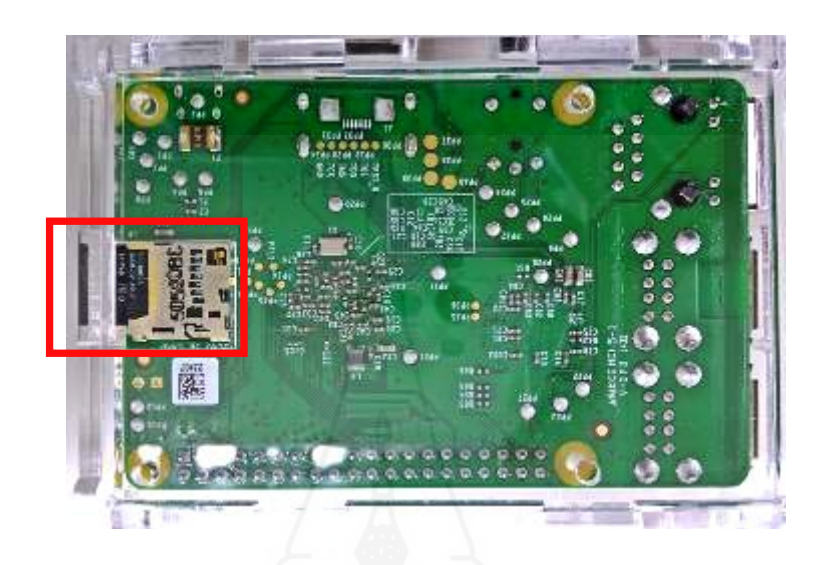

ภาพที่ 3.12 แสดงการติดตั้ง Micro SD card

2.5.6 จากนั้นเชื่อมต่อสาย LAN เข้ากับพอร์ตอีเทอร์เน็ต และหากต้องการตั้งค่าต้อง ต่อสายคีย์บอร์ด เมาส์ จอภาพ หรือใช้โปรแกรม PuTTY เป็นโปรแกรม SSH login ในการตั้งค่า

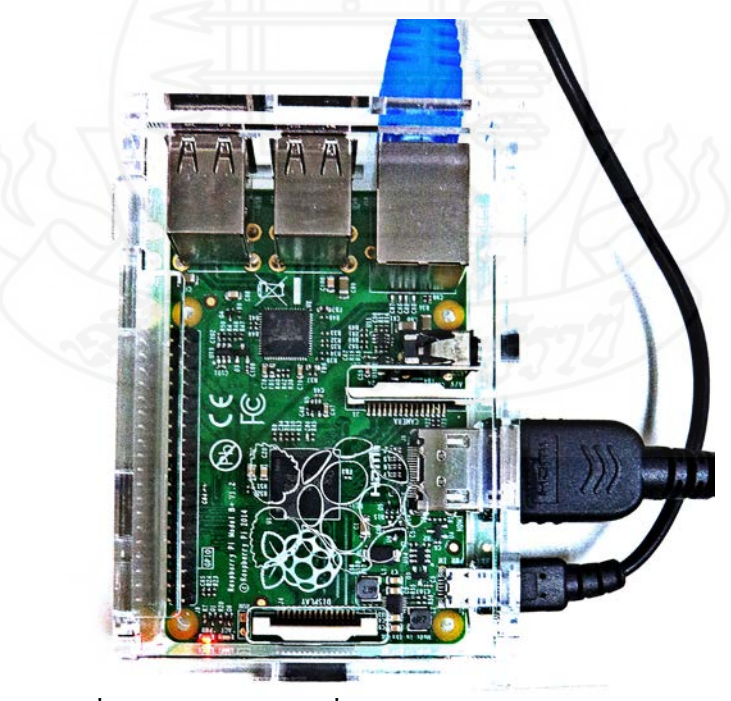

ภาพที่ 3.13 แสดงการต่อเชื่อมสาย HDMI, สาย LAN และ Mini USB Power

2.5.7 ทำการเปิดเครื่องและรอจนระบบเริ่มการทำงาน เมื่อเริ่มเข้าระบบครั้งแรก รหัสของการเข้าระบบที่เป็นค่าที่ตั้งไว้เริ่มแรกคือ User: root และ Password: raspberry เมื่อเข้าไป จะโชว์หน้าต่างต้อนรับ login as: "Welcome to RASPBX – Astersk for Raspberry Pi" ซึ่งแสดงว่า ได้ติดตั้งโปรแกรมแอสเทอริสก์ได้เรียบร้อยพ้อมที่จะใช้งานในการเข้าไปตั้งค่าต่างได้แล้ว

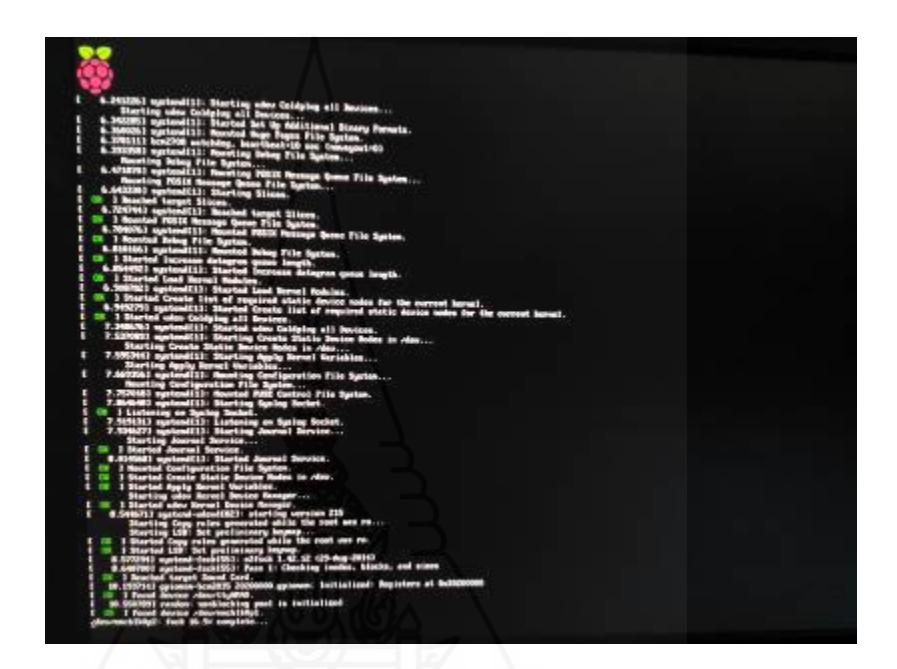

### ภาพที่ 3.14 แสดงการเริ่มเข้าสู่ระบบของราสเบอร์รี่พายบอร์ด

| root@192.168.1.100'                                                                                                    | s password:                                                                                                    |
|----------------------------------------------------------------------------------------------------|----------------------------------------------------------------------------------------------------|
| Velcome to RasPBX -                                                                                                    | Asterisk for Raspberry Pi                                                                                                    |
| RasPBX is based on<br>system are free sof<br>described in the in                                                                | Debian. The programs included with the Debian GNU/Linux<br>tware; the exact distribution terms for each program are<br>dividual files in /usr/share/doc/*/copyright.                                                                                                    |
| RasPBX comes with A<br>applicable law.                                                                                          | BSOLUTELY NO WARRANTY, to the extent permitted by                                                                                                    |
| List of RasPBX spec                                                                                                    | ific commands:                                                                                                    |
|                                                                                                    | Ware when we had done with the latest add and and                                                                                                    |
| raspbx-upgrade                                                                                                    | security fixes                                                                                                    |
| raspbx-upgrade                                                                                                    | security fixes<br>Set timezone for both system and PHP                                                                                                    |
| raspbx-upgrade<br>configure-timezone<br>install-fax<br>add-fax-extension<br>install-fail2ban                                    | Receip your system up to date with the latest add-ons and<br>security fixes<br>Set timezone for both system and PHP<br>Install HylaFAX<br>Add additional fax extension for use with HylaFAX<br>Install Fail2Ban for additional security                                                                                                    |
| raspbx-upgrade<br>configure-timezone<br>install-fax<br>add-fax-extension<br>install-fail2ban<br>install-dongle<br>raspbx-backup | Reep your system up to date with the latest add-ons and<br>security fixes<br>Set timezone for both system and PHP<br>Install HylaFAX<br>Add additional fax extension for use with HylaFAX<br>Install Fail2Ban for additional security<br>Install GSM/3G calling capability with chan_dongle<br>Backup your complete system to an image file |

ภาพที่ 3.15 หน้าต่างต้อนรับ Welcome to RASPBX – Astersk for Raspberry Pi

2.5.8 การเข้าใช้งาน FreePBX login สามารถเข้าใช้งานโดยเข้าผ่านเบราเซอร์ไปที่ http://x.x.x.x ซึ่งหมายเลข ไอพี x.x.x.x ตามการตั้งค่าของราสเบอร์รี่พายบอร์ดว่าตั้งค่า เช่น 192.168.1.100 ก็พิมพ์ http://192.168.1.100 (หากต้องการเปลี่ยนสามารถเข้าไปแก้ไขได้ที่ nano /etc/network/interfaces

2.5.9 เมื่อเข้ามาแล้ว จะพบหน้าต่างเพื่อทำการเข้าระบบ ให้เลือกที่ FreePBX Administrator โดยระบบตั้งค่าเริ่มต้นการเข้าใช้งานคือ user: admin และ password: admin สามารถเปลี่ยนได้ทีหลัง

| 🔶 🕸 190,1911.000 Schwarzburgsty |                                 | i 🗴 🛛 🔍 dah            | 00 + + 6 |   |
|---------------------------------|---------------------------------|------------------------|----------|---|
| ᠿ FreeFEE Support 🤇 Une Fand    |                                 |                        |          |   |
|                                 |                                 |                        |          |   |
|                                 | FreePBX Administration User Cor | trol Panel Get Support |          |   |
|                                 |                                 |                        |          |   |
|                                 |                                 |                        |          |   |
| *                               | FreePBX                         | SANGOM/                | 4        |   |
| d 2                             |                                 |                        |          | ഹ |

2.5.10 เมื่อเข้าไปแล้วหน้าต่างแรกจะแสดงรายงานของระบบต่างๆ

1) หน้าต่าง System Overview แสดงภาพรวมของระบบทั้งหมด โดยหน้าต่าง

Summary จะประกอบไปด้วย

- (1) Asterisk แสดงสถานะของ VoIP Server
- (2) MySQL แสดงสถานะของ Database Server
- (3) Webserver แสดงสถานะของ Web server

2) หน้าต่าง SysInfo จะประกอบไปด้วย

 System Alerts แสดงสถานะการแจ้งเตือนของระบบ เช่น การอัพเกรด โมดูลต่าง ๆ ความผิดพลาดของระบบ เป็นต้น

3) หน้าต่าง Uptime จะประกอบไปด้วย

(1) System Last Rebooted : แสดงว่าเวลาตั้งแต่เปิดมาหรือระบบมีการปิด เครื่องหรือระบบเริ่มทำต่อ

4) Load Averages แสดงค่าเฉลี่ย load ของระบบทุก 1 นาที, 5 นาที และ
 15 นาทีที่ผ่านมา

5) FreePBX Statistics แสดงสถานะปัจจุบันของระบบโทรศัพท์ เช่น จำนวนผู้ใช้ที่เปิดเกรื่อง จำนวนผู้ใช้ที่ปิดเกรื่อง จำนวน Trunk ที่ออนไลน์ จำนวน Trunk ที่ออฟไลน์ จำนวนคู่สายที่กำลังใช้งาน จำนวนเบอร์ภายในที่มีการลงทะเบียน เป็นต้น

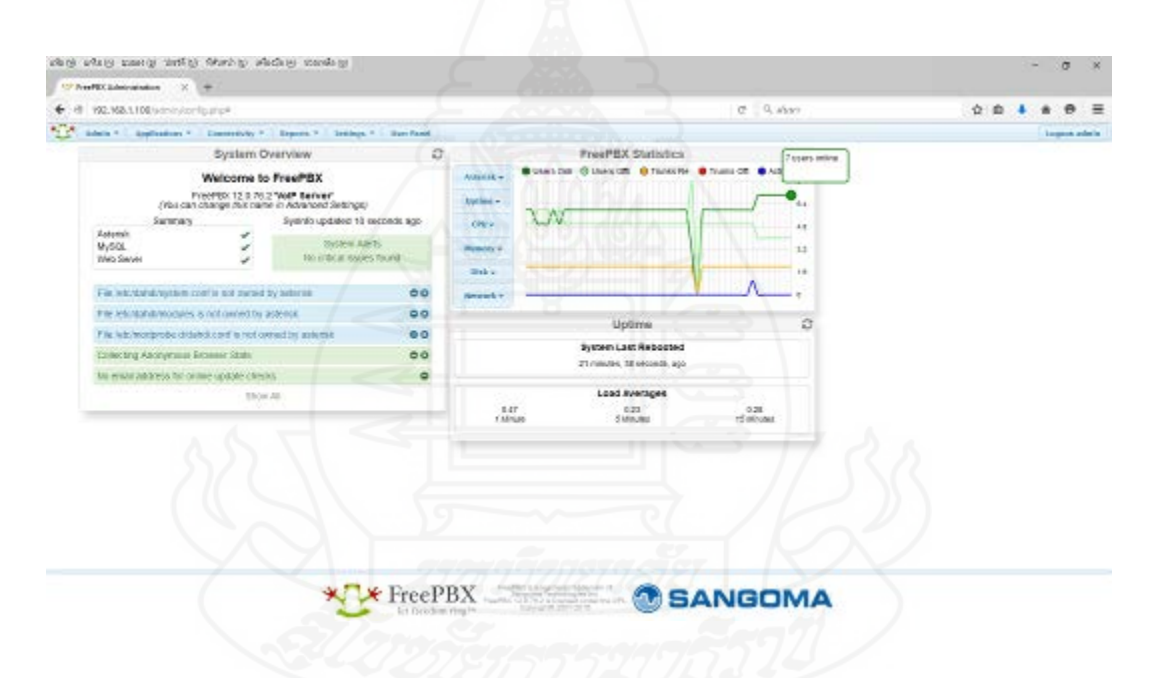

ภาพที่ 3.17 แสดงรายงานสถานะของระบบต่างๆของแอสเทอริสก์ผ่านโปรแกรม FreePBX

2.6 ทำการจัดเตรียมหมายเลข CAT2Call Plus และตรวจสอบการกำหนดการตั้งค่า บริการ CAT2Call Plus สามารถสมัครใช้บริการได้ 2 แบบคือ

2.6.1 สามารถสมัครใช้บริการที่สำนักงานบริการลูกค้า CAT ทั่วประเทศ

2.6.2 สามารถสมัครใช้บริการผ่านทางเว็บไซต์ โดยในงานวิจัยนี้เพื่อจะเลือกใช้ กือสมัครผ่านทางเว็บไซต์ เนื่องจากมีความสะดวก โดยมีวิธีการสมัคร คือ  ทำการสมัครสมาชิก ให้ทำการสมัครโดยเข้าเว็บไซต์ CAT shopping ที่ URL http://shopping.cattelecom.com เพื่อซื้อ Starter-kit บริการ CAT2call plus

| CAT shopping                                                                                                    | abana 🚍 198                                                                                                    | สมกา                                |
|----------------------------------------------------------------------------------------------------|----------------------------------------------------------------------------------------------------|-------------------------------------|
| รายการสินส์   รายการสินส์เป็นสะ                                                                                                 | nie – ninguatenie – nierowa – – nierowinniem – alemitenaatsieferme – 2014                                                                                                    | สีมพี เรียดหน้า ลิมค์ 👸 🛛 สีม       |
| USER LOGIN<br>Baudi                                                                                                    | ENJOY<br>SAVING,                                                                                                    | 71                                  |
| รพัฒธภาพ:                                                                                                    | Connection Worldwide                                                                                                    | 5                                   |
| * สัมาร์สะ หว่<br>* สปพลัย ทำประ<br>ปรัญญายา มาเลีย                                                                             | make your<br>commanitation<br>enjeyable                                                                                                    | 51                                  |
| HOW TO USE<br>CATABAS<br>CATABAS<br>CATABAS<br>Itentificar CAT Trailand<br>Itentificar CAT Trailand<br>Itentificar CAT Trailand | ย้านดี้ต้อนวับสู่ shopping.cattelecom.com<br>มันประสงสัทธเกินต้องชื่อข่างสะสงสะอาโต้ก็สุดสำคัญสายชื่อสารจึงสินสำหรุดของ CAT<br>สันสำคัญในชื่อนระ Universitalอื่อครั้ง และเพื่องานตรอก รอกระอินตาร เพื่อไฟย์โด ของสุดค<br>งายขึ้น ก็จะการ สมัยสนาชิก โดยกำเหละ Emel เป็นกลังรู้ได้ และ อสสตศ<br>ของกำน ระบอจรัป Mill อินโต การ สมัคร และ เพื่อสารแล้ก และ Activate IX Emel แก่น้ำ ท<br>สามารถใน อัตรีญรีไป (emel) และ รถัดสารได้ตองต่าง | จ๊ะร่งสมา<br>15 CAT<br>ไหร่เนื้อถือ |
| CONTACT US                                                                                                    | ໃນກາວຕັ້ນແລະເອດັ່ນ 4 ເກັນເອົາຫ່າກກະກັບຊະບານ ເຮັດນໍາເກດັບູລາກວຍ່ານ ກາກແຜ່ແລະເຈົ້າການການ ເຈົ້<br>ການກອດສະເອລະພາຮູດີກາກນົລກັບສຳລັກເຈົ້າການກາກການ CATTELECOM ກິນປະເມສິນ ເຮືອ ສຳນະຄະໂອ ຈາ<br>ເປັນກ່ານບໍລິສັນກໍ                                                                                                    | ใดไปปีสาม<br>ราสศัสดร               |
|                                                                                                    | ทั้งนี้ หากพายเนื้อรายการสำเร็จ ระบบจะสง Email หรือมกับรัสสง SMS รภัสบัตรท่างๆ ไปมัง มือสีลร<br>พายหนึ่งด้วย                                                                                                    | ເລດທານ ລັກ                          |

# ภาพที่ 3.18 แสดงการเข้าใช้งานเว็บไซต์ CAT shopping

ที่มา: http://shopping.cattelecom.com

 ไปที่เมนูรายการสินค้า เลือก Product Catalog จากนั้นเลือกที่ CAT2Call plus จะมีให้เลือกแบบ 300 บาทใช้งานได้ 60 วัน และ 100 บาทใช้งานได้ 30 วัน เลือกตามที่ต้องการ จากนั้นใส่เลข "1" และกดปุ่ม "Add to Cart" สำหรับซื้อ Starter-kit จำนวน 1 เลขหมายหรือตามจำนวนที่ต้องการ

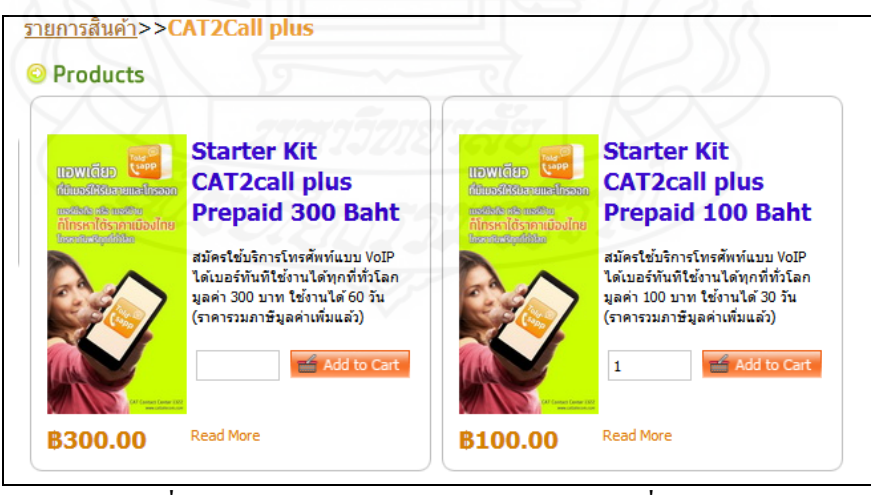

ภาพที่ 3.19 แสดงรายการสินค้า CAT2call plus ที่มีจำหน่าย

ทีมา: http://shopping.cattelecom.com/Products/CAT+Card/CAT2Call+plus/Default.aspx

สรวจสอบความถูกต้องในตะกร้าสินค้า หากถูกต้องกดปุ่ม "ชำระเงิน"

|   | สำนวน | สถานะ    | สินค้า                                     | ราคาต่อหน่วย     | ราคา             |
|---|-------|----------|--------------------------------------------|------------------|------------------|
| Θ | 1     | In stock | Starter Kit CAT2call plus Prepaid 100 Baht | <b>\$</b> 100.00 | <b>\$</b> 100.00 |
|   |       |          | ยอดรวม                                     |                  | <b>\$100.0</b>   |

ภาพที่ 3.20 แสดงการตรวจสอบความถูกต้องในตะกร้าสินค้า

 การสั่งซื้อครั้งแรก หากเป็นทำการสั่งซื้อครั้งแรกต้องกรอกข้อมูลที่อยู่
 อีเมล์ใหม่ก่อนทำการสั่งซื้อสินค้า เพื่อที่จะ ได้รับ SMS และอีเมล์ยืนยันการสั่งซื้อ จากนั้น กคปุ่ม "สร้างข้อมูลที่อยู่อีเมล์ใหม่"เพื่อกรอกข้อมูล แล้วกรอกข้อมูลให้ครบถ้วนโดยเฉพาะ "อีเมล์" และ "หมายเลขโทรศัพท์มือถือ" เนื่องจากจะใช้สำหรับรับข้อความผ่าน SMS และอีเมล์ยืนยันการสั่งซื้อ
 รายการสินค้าในตะกร้า ภายหลังกรอกข้อมูลเสร็จ ไปที่เมนู "รายการ

สินค้าในตะกร้า" และกดปุ่ม "ชำระเงิน"

| Digital Prod                      | uct                                        |                  |                 |                     |
|-----------------------------------|--------------------------------------------|------------------|-----------------|---------------------|
| ที่อยู่                           |                                            |                  |                 |                     |
| ภราดร ศรีอาวุธ                    |                                            |                  |                 |                     |
| sriarwut@hotmail.co<br>0812333343 |                                            |                  |                 |                     |
| สำดับ                             | สินค้า                                     | ่สำนวน           | ราคาต่อหน       | วย ราคา             |
| 1                                 | Starter Kit CAT2call plus Prepaid 100 Baht |                  | <b>\$100.00</b> | \$100.00            |
|                                   |                                            |                  | ยอดรวม          | B100.00             |
|                                   |                                            |                  |                 | 3.23 (USD)          |
|                                   | 55                                         | ดรวม (ไม่รวมภาษ์ | ผมูลค่าเพิ่ม)   | <b>\$100.00</b>     |
|                                   |                                            |                  |                 | 3.23 (USD)          |
|                                   |                                            | ภา               | ษีมูลค่าเพิ่ม   | 80.00<br>0.00 (USD) |
|                                   |                                            |                  | ค่าขนส่ง        | 80.00<br>0.00 (USD) |
|                                   |                                            | ខ                | อดรวมสุทธิ      | <b>\$100.00</b>     |

ภาพที่ 3.21 แสดงรายละเอียดของสินค้าที่เลือกและแสดงยอดรวมที่จะต้องชำระเงิน

6) การชำระเงิน สามารถชำระเงินผ่านบัตรเกรคิต VISA/MASTER CARD หรือเลือกชำระผ่านบัญชีธนาการ

|                                                                                                    |                                                                                                    | name alata ta secondo |
|----------------------------------------------------------------------------------------------------|----------------------------------------------------------------------------------------------------|-----------------------|
|                                                                                                    | จำนวนเงิน:                                                                                                    | 100 THB               |
| กฐณาแล็กกวิธีประเพิ่ม :                                                                                                    |                                                                                                    |                       |
| C dracdowikowska<br>machaniachowski Sindowski dravowie<br>Vas (Narimel by Visa) mie<br>Maske Card (Nasawc Card Desone Code)<br>bezwierenzemeinene | ที่สำระบานปัญชื่อมาการ<br>การสารและที่หนึ่งเพื่อสำเราะชื่อ<br>โดยแล้งขนิงชื่องมากการกรรม<br>สารกระการแล้งเรื่องการการกรรม | ขึ้นของสารไฟท์        |
| C VISA VISA / MASTER                                                                                                    | Moungsol Onl<br>survey wileya                                                                                             | ine<br>n              |
|                                                                                                    | 🕤 🇰 UOB CyberBi                                                                                                    | anking                |
|                                                                                                    | TTB Online                                                                                                    |                       |
|                                                                                                    | SCB Easy Net                                                                                                    |                       |
|                                                                                                    | BBL<br>Scrubskowe                                                                                                    |                       |
| É S                                                                                                    | uharibu                                                                                                    |                       |
|                                                                                                    |                                                                                                    |                       |
|                                                                                                    | A LAND                                                                                                    |                       |

ภาพที่ 3.22 แสดงหน้าต่างการเลือกชำระเงินของบริการ CAT2call Plus

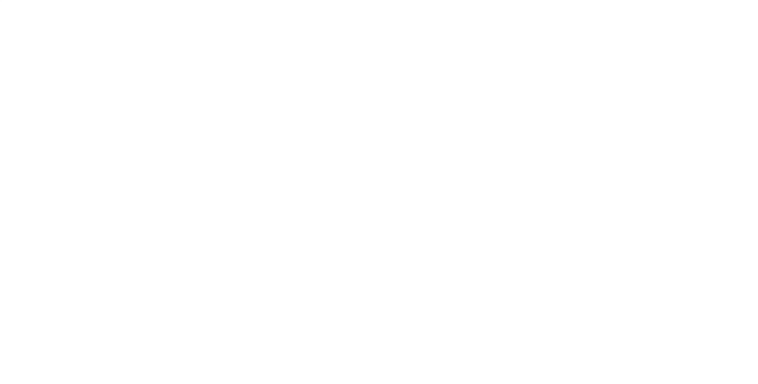

7) ข้อความยืนยัน เมื่อชำระเงินสำเร็จ จะได้รับข้อมูลหน้าเว็บไซต์ SMS และอีเมล์สำหรับแจ้งข้อมูลการใช้งานเลขหมายไปยังเบอร์โทรศัพท์มือถือและอีเมล์ตามที่กรอก ในข้อมูลที่อยู่อีเมล์ใหม่ (SIP user, SIP password, Web user และ Web password)

| Digital Product Order Detail                                                                                                    |
|----------------------------------------------------------------------------------------------------|
| noreply@idc.cattelecom.com เพิ่มในรายชื่อผู้ติดต่อ ! 26/10/2558<br>ถึง: *                                                              |
| เรียน คุณ ใด้สั่งซื้อสินค้ารายละเอียดดังนี้<br>วันที่ซื้อ : 26/10/2015 10:20:11<br>สินค้า : Starter Kit CAT2call plus Prepaid 100 Baht |
| Serial & Pin : • Serial : Username: +6621075790 Password: Pin : WebUsername: 6621075790 WebPassword:                                   |
|                                                                                                    |

ภาพที่ 3.23 แสดงข้อความยืนยันการสั่งซื้อสินค้าและ Username และ Password ในการเข้าใช้งาน

 การเข้าตรวจสอบการใช้งาน การเข้าตรวจสอบสถานะหมายเลข การ เติมเงินและข้อมูลอื่น ๆ สามารถเข้าไปที่เว็บไซต์ https://customerprofile.catnextgen.com/jsp/ customer/Login.jsp โดยใช้รหัสตาม Web user และ Web password ที่ได้รับมา

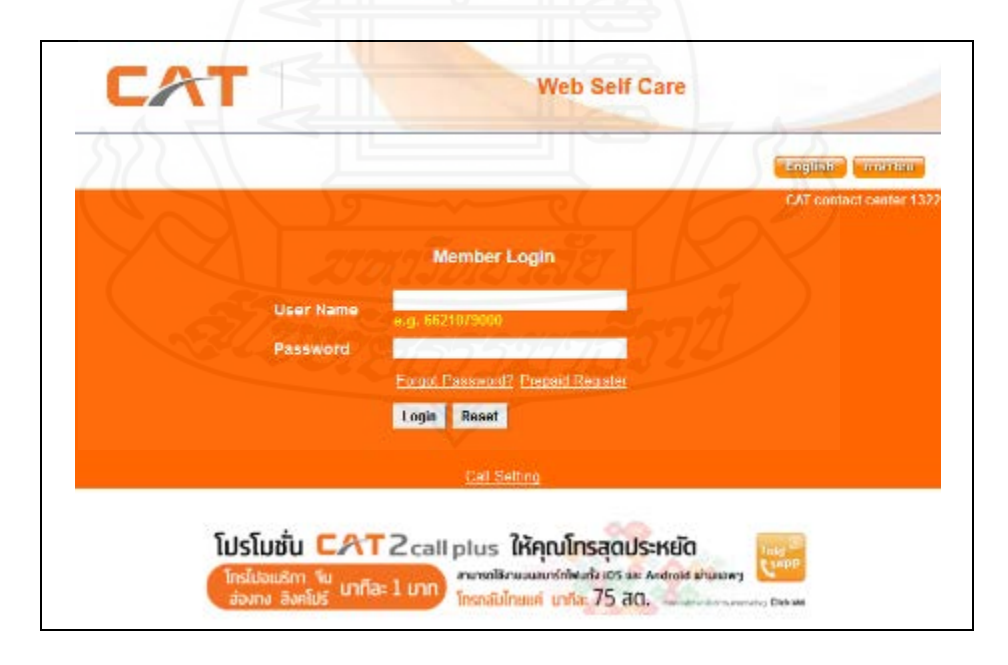

ภาพที่ 3.24 แสดงหน้าต่างการเข้าใช้งานเพื่อตรวจสอบสถานะเลขหมายของ CAT2call plus

ทีมา: https://customerprofile.catnextgen.com/jsp/customer/Login.jsp

9) ตรวจสอบการตั้งค่า Inbound Trunk, Outbound Trunk และ Registration เพื่อ ใช้ในการตั้งค่าในไอพีพีบีเอกซ์ โดยสามารถสอบถามการตั้งค่าได้จากผู้ให้บริการ ในกรณีนี้หมายเลข CAT2Call Plus มีการกำหนดค่าไว้ ดังนี้

| Inbound Trunk                       | คำอธิบาย                                           |
|-------------------------------------|----------------------------------------------------|
| username=+6621075791@catnextgen.com | หมายเลขผู้ใช้งานตามด้วย @catnextgen.com            |
| type=friend                         | friend หมายถึงสามารถโทรออกและรับสายได้             |
| secret= รหัสผ่าน xxxx               | รหัสผ่านของผู้ใช้งาน SIP Account                   |
| qualify=no                          | เป็นการเช็ค Client ว่าออนไลน์อยู่หรือไม่           |
| outboundproxy=202.129.61.102        | ใส่ค่าของ proxy 202.129.61.102                     |
| nat=yes                             | ในกรณีอยู่ หลัง NAT Router เป็น yes                |
| insecure=port,invite                | รับ Invite Message และ ใม่สนใจ Port                |
| canreinvite=no                      | เช็คว่ารองรับ SIP re-invite ได้หรือไม่ ตั้งเป็น no |
| host=catnextgen.com                 | ใส่ค่า hostname ของ catnextgen.com                 |
| fromuser=+6621075791@catnextgen.com | หมายเลขผู้ใช้งานตามด้วย @catnextgen.com            |
| fromdomain=catnextgen.com           | ใส่ค่าโคเมนของ catnextgen.com                      |
| dtmfmode=rfc2833                    | โหมด DTMF ใช้รับส่งกับ SIP Client =rfc2833         |
| disallow=all                        | ใม่ยอมรับ CODEC ใดๆจาก SIP Client                  |
| allow=alaw&ulaw&g729                | ยอมให้ SIP Account ใช้ CODEC ใคได้บ้าง             |
| context=from-trunk                  | context สำหรับ incoming จาก trunk cat2call         |

ตารางที่ 3.1 การตั้งค่า Inbound Trunk และคำอธิบาย

ตารางที่ 3.2 การตั้งค่า Outbound Trunk และคำอธิบาย

| Outbound Trunk               | คำอธิบาย                                   |
|------------------------------|--------------------------------------------|
| username=+6621075791         | ใส่ หมายเลขผู้ใช้งาน SIP Account           |
| type=friend                  | friend หมายถึงสามารถโทรออกและรับสายได้     |
| secret= รหัสผ่าน xxxx        | รหัสผ่านของผู้ใช้งาน SIP Account           |
| port=5060                    | เป็น SIP พอร์ตของ Client                   |
| outboundproxy=202.129.61.102 | ใส่ค่าของ proxy 202.129.61.102             |
| nat=yes                      | ในกรณีอยู่ หลัง NAT Router เป็น yes        |
| host=catnextgen.com          | ใส่ค่า hostname ของ catnextgen.com         |
| fromuser=+6621075791         | ใส่ หมายเลขผู้ใช้งาน SIP Account           |
| fromdomain=catnextgen.com    | ใส่ก่าโคเมนของ catnextgen.com              |
| dtmfmode=rfc2833             | โหมด DTMF ใช้รับส่งกับ SIP Client =rfc2833 |
| disallow=all                 | ใม่ยอมรับ CODEC ใดๆจาก SIP Client          |
| allow=alaw&ulaw&g729         | ยอมให้ SIP Account ใช้ CODEC ใค่ได้บ้าง    |

ตั้งก่า Registration คือ +6621075791:

รหัสผ่าน xxxx: 6621075790@catnextgen.com@catnextgen.com/+6621075791

## 2.7 ทำการติดตั้งโปรแกรม IP Softphone

โดย IP-Phone ที่ใช้ในงานวิจัยนี้ ใช้ยี่ห้อ GRANDSTREAM รุ่น GXP280 ในการ

ทคสอบ

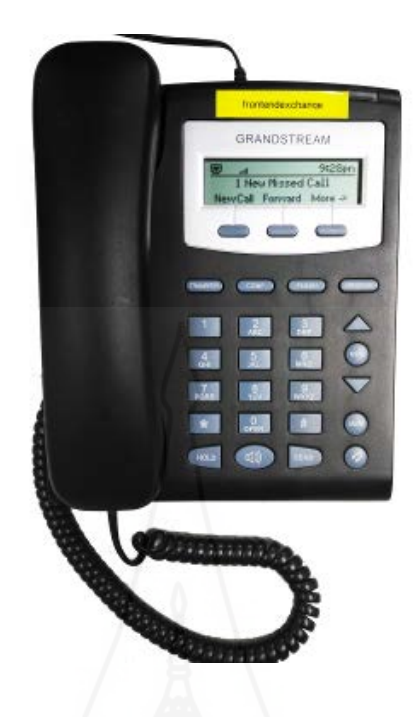

ภาพที่ 3.25 แสดง IP phone ยี่ห้อ GRANDSTREAM รุ่น GXP280

2.8 ทำการติดตั้ง IP Phone โปรแกรม Wireshark โปรแกรม PuTTY เครื่อง คอมพิวเตอร์ลูกข่าย

2.8.1 โปรแกรม IP Phone สามารถเลือกใช้ได้หลายโปรแกรมที่รองรับ SIP เช่น โปรแกรม Zoiper สามารถดาวน์โหลดได้จากเว็บไซต์ http://www.zoiper.com/en หรือโปรแกรม X-Lite สามารถดาวน์โหลดได้จากเว็บไซต์ http://www.counterpath.com/x-lite/

2.8.2 โปรแกรม Wireshark สามารถดาวน์โหลดได้จากเว็บไซต์ https://www.woreshark. org/download.html โดยเลือกให้ตรงกับระบบปฏิบัติการของคอมพิวเตอร์ที่ใช้

2.8.3 โปรแกรม PuTTY สามารถดาวน์ โหลดได้จากเว็บไซต์ http://www.putty.org/

2.9 ทำการทดสอบระบบโทรศัพท์ผ่านเครือข่ายสื่อสารตามที่ได้ออกแบบและทำการ บันทึกผล

2.9.1 ทคสอบการทำงานระบบไอพีพีบีเอกซ์ (IP-PBX) ที่ใช้ซอฟต์แวร์แอสเทอ ริสค์ (Asterisk) บนราสเบอร์รี่พายบอร์ค (Raspberry Pi board) ใช้งานร่วมกับหมายเลขโทรศัพท์ ของบริการ CAT2Call Plus 2.9.2 การใช้งานโทรศัพท์เข้า-ออก ระหว่างโทรศัพท์ผ่านอินเทอร์เน็ตกับ โทรศัพท์ผ่านอินเทอร์เน็ต โทรศัพท์ผ่านอินเทอร์เน็ตกับโทรศัพท์พื้นฐาน และ โทรศัพท์ผ่าน อินเทอร์เน็ตกับระบบโทรศัพท์เกลื่อนที่

2.9.3 ความสามารถในการใช้งานครอบคลุมการใช้งาน 3 ด้าน คือการโทรหากัน ภายในเครือข่าย LAN และ Wireless LAN การโทรหากันระหว่าสาขาโดยผ่าน intranet องค์กร เช่น Lease Line, Frame Relay, MPLS หรือ VPN การใช้งานผ่านโครงข่ายอินเทอร์เน็ตโทรหาเบอร์ VoIP เบอร์มือถือ และหมายเลขโทรศัพท์พื้นฐาน

#### 3. การเก็บรวมรวมข้อมูล

3.1 เก็บข้อมูลการใช้งานโทรศัพท์เข้า-ออก ระหว่างโทรศัพท์ผ่านอินเทอร์เน็ตกับ โทรศัพท์ผ่านอินเทอร์เน็ต โทรศัพท์ผ่านอินเทอร์เน็ตกับโทรศัพท์พื้นฐาน และ โทรศัพท์ผ่าน อินเทอร์เน็ตกับระบบโทรศัพท์เคลื่อนที่ โดยเก็บจากข้อมูลการโทร CDR และบันทึกผล

3.2 ทำการทดสอบความสามารถครอบคลุมการใช้งาน 3 ด้าน คือการใช้งานผ่าน ข่ายงานบริเวณเฉพาะที่ ( LAN, Wireless LAN ) การใช้งานผ่านการเชื่อมต่อแบบอินทราเน็ต (intranet) และ การใช้งานผ่านอินเทอร์เน็ต (Internet) ร่วมกับการใช้โปรแกรม Wireshark และ บันทึกผล

ซึ่งในหัวข้อ 3.1 และ 3.2 จะกล่าวในบทที่ 4

#### 4. การวิเคราะห์ข้อมูล

การวิเคราะห์ข้อมูลในการวิจัยนี้จะใช้โปรแกรม Wireshark เพื่อวิเคราะห์การสื่อสาร ภายในเครือข่ายการสื่อสาร และวิเคราะห์ข้อมูลการใช้งานจากข้อมูลการใช้งานโทรศัพท์จาก CDR Report ( Call Detail Record Report) ซึ่งจะกล่าวในบทที่ 4

#### 5. การสรุปผลการวิจัย

การสรุปผลการวิจัย จะกล่าวในบทที่ 5

# บทที่ 4

### การทดสอบการทำงานของระบบ

ในการพัฒนาระบบและการวิเคราะห์ การประยุกต์ไอพีพีบีเอกซ์โคยใช้บอร์คราสเบอร์ รี่พายเพื่อสนับสนุนการให้บริการธุรกิจของ CAT2Call Plus นั้นเพื่อให้บรรลุตามวัตถุประสงค์ งานค้นคว้าอิสระ จะแบ่งหัวข้อการทคสอบในหัวข้อต่าง ๆ ดังนี้

 การทดสอบการทำงานของระบบตู้สาขาระบบไอพีพีบีเอกซ์ โดยในหัวข้อนี้ จะทดสอบการใช้ซอฟต์แวร์แอสเทอริสค์ร่วมกับบอร์คราสเบอรี่พาย และใช้หมายเลขของ CAT2call Plus ในการทดสอบการโทรเข้าและโทรออก และในการทดสอบ ต้องครอบคลุมการใช้งาน 3 ด้านคือการใช้งานผ่านข่ายงานบริเวณเฉพาะที่ (LAN, Wireless LAN) การใช้งานผ่านการ เชื่อมต่อแบบอินทราเน็ต (Intranet) และ การใช้งานผ่านอินเทอร์เน็ต (Internet) พร้อมทั้งบันทึกผล การทดลอง

2. การตรวจสอบข้อมูลการใช้โทรศัพท์หรือข้อมูล CDR (Call Detail Record)

 การทดสอบและเปรียบเทียบการทำงานระหว่างตู้ชุมสายอัตโนมัติแบบระบบ ใอพีพีบีเอกซ์ (IP-PBX) ที่ใช้ซอฟต์แวร์แอสเทอริสก์ (Asterisk) บนเกรื่องกอมพิวเตอร์แม่ข่ายกับ การใช้บนบอร์ดราสเบอร์รี่พาย (Raspberry Pi board)

### 1. การทดสอบการทำงานของไอพีพีบีเอกซ์โดยใช้บอร์ดราสเบอร์รี่พาย

หลังจากในบทที่ 3 หัวข้อที่ 2.5 การติดตั้งระบบปฏิบัติการสำหรับบอร์คราสเบอร์รี่ พาย (Raspberry Pi Board) เสร็จเรียบร้อยแล้วนั้น ขั้นตอนต่อไปคือการตั้งก่าการใช้งานของ โปรแกรมแอสเทอริสก์ร่วมกับหมายเลขของ CAT2Call Plus สามารถแบ่งเป็นขั้นตอนคังต่อไปนี้

1.1 การตั้งค่าการเชื่อมต่อ Trunk และการตรวจการรีจิสเตอร์ (Registration)
1.1.1 ทำการเข้าสู่หน้าเข้าเว็บอินเตอร์เฟส FreePBX เพื่อเข้าสู่ระบบในการ
ตั้งก่า โดยเข้าผ่าน URL : http://192.168.1.100 ใช้ชื่อผู้ใช้และรหัสผ่านคือ User name: admin และ
Password: admin (สามารถเปลี่ยนได้ภายหลัง)

| To get started, please enter your credentials:<br>admin |
|---------------------------------------------------------|
| adm in                                                  |
| •••••                                                   |
|                                                         |
|                                                         |

ภาพที่ 4.1 แสดงหน้าต่างเพื่อเข้าทำการการป้อนชื่อผู้ใช้และรหัสผ่าน

เมื่อเข้าระบบได้แล้วหน้าแรกจะแสดงรายงานสถานะของระบบต่างๆ ของบอร์ด ราสเบอร์รี่พายที่ติดตั้งโปรแกรมแอสเทอริสก์ โดยหน้าหน้าเว็บอินเตอร์เฟส FreePBX

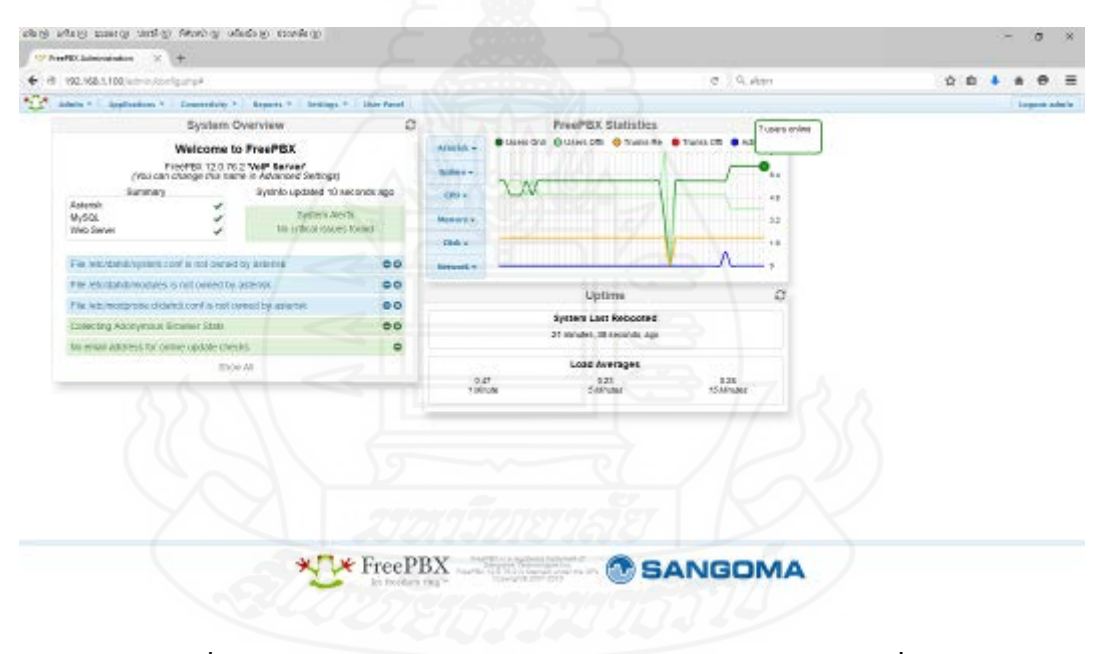

ภาพที่ 4.2 แสดงรายงานสถานะของระบบต่างๆของบอร์ดราสเบอร์รี่พาย

# 1.1.2 เมนู Connectivity เลือกไปที่หัวข้อ Trunks

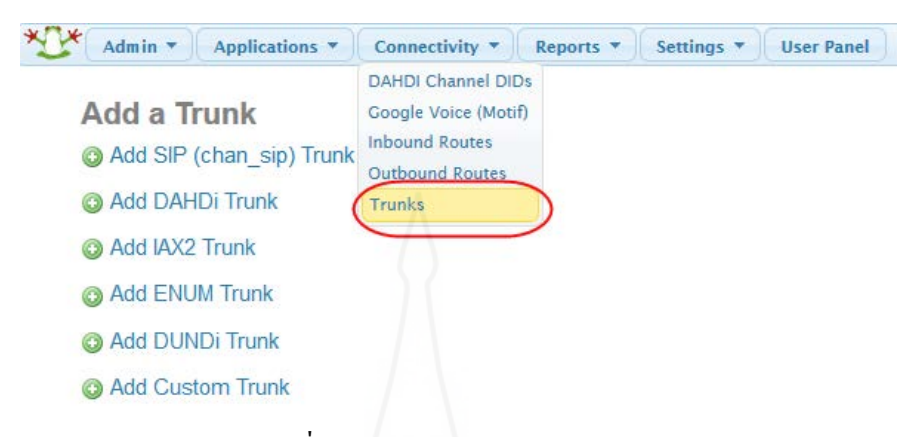

ภาพที่ 4.3 แสดงการเลือกเมนู Trunks

เลือก Add Trunk จากนั้นเลือกหัวข้อ Add SIP (Chan\_sip) Trunk และ

## ตั้งค่าที่จำเป็นคือ

| Trunk Name                                                                                      | : ตั้งชื่อตามที่ต้องการในที่นี้ตั้งว่า cat2call                                                                                                    |
|-------------------------------------------------------------------------------------------------|----------------------------------------------------------------------------------------------------|
| Outbound CallerID                                                                               | <ul> <li>คือหมายเลขที่ใช้ในการเรียกโทรออก</li> </ul>                                                                                                    |
|                                                                                                 | (ในที่นี้คือหมายเลขของ CAT2call plus ที่สมัครมา                                                                                                    |
|                                                                                                 | โดยต้องใส่ +66 ตามด้วยเลขหมาย เช่น +6621075791)                                                                                                    |
| CID Options                                                                                     | : เถือก Allow Any CID คือการอนุญาตให้โทรเข้าได้จากทุก                                                                                                    |
|                                                                                                 | เลขหมาย                                                                                                    |
|                                                                                                 |                                                                                                    |
| 🐨 Adam * Application * Consection *                                                             | Naver + Serlige + Serlige / 10/10/10/0                                                                                                    |
| Add a Trunk<br>(9 Add 30 <sup>-</sup> (rinn, 190) hun<br>(9 Add 30 <sup>-</sup> (rinn, 190) hun | Mathematical Activation of the second second s |
| Q Astwo toe                                                                                     |                                                                                                    |
| Q Add ENDN Trok                                                                                 |                                                                                                    |
| Q Add Cardon Thank                                                                              |                                                                                                    |

ภาพที่ 4.4 แสดงการเลือกเมนู Add SIP Trunks

| Edit Trunk<br>Delete Trunk cat2call |                                |
|-------------------------------------|--------------------------------|
| In use by 1 route 🤨                 |                                |
| General Settings                    |                                |
| Trunk Name <sup>©</sup> :           | cat2call                       |
| Outbound CallerID <sup>2</sup> :    | +6621075791                    |
| CID Options <sup>@</sup> :          | Allow Any CID 🗸                |
| Maximum Channels <sup>2</sup> :     |                                |
| Asterisk Trunk Dial Options 🤨       | Tt Override                    |
| Continue if Busy <sup>2</sup> :     | Check to always try next trunk |
| Disable Trunk <sup>®</sup> :        | Disable                        |

ภาพที่ 4.5 แสดงการใส่รายละเอียดในการกำหนด Trunks

| Outgoing Settings ตั้งค่าดังนี้                                                                                                    |         |     |
|----------------------------------------------------------------------------------------------------|---------|-----|
| Outgoing Settings                                                                                                    |         |     |
| Trunk Name <sup>®</sup> :                                                                                                    | out-cat |     |
| PEER Details <sup>2</sup> :                                                                                                    |         |     |
| username=+6621075791<br>type=friend<br>secret= รหัสผ่านที่ได้จากการสมัคร<br>port=5060<br>outboundproxy=202.129.61.102<br>nat=yes<br>host=catnextgen.com<br>fromuser=+6621075791<br>fromdomain=catnextgen.com<br>dtmfmode=rfc2833<br>disallow=all<br>allow=alaw&ulaw&g729 |         | 444 |

ภาพที่ 4.6 แสดงการตั้งค่าและระบุรายละเอียดต่างใน Outgoing

### Incoming Settings ตั้งก่าดังนี้

**Incoming Settings** 

USER Context 2:

in-cat

USER Details 2:

| username=+6621075791                      | @catnextgen.com        |
|-------------------------------------------|------------------------|
| secret= รหัง                              | หผ่านที่ได้จากการสมัคร |
| qualify=no                                | 61 102                 |
| nat=ves                                   | .01.102                |
| insecure=port,invite                      |                        |
| canreinvite=no<br>host=catnextgen.com     |                        |
| fromuser=+6621075791(                     | @catnextgen.com        |
| fromdomain=catnextgen<br>dtmfmode=rfc2833 | .com                   |
| disallow=all                              |                        |
| allow=alaw&ulaw&g729                      |                        |
| context-non-trunk                         |                        |

ภาพที่ 4.7 แสดงการตั้งค่าและระบุรายละเอียคต่างใน Incoming

Registration ตั้งค่า ดังนี้ +6621075791:รหัสผ่าน:6621075791@catnextgen.com@catnextgen.com/+6621075791 Registration Register String +6621075791 6621075791@catnextgen.com@catnextgen.com/+6621075791 500 Duplicate Trunk ภาพที่ 4.8 แสดงการตั้งค่า Registration

เมื่อตั้งค่าเรียบร้อยเลือกที่ปุ่ม Submit Changes เพื่อบันทึกค่า และกด Apply Config เพื่อให้เริ่มใช้การตั้งค่าให้กับระบบ ซึ่งในส่วนของแอสเทอริสค์แสดงว่ามีการตั้งค่าเรียบร้อยแล้ว แต่หมายเลข CAT2Call plus จะต้องเพิ่มการแก้ไขไฟล์ hosts โดยเข้าไปที่ Terminal แล้วพิมพ์ กำสั่ง ไฟล์ /etc/hosts ดังภาพที่ 4.9

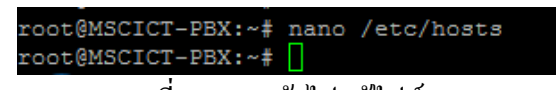

ภาพที่ 4.9 การเข้าไปแก้ไฟล์ hosts

จากนั้นเพิ่มบรรทัด 202.129.61.102 catnextgen.com เข้าไป แล้วทำการบันทึก

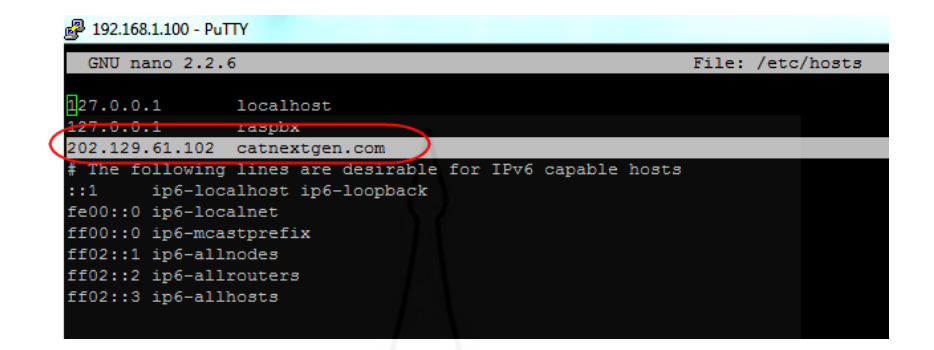

ภาพที่ 4.10 แสดงการเพิ่ม 202.129.61.102 catnextgen.com ในไฟล์ hosts

หากทำการรีจิสเตอร์ได้ ในหน้า FreePBX จะแสดงสถานะดังภาพที่ 4.9

|                                                     | Chan Sip I                       | Registry                        |                                       |
|-----------------------------------------------------|----------------------------------|---------------------------------|---------------------------------------|
| Host<br>catnextgen.com:5060<br>1 SIP registrations. | dnsmgr Username<br>N +6621075791 | Refresh State<br>585 Registered | Reg.Time<br>Sat, 23 Jan 2016 22:58:16 |

ภาพที่ 4.11 แสดงการตรวจสอบสถานการณ์รีจิสเตอร์ของหมายเลข

1.2 การสร้าง Outbound Routes และ Inbound Routes

1.2.1 การสร้าง Outbound Routes คือการจัดการการโทรออก โดยในงานวิจัยนี้ จะใช้รูปแบบการกดเลขหมายในการโทรตามภาพที่ 3.2 ผังงานการทำงานการโทรการตั้งค่า โดยไปที่ เมนู Connectivity > Outbound Routes

| Admin  Applications         | Connectivity -       | Reports 🔻 Settings 👻    | User Panel           |
|-----------------------------|----------------------|-------------------------|----------------------|
|                             | DAHDI Channel DIDs   |                         |                      |
| Add Route                   | Google Voice (Motif) |                         |                      |
|                             | Inbound Routes       |                         |                      |
| Route Settings              | Outbound Routes      |                         |                      |
|                             | Trunks               |                         |                      |
| Route Name <sup>2</sup> :   |                      |                         | ]                    |
| Route CID: 2                |                      |                         | Override Extension 😵 |
| Route Password: 2           |                      |                         | ]                    |
| Route Type: 🤨               |                      | Emergency EIntra-Compan | у                    |
| Music On Hold?              | C                    | lefault 👻               |                      |
| Route Position <sup>2</sup> | Ī                    | ast after cat-out       |                      |

ภาพที่ 4.12 แสดงการเข้าเมนู Connectivity เพื่อสร้าง Outbound Routes

จากนั้นทำการตั้งก่า Route Name ตามชื่อที่ต้องการ และ ในหัวข้อ Dial Patterns that will use this Route คือข้อกำหนดว่า การที่จะทำการ โทรออกเส้นทางนี้ จะมีการกดเรียกอย่างไร ตามแผนภูมิสายงานก่อนหน้า จะต้องกด 8 ในการ โทรออกกต่างประเทศ ตามด้วย 009 และ กดตัด 9 เพื่อทำการ โทรออกเบอร์พื้นฐานและเบอร์ โทรศัพท์เคลื่อนที่ โดยการใส่ 9 และ 0X. ดังภาพที่ 4.13 โดยมีการกำหนดค่าดังต่อไปนี้

| [1-9]   | หมายถึงตัวเลข 1 หรือ 2 ถึง 9 ตัวใดตัวหนึ่งเท่านั้น             |
|---------|----------------------------------------------------------------|
| Х       | หมายถึง 0 ถึง 9 ตัวใดตัวหนึ่งเพียงตัวเดียวเท่านั้น             |
| Z       | หมายถึง 1 ถึง 9 ตัวใดตัวหนึ่งเพียงตัวเดียวเท่านั้น             |
| N       | หมายถึง 2 ถึง 9 ตัวใดตัวหนึ่งเพียงตัวเดียวเท่านั้น             |
| . (dot) | หมายถึง ตัวเลขอะไรก็ได้และมีหนึ่งหลักหรือมากกว่าหนึ่งหลักก็ได้ |
|         |                                                                |

| Route Name <sup>1</sup>                                                                                                    | cat                                | -out                                                                 |                                   |
|----------------------------------------------------------------------------------------------------|------------------------------------|----------------------------------------------------------------------|-----------------------------------|
| Route CID: <sup>2</sup>                                                                                                    |                                    |                                                                      | Override Extension                |
| Route Password: <sup>2</sup>                                                                                                    |                                    |                                                                      |                                   |
| Route Type: 🕫                                                                                                    |                                    | mergency 🗆 Intra-Com                                                 | pany                              |
| Music On Hold? 🛛                                                                                                    | defa                               | ault 🗸                                                               |                                   |
| Route Position <sup>®</sup>                                                                                                    | N                                  | lo Change 🗸                                                          |                                   |
|                                                                                                    |                                    |                                                                      |                                   |
| Additional Settings                                                                                                    |                                    |                                                                      |                                   |
| Additional Settings<br>Note that the meaning of the<br>information on these change<br>Call Recording <b>?</b> :                                                       | ese options has chang<br>es.<br>Fo | Jed. Please read the                                                 | e wiki for futher<br>are No Never |
| Additional Settings<br>Note that the meaning of the<br>information on these change<br>Call Recording <b>?</b> :<br>Dial Patterns that will use th                     | ese options has changes.<br>Fo     | Jed. Please read the<br>prce Yes Don't C                             | e wiki for futher<br>are No Never |
| Additional Settings Note that the meaning of the information on these change Call Recording <sup>1</sup> : Dial Patterns that will use th (prepend) + 8               | ese options has changes.           | yed. Please read the<br>prce Yes Don't C                             | e wiki for futher<br>are No Never |
| Additional Settings Note that the meaning of the information on these change Call Recording <sup>1</sup> : Dial Patterns that will use th (prepend) + 8 (prepend) + 9 | ese options has changes.           | Jed. Please read the<br>orce Yes Don't C<br>/ CallerID<br>/ CallerID | e wiki for futher<br>are No Never |

ภาพที่ 4.13 แสดงการตั้งค่า Dial Patterns that will use this Route

จากนั้นเลือกเส้นทางที่จะใช้ในการเรียกออก คือ Trunk cat2call (ชื่อ Trunk ดังกล่าว คือ Trunks ที่สร้างตามหัวข้อ 1.1)

| Trunk Sequence for Matched Routes |  |
|-----------------------------------|--|
| 0 cat2call                        |  |
| 1 -                               |  |
| Add Trunk                         |  |

ภาพที่ 4.14 แสดงการตั้งก่าเส้นทาง Trunk ที่จะใช้ในการเรียกออกไปยังหมายเลขภายนอก

### 1.2.2 การสร้าง Inbound Routes คือการจัดการการโทรเข้า

โดยไปที่เมนู Connectivity Routes > Inbound Routes

| Admin 🔹 Applications 💌            | Connectivity   Reports   Settings   User Panel |
|-----------------------------------|------------------------------------------------|
|                                   | DAHDI Channel DIDs                             |
| Add Incoming Rout                 | Google Voice (Motif)                           |
| (                                 | Inbound Routes                                 |
| Add Incoming Route                | Outbound Routes                                |
|                                   | Trunks                                         |
| Description <sup>2</sup> :        |                                                |
| DID Number <sup>2</sup> :         |                                                |
| CallerID Number <sup>2</sup> :    |                                                |
| CID Priority Route <sup>2</sup> : |                                                |
| 6                                 |                                                |

ภาพที่ 4.15 แสดงการเลือกเมนูเพื่อสร้าง Inbound Routes

# เมื่อเข้ามา จากนั้นทำการเลือกไปที่ Add incoming Route

| Add Incoming Route     |
|------------------------|
| All DIDs (toggle sort) |
| User DIDs              |
| General DIDs           |
| Unused DIDs            |
| cat-in                 |
| +6621075791 / any CID  |

ภาพที่ 4.16 การเลือก Add incoming Route

กำหนดชื่อ Description คือชื่อเส้นทางที่ตั้งขึ้นมา และ DID Number คือ หมายเลข CAT2Call plus โดยจะต้องใส่เป็นรูปแบบ +66 ตามด้วย 21075791 (หรือตามหมายเลข อื่น ๆ ที่ได้สมัครใช้บริการ)

| Edit Incoming Route            |             |  |
|--------------------------------|-------------|--|
| Description <sup>2</sup> :     | cat-in      |  |
| DID Number <sup>2</sup> :      | +6621075791 |  |
| CallerID Number <sup>@</sup> : |             |  |
| CID Priority Route 2:          |             |  |

ภาพที่ 4.17 การตั้งค่า Incoming Route

และต่อไปกำหนดเส้นทางว่า หากมีหารเรียกเข้ามาที่ +6621075791 แล้วจะ ให้ดำเนินการต่ออย่างไร โดยในการวิจัยนี้ ให้โทรไปยังหมายเลขภายใน (Extensions 200) จากนั้น กด Submit และ Apply Config

| Set Destination   |                                                                       |                   |
|-------------------|-----------------------------------------------------------------------|-------------------|
| Extensions        | < <200> 200                                                           | サートクスな            |
| Submit Clear Dest | <200> 200                                                             |                   |
|                   | <pre>&lt; 201&gt; 201 </pre> <pre>&lt; 201&gt; 201 </pre> <pre></pre> |                   |
|                   | <203> 202                                                             | ac Is             |
|                   | <204> 204                                                             | Section 1         |
|                   | <205> 205                                                             | 17772             |
|                   | <301> 301                                                             | - Ereo DRV        |
|                   | <302> 302                                                             | I TICCI DA        |
|                   | <303> 303                                                             | let freedom ring™ |
|                   | <304> 304                                                             |                   |
|                   | <305> 305                                                             |                   |

ภาพที่ 4.18 การเลือกตั้งค่าเส้นทางการเรียกเข้าให้ไปที่หมายเลข Extensions 200

1.3 การสร้างเบอร์หมายเลขภายใน (Extensions) โดยไปที่เมนู Applications เลือก Extensions

| Admin 🔻     | Applications 🔻    | Connectivity   Reports   Settings   User Panel |
|-------------|-------------------|------------------------------------------------|
|             | Announcements     |                                                |
| Add an      | Call Flow Control |                                                |
|             | Call Recording    |                                                |
| Please sele | Conferences       | pelow then click Submit                        |
| 1 10400 001 | Extensions        |                                                |
| - Device    | IVR               |                                                |
|             | Languages         |                                                |
| Device      | Queues            | Generic CHAN SIP Device 👻                      |
|             | Ring Groups       |                                                |
| Submit      | Set CallerID      |                                                |
|             |                   |                                                |
|             |                   |                                                |
|             |                   |                                                |
|             |                   |                                                |

# ภาพที่ 4.19 แสดงการเข้าที่ไปที่เมนูการสร้าง Extensions

จากนั้นเลือกที่ Add Extension > Generic CHAN SIP Device แล้วเลือก Submit

| Add an Extension            |                           | Add [scenary] |
|-----------------------------|---------------------------|---------------|
| Add an Extension            |                           | 308-386-      |
| Please select your Device b | wirw then click Submit    | 201 42011     |
| Dete                        |                           | 2010-02020-   |
| - Delare                    | 1.15                      | 204 +204+     |
| Device                      | Generic CHAN SIP Device - | 205 - 2015    |
| ₩ A S T <                   |                           | N2 +500+      |
|                             |                           | - ma-crat-    |
|                             |                           | 201-020       |
|                             |                           | 263-000+      |
|                             |                           |               |
|                             |                           | 11            |
|                             |                           |               |

ภาพที่ 4.20 แสดงการเข้าเมนูเพื่อทำการ Add Extensions

จะมีหน้าต่างให้ใส่ค่าหมายเลขภายใน หรือเบอร์ Extensions ที่ต้องการสร้าง

ຈົ້້นมา

| User Extension        | : หมายเลขบัญชี                       |
|-----------------------|--------------------------------------|
| Display Name          | : ชื่อที่แสดง ตั้งเป็นชื่อที่ต้องการ |
| SIP User ID           | : หมายเลขบัญชี                       |
| Authenticate Password | : รหัสผ่าน                           |
| - Add Extension             |  |
|-----------------------------|--|
| User Extension <sup>2</sup> |  |
| Display Name 🛛              |  |
| CID Num Alias <sup>2</sup>  |  |
| SIP Alias 😢                 |  |

ภาพที่ 4.21 แสดงรายละเอียดของหมายเลขภายในที่ต้องการสร้าง

Secret : รหัสผ่านที่ใช้ลงทะเบียนกับแอสเทอริสค์ DTMF Signaling: RFC 2833

NAT Mode : เป็นการบอกว่า SIP Account นี้ลงทะเบียนมาจาก NAT

| Secret 🛛                    | stou1234                    |
|-----------------------------|-----------------------------|
| )TMF Signaling <sup>2</sup> | RFC 2833                    |
|                             |                             |
|                             | Yes - (force roort.comedia) |

ภาพที่ 4.22 แสดงการตั้งค่ารหัสผ่าน DTMF Signaling และ NAT Mode

เมื่อตั้งค่าครบจำนวนหมายเลขภายในที่ต้องการแล้ว สามารถตรวจสอบ ได้จากเมนู Reports > Asterisk Info > Peer จะแสดงหมายเลขภายในทั้งหมดที่มี พร้อมทั้งแสดง สถานะว่าตอนนี้มีการลงทะเบียนอยู่ใน IP-PBX หรือไม่ โดยจะ

| Name/username | : คือชื่อบัญชีและชื่อที่แสดงของเบอร์นั้นๆ |
|---------------|-------------------------------------------|
| Host          | : คือหมายเลขไอพีบัญชีนั้นๆ                |
| Port          | : สถานะ Port ที่ register                 |
| Status        | : คือสถานะที่อยู่ในระบบถึงปัจจุบัน        |

|                           |                | С   | han_Sip Pee | rs      |     |       |             |             |
|---------------------------|----------------|-----|-------------|---------|-----|-------|-------------|-------------|
|                           |                |     |             |         |     |       |             |             |
| Name/username             | Host           | Dyn | Forcerport  | Comedia | ACL | Port  | Status      | Description |
| 200/200                   | 192.168.1.101  | D   | Yes         | Yes     | Α   | 5060  | OK (23 ms)  |             |
| 201/201                   | 192.168.1.107  | D   | No          | No      | Α   | 64481 | OK (2 ms)   |             |
| 202/202                   | 192.168.1.103  | D   | No          | No      | Α   | 52848 | OK (12 ms)  |             |
| 203/203                   | 192.168.1.104  | D   | No          | No      | Α   | 58211 | OK (323 ms) | )           |
| 204/204                   | 192.168.1.105  | D   | No          | No      | Α   | 35528 | OK (7 ms)   |             |
| 205/205                   | 192.168.1.106  | D   | No          | No      | Α   | 44578 | OK (5 ms)   |             |
| 301/301                   | 122.155.43.113 | D   | No          | No      | Α   | 49802 | OK (207 ms) | )           |
| 302                       | (Unspecified)  | D   | No          | No      | Α   | 0     | UNKNOWN     |             |
| 303                       | (Unspecified)  | D   | Yes         | Yes     | Α   | 0     | UNKNOWN     |             |
| 304                       | (Unspecified)  | D   | Yes         | Yes     | А   | 0     | UNKNOWN     |             |
| 305                       | (Unspecified)  | D   | Yes         | Yes     | А   | 0     | UNKNOWN     |             |
| in-cat/+6621075791@catnex | 202.129.61.102 |     | Yes         | Yes     |     | 5060  | Unmonitored | 1           |
| out-cat/+6621075791       | 202.129.61.102 |     | Yes         | Yes     |     | 5060  | Unmonitored | ł           |

ภาพที่ 4.23 แสดงการตรวจสอบสถานะหมายเลข Extensions ที่สร้างขึ้นมาและสถานะต่างๆ

1.4 การตั้งค่า IP Phone เพื่อใช้งาน IP-Phone รุ่นที่ใช้ในงานวิจัยนี้เป็นยี่ห้อ Grandstream รุ่น GXP280 โดยค่าที่จำเป็นคือหัวข้อ Account มีการตั้งค่าคือ

| Account Name          | : ชื่อตั้งเป็นชื่อที่ต้องการ         |
|-----------------------|--------------------------------------|
| SIP Server            | : หมายเลข IP ของ Raspberry Pi IP-PBX |
| SIP User ID           | : หมายเลขบัญชี                       |
| Authenticate Password | : รหัสผ่าน                           |

| 9      | Grandstream Device Configuration |               |                       |                         |  |  |
|--------|----------------------------------|---------------|-----------------------|-------------------------|--|--|
| STATUS | BASIC SETTING                    | <u>s</u> )    | ADVANCED SETTINGS     | ACCOUNT                 |  |  |
|        |                                  |               |                       |                         |  |  |
|        | Account Name:                    | STOU IP-PBX   | (e.g., MyCompany)     |                         |  |  |
|        | SIP Server:                      | 192.168.1.100 | (e.g., sip.mycompan   | y.com, or IP address)   |  |  |
|        | Outbound Proxy:                  | 244           | (e.g., proxy.myprovi  | der.com, or IP address) |  |  |
|        | SIP User ID:                     | 200           | the user part of an S | SIP address)            |  |  |
|        | Authenticate ID:                 |               | can be same or diff   | erent from SIP UserID)  |  |  |
|        | Authenticate Password:           |               | not displayed for se  | curity protection)      |  |  |
|        | Name:                            |               | (optional, e.g., John | Doe)                    |  |  |

ภาพที่ 4.24 แสดงการตั้งค่า IP-Phone Grandstream รุ่น GXP280

หากการตั้งค่าเรียบร้อย และสามารถลงทะเบียนกับ IP-PBX ได้จะสามารถเข้าดู ที่หัวข้อ STATUS จะเห็นสถานะ Registered: Registered

|                   | Grandstream Device Configuration   | n              |
|-------------------|------------------------------------|----------------|
| STATUS BASIC SET  | TTINGS ADVANCED SE                 | TTINGS ACCOUNT |
| MAC Address:      | 00:0B:82:20:EE:F8                  |                |
| IP Address:       | 192.168.1.101                      |                |
| Product Model:    | GXP280 (HW0.3B)                    |                |
| Part Number:      | 9620001303B                        |                |
| Software Version: | Program 1.2.1.4 Bootloader 1.1.6.6 |                |
| System Up Time:   | 0 day(s) 0 hour(s) 4 minute(s)     |                |
| System Time:      | 10:22am                            |                |
|                   | Tuesday, January 26, 2016          |                |
| Registered:       | Registered                         |                |
| PPPoE Link Up:    | disabled                           | /              |

61

ภาพที่ 4.25 แสดงสถานะของ IP-Phone Grandstream รุ่น GXP280 ที่ลงทะเบียนได้เรียบร้อย

1.5

| IDJUIIJH X-Lite | ตั้งค่าที่จำเป็นดังต่อไปนี้          |
|-----------------|--------------------------------------|
| Account Name    | : ชื่อตั้งเป็นชื่อที่ต้องการ         |
| User ID         | : หมายเลขบัญชี                       |
| Domain          | : หมายเลข IP ของ Raspberry Pi IP-PBX |
| Password        | : รหัสผ่าน                           |
| Display name    | : ชื่อที่ต้องการให้แสดง              |

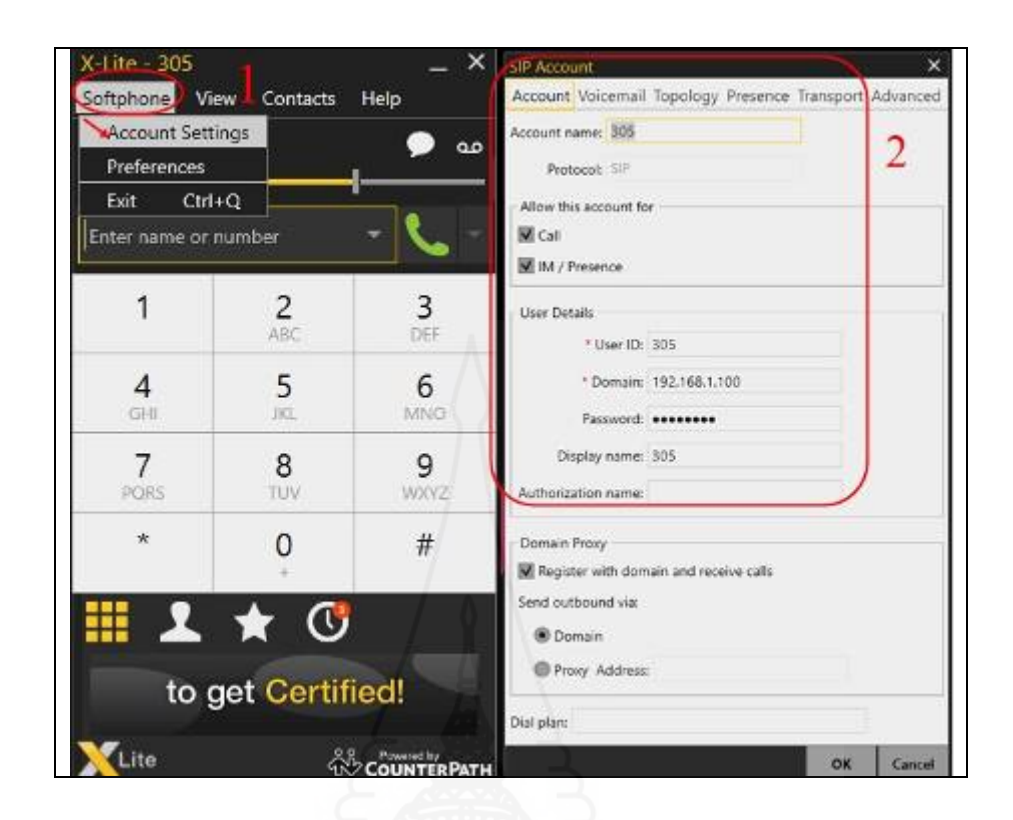

## ภาพที่ 4.26 แสดงการตั้งค่าโปรแกรม X-Lite

## 1.5.2 โปรแกรม Zoiper ตั้งค่าที่จำเป็น ดังต่อไปนี้

Domain : หมายเลข IP ของ Raspberry Pi IP-PBX

Username : หมายเลขบัญชี

Password : รหัสผ่าน

Caller ID name : ชื่อที่ต้องการให้แสดง ซึ่งจะแสดงที่ปลายทาง

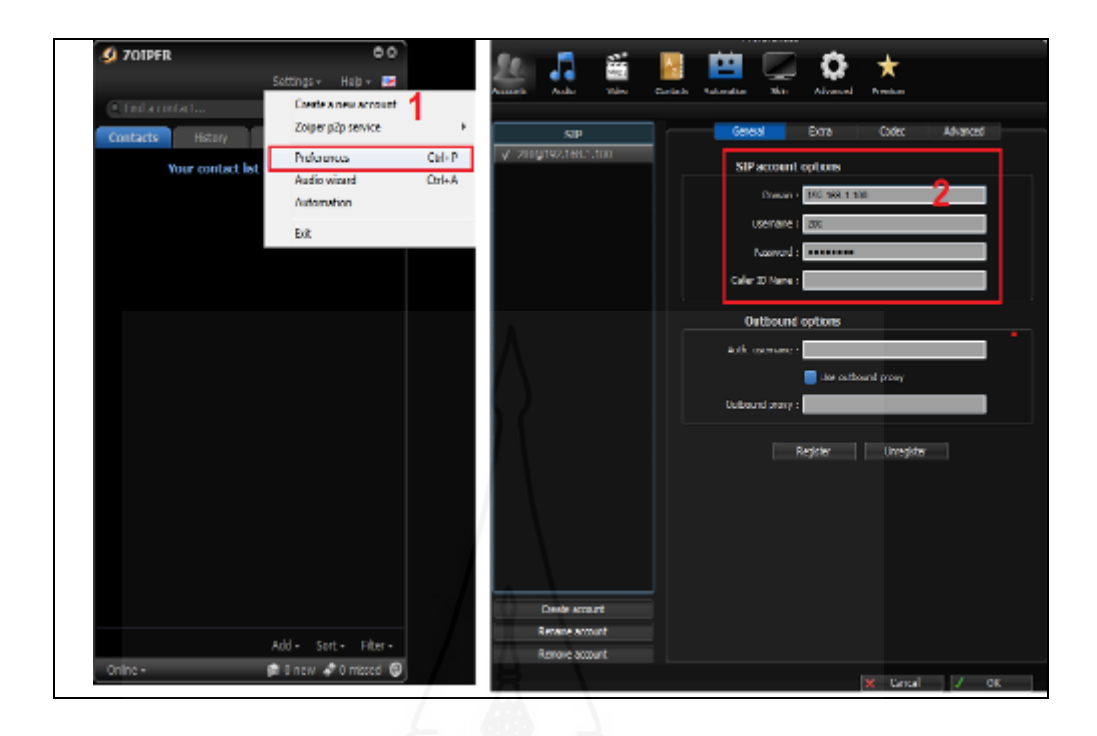

ภาพที่ 4.27 การตั้งการใช้งานโปแกรม Zoiper

1.6 การตั้งค่าสมาร์ตโฟนเพื่อใช้งาน

1.6.1 โปรแกรม Zoiper หลังจากทำการโหลดแอปพลิเคชั่น จากPlay store หรือ จาก Apple Store ขึ้นอยู่กับอุปกรณ์ที่ใช้งาน ในงานวิจัยนี้ใช้จาก Play store เมื่อ โหลดเรียบร้อย ให้เข้าไปตั้งค่าดังภาพ

HOST : หมายเลข IP ของ Raspberry Pi IP-PBX

Username : หมายเลขบัญชี

Password : รหัสผ่าน

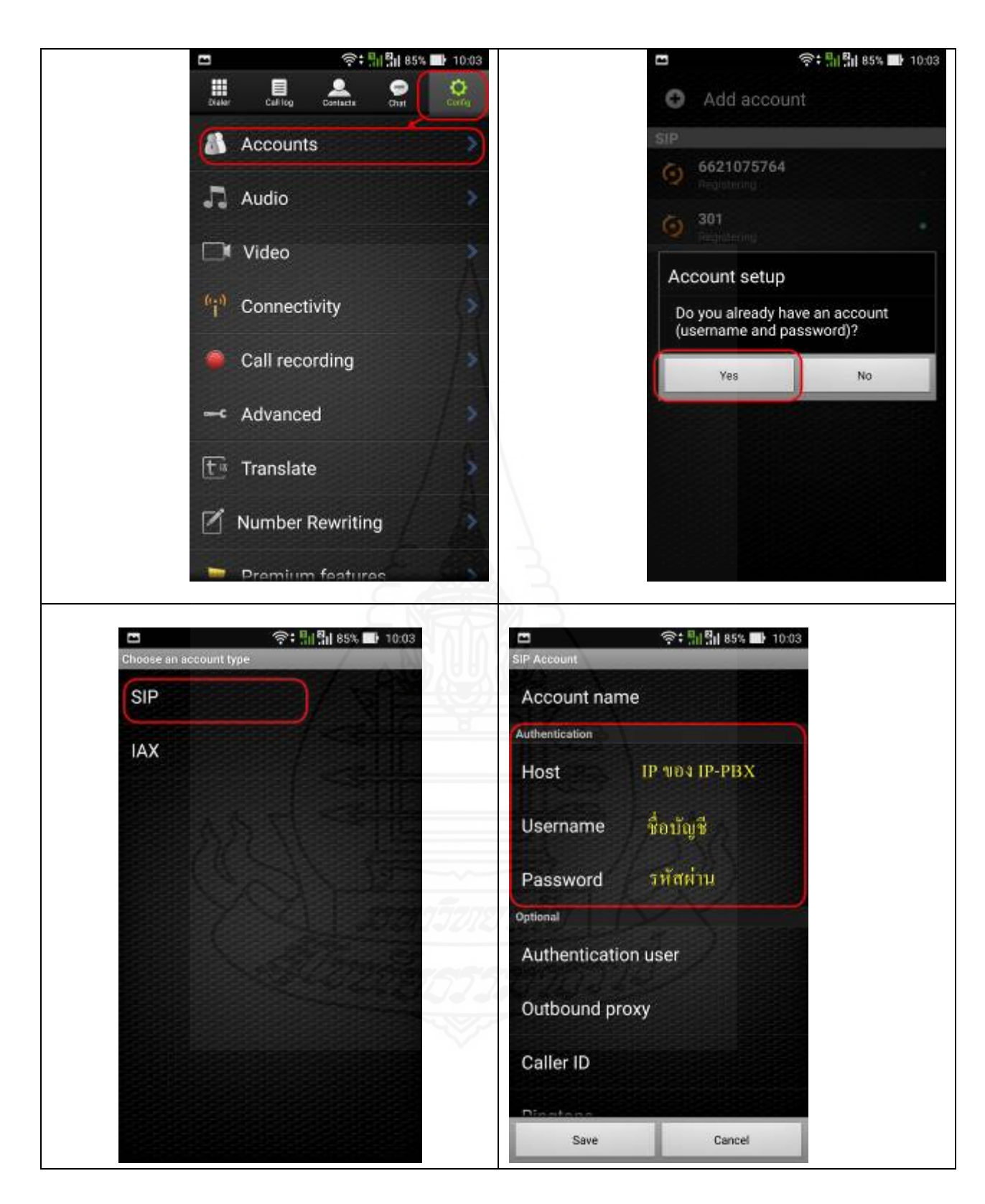

ภาพที่ 4.28 แสดงการตั้งค่าโปรแกรม Zoiper บนสมาร์ตโฟน

#### 1.7 การทดสอบการโทร

*1.7.1 การโทรหากันภายในเครือข่าย LAN และ Wireless LAN* การทดสอบการ โทรหากันภายในเครือข่าย จะทดสอบ โดยใช้แผนผังเครือข่ายดังภาพที่ 3.3 โดยจะเป็นการเรียก ภายในวนหากันจนครบทุกเลขหมาย

 ผลการทดสอบหมายเลขทุกหมายเลข สามารถโทรหากันได้แสดงผล การทดสอบตามตารางที่ 4.1

ตารางที่ 4.1 ผลการทดสอบการโทรหากันในเครือข่าย LAN และ Wireless LAN

| A number<br>B number | extension 200                                                                                                    | extension 201               | extension 202                                                                                                    | extension 203                                                                                                    | extension 204                                                                                                    | extension 205                                                                                                    |
|----------------------|----------------------------------------------------------------------------------------------------|-----------------------------|----------------------------------------------------------------------------------------------------|----------------------------------------------------------------------------------------------------|----------------------------------------------------------------------------------------------------|----------------------------------------------------------------------------------------------------|
| extension 200        |                                                                                                    | 4                           | <ul> <li>✓</li> </ul>                                                                                                    | ~                                                                                                    | <ul> <li>Image: A set of the set of the</li></ul> | ~                                                                                                    |
| extension 201        | <ul> <li>Image: A set of the set of the</li></ul>  |                             | $\mathbf{V}$                                                                                                    | <ul> <li>Image: A second second s</li></ul> | <ul> <li>Image: A set of the set of the</li></ul> | <ul> <li>Image: A set of the set of the</li></ul> |
| extension 202        | <ul> <li>Image: A set of the set of the</li></ul>  |                             |                                                                                                    | ×                                                                                                    | ✓                                                                                                    | <ul> <li>Image: A set of the set of the</li></ul> |
| extension 203        | <ul> <li>Image: A second second s</li></ul> | ✓ <                         | <ul> <li>Image: A second second s</li></ul> |                                                                                                    | ✓                                                                                                    | <ul> <li>Image: A set of the set of the</li></ul> |
| extension 204        | <ul> <li>/</li> </ul>                                                                                                    | <u> </u>                    | <ul> <li>✓</li> </ul>                                                                                                    |                                                                                                    |                                                                                                    | ✓                                                                                                    |
| extension 205        | ✓ /                                                                                                    | $ \checkmark \checkmark = $ |                                                                                                    | ×                                                                                                    | ✓                                                                                                    |                                                                                                    |

การจำแนกลักษณะการ โทรของหมายเลขต่างๆ โดยใช้โปรแกรม Wireshark โดยกรองโปรโตคอล SIP และ RTP เพื่อตรวจสอบการติดต่อสื่อสาร แสดงได้ดังนี้

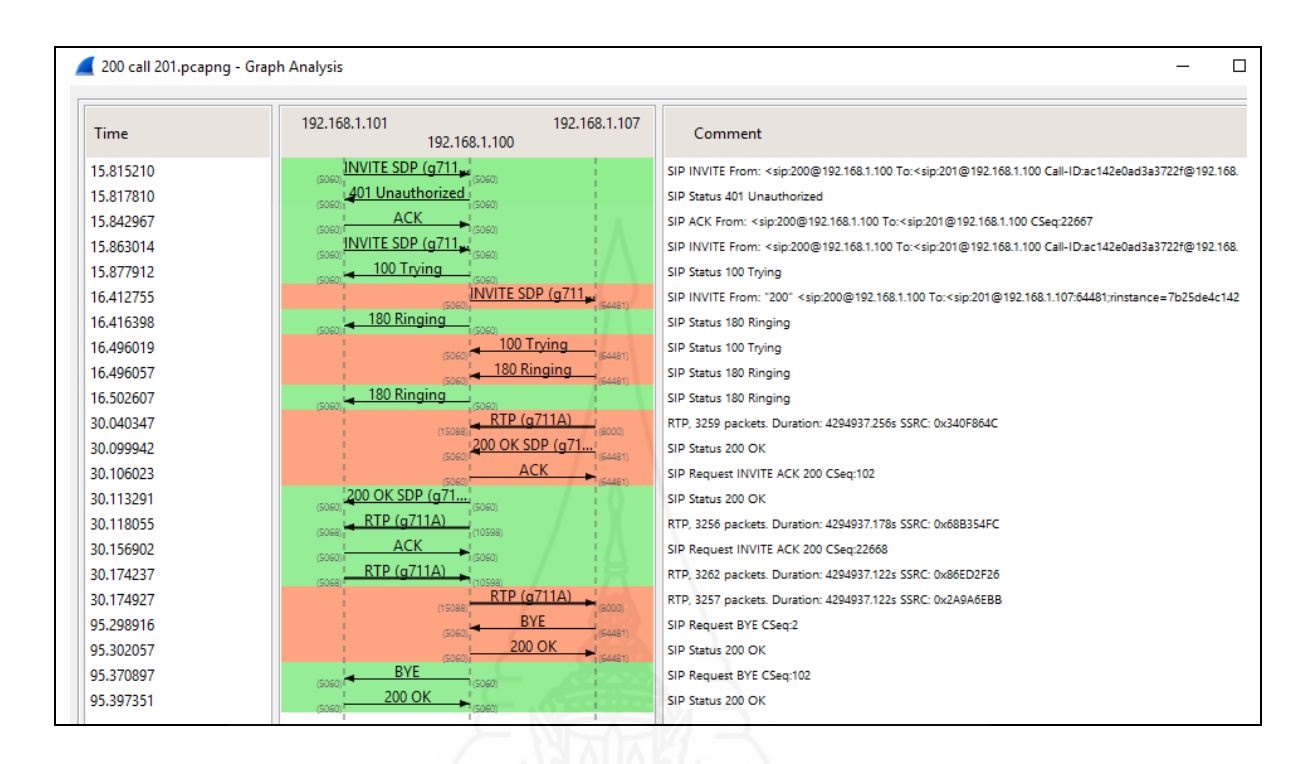

ภาพที่ 4.29 แสดงกราฟกระบวนการทำงานของการโทรจากหมายเลขภายใน 200 ไปยังหมายเลข 201

จากภาพที่ 4.29 การทดสอบการเชื่อมโดยผ่าน SIP Server หมายเลขไอพี 192.168.1.100 โดยเรียกสายจาก IP-Phone extension 200 หมายเลขไอพี 192.168.1.101 ไปยัง SoftPhone extension 201 หมายเลขไอพี 192.168.1.107 โดยการสื่อสารเสียงผ่าน SIP นั้น ข้อความ SIP request และ SIP respond จะส่งผ่าน SIP server สามารถแสดงลำคับขั้นตอนการเรียกสายได้ดังนี้

(1) หมายเลข extension 200 ส่งข้อความร้องขอการเชื่อมต่อ (INVITE) ไป

ยัง SoftPhone extension 201 และยังแสดงคุณสมบัติของ softphone ด้วย SDP protocol

2) หมายเลข 201 ใค้ตอบรับ (ACK) การเชื่อมต่อกลับหมายเลข 200 และ ระหว่างนั้นจะมีเสียง Ringing tone (180 Ringing) ในระหว่างรอการตอบรับจากปลายทาง

(3) เมื่อหมายเลข 201 รับสาย ระบบจะส่งข้อความรับการร้องข้อโดยการส่ง

ข้อความตอบกลับ sip respond 200 OK ตอบกลับ หมายถึงการติดต่อสำเร็จ เมื่อทำการเชื่อมต่อเสร็จสิ้นแล้ว ข้อมูลเสียงจะสือสารด้วย RTP Protocol และบีบอัคเสียงด้วย g711 alaw

(4) จากนั้นเป็นช่วงทำการสนทนากันได้ระหว่างสองหมายเลข

(5) เมื่อ Softphone extension 201 ต้องการจบการสนทนาจะส่ง SIP request

ข้อความ BYE ไปยัง IP-Phone extension 200 และเมื่อได้รับข้อความร้องขอดังกล่าวก็จะตอบกลับด้วย 200 OK เป็นการสิ้นสุดการติดต่อสื่อสาร

และการโทรในหมายเลขอื่นๆ กะบวนการทำงานก็ลักษณะคล้ายกัน เปลี่ยนเพียงหมายเลขไอพีปลายทางที่เป็นหมายเลขประจำอุปกรณ์นั้นๆ ดังนี้ 3) การโทรจากหมายเลขภายใน 200 ไปยังหมายเลข 202

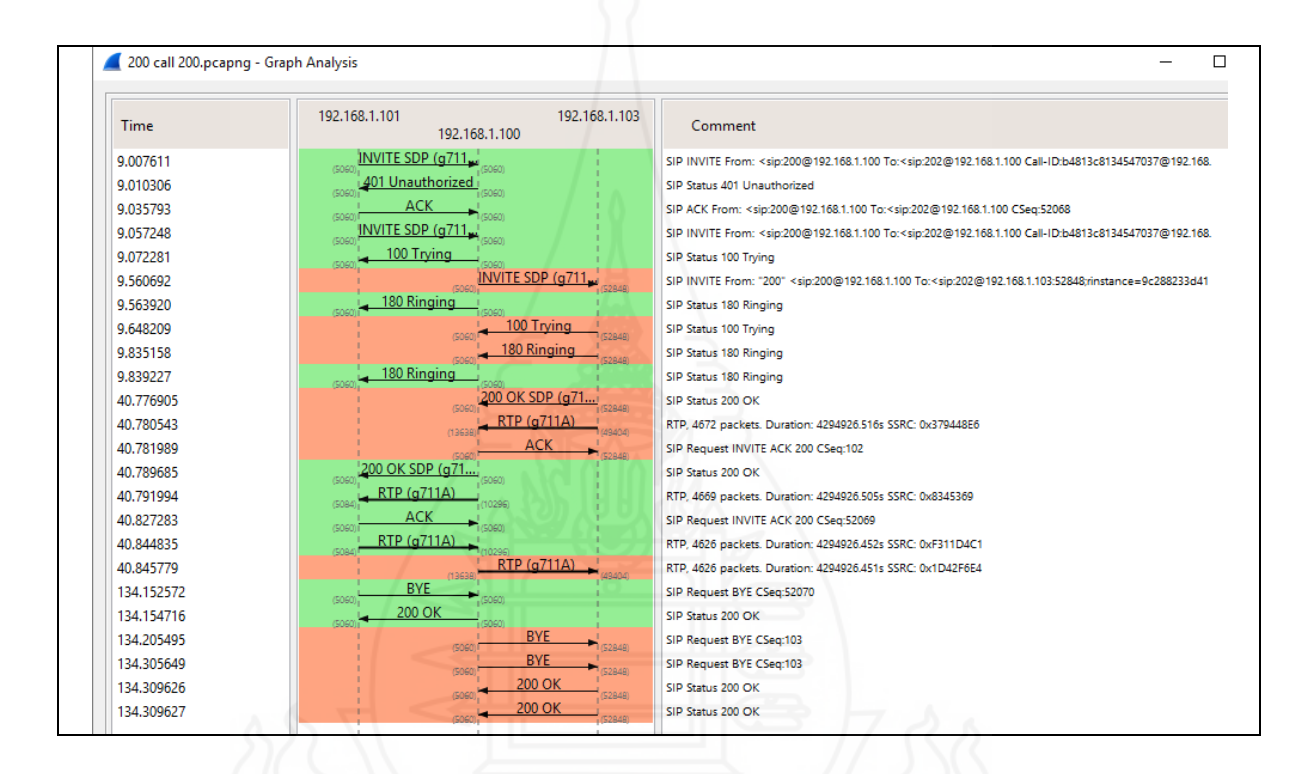

ภาพที่ 4.30 แสดงกราฟกระบวนการทำงานของการโทรจากหมายเลขภายใน 200 ไปยังหมายเลข 202

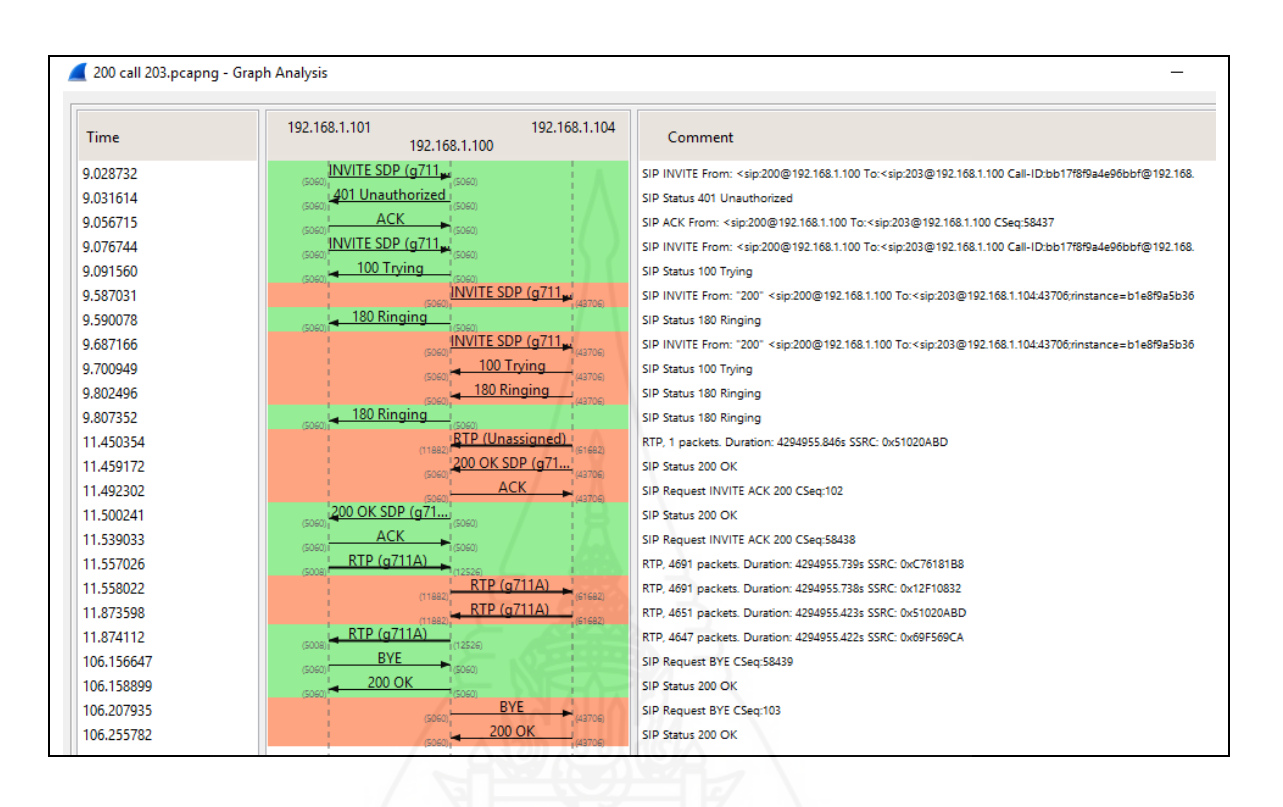

ภาพที่ 4.31 แสดงกราฟกระบวนการทำงานของการโทรจากหมายเลขภายใน 200 ไปยังหมายเลข 203

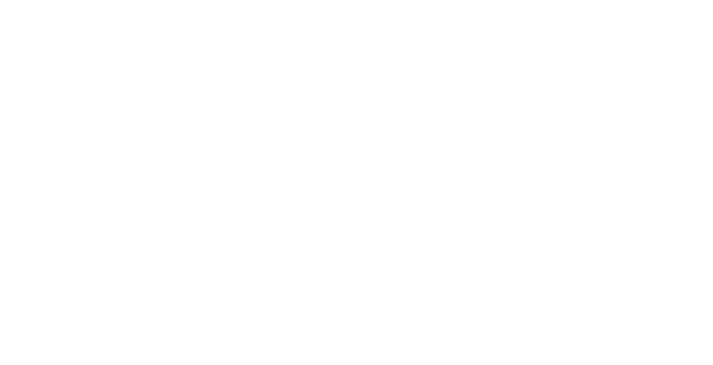

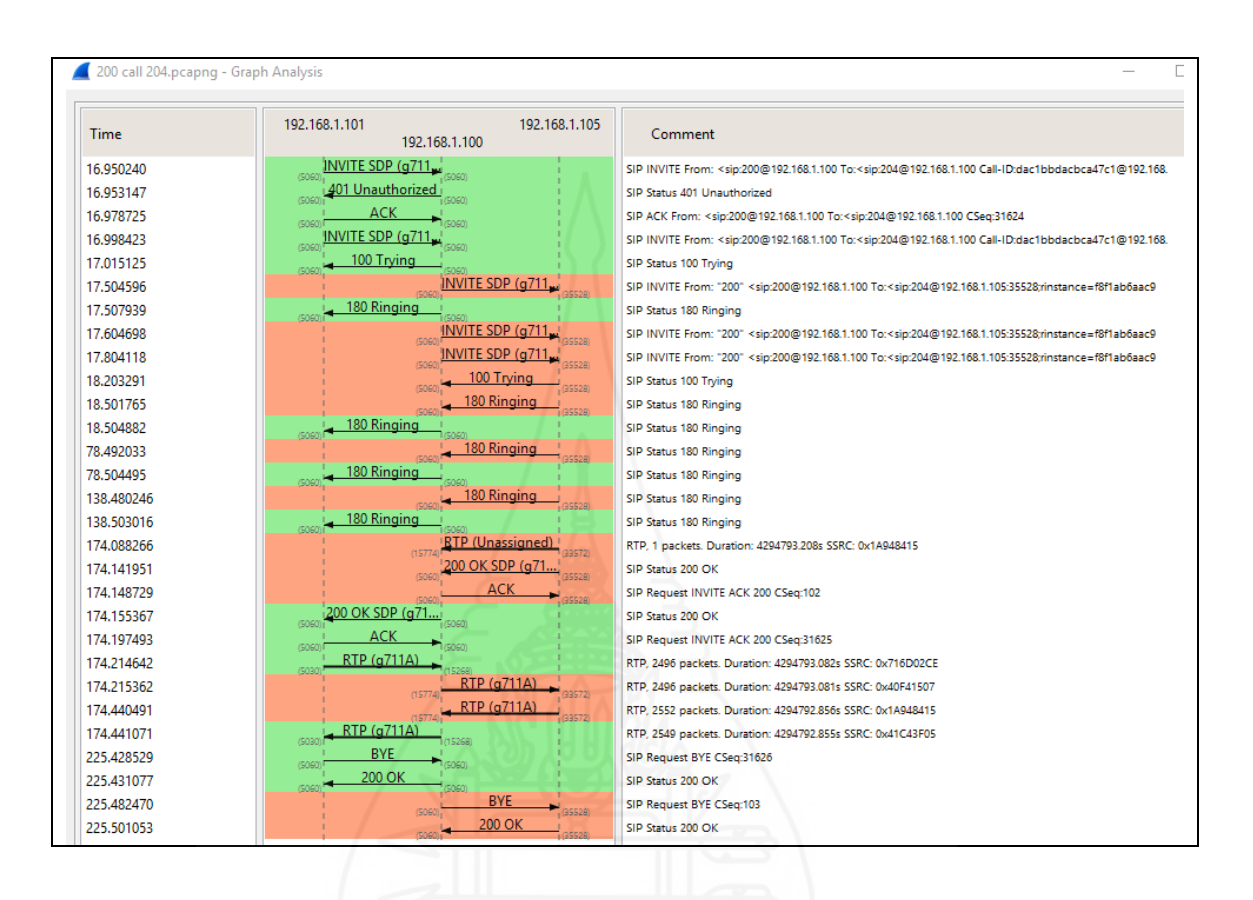

ภาพที่ 4.32 แสดงกราฟกระบวนการทำงานของการโทรจากหมายเลขภายใน 200 ไปยังหมายเลข 204

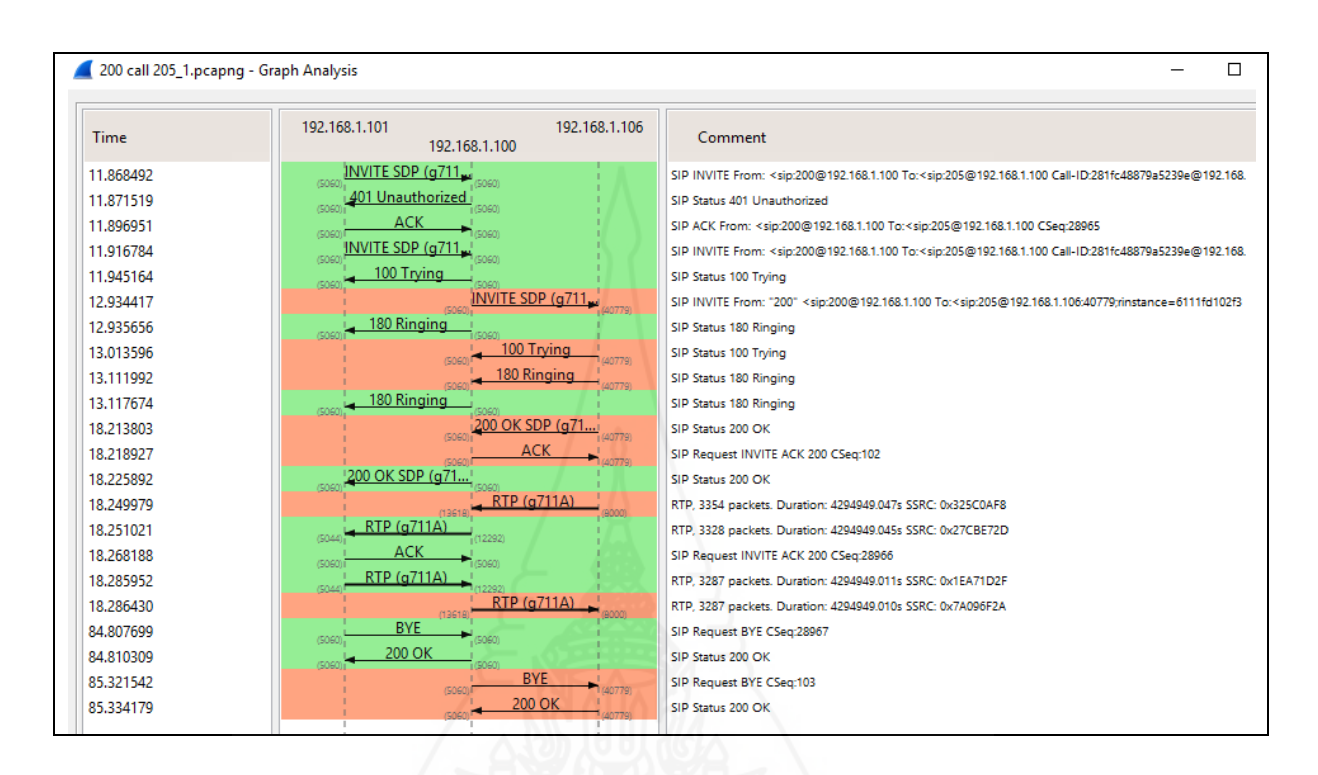

ภาพที่ 4.33 แสดงกราฟกระบวนการทำงานของการโทรจากหมายเลขภายใน 200 ไปยังหมายเลข 205

## 1.7.2 การโทรหากันระหว่าสาขาโดยผ่านอินทราเน็ตองค์กร

การโทรหากันระหว่างองค์กร หรือภายในสาขา ด้วยจำลองตามแผนผัง เครือข่ายดังภาพที่ 3.4 โดยหมายเลขในส่วน SITE A ได้แก่ 200 ถึง 205 จะต้องโทรหาหมายเลข 301 หรือ 302 ได้

1) ผลการทดสอบหมายเลข 201-205 สามารถโทรหาหมายเลข 301 ได้ปกติ

ดังตารางที่ 4.2

| A number      | 100<br>100<br>100<br>100<br>100<br>100<br>100<br>100<br>100<br>100 |
|---------------|--------------------------------------------------------------------|
| B number      | extension 301                                                      |
| extension 200 | ~                                                                  |
| extension 201 | $\checkmark$                                                       |
| extension 202 | $\checkmark$                                                       |
| extension 203 | $\checkmark$                                                       |
| extension 204 | $\checkmark$                                                       |
| extension 205 | $\checkmark$                                                       |

ตารางที่ 4.2 ผลการ โทรจากหมายเลข 200-205 ไปยังหมายเลข 301

 การติดต่อสื่อสารโดยใช้โปรแกรม Wireshark โดยกรองโปรโตคอล SIP และ RTP เพื่อตรวจสอบการติดต่อสื่อสารจะยกตัวอย่างการโทรระหว่างหมายเลข 200 ไปยังหมายเลข 301 แสดงได้ดังนี้

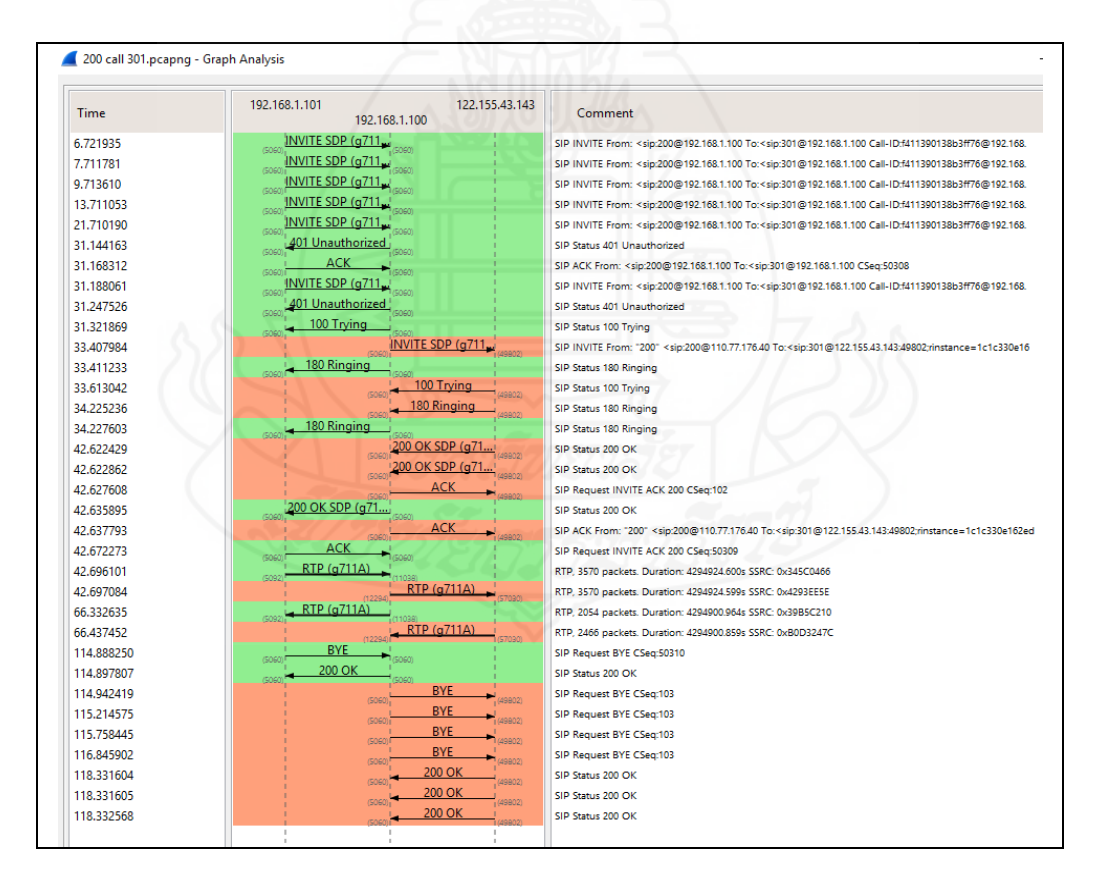

ภาพที่ 4.34 แสดงกราฟกระบวนการทำงานของการโทรจากหมายเลขภายใน 200 ใปยังหมายเลข 301

*1.7.3 การใช้ งานผ่าน Internet* โทรหาเบอร์ VoIP เบอร์มือถือ และ Fixed line การทคสอบการโทร จะทคสอบโดยใช้แผนผังเครือข่ายดังภาพที่ 3.5

 ผลการทดสอบการโทรออก หมายเลขภายใน สามารถโทรออกไปหา ยังหมายเลขโทรศัพท์พื้นฐาน (Fixed line) หมายเลขโทรศัพท์เคลื่อนที่ (Mobile) หมายเลข VoIP และหมายเลขต่างประเทศ ได้ทั้งหมด โดยตามตารางที่ 4.3 นั้น เป็นการทดสอบโดยเรียกจาก หมายเลขภายใน 200 ออกไปยังหมายเลขต่างๆ สามารถเรียกออกได้ปกติทุกหมายเลข

ตารางที่ 4.3 ผลการทดสอบการโทรออกจากหมายเลขภายใน ไปยังหมายเลขภายนอก

| A number      | Fixed line   | Mobile     | VoIP         | หมายต่างประเทศ (อินเดีย) |
|---------------|--------------|------------|--------------|--------------------------|
| B number      | 024017005    | 0812333343 | 021065764    | 009 861 3640990109       |
| extension 200 | $\checkmark$ | ~          | $\checkmark$ | $\checkmark$             |

2) กระบวนการทำงานการโทรจากหมายเลขภายใน 200 ใปยังหมายเลข

024017005

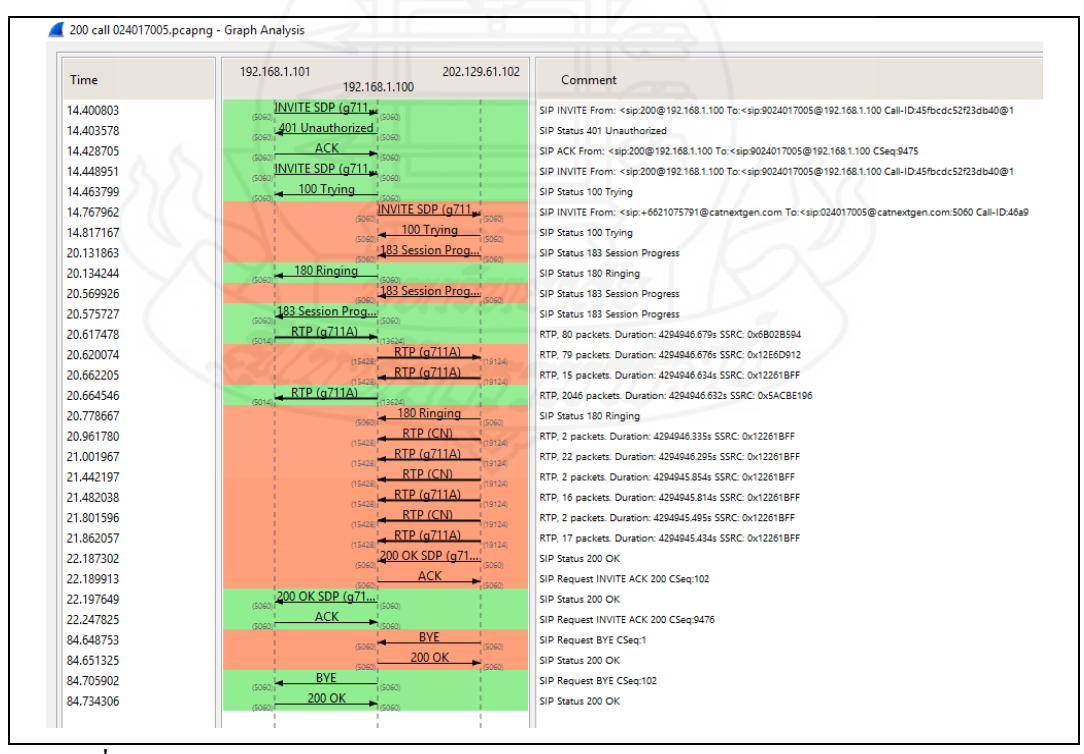

ภาพที่ 4.35 แสดงกราฟกระบวนการทำงานของการโทรจากหมายเลข 200 ไปยัง 024017005

#### 3) กระบวนการทำงานการโทรจากหมายเลขภายใน 200 ไปยังหมายเลข

0812333343

021075764

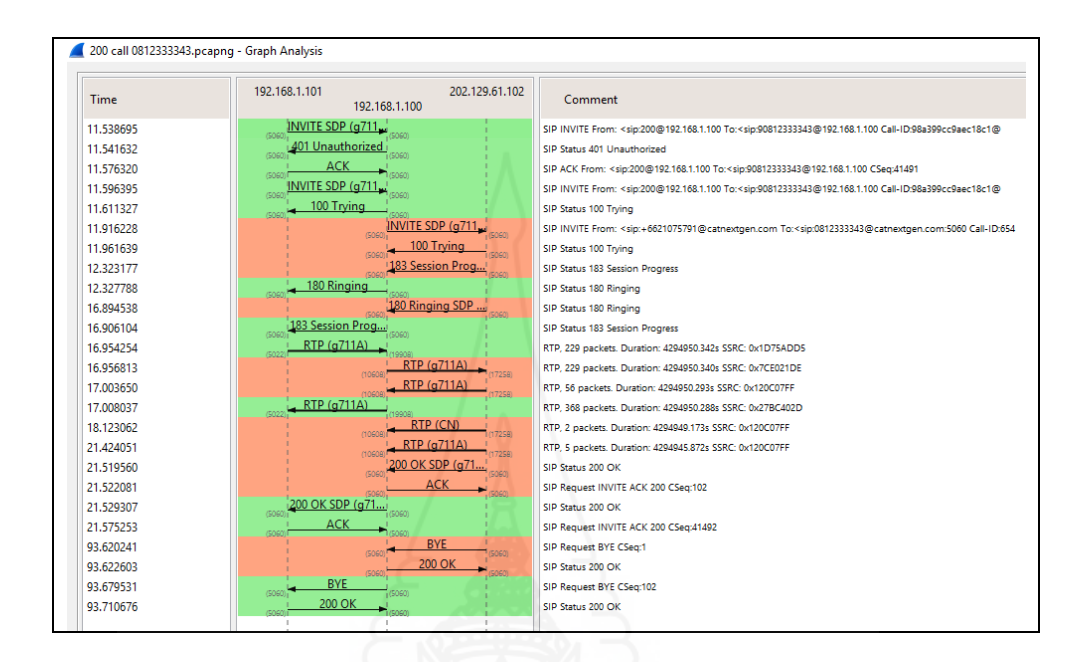

ภาพที่ 4.36 แสดงกราฟกระบวนการทำงานของการโทรจากหมายเลข 200 ไปยัง 0812333343

4) กระบวนการทำงานการ โทรจากหมายเลขภายใน 200 ไปยังหมายเลข

🚄 200 call 021075764.pcapng - Graph Analysis 192 168 1 101 202.129.61.102 Time Comment 192,168,1,100 INVITE SDP (g711 16.450094 SIP INVITE From: <sip:200@192.168.1.100 To:<sip:9021075764@192.168.1.100 Call-ID:100b59cf99424d02@1 16 45 25 41 401 Unauthorized SIP Status 401 Unauthorized ACK 16.477595 SIP ACK From: <sip:200@192.168.1.100 To:<sip:9021075764@192.168.1.100 CSeq:50893 INVITE SDP (g711 16.497518 SIP INVITE From: <sip:200@192.168.1.100 To:<sip:9021075764@192.168.1.100 Call-ID:100b59cf99424d02@1 16.513003 100 Trying SIP Status 100 Trying INVITE SDP (g711 16,797172 SIP INVITE From: <sip:+6621075791@catnextgen.com To:<sip:021075764@catnextgen.com:5060 Call-ID:299e (SOGO 16.842347 SIP Status 100 Trying 180 Ringing 18.346155 SIP Status 180 Ringing 18.348669 180 Ringing SIP Status 180 Ringing 21.931687 200 OK SDP (g71... SIP Status 200 OK 21,935660 ACK SIP Request INVITE ACK 200 CSeq:102 200 OK SDP (g71... 21.938565 SIP Status 200 OK АСК 21.978361 SIP Request INVITE ACK 200 CSeq:50894 21.995975 RTP (q711A) RTP, 3532 packets. Duration: 4294945.301s SSRC: 0xE81AE927 RTP (g711A) 21,998579 RTP, 3532 packets. Duration: 4294945.298s SSRC: 0x25C35E3E RTP (g711A) 22.042263 RTP. 3562 packets. Duration: 4294945.254s SSRC: 0xFCF1BBCC 22.045257 RTP (g711A) RTP, 3560 packets. Duration: 4294945.251s SSRC: 0x314DEF7A 93.420018 BYE SIP Request BYE CSeq:50895 93.422921 200 OK SIP Status 200 OK BYE 93 471124 SIP Request BYE CSeq:103 200 OK 93.546122 SIP Status 200 OK

ภาพที่ 4.37 แสดงกราฟกระบวนการทำงานของการโทรจากหมายเลข 200 ไปยัง 021065764

5) กระบวนการทำงานการโทรจากหมายเลขภายใน 200 ไปยังหมายเลข 009

| Time      | 192.168.1.101 202.129.61.1<br>192.168.1.100 | 02 Comment                                                                                                    |
|-----------|---------------------------------------------|----------------------------------------------------------------------------------------------------|
| 22.231936 | INVITE SDP (g711                            | SIP INVITE From: <sip:200@192.168.1.100 call-id:b64a7b4abdf<="" td="" to:<sip:80098613640990109@192.168.1.100=""></sip:200@192.168.1.100>          |
| 22.234484 | 401 Unauthorized                            | SIP Status 401 Unauthorized                                                                                                    |
| 22.258879 |                                             | SIP ACK From: <sip:200@192.168.1.100 cseq:65380<="" td="" to:<sip:80098613640990109@192.168.1.100=""></sip:200@192.168.1.100>                      |
| 22.279227 | (SOST INVITE SDP (g711) (SOST)              | SIP INVITE From: <sip:200@192.168.1.100 call-id:b64a7b4abdf<="" td="" to:<sip:80098613640990109@192.168.1.100=""></sip:200@192.168.1.100>          |
| 22.294394 | (Soon) 100 Trying                           | SIP Status 100 Trying                                                                                                    |
| 22.578544 | INVITE SDP (g711                            | SIP INVITE From: <sip:+6621075791@catnextgen.com call-<="" td="" to:<sip:0098613640990109@catnextgen.com:5060=""></sip:+6621075791@catnextgen.com> |
| 22.623508 | Contrying                                   | SIP Status 100 Trying                                                                                                    |
| 27.930131 | 183 Session Prog                            | SIP Status 183 Session Progress                                                                                                    |
| 27.932443 | Isom 180 Ringing                            | SIP Status 180 Ringing                                                                                                    |
| 38.147604 | 500 Internal Serv                           | SIP Status 500 Internal Server Error                                                                                                    |
| 38.149343 | ACK I (SORI)                                | SIP ACK From: <sip:+6621075791@catnextgen.com cseq:1<="" td="" to:<sip:0098613640990109@catnextgen.com:5060=""></sip:+6621075791@catnextgen.com>   |
| 38.178500 | (SOGO)                                      | SIP Status 183 Session Progress                                                                                                    |
| 38.196623 | (5072) RTP (g711A)                          | RTP, 200 packets. Duration: 4294929.100s SSRC: 0x71394226                                                                                          |
| 38.225862 | (5074) RTP (g711A)                          | RTP, 470 packets. Duration: 4294929.071s SSRC: 0x6E85791E                                                                                          |
| 42.253979 | 5060 Server intern 5060                     | SIP Status 500 Server internal failure                                                                                                    |
| 42.286495 | ACK                                         | SIP ACK From: <sip:200@192.168.1.100 cseq:65381<="" td="" to:<sip:80098613640990109@192.168.1.100=""></sip:200@192.168.1.100>                      |

ภาพที่ 4.38 แสดงกราฟกระบวนการทำงานของการโทรจากหมายเลข 200 ไปยัง

009 8613640990109

 6) ผลการทดสอบการเข้าจากหมายเลขภายนอก การโทรเข้าจากหมายเลข ภายนอก โดยใช้หมายเลขโทรศัพท์พื้นฐาน (Fixed line) หมายเลขโทรศัพท์เคลื่อนที่ (Mobile) และ หมายเลข VoIP สามารถโทรเข้ามาได้ปกติ ซึ่งการโทรเข้านี้ กำหนดให้สายที่โทรเข้ามา +6621075791 จะมาที่หมายเลข 200

ตารางที่ 4.4 ผลการ โทรเข้าจากหมายเลขภายนอกเข้ามายังเบอร์ภายในที่ตั้งไว้

| Amumha     |             |               |
|------------|-------------|---------------|
| A numbe    |             |               |
|            | B number    | Extension 200 |
| Fixed line | e 024017005 | ~             |
| Mobile     | 0812333343  | $\checkmark$  |
| VoIP       | 021065764   | $\checkmark$  |

1.7.4 การโอนสาย การทดสอบการโอนสาย จะใช้วิธีการทดสอบ ดังภาพ หมายเลข200 โทรหาหมายเลข 201 จากนั้นสนทนากัน

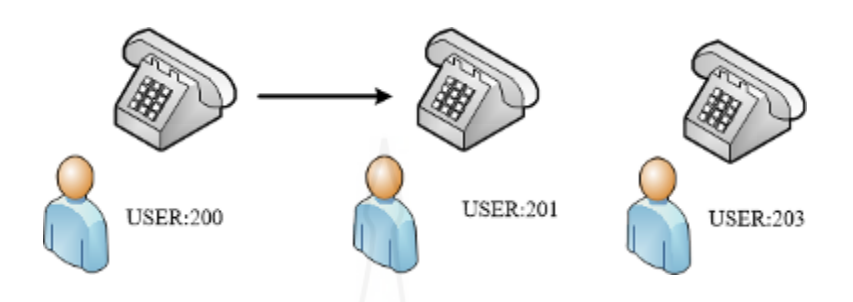

ภาพที่ 4.39 แสดงการสนทนากันระหว่างหมายเลข 200 และหมายเลข 201

เมื่อหมายเลข 200 ต้องการจะสนทนากับหมายเลข 203 จึงให้หมายเลข 201 ทำการกคโอนสายให้ โดยสามารถกคปุ่ม Transfer ที่เครื่องโทรศัพท์ แล้วกคเบอร์ 203 หรือกค \*2 แล้วตามด้วย 203 แล้วแต่ว่าหมายเลข 201 จะใช้รูปแบบไหน จากนั้นรอหมายเลข 203 รับสาย ส่วน หมายเลข 200 นั้นในช่วงนี้จะได้ยินเป็นเสียงรอสาย

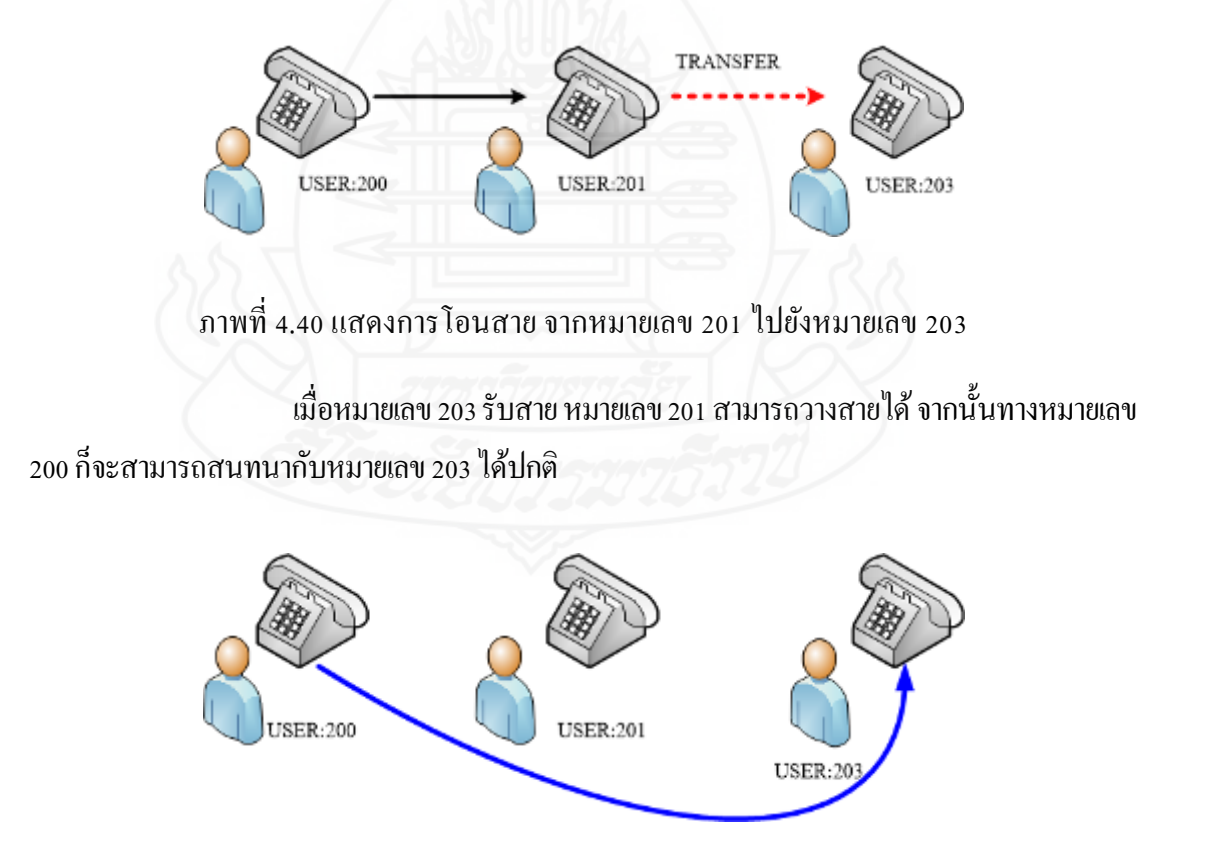

ภาพที่ 4.41 แสดงการสนทนากันระหว่างหมายเลข 200 และหมายเลข 203

ซึ่งสรุปว่าการโอนสายสามารถทำงานได้ปกติ โดยสามารถแสดงกราฟกระบวนการ

#### ทำงานของการ โทรดังภาพ

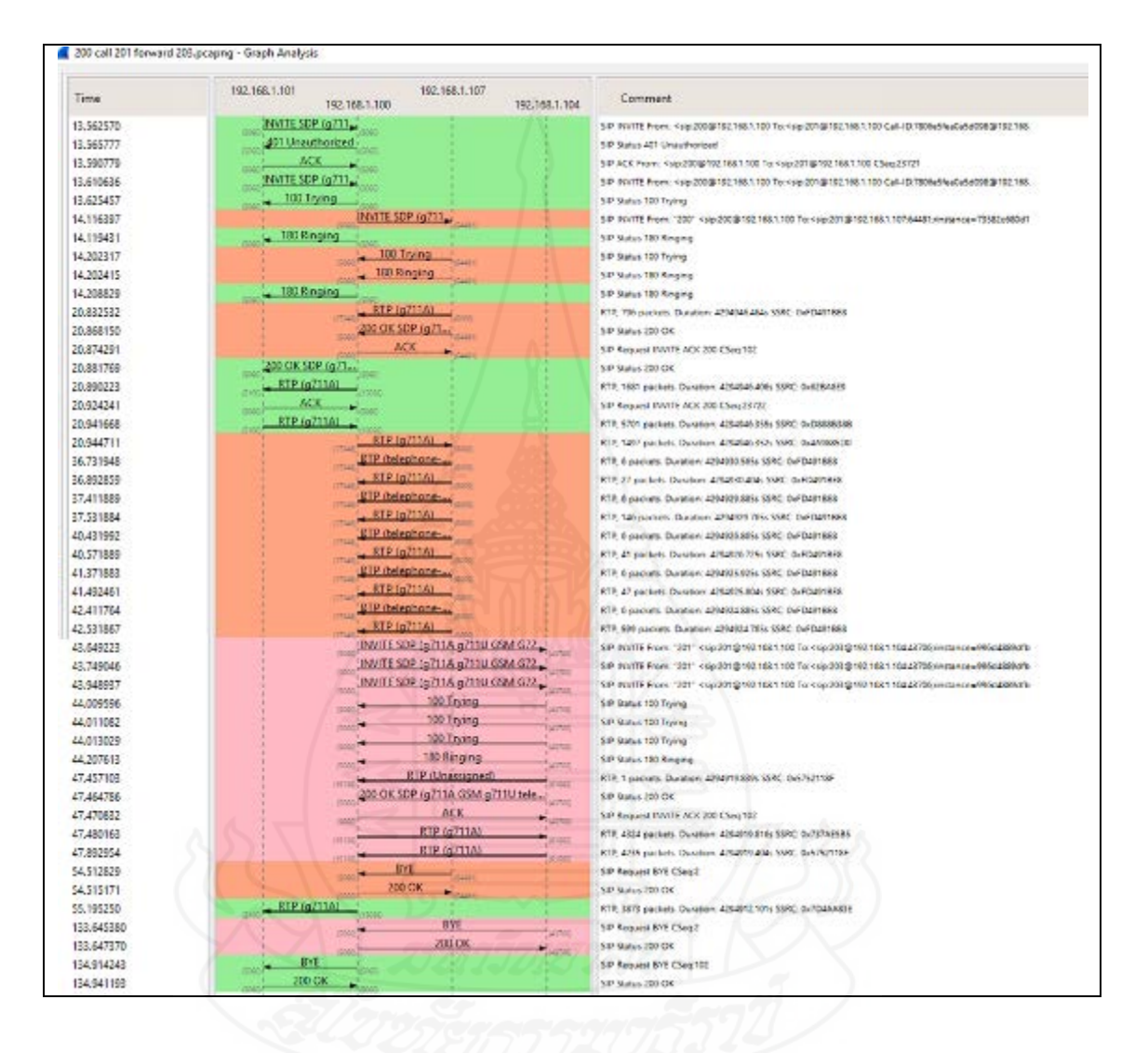

ภาพที่ 4.42 แสดงกราฟกระบวนการทำงานการสานทนาระหว่างเบอร์ 200 และ 201 จากนั้นหมายเลข 201 โอนสายไปยังหมายเลข 203 2. การตรวจสอบข้อมูลการใช้โทรศัพท์หรือข้อมูล CDR (Call Detail Record)

จากการทดสอบการเรียกในลักษณะต่างๆนั้น ข้อมูลการใช้งานโทรศัพท์จะมีการ บันทึกไว้ว่ามีหมายเลขใดมีการเรียกออกไปไหนบ้าง หรือการเรียกเข้าจากภายนอกมาจากไหนบ้าง ซึ่งจะมีระบุวัน เวลา ระยะเวลาที่ใช้งาน เป็นต้น โดยสามารถเข้าไปที่หน้า FreePBX จากนั้นไป ที่เมนู Report > CDR Report

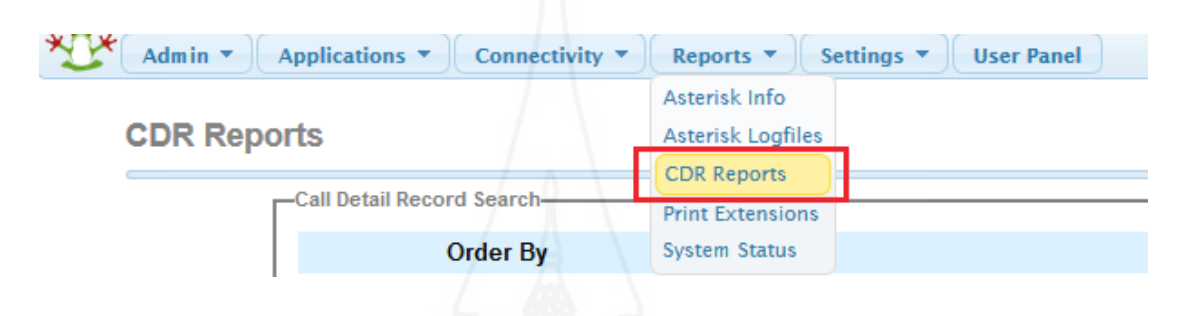

ภาพที่ 4.43 แสดงการเข้าดูข้อมูลการ โทร

สามารถระบุเงื่อนไขตามความต้องการได้ เช่นเลือกตามวันที่ เลือกตามหมายเลขที่ เรียกออก เลือกตามชื่อ ระยะเวลาที่ใช้ เป็นต้น เมื่อระบุเงื่อนไขที่ต้องการได้แล้ว ก็กด Search

| orts                                                                                                    |                             |                                                                                                    |        |                        |
|----------------------------------------------------------------------------------------------------|-----------------------------|----------------------------------------------------------------------------------------------------|--------|------------------------|
| -Cal Detail Research Search                                                                                                    |                             |                                                                                                    |        |                        |
| Order By                                                                                                    |                             | Search conditions                                                                                                    |        |                        |
| California<br>Calabor Distriction<br>Calabor Distriction<br>Calabor Distriction<br>Calaboration<br>Calaboration<br>Distribution<br>Calaboration<br>Calaboration | tree 24 january -           | 2016 - 0.06         300         In-18         (annum, m)         Basery, O           and Hangan xm, Witchmann Ohman xm, Ohmany, O         Instanty, O         Instanty, O         Instanty, O           and Hangan xm, Witchmann, Ohmany, O         Stanty, O         Instanty, O         Instanty, O           and Hangan xm, Witchmann, Ohmany, O         Stanty, O         Instanty, O         Instanty, O           and Hangan xm, Witchmann, Ohmany, O         Stanty, O         Instanty, O         Instanty, O           and Hangan xm, Witchmann, Ohmany, O         Instanty, O         Instanty, O         Instanty, O           and Hangan xm, Witchmann, Ohmany, O         Stanty, O         Instanty, O         Instanty, O           and Hangan xm, Witchmann, Ohmany, O         Instanty, O         Instanty, O         Instanty, O           and Hangan xm, Witchmann, Ohman Xm, Ohmany, O         Instanty, O         Instanty, O         Instanty, O           and Hangan Xm, Witchmann, Ohman Xm, Ohmany, O         Instanty, O         Instanty, O         Instanty, O |        | Result and Transformer |
| B Donation @                                                                                                    | Brissen OB 15 Ant           | Seconds                                                                                                    |        |                        |
| O Discoution                                                                                                    | All Dispositions - I set [] |                                                                                                    |        |                        |
| Newist First v                                                                                                    | Crean By Day                |                                                                                                    | Beauty |                        |

ภาพที่ 4.44 แสดงรูปแบบเงื่อนไขที่สามารถเลือกได้ในการค้นหา

| Call Date           | Recording | System         | CallerID                  | Outbound CallerID | DID         | App              | Destination | Disposition | Duration | Userfield | Account | 23 |
|---------------------|-----------|----------------|---------------------------|-------------------|-------------|------------------|-------------|-------------|----------|-----------|---------|----|
| 2016-01-24 07:04:37 |           | 1453593877.157 | '203 "«203»               |                   |             | Dial             | 202         | ANSWERED    | 30:11    |           |         |    |
| 2016-01-24 07 05:37 |           | 1453583937.159 | "204 "<204>               |                   |             | Dial             | 301         | ANSWERED    | 28.37    |           |         |    |
| 2016-01-24 07:06:38 |           | 1453593998.162 | "201 "<201>               |                   |             | Dial             | 205         | ANSWERED    | 27:45    |           |         |    |
| 2016-01-24 07:08:12 |           | 1453594092.166 | "201 "<201>               | <+6621075791>     |             | Dial             | 9024017005  | ANSWERED    | 25:58    |           |         |    |
| 2016-01-24 07:03:59 |           | 1453593839 155 | "021055067 "«021065067»   |                   | +6621075791 | Dial             | 200         | ANSWERED    | 25:45    |           |         |    |
| 2016-01-24 07:09:52 |           | 1453594192.171 | "202 "+202>               |                   |             | Dial             | 205         | ANSWERED    | 25:05    |           |         |    |
| 2016-01-24 07:11:14 |           | 1453594274 173 | "201 "<201>               |                   |             | Dial             | 301         | ANSWERED    | 23:00    |           |         |    |
| 2016-01-24 07:17:23 |           | 1453594643,181 | *302 *<302>               |                   |             | Dial             | 201         | ANSWERED    | 17:00    |           |         |    |
| 2016-01-24 07:17:53 |           | 1453594673.185 | *302 **302>               |                   |             | Dial             | 204         | ANSWERED    | 16:22    |           |         |    |
| 2016-01-24 07:22:29 |           | 1453594949.191 | *302 *<302>               |                   |             | Dial             | 303         | ANSWERED    | 11:55    |           |         |    |
| 2016-01-24 07:23:35 |           | 1453595015.194 | "302 "<302>               |                   |             | Dial             | 203         | ANSWERED    | 10:50    |           |         |    |
| 2016-01-24 07:25:16 |           | 1453595116.198 | "303 "«303»               |                   |             | VoiceMail        | 200         | ANSWERED    | 09:58    |           |         |    |
| 2016-01-24 07:24:36 |           | 1452595076.196 | "302 "<302>               |                   |             | Dial             | 200         | ANSWERED    | 09:41    |           |         |    |
| 2016-01-24 07:26:34 |           | 1453595194.201 | "304 "<304>               |                   |             | Dial             | 303         | ANSWERED    | 08:41    |           |         |    |
| 2016-01-24 07:31:03 |           | 1453595463.208 | "305 "<305>               |                   |             | Dial             | 200         | ANSWERED    | 03:10    |           |         |    |
| 2016-01-24 01:07:42 |           | 1453572462.49  | "200 "<200>               |                   |             | Transferred Call | 203         | ANSWERED    | 02:01    |           |         |    |
| 2016-01-24 00:10:56 |           | 1453569056.27  | *200 *<200>               |                   |             | Dial             | 205         | ANSWERED    | 01:58    |           |         |    |
| 2016-01-24 07:32:44 |           | 1453595564.210 | "305 "<305>               |                   |             | Dial             | 205         | ANSWERED    | 01:47    |           |         |    |
| 2016-01-24 01:08:11 |           | 1453572491.52  | "201 "<201>               |                   |             | Dial             | 203         | ANSWERED    | 01.31    |           |         |    |
| 2016-01-24 00:18:03 |           | 1453569483.30  | *200 *<200>               |                   |             | Dial             | 205         | ANSWERED    | 01.29    |           |         |    |
| 2016-01-24 02:25:20 |           | 1453577120.89  | *200 *<200>               | <+6621075791>     |             | Dial             | 9021075764  | ANSWERED    | 01:25    |           |         |    |
| 2016-01-24 00:39:29 |           | 1453570769.47  | "200 "<200»               |                   |             | Dial             | 301         | ANSWERED    | 01:23    |           |         |    |
| 2016-01-24 02 18:14 |           | 1453576694.87  | -500 -<500>               | <+6621075791>     |             | Dial             | 90812333343 | ANSWERED    | 01.22    |           |         |    |
| 2016-01-24 01:49:52 |           | 1453574992.77  | *021075764 *<021075764>   |                   | +8621075791 | Dial             | 200         | ANSWERED    | 01:19    |           |         |    |
| 2016-01-24 01:58:04 |           | 1453575484.79  | "021075764 "«021075764»   |                   | +6621075791 | Dial             | 200         | ANSWERED    | 01:19    |           |         |    |
| 2016-01-24 01 23 53 |           | 1453573433.67  | "024017005 "«024017005»   |                   | +6821075791 | Dial             | 200         | ANSWERED    | 01.18    |           |         |    |
| 2016-01-24 01:33:27 |           | 1453574007.73  | "024017005 "<024017005>   |                   | +6621075791 | Diel             | 200         | ANSWERED    | 01 17    |           |         |    |
| 2016-01-24 02:30:09 |           | 1453577409.91  | "200 "<200»               | «+6621075791»     |             | Dial             | 9021075764  | ANSWERED    | 01:17    |           |         |    |
| 2016-01-24 01 38:41 |           | 1453574321.75  | *0812333343 **0812333343* |                   | +6621075791 | Diel             | 200         | ANSWERED    | 01:15    |           |         |    |
| 2016-01-24 00:30:16 |           | 1453570218.39  | -200 -<200>               |                   |             | Dial             | 205         | ANSWERED    | 01:13    |           |         |    |

ภาพที่ 4.45 แสดงการใช้งานการโทรหลังจากที่กำหนดเงื่อนไขในการค้นหา

## 3. การทดสอบและเปรียบเทียบการทำงานระบบใอพีพีบีเอกซ์

3.1 การเปรียบเทียบด้านคุณภาพเสียง พารามิเตอร์ที่สำคัญที่มีผลคุณภาพของการ บริการ หรือ QoS (Quality of Service) นั้น เช่น ค่า Jitter หมายถึงค่าแปรปรวนของเวลาที่แพ็กเก็ต ใช้เวลาในการเดินทาง จากต้นทางสู่ปลายทาง ค่า Packet loss คือค่าการสูญเสียของแพ็กเก็ตที่ส่งมา จากต้นทางเปรียบเทียบกับแพ็กเก็ตที่ปลายทางได้รับ แบนค์วิดท์ (Bandwidth) ที่ใช้งานในเครือข่าย การเลือกใช้โคเดก (CODEC) หรือตัวอุปกรณ์ ฮาร์ดแวร์ (Hardware) เอง ซึ่งในการวัดค่า QoS ของ ระบบ VoIP นั้นมีหลายมาตรฐาน เช่น

> Mean Opinion Score (MOS) กำหนด โดย ITU-T P.800 และเป็นวิธีที่นิยม Perceptual Speech Quality Measure (PSQM) กำหนด โดย ITU P.861 Measuring Normalized Blocks (MNB) กำหนด โดย ITU P.861 Perceptual Evaluation of Speech Quality (PESQ) กำหนด โดย ITU P.862 Perceptual Analysis Measurement System (PAMS) กำหนด โดย British Telecom The E-model กำหนด โดย ITU G.107 การวัดคุณภาพเสียง โดยใช้มาตรฐานแบบ MOS จะมีระดับคะแนนดังตารางที่ 4.3

| MOS | คุณภาพ              | ลักษณะ                                  |
|-----|---------------------|-----------------------------------------|
| 5   | Excellent ขอดเยี่ยม | คาคไม่ถึง (Imperceptible)               |
| 4   | Good ବି             | ใช้ใค้ดี (Perceptible)                  |
| 3   | Fair พอใช้          | น่าหงุคหงิคเล็กน้อย (Slightly annoying) |
| 2   | Poor ไม่ดี          | ไม่น่าพอใจ (Annoying)                   |
| 1   | Bad แย่             | ไม่พอใจ (Very annoying)                 |
|     |                     |                                         |

ตารางที่ 4.5 ค่า MOS และระดับคุณภาพของเสียง

ซึ่งการวัดค่าก็จะแตกต่างกันไปตามมาตรฐานนั้นๆ ซึ่งงานงานวิจัยนี้จะขอยกตัวอย่าง จากโปรแกรมที่ใช้งานคือโปรแกรม Zoiper โดยขณะที่ทำการสนทนาและหลังสนทนา สามารถ ที่จะตรวจสอบค่า Network Quality และ Network Statistics ได้ในเบื้องต้น ซึ่งเป็นวิธีที่สามารถ ตรวจสอบได้ง่ายโดยผู้ใช้ ซึ่งการทดสอบจะใช้ระบบเครือข่ายเดียวกัน ช่วงเวลาใกล้เคียงกัน อุปกรณ์ที่ใช้ต้นทางเป็น VoIP Phone เบอร์ภายใน 200 และหมายเลขปลายทางเป็นสมาร์ตโฟนที่ใช้ โปรแกรม Zoiper เป็นโปรแกรม Soft Phone โดยใช้เวลาในการทดสอบการสนทนา ประมาณ 2 นาที ซึ่งจะแตกต่างกันเฉพาะไอพีพีบีเอกซ์ที่ทำงานบนบอร์ดราสเบอร์รี่พายกับไอพีพีบีเอกซ์ ที่ทำงานบนเครื่องแม่ข่าย

จากภาพที่ 4.46 การเปรียบเทียบ Network Quality ระหว่าง ไอพีพีบีเอกซ์ บนบอร์ด ราสเบอร์รี่พายกับไอพีพีบีเอกซ์บนเครื่องแม่ข่าย คุณภาพโดยรวมของไอพีพีบีเอกซ์บนบอร์ดราส เบอร์รี่พาย ได้ค่าเท่ากับไอพีพีบีเอกซ์บนเครื่องแม่ข่าย คือ 4.6 จากเต็ม 5.0

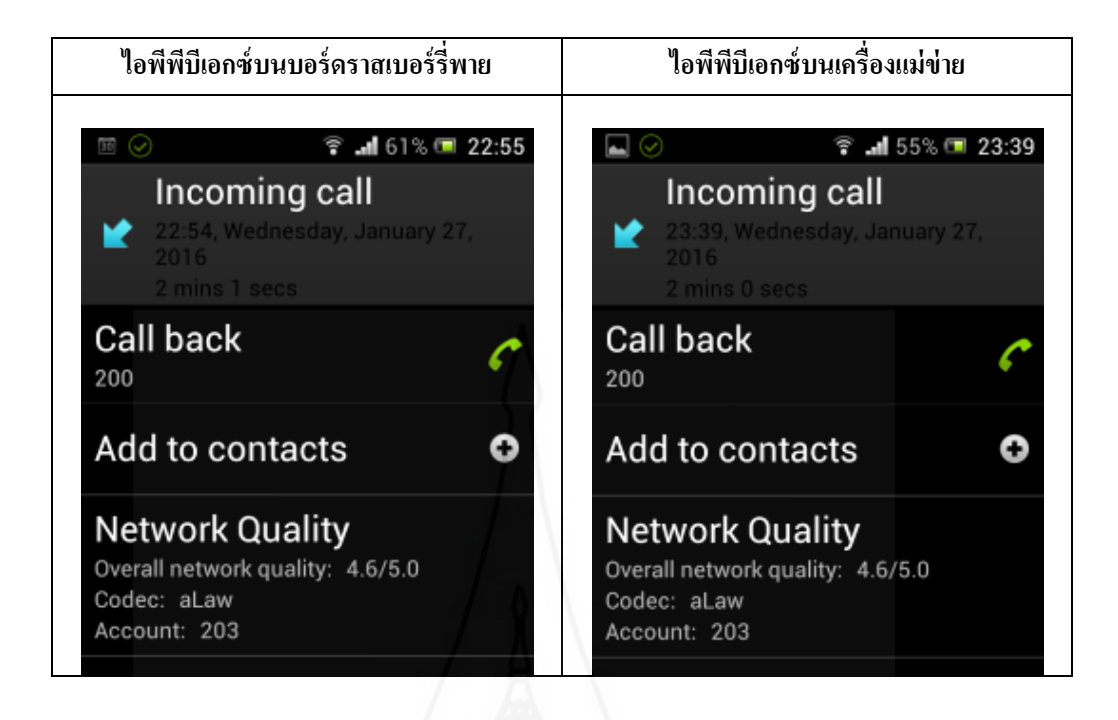

ภาพที่ 4.46 แสดงตัวอย่างการเปรียบเทียบ Network Quality ระหว่างบนบอร์คราสเบอร์รี่พาย และบนเครื่องแม่ข่าย

| ไอพีพีบีเอกซ์บนบอร์ดราสเบอ | ไอพีพีบีเอกซ์บนบอร์ดราสเบอร์รี่พาย |                                  | ม่าย      |
|----------------------------|------------------------------------|----------------------------------|-----------|
| 11 🖬 🤗 🛛 🙃 🖬 60%           | . 📼 22:55                          | নি 🖉 🥌 🗿 🗿 🖓 🖬 ५५%               | · 💷 23:40 |
| Incoming call              |                                    | Incoming call                    |           |
| 22:54, Wednesday, Januar   | y 27,                              | 23:39, Wednesday, Januar         | y 27,     |
| 2016<br>2 mins Tsacs       |                                    | 2 mms 0 secs 2                   |           |
| Call backwork statistics   | -6                                 | Call back                        | C         |
| Received packets           | 6090                               | Received packets                 | 5992      |
| Received bytes             | 1.24 MB                            | Received bytes                   | 1.22 MB   |
| Received bytes payload     | 951.0 kB                           | Received bytes payload           | 936.0 kB  |
| Last received bitrate      | 83 kb/s                            | Last received bitrate            | 83 kb/s   |
| Average received bitrate V | 83 kb/s                            | Average received bitrate V       | 83 kb/s   |
| Sent packets               | 6082                               | Sent packets, or auality 4.675 0 | 5981      |
| Sent bytes                 | 1.24 MB                            | Sent bytes                       | 1.22 MB   |
| Sent bytes payload         | 950.0 kB                           | Sent bytes payload               | 934.0 kB  |
| Last sent bitrate          | 83 kb/s                            | Last sent bitrate                | 83 kb/s   |
| Average sent bitrate       | 83 kb/s                            | Average sent bitrate             | 83 kb/s   |
| Last packet loss           | 0 %                                | Last packet loss                 | 0 %       |
| Last received jitter       | 0 ms                               | Last received jitter             | 0 ms      |

ภาพที่ 4.47 แสดงการเปรียบเทียบ Network Statistics บนบอร์คราสเบอร์รี่พายและบน เครื่องแม่ข่าย ทำการทดสอบเพิ่มเติมเพื่อประเมินประสิทธิภาพ โดยการกำหนดเวลาการโทรเป็น 3 ช่วงเวลาคือ 1 นาที 5 นาที และ 15 นาที เป็นจำนวน 2 ครั้ง ทั้งไอพีพีบีเอกซ์บนบอร์ดราสเบอร์รี่ พายและไอพีพีบีเอกซ์บนเครื่องแม่ง่าย ผลการทดสอบแสดงตามรายละเอียด ดังนี้

| 1000   | Notecords Statistics     | IP-PBX บนเครื่องแม่ข่าย |            | IP-PBX บนบอร์คราสเบอร์รี่พาย |            |  |
|--------|--------------------------|-------------------------|------------|------------------------------|------------|--|
| ເງດໄ   | Network Statistics —     | ครั้งที่ 1              | ครั้งที่ 2 | ครั้งที่ 1                   | ครั้งที่ 2 |  |
|        | Received Packets         | 3043                    | 3045       | 3044                         | 3043       |  |
|        | Received Bytes           | 635.0 kB                | 636.0 kB   | 636.0 kB                     | 635.0 kB   |  |
|        | Received bytes payload   | 475.0 KB                | 475.0 KB   | 475.0 KB                     | 475.0 KB   |  |
|        | Last received bitrate    | 83 kb/s                 | 83 kb/s    | 83 kb/s                      | 84 kb/s    |  |
|        | Average received bitrate | 84 kb/s                 | 84 kb/s    | 83 kb/s                      | 83 kb/s    |  |
|        | Sent packets             | 3032                    | 3035       | 3029                         | 3037       |  |
| 1 นาที | Sent bytes               | 633.0 kB                | 632.0 kB   | 633.0 kB                     | 634.0 kB   |  |
|        | Sent bytes payload       | 473.0 Kb                | 472.0 Kb   | 473.0 Kb                     | 474.0 Kb   |  |
|        | Last sent bitrate        | 83 kb/s                 | 83 kb/s    | 83 kb/s                      | 84 kb/s    |  |
|        | Average sent bitrate     | 84 kb/s                 | 82 kb/s    | 83 kb/s                      | 83 kb/s    |  |
|        | Last packet loss         | 0%                      | 0%         | 0%                           | 0%         |  |
|        | Last received jitter     | 10 ms                   | 12 ms      | 11 ms                        | 13 ms      |  |
|        | Overall                  | 5                       | 5          | 5                            | 4.67       |  |

ตารางที่ 4.6 ค่า Network Statistics ของไอพีพีบีเอกซ์โดยการโทรเวลา 1 นาที

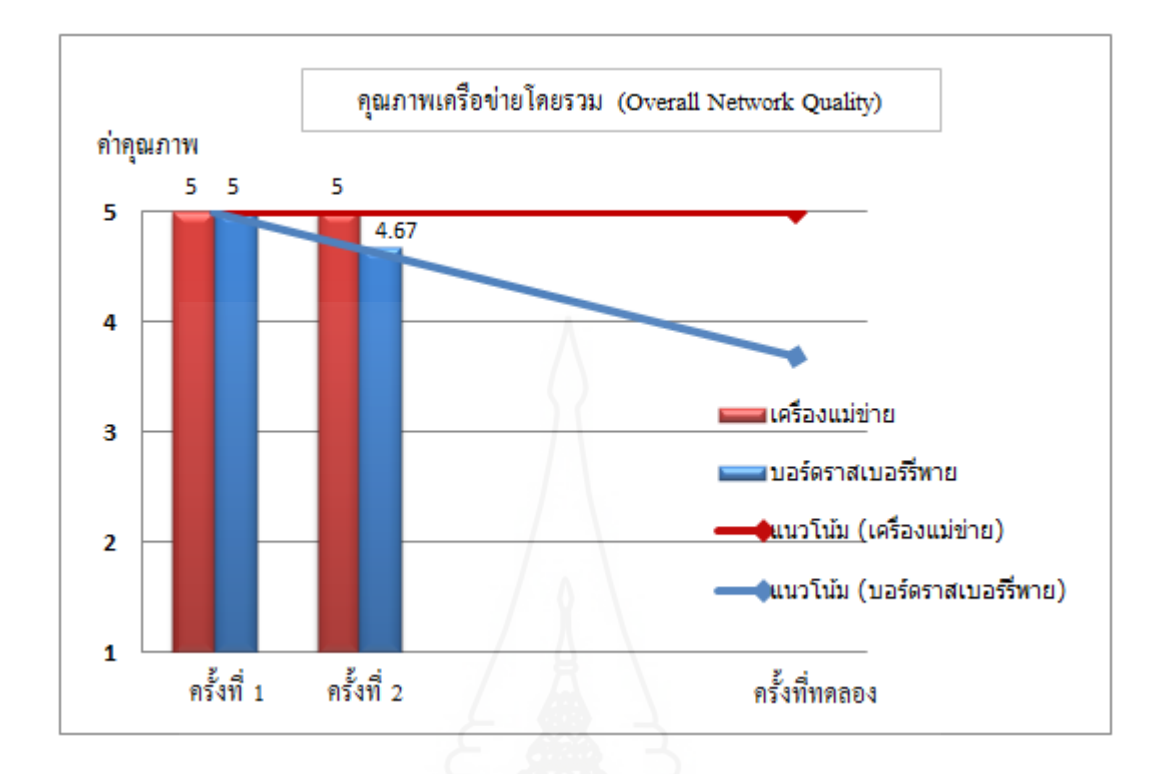

ภาพที่ 4.48 ผลแสดงคุณภาพเครือข่ายโดยรวมของไอพีพีบีเอกซ์โดยการโทรเวลา 1 นาที

จากตางรางที่ 4.4 และภาพที่ 4.48 เป็นผลการเปรียบเทียบในการโทรเป็นเวลา 1 นาที ค่าที่ได้จากไอพีพีบีเอกซ์บนเครื่องแม่ข่าย และไอพีพีบีเอกซ์บนบอร์คราสเบอร์รี่พายครั้งที่ 1 มีค่า คุณภาพเครือข่ายโดยรวมบนเครื่องแม่ข่ายและบนบอร์คราสเบอร์รี่พายเท่ากับ 5 เท่ากัน และครั้งที่ 2 มีค่า 5 และ 4.67 ซึ่งไม่ต่างกันมาก แต่หากทำการพยากรณ์ล่วงหน้าหากมีการทคสอบหากเพิ่ม จำนวนครั้งการโทร เส้นแนวโน้มของบอร์คราสเบอร์รี่พายจะมีแนวโน้มลคต่ำลง เมื่อเทียบกับ แนวโน้มของเครื่องแม่ข่าย ซึ่งอาจจะมาจากค่าในการทคลองของครั้งที่ 2 ของบอร์คราสเบอร์รี่พาย ที่ค่าครั้งแรก และครั้งที่ 2 มีความแตกต่างกัน จึงทำให้เส้นแนวโน้มลคต่ำลงกว่าเส้นแนวโน้มของ เครื่องแม่ข่าย

| 1022      | Nature de Chatistica     | IP-PBX บนเครื่องแม่ข่าย |            | IP-PBX บนบอร์ | ้คราสเบอร์รี่พาย |
|-----------|--------------------------|-------------------------|------------|---------------|------------------|
| 8 9 6 1 1 | Network Statistics       | ครั้งที่ 1              | ครั้งที่ 2 | ครั้งที่ 1    | ครั้งที่ 2       |
|           | Received Packets         | 15092                   | 15041      | 15040         | 15041            |
|           | Received Bytes           | 3.08 MB                 | 3.07 MB    | 3.07 MB       | 3.07 MB          |
|           | Received bytes payload   | 2.3 MB                  | 2.29 MB    | 2.29 MB       | 2.29 MB          |
|           | Last received bitrate    | 83 kb/s                 | 83 kb/s    | 83 kb/s       | 83 kb/s          |
|           | Average received bitrate | 83 kb/s                 | 83 kb/s    | 83 kb/s       | 83 kb/s          |
|           | Sent packets             | 15082                   | 15031      | 15037         | 15036            |
| 5 นาที    | Sent bytes               | 3.08 MB                 | 3.07 MB    | 3.07 MB       | 3.07 MB          |
|           | Sent bytes payload       | 2.3 MB                  | 2.29 MB    | 2.29 MB       | 2.29 MB          |
|           | Last sent bitrate        | 83 kb/s                 | 84 kb/s    | 83 kb/s       | 83 kb/s          |
|           | Average sent bitrate     | 83 kb/s                 | 83 kb/s    | 83 kb/s       | 83 kb/s          |
|           | Last packet loss         | 0%                      | 0%         | 0%            | 0%               |
|           | Last received jitter     | 0 ms                    | 11 ms      | 14 ms         | 11 ms            |
|           | Overall                  | 4.6                     | 4.57       | 4.6           | 4.6              |

ตารางที่ 4.7 ค่า Network Statistics ของไอพีพีบีเอกซ์โดยการโทรเวลา 5 นาที

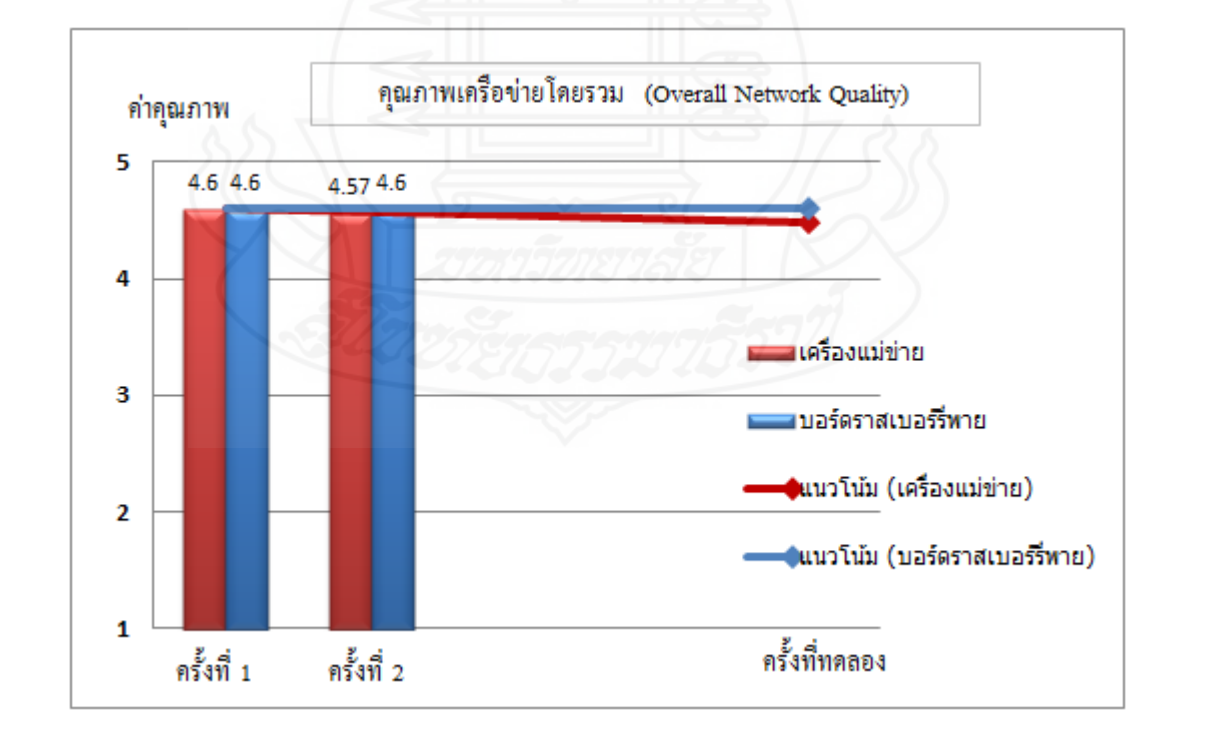

ภาพที่ 4.49 ผลแสดงคุณภาพเกรือข่ายโดยรวมของไอพีพีบีเอกซ์โดยการโทรเวลา 5 นาที

จากตางรางที่ 4.5 และภาพที่ 4.49 เป็นผลการเปรียบเทียบในการโทรเป็นเวลา 1 นาที ค่าที่ได้จากไอพีพีบีเอกซ์บนเครื่องแม่ข่าย และไอพีพีบีเอกซ์บนบอร์คราสเบอร์รี่พายครั้งที่ 1 มีค่า คุณภาพเครือข่าย 4.6 บนเครื่องแม่ข่าย และ 4.57 บนบอร์คราสเบอร์รี่พาย และครั้งที่ 2 มีค่า คุณภาพเครือข่าย 4.6 บนเครื่องแม่ข่าย และ 4.6 หากทำการพยากรณ์ล่วงหน้าหากมีการทคสอบหากเพิ่ม จำนวนครั้งการโทร เส้นแนวโน้มของบอร์คราสเบอร์รี่พายและแนวโน้มของเครื่องแม่ข่ายยังมีค่า ใกล้เคียงกัน

| 1222     |                          | IP-PBX บนเครื่องแม่ข่าย |            | IP-PBX บนบอร์ดราสเบอร์รี่พาย |            |
|----------|--------------------------|-------------------------|------------|------------------------------|------------|
| 8 9 61 1 | Network Statistics –     | ครั้งที่ 1              | ครั้งที่ 2 | ครั้งที่ 1                   | ครั้งที่ 2 |
|          | Received Packets         | 44787                   | 45088      | 45029                        | 45170      |
|          | Received Bytes           | 9.14 MB                 | 9.2 MB     | 9.19 MB                      | 9.22 MB    |
|          | Received bytes payload   | 6.83 MB                 | 6.88 MB    | 6.87 MB                      | 6.89 MB    |
|          | Last received bitrate    | 59 kb/s                 | 83 kb/s    | 83 kb/s                      | 83 kb/s    |
|          | Average received bitrate | 83 kb/s                 | 83 kb/s    | 83 kb/s                      | 83 kb/s    |
|          | Sent packets             | 45081                   | 45081      | 45038                        | 45187      |
| 15 นาที  | Sent bytes               | 9.2 MB                  | 9.2 MB     | 9.19 MB                      | 9.22 MB    |
|          | Sent bytes payload       | 6.88 MB                 | 6.88 MB    | 6.87 MB                      | 6.89 MB    |
|          | Last sent bitrate        | 83 kb/s                 | 83 kb/s    | 83 kb/s                      | 83 kb/s    |
|          | Average sent bitrate     | 83 kb/s                 | 83 kb/s    | 83 kb/s                      | 83 kb/s    |
|          | Last packet loss         | 0%                      | 0%         | 0%                           | 0%         |
|          | Last received jitter     | 0 ms                    | 0 ms       | 13 ms                        | 0 ms       |
|          | Overall                  | 4.42                    | 4.53       | 4.53                         | 4.51       |

ตารางที่ 4.8 ค่า Network Statistics ของไอพีพีบีเอกซ์โดยการโทรเวลา 15 นาที

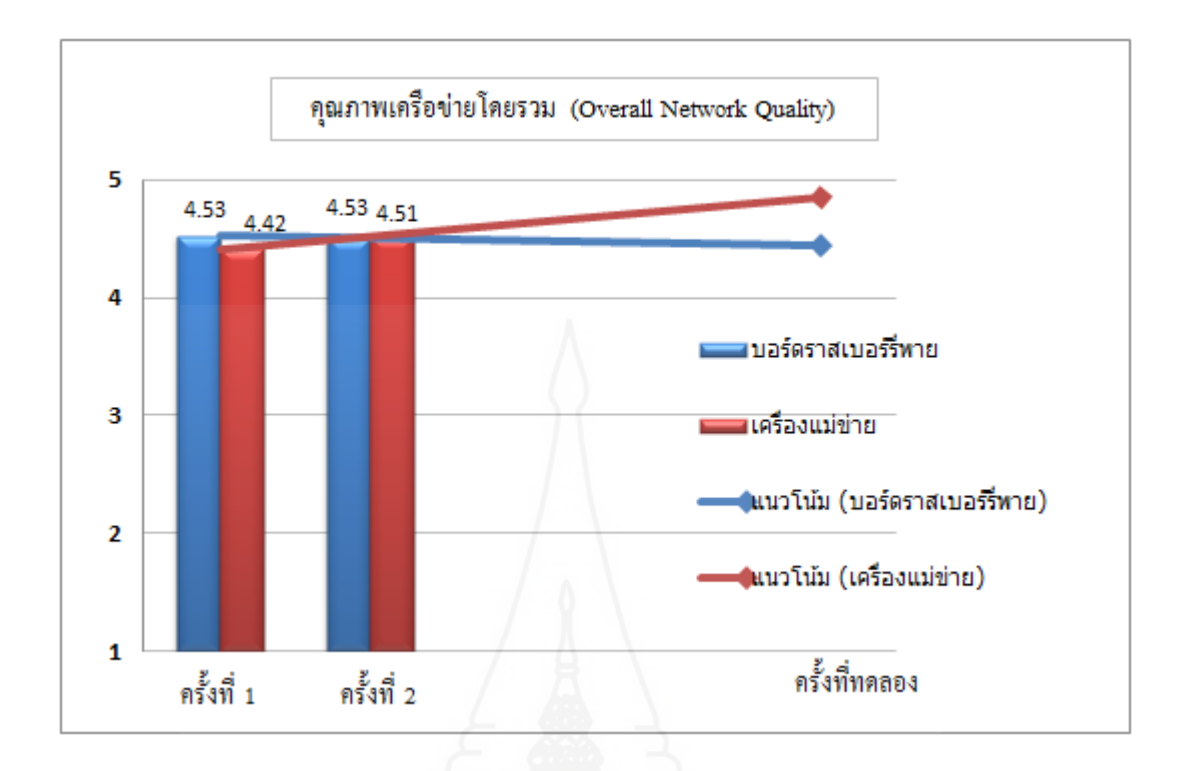

ภาพที่ 4.50 ผลแสดงคุณภาพเครือข่ายโดยรวมของไอพีพีบีเอกซ์โดยการโทรเวลา 15 นาที

จากตางรางที่ 4.6 และภาพที่ 4.50 เป็นผลการเปรียบเทียบในการโทรเป็นเวลา 15 นาที ก่าที่ได้จากไอพีพีบีเอกซ์บนเครื่องแม่ข่าย และไอพีพีบีเอกซ์บนบอร์คราสเบอร์รี่พายครั้งที่ 1 มีก่า กุณภาพเครือข่าย 4.42 บนเครื่องแม่ข่าย และ 4.53 บนบอร์คราสเบอร์รี่พาย และครั้งที่ 2 มีก่า กุณภาพเครือข่าย 4.53 บนเครื่องแม่ข่าย และ 4.51 ซึ่งจะเห็นได้ว่าเมื่อระยะเวลาของการรับส่งแพค เก็ตมากขึ้นกุณภาพเครือข่ายโดยรวมก็จะลคลงด้วยแต่ยังอยู่ในระคับดีที่สามารถสนทนากันได้ปกติ หากทำการพยากรณ์ล่วงหน้า ถ้ามีการทคสอบหากเพิ่มจำนวนครั้งการโทร เส้นแนวโน้มของบอร์ค ราสเบอร์รี่พายและแนวโน้มของเครื่องแม่ข่ายยังมีก่าใกล้เคียงกัน

จากการเปรียบเทียบ Network Statistics ใอพีพีบีเอกซ์ที่ทำงานบนบอร์คราสเบอร์รี่ พายกับ ไอพีพีบีเอกซ์ที่ทำงานบนเครื่องแม่ง่าย ค่า Package loss และ Jitter รวมถึงปริมาณการ รับส่งข้อมูลระยะเวลา การเลือกใช้โคแคก เป็นต้น ทั้งของไอพีพีบีเอกซ์บนบอร์คราสเบอร์รี่พาย กับไอพีพีบีเอกซ์บนเครื่องแม่ง่ายมีผลต่อคุณภาพโดยรวมของการสนทนา

สรุปได้ว่า หากใช้การทดสอบในเครือข่ายเดียวกัน และอุปกรณ์ต่างๆที่ใช้เหมือนกับอุปกรณ์ ไอพีพีบีเอกซ์ที่ทำงานบนบอร์ดราสเบอร์รี่พายกับไอพีพีบีเอกซ์ที่ทำงานบนเครื่องแม่ข่ายสามารถทำงาน ได้เท่าเทียมกัน

## 1. การเปรียบเทียบคุณลักษณะอื่นๆ

นอกเหนือจากด้านคุณภาพเสียงแล้ว สามารถเปรียบเทียบด้านอื่นๆ ตามการ เปรียบเทียบดังตารางที่ 4.7

| ż            | ы        | d       | 0/              | 4       |
|--------------|----------|---------|-----------------|---------|
| ตารางที่ 4 9 | การเปริ  | ยาแทียา | เคณลัก          | ผณะอินๆ |
|              | 11100100 |         | 9 9 9 9 9 1 1 7 |         |

| คุณสมบัติ            | บอร์ดราสเบอร์รี่พาย                      | เครื่องแม่ข่าย                      |
|----------------------|------------------------------------------|-------------------------------------|
| ราคา                 | ราคาประมาณของชุด Raspberry Pi            | เนื่องจากคอมพิวเตอร์แม่ข่ายที่      |
|                      | Model B+ = 880 บาท Acrylic Case =        | นำมาใช้ในการทคสอบเป็น               |
|                      | 150 ווע Micro SD Card = 120 ווע          | คอมพิวเตอร์รุ่นเก่าที่ไม่ได้ใช้งาน  |
|                      | Adapter 5VDC 2A = 200 บาท รวม            | จึงประเมินราคาตามสภาพอยู่ที่        |
|                      | ประมาณ 1350 บาท                          | ประมาณ 2500-3500                    |
| ซอฟต์แวร์            | ฟรี สามารถใช้ซอฟต์แวร์แอสเทอร์           | ฟรี สามารถใช้ซอฟต์แวร์แอสเทอร์      |
|                      | ริสค์ฟรี (RASPBX)                        | ริสค์ฟรี (AsteriskNow)              |
| การติดตั้ง           | สามารถติดตั้งได้ง่าย โดยการเขียน         | ด้องมีแผ่นบูตหรือต้องใช้กาบูตผ่าน   |
|                      | ข้อมูลลงใน Micro SD card และ             | ทาง USB Port ซึ่งจะต้องมีความ       |
|                      | เชื่อมต่อกับราสเบอร์รี่พายบอร์ด          | ชำนาญในเรื่องคอมพิวเตอร์ระดับ       |
| al                   | สามารถใช้งานได้ทันที                     | หนึ่ง                               |
| ความสิ้นเปลือง       | ใช้พลังงานประมาณ 3W หากเปิดทิ้งไว้       | ใช้พลังงานน้อยประมาณ 240W หาก       |
| พลังงาน              | 24 ชั่วโมง จะใช้พลังงานไฟฟ้า = (         | เปิดทิ้งไว้ 24 ชั่วโมง จะใช้พลังงาน |
|                      | กำลังไฟฟ้า (watt) x เวลาที่ใช้งาน (hr.)) | ใฟฟ้า = ( กำลังไฟฟ้า (watt) x เวลา  |
|                      | / 1000                                   | ที่ใช้งาน (hr.)) / 1000 คอมพิวเตอร์ |
|                      | ราสเบอร์รี่พายบอร์คจะใช้ไฟประมาณ         | แม่ข่าย จะใช้ไฟประมาณ 5.76 kWh      |
|                      | 0.072 kWh                                |                                     |
| รองรับการเชื่อมเพื่อ | ยังไม่รองรับ เช่นการ์ด El                | รองรับ                              |
| การขยายต่อ           |                                          |                                     |

# บทที่ 5 สรุปการวิจัย อภิปรายผล และข้อเสนอแนะ

ตู้ชุมสาขอัตโนมัติไอพีพีบีเอกซ์ เริ่มเป็นที่นิยมขึ้นในวงกว้าง ทั้งในองค์กรขนาดเล็ก และแม้แต่องค์กรขนาดใหญ่ เพราะความประหยัดของการใช้งานหมายเลข VoIP และมีพึงก์ชั่นการ ทำงานที่หลากหลาย แต่เนื่องจากราคาหรือการติดตั้งอาจจะดูยุ่งยากหากไม่มีเจ้าหน้าที่ที่ดูแลค้าน เทคโนโลยีด้านสารสนเทศโดยตรง ซึ่งในงานวิจัยนี้เห็นว่ามีบอร์ดคอมพิวเตอร์แบบฝังตัวที่เรียกว่า ราสเบอร์รี่พาย ที่มีขนาดเล็ก ราคาถูกเมื่อเทียบกับเครื่องคอมพิวเตอร์แม่ข่ายที่มีใช้งานทั่วไป หาก นำมาประยุกต์ใช้เป็นไอพีพีบีเอกซ์โดยและทดสอบการทำงานว่าสามารถใช้งานได้ในระดับพื้นฐาน ที่ใช้กันบ่อยๆ เช่นการโทรเข้า การโทรออก หรือการโอนสาย สามาถที่จะเป็นต้นแบบในการใช้งาน เพื่อสนับสนุนการให้บริการธุรกิจของ CAT2Call Plus ได้นั้น หลังจากทำการทดสอบในหัวข้อ ต่างๆ สามารถสรุปผลเป็นประเด็นต่าง ๆ ได้ดังนี้

## 1. สรุปการวิจัย

1.1 การใช้งานโดยการติดตั้งระบบไอพีพีบีเอกซ์ (IP-PBX) โดยใช้ซอฟต์แวร์แอสเทอ ริสก์ (Asterisk) เพื่อให้ทำงานบนบอร์คราสเบอร์รี่พาย (Raspberry Pi board) สามารถใช้งานได้ ระบบสามารถใช้งานโทรศัพท์เข้า-ออกระหว่างโทรศัพท์ผ่านอินเทอร์เน็ตกับโทรศัพท์ผ่าน อินเทอร์เน็ต โทรศัพท์ผ่านอินเทอร์เน็ตกับโทรศัพท์พื้นฐาน และ โทรศัพท์ผ่านอินเทอร์เน็ตกับ ระบบโทรศัพท์เคลื่อนที่ได้ปกติ ตัวบอร์คสามารถรองรับการทำงานร่วมกับการใช้หมายเลขของ CAT2Call plus ได้ดี และผลการทดสอบคุณภาพการโทรจากโปรแกรม Zoiper ค่า Network Quality และ Network Statistics คุณภาพโดยรวมไม่แตกต่างกันมากเมื่อทดสอบจะใช้ระบบ เครือข่ายเดียวกัน ช่วงเวลาใกล้เกียงกัน และอุปกรณ์ที่ใช้ต้นทางเป็นชนิดเดียวกัน

 1.2 ระบบสามารถใช้งานได้ครอบคลุมทั้ง 3 ด้านคือการโทรหากันภายในเครือข่าย LAN และ Wireless LAN การโทรหากันระหว่าสาขาโดยผ่านอินทราเน็ตองค์กร เช่น Lease Line, Frame Relay, MPLS หรือ VPN การใช้งานผ่านโครงข่ายอินเทอร์เน็ต

 1.3 ระบบไอพีพีบีเอกซ์ที่ใช้บอร์คราสเบอร์รี่พาย ทำให้ได้ระบบใช้งานที่ราคา ประหยัดและยืดหยุ่นในการปรับเปลี่ยนส่วนฮาร์คแวร์ สามารถเป็นทางเลือกที่องค์กรขนาดเล็ก นำมาปรับเพื่อใช้ภายใน ตัวอย่างเช่นตามห้างสรรพสินค้าที่ไม่สามารถเคินคู่สายได้เพิ่ม สามารถนำ ระบบไอพีพีบีเอกซ์ ที่ใช้บอร์คราสเบอร์รี่พาย ไปติคตั้งและใช้งาน จะทำให้สามารถลคค่าใช้จ่าย ในการใช้งานโทรศัพท์และลคค่าใช้งานในส่วนอุปกรณ์ซอฟต์แวร์หรือฮาร์คแวร์ราคาแพง

## 2. อภิปรายผล

2.1 การใช้งาน VoIP จะติดปัญหากับหน่วยงานหรือองค์กรที่ใช้งาน NAT, Firewall ทำให้การสื่อสารอาจจะมีปัญหา เช่นการได้ยินเสียงด้านเดียว ซึ่งกรณีนี้ต้องประสานงานผู้ดูแล ระบบ หรือผู้ให้บริการโครงข่ายอินเทอร์เน็ต

2.2 การวัดคุณภาพการบริการ หรือ Quality of Service นั้นเป็นตัวแสดงให้เห็นว่า ประสิทธิภาพการทำงานของระบบ VoIP มีคุณภาพเพียงใด หากไม่ได้ตามเกณฑ์ที่กำหนด ประสิทธิภาพการใช้งานก็จะลดลงและทำให้ไม่ได้รับความพึงพอใจจากผู้ใช้งาน ซึ่งคุณภาพขึ้นอยู่ กับหลายๆปัจจัยเช่น ความเร็วอินเทอร์เน็ตและความเสถียรภาพของโครงข่ายที่ใช้ทั้งต้นทาง และ ปลายทาง จำนวนอุปกรณ์ที่ใช้งานพร้อมกัน การกำหนดโคแดกในการใช้งาน เป็นต้น

2.3 การทดสอบทำงานได้ดีทั้งบน IP-Phone โปรแกรม Softphone ที่ติดตั้งบนเครื่อง กอมพิวเตอร์และที่ติดตั้งบนสมาร์ตโฟนหรือแท็บเล็ต และด้วยปัจจุบันพนักงานตามองก์กรก็มี อุปกรณ์สมาร์ตโฟนใช้งานแพร่หลาย การที่จะนำระบบ VoIP เพื่อมาใช้ในองก์กรนั้นๆ และ สามารถโทรหากันฟรีย่อมได้รับการตอบรับที่ไม่ยาก ด้วอย่างองก์กรที่มีอุปกรณ์โทรศัพท์ 10-20 เครื่องสามารถประยุกต์ใช้งานได้เลย สามารถโทรหากันฟรี และไม่ต้องติดตั้งกู่สายให้ยุ่งยาก และ ในบางพื้นที่เช่น ตามห้างสรรพสินก้า บางที่จะได้รับการทำสัญญากับบริษัทผู้ให้บริการโทรศัพท์ พื้นฐานไว้จนหกว่าจะหมดสัญญา ต้องใช้ก่ายนั้นๆ ไม่สามารถเดินกู่สายเพิ่มได้ การเลือกใช้บริการ CAT2Call Plus ก็เป็นทางเลือกแบบหนึ่งที่สามารถเพิ่มเบอร์ได้

2.4 ในปัจจุบันถึงแม้โปรแกรมหรือแอปพลิเคชัน ที่สามารถใช้งานได้ฟรี เช่น Skype Facebook หรือ LINE ที่สามารถสนทนาได้เช่นเดียวกับการโทรผ่านอินเทอร์เน็ต แต่บริการดังกล่าว ก็ยังไม่สามารถติดตั้งเป็น IP-PBX ได้ (นอกจาก skype ที่สามารถติดตั้งบน PBX ได้แต่หมายเลข Skype number ยังไม่สนับสนุนเป็นหมายเลขของประเทศไทย) แต่ CAT2Call Plus จะได้หมายเลข ประจำเป็น 02 xxx xxxx เป็นเลขหมายประจำจนกว่าจะทำการยกเลิกใช้บริการ

2.5 การติดตั้งซอร์ฟแวร์หรือแอบพลิเคชั่นเพิ่มเติมลงในบอร์คราสเบอร์รี่บาย ยิ่งติดตั้ง มากก็จะทำให้ระบบประมวลผลช้าลง จะทำให้มีผลต่อการใช้งาน VoIP ซึ่งถ้าหัวข้อไหน หรือ ฟังก์ชันไหนไม่จำเป็นต้องใช้ก็ควรปิดการทำงานไป

#### 3. ข้อเสนอแนะ

 3.1 บอร์คราสเบอร์รี่พาย ยังมีฟังก์ชันอีกหลายๆด้าน ที่สามารถใช้กับร่วมกับ ซอฟต์แวร์แอสเทอริสก์ เช่น ระบบฝากข้อความเสียง (Voice Mail) ระบบประชุมทางโทรศัพท์ (Teleconference) ระบบตอบรับโทรศัพท์อัตโนมัติ (IVR) เป็นต้น หากได้นำมาทดสอบให้กรบถ้วน จะได้ระบบที่สามารถใช้งานได้หลากหลายขึ้น

3.2 หากมีพื้นฐานความรู้เรื่องการเขียนโปรแกรมด้วย PHP, MySQL หรือ Perl สามารถเขียนโปรแกรมสั่งงานเพื่อใช้งานเอง เช่น การเขียนโปรแกรม Web Management (การตั้งค่า กอนฟิกผ่านหน้าเว็บบราวเซอร์) ขึ้นมาใหม่ หรือสามารถเขียนโปรแกรมติดต่อกับฐานข้อมูลเพื่อดึง ข้อมูลการโทรมาแสดง หรือคิดค่าโทร เป็นการทำบิล เป็นต้น

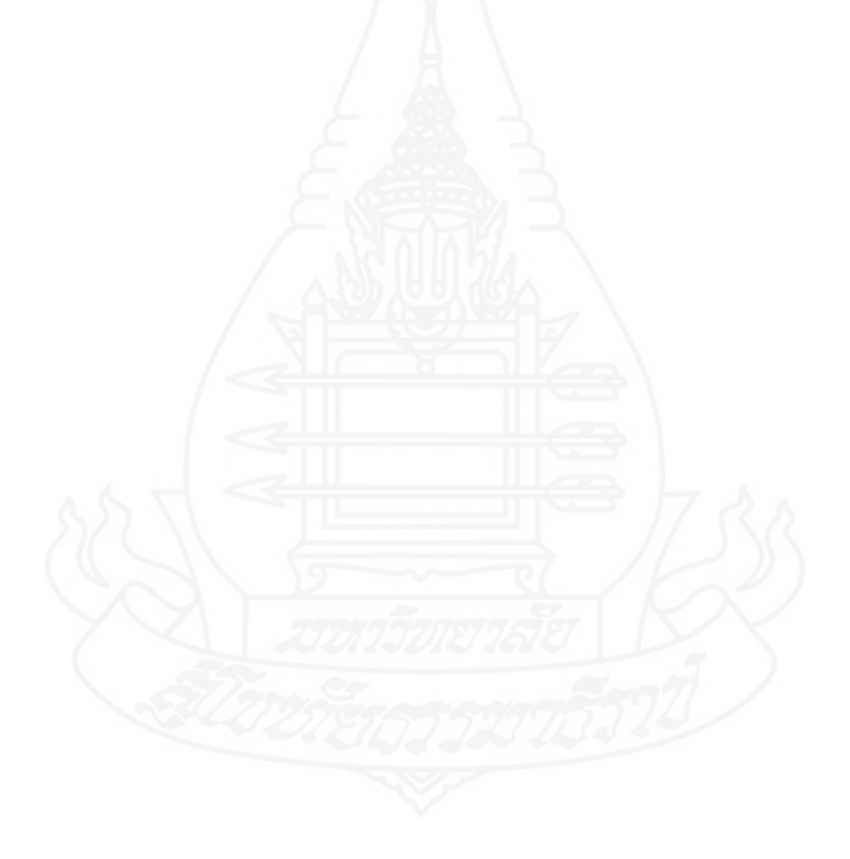

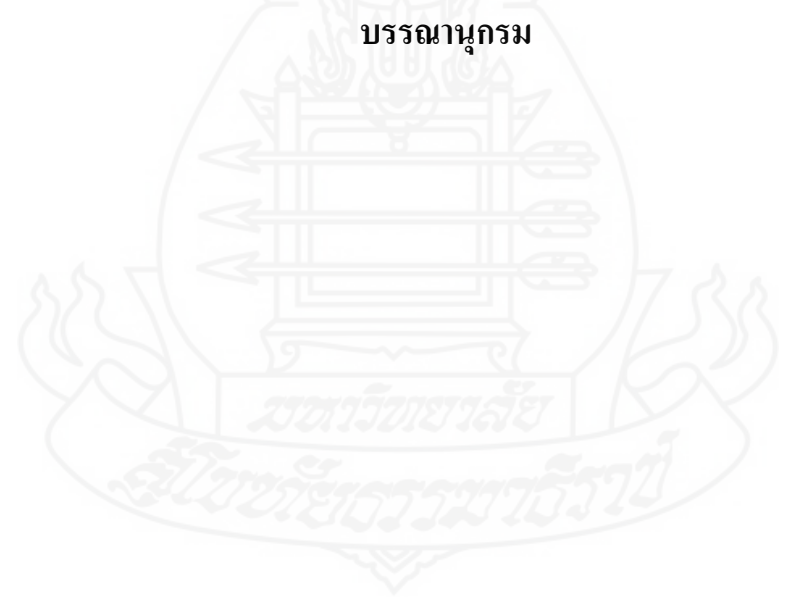

#### บรรณานุกรม

| กิติพงษ์ สุวรรณราช. (2551). | ออกแบบและติดตั้งระบบโท | เรศัพท์ IP-PBX ด้วย Ast | terisk. |
|-----------------------------|------------------------|-------------------------|---------|
| (พิมพ์ครั้งที่ 2). กร       | รุงเทพฯ: ออฟเซ็ทเพรส.  |                         |         |

จตุชัย แพงจันทร์. (2555). *เจาะระบบ Network 3rd Edition*. (พิมพ์ครั้งที่ 2). นนทบุรี: ไอดีซีฯ.

้ ธีระภัทร์ ไกรมะณี. (2556). *ระบบรายงานสภาพแวคล้อมของศูนย์ข้อมูลด้วยบอร์คราสเบอร์รี่พาย*. (สารนิพนธ์ปริญญาวิทยาศาสตรมหาบัณฑิต ไม่ได้ดีพิมพ์). มหาวิทยาลัยเทคโนโลยี มหานคร,กรุงเทพฯ. สืบค้นจาก

> http://www.msit.mut.ac.th/newweb/phpfile/Thesis/Thesis\_2556/81 ระบบรายงาน สภาพแวคล้อมของศูนย์ข้อมูลด้วยบอร์คราสเบอร์รี่พาย.pdf

นุชจรี ปัญญาวุฒิใกร. (2556). การโต้ตอบของ SIP บน Softphone ชนิคต่างๆ.

(สารนิพนธ์ปริญญาวิทยาศาสตรมหาบัณฑิต ไม่ได้ตีพิมพ์). มหาวิทยาลัยเทคโนโลยี มหานคร,กรุงเทพฯ. สืบค้นจาก

http://www.msit.mut.ac.th/newweb/phpfile/Thesis/Thesis\_2556/71 การศึกษาการ โต้ตอบของ SIP บน Softphone ชนิดต่างๆ.pdf

- บริษัท กสท โทรคมนาคม จำกัด (มหาชน). *CAT2call plus*. Retrieved from http://www.cattelecom.com/site/th/list\_service.php?cat=190
- มหาวิทยาลัยเทคโนโลยีพระจอมเกล้ำธนบุรี. AsteriskNow for Thai (ANt). สืบค้นจาก http://voip.sit.kmutt.ac.th/index.htm
- สถาบันเทคโนโลยีพระจอมเกล้าเจ้าคุณทหารถาดกระบัง. (2558, พฤษภาคม). NBTC Raspberry Pi. สืบค้นจาก http://nbtc-raspberrypi.info/
- สุวัฒน์ ปุณณชัยยะ. (2545). *เปิดโลก TCP/IP และ โปรโตคอลของอินเตอร์เน็ต*. กรุงเทพฯ: โปรวิชั่น.

Asterisk for Raspberry Pi. (n.d.). Retrieved from Asterisk for Raspberry Pi: www.raspberry-asterisk.org

- CounterPath. (n.d.). X-Lite SIP Softphone: The Best Free VoIP Software Phone Client. Retrieved from X-Lite: http://www.counterpath.com/x-lite/
- *Free VoIP SIP softphone dialer with voice, video and instant messaging.* (n.d.). Retrieved from Zoiper: http://www.zoiper.com/en

José Antonio Estrada, David Peláez, Christian Tipantuña, Juan Carlos Estrada.

(2015,September). *Performance Analysis Raspberry Pi Based IP Telephony Platform Proceedings of Revista Politécnica : Vol.36*. (pp. 72-77). Retrieved from http://www.revistapolitecnica.epn.edu.ec/ojs2/index.php/revista\_politecnica2/article/ view/603/pdf

- *PuTTY a free SSH and telnet client for Windows*. (n.d.). Retrieved from PuTTY: http://www.putty.org/
- Raspberry Pi Teach, Learn, and Make with Raspberry Pi. (n.d.). Retrieved from Raspberry Pi: https://www.raspberrypi.org/
- voip4share. (2552). พื้นฐานเกี่ยวกับ VoIP. Retrieved from VoIP Community of Thailand: http://www.voip4share.com/voip-f39/
- Walberto Abad. (2014, August). Using Asterisk to implement a low cost telephone system. *The MagPi*, (ISSUE 26, pp. 30-33). Retrieved from https://www.raspberrypi.org/magpi-issues/MagPi26.pdf

Walberto Abad. (2014, November). Using Asterisk to implement a low cost telephone system – Part 2. *The MagPi*, (ISSUE 28, pp. 20-23). Retrieved from https://www.raspberrypi.org/magpi-issues/MagPi28.pdf

Wireshark · Go Deep. (n.d.). Retrieved from Wireshark: https://www.wireshark.org

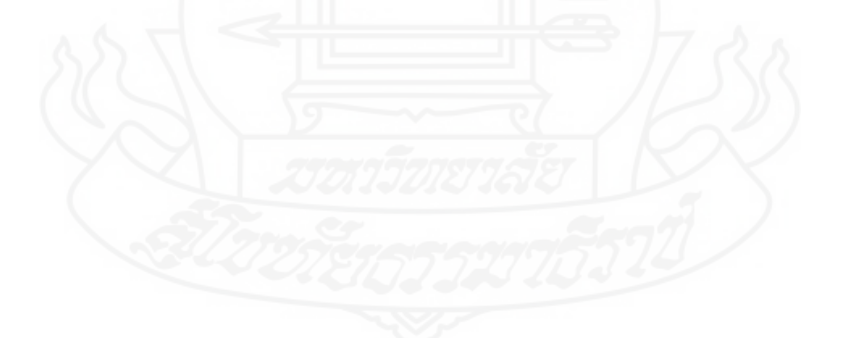

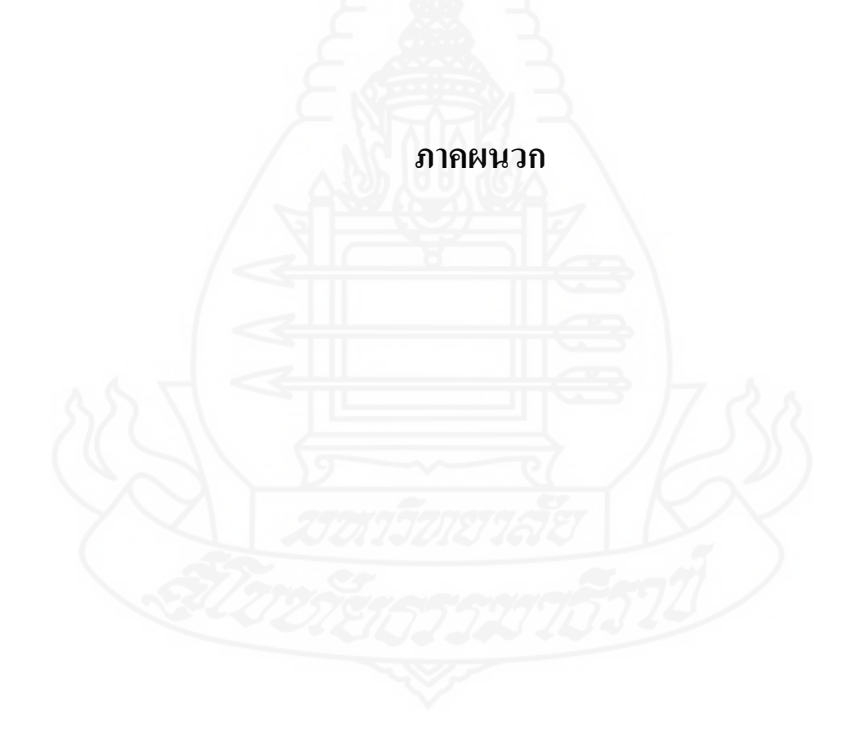

## ภาคผนวก ก

หลักฐานแสดงการตีพิมพ์เผยแพร่ผลงาน

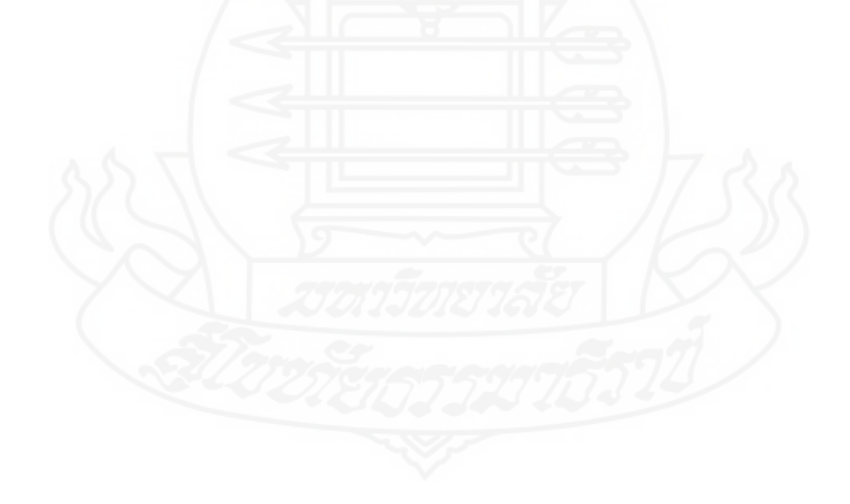
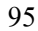

# **ECTI CARD 2016** 27-29 กรกฎาคม 2559

โรงแรมหัวหินแกรนด์ โฮเทล แอนด์ พลาซ่า จังหวัดประจวบคีรีขันธ์

#### Conference Committee

#### Advisory

รศ.สภัทรา โกโสยกามนท์ (มทร.พระนคร) ศ.คร.ประกาส จงสถิตวัฒนา (จหาองกรณ์)

### General Co-Chair

ศ.ตร.ประชุทธ อัครเอกฒาสิน (มจพ.) ผศ.คร.วิโรจน์ ฤทธิ์ทอง (มทร.ทระนคร) นายประธูร เชื่อววัฒนา (มว.) ผศ.ดร.ปฏิภาณ ถิ่นพระบาท (มทร.พระนคร)

### Technical Program Chairs

ศ.ตร โกลิมพร์ อ่านสไทย (มอร.) รศ.ดร.พิพัฒน์ พรหมมี (สจอ.) รศ.ตร.อิทธิพงศ์ ซัยสายัณห์ (เอเซียอาคเนย์) รศ.ตร.พรชัย พฤกษ์กัทรทรานนต์ (มอ.) คร.พสิษฐ์ ธุวรรณภิงคาร (มทร.พระนคร) คร.สมชัย พิรัญวโรคม (มทร.ชัญบุรี) ผศ.ตร.ข้อวัฒน์ สากุล (มทร.ศรีวิชัย) คร.ชัยวัฒน์ เจษฎาจินต์ (มว.)

### Secretaries

Session A

ไฟฟ้าแบบต่างๆ

ผศ.ตร.ณัฐพงส์ พันธุนะ (มพร.พระนคร) อ.ธนะกิจ วัฒกีกำธร (มทร.พระนคร)

WORKSHOP

การสาธิตอุปกรณ์การวัดสัญญาณ

การสอบเทียบเครื่องมือ ข้อมูลจำเพาะของ เครื่องมือ กระบวนการสอบเทียบ สาธิตการ

ให้บริการสอบเทียบ DMM ให้แก่ผ้ร่วมงาน

งานประทุมวิชาการ ECTI-CARD 2016 ครั้งที่ 8 "<mark>การประยุกต์ใช้เหคโนโลยีอย่างชาญฉลาดเพื่อตอบสนองกาคอุตสาหกรรมสมัยใหม่อย่าง</mark> **ยั่งยืน**"จัดโดยคณะวิศวกรรมศาสตร์ มหาวิทยาลัยเทคโนโลยีราชมงคลพระนคร สถาบันมาตรวิทยาแห่งชาติ และสมาคมวิชาการไฟฟ้า อิเล็กทรอนิกล์ โทรคมนาคมและสารสนเทศประเทศไทย ที่ถูกจัดขึ้นระหว่างวันที่ 27-29 กรกฎาคม พ.ศ.2559 **ณ โรงแรมหัวหินแกรนด์แอนด์พลาซ่า จ.ประจวบศีรีขันธ์** มีจุดมุ่งหมายหลักของการจัดงานเพื่อรวบรวมผลงานวิจัยและพัฒนาเชิงประยุกต์ งานนวัตกรรม และสิ่งประดิษฐ์รวมถึงเปิดโอกาสให้นักวิจัย ผู้พัฒนาและ ผู้ใช้งานหรือหน่วยงานต่างๆ ได้มีโอกาสในการแลกเปลี่ยนเรียนรู้ซึ่งกันและกับและสามารถนำผลงานที่ดีพิมพ์ไปพัฒนาต่อยอดหรือพัฒนาสู่ผลิตภัณฑ์เซิง ้ ทาณิชย์ได้ ซึ่งบทความที่ส่งมานั้นจะได้รับการพิจารณาโดยผู้ทรงคุณวุฒิจากคุณภาพและความสมบรณ์ของงาน บทความที่ได้รับการคัดเลือกและได้ถูก นำเสนอในที่ประชุม ECTI-CARD 2016 จะถูกดีพิมพโน ECTI-CARD Proceedings ซึ่งสามารถสืบค้นใต้ที่ฐานข้อมูลของสมาคม ECTI

2<sup>nd</sup> Call for Papers

### หัวข้อบทความที่เกี่ยวข้อง

กลุ่มที่ 1 : เกษตรกรรม อดสาหกรรมเกษตร กลุ่มที่ 2 : เทคโนโลยีชีวภาพ การแพทย์ วิทยาศาสตร์กายภาพ วิทยาศาสตร์การกีฬา กลุ่มที่ 3 : การประหยัดพลังงาน การจัดการพลังงานบ้านอัตโนมัติ กล่มที่ 4 : การเรียนการสอนทางไกล การศึกษาบันเทิงคอมพิวเตอร์แอนิเมชัน กลุ่มที่ 5 : การกู้ภัย ระบบเพื่อนภัย และพยากรณ์ กลุ่มที่ 6 : การสื่อสาร การสนับสนุนผู้ใช้ตามบ้าน เครือข่ายสังคม เครือข่ายใร้สาย กลุ่มที่ 7 : การขนส่ง การควบคุมจราจร การจัดการอุตสาหกรรม กลุ่มที่ 8 : ธุรกิจการธนาคาร การท่องเที่ยว และการโรงแร กลุ่มที่ 9 : ระบบความปลอดภัย การศวบคุมการเข้าถึงการยืนยันตัวตน ระบบตรวจจับ กลุ่มที่ 10 : มาตรวิทยา การวัดและควบคุม

### กลุ่มที่ 11 : หัวข้ออื่นๆ ที่เกี่ยวข้อง

#### การส่งบทความแป่งเป็น 2 รูปแบบ ดังนี้

1. รูปแบบบทความวิจัย เป็นบทความเต็มรูปแบบภาษาไทยหรือ ภาษาอังกฤษไม่เกิน 4 หน้ากระดาษ A4 ในรูปแบบมาตรฐาน 2 คอลัมน์ของ IEEE โดยต้องกล่าวถึงที่มาและผลที่ได้รับ รายละเอียด และ/หรือการนำไปใช้งาน ซึ่งเกี่ยวข้องกับหัวข้อใดหัวข้อหนึ่งหรือ มากกว่า จากกลุ่มต่างๆ ที่ได้กำหนดไว้

 รูปแบบสิ่งประดิษฐ์และนวัดกรรมเป็นบทความเต็มรูปแบบ ภาษาไทยหรือภาษาอังกฤษไม่เกิน 2 หน้ากระดาษ A4 ในรูปแบบ มาตรฐาน 2 คอสัมน์ของ IEEE โดยผู้เขียนบทความอาจจะนำผลงาน หรือสิ่งประดิษฐ์มาร่วมจัดแสดงในงานประชุมด้วยก็ได้

### http://ecticard2016.ecticard.org/

### กำหนดการสำคัญ

วันสุดท้ายของการส่งบทความฉบับสมบรูณ์

ส่งบทความดันฉบับเพื่อดีพิมพ์และลงทะเบียน วันที่ 24 มิถุนายน 2559

ประสานงานโดย : ผศ.ตร.ณัฐพงศ์ พันธุนะ 081-838-6780 ผศ.กมลพิพย์ วัฒกีกำธร 090-925-5856 คร.พสิษฐ์ สุวรรณภิงการ 080-044-1915

สัมมนา

### คณะวิศวกรรมศาสตร์ มหาวิทยาลัยเทคโนโลยีราชมงคลพระนคร ร่วมจัดประชุมโดย : 1381 ถนนประชาวาษฎร์ 1 แขวงวงศัสว่าง เขตบางชื่อ กรงเทพม ไทรศัพท์ 02-836-3000 ต่อ 4150 โทระกร 02-836-3000 ต่อ 4151 1 EMAIL : ecticard2016@gmail.com

ECTI-CAR

2016

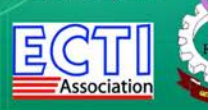

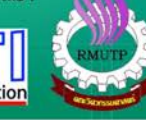

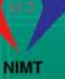

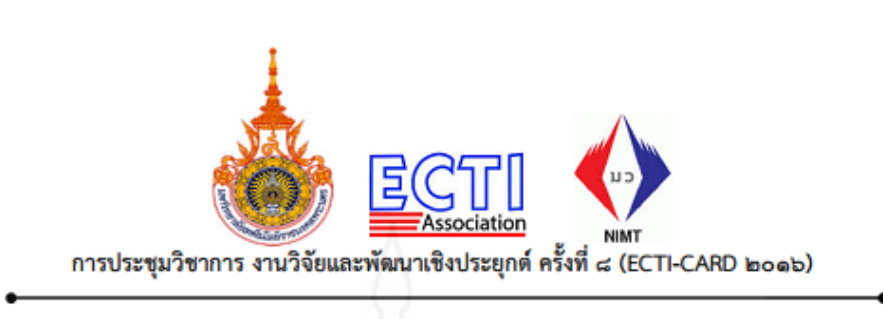

๑๐ มิถุนายน ๒๕๕๙

เรื่อง แจ้งผลการพิจารณาบทความ ECTI-CARD ๒๐๑๖

เรียน Paradorn Sriarwut, Walisa Romsaiyud

ตามที่ท่านได้ส่งบทความ เพื่อเข้าร่วมงานประชุมวิชาการ งานวิจัยและพัฒนาเชิงประยุกต์ ครั้งที่ ๘ (ECTI-CARD ๒๐๑๖) ระหว่างวันที่ ๒๗-๒๙ กรกฎาคม ๒๕๕๙๙ ณ โรงแรมหัวหินแกรนด์ แอนต์พลาซ่า อำเภอหัวหิน จังหวัดประจวบคีรีขันธ์ ในหัวเรื่อง

"Applying IP-PBX on Raspberry Pi board for business support services of CATb/Call plus"

ในการนี้ คณะกรรมการดำเน<mark>ินงาน การจัดประชุมวิชาการ งานวิจัย และพัฒนาเชิงประยุกต์ ครั้งที่ ๘ (ECTI-CARD ๒๐๑๖) มีความยินดีที่จะเรียนให้ท่านทราบว่า บทความเรื่องดังกล่าวได้ "ผ่านการพิจารณา" โดย ผู้ทรงคุณวุฒิให้นำเสนอแบบปากเปล่า (Oral Presentation) ในการประชุมทางวิชาการ งานวิจัยและพัฒนาเชิง ประยุกต์ ครั้งที่ ๘ (ECTI-CARD ๒๐๑๖) แล้ว</mark>

จึงเรียนมาเพื่อทราบ

ลงชื่อ (รองศาสตราจารย์ ดร.สมศักดิ์ ชุมช่วย) นายกสมาคม ECTI

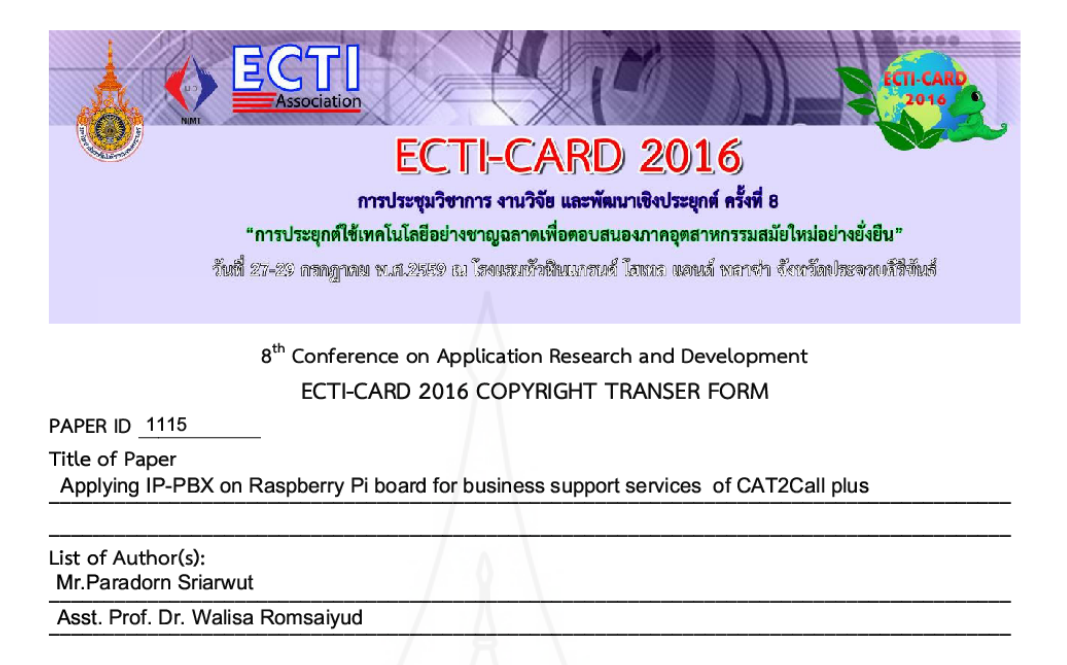

### Agreement on the Copyright Transfer

The undersigned agrees to transfer all copyright rights in and to the above work to the ECTI Steering Board so that the ECTI Steering Board shall have the right to publish the work for nonprofit use in any media or form. In return, authors retain (1) all proprietary right other than copyright (2) re-use of all or part of the above paper in their other work, and (3) right to reproduce or authorize others to reproduce the above paper for authors' personal use or for company use if the source and ECTI copyright notice is indicated, and if the reproduction is not made for the purpose of sale

Name (please print) Mr.Paradorn Sriarwut

Authorized signature (or if joint work, as Agent for all authors)

7710 0

Name of Employer (please print) Sukhothai Thammathirat Open University.

Date May 12,2016

ECTI-CARD Conference 2016 8<sup>th</sup> Conference on Application Research and Development 27-29 July 2016 | Prachuabkhirikhan, THAILAND

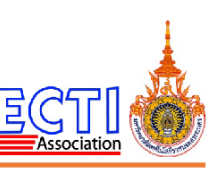

### ECTI-CARD 2016 SPEAKER'S BIOGRAPHY FORM

### PAPER ID 1115

Title of Paper

Applying IP-PBX on Raspberry Pi board for business support services of CAT2Call plus

### Speaker's Name

Mr.Paradorn Sriarwut

### Affiliation

Sukhothai Thammathirat Open University.

### **Biography**

Current Status/Position

Master student in Science and Technology School (Information and

Communication Technology), Sukhothai Thammathirat Open University

I'm a Telecommunication technician at CAT Telecom Public Co., Ltd.

### Education

2005: Bachelor of Engineering in Electronics and Telecommunication Engineering

from Rajamangala University of Technology Thanyaburi

- Research Area
  - 1. Information and Communications Technology

2. Data Communication and Networking

การประชุมวิชาการ งานวิจัย และพัฒนาเชิงประยุกต์ ดรังที่ 8 ECTI CARD 2016 กรประยุกต์ใช้เกิดในไลยีอย่างชาญอลาด เพื่อตอบสนองกาดอุตสาหกรรมสมัยใหม่อย่างยังยืน

ECT

CTI-CAR

วันที่ 27-29 กรกฎาคม พ.ศ.2559 ณ โรงแรมหัวหินแกรนด์ โฮเทล แอนด์ รีสอร์ท อำเกอหัวหิน จังหวัดประจวบดีรีขันธ์

## จัดโดย

สมาคมวิชาการไฟฟ้า อิเล็กทรอนิกส์ คอมพิวเตอร์ โทรคมนาคมและสารสนเทศ มหาวิทยาลัยเทคโนโลยีราชมงคลพระนคร สถาบันมาตรวิทยาแห่งชาติ การประชุมวิชาการ งานวิจัย และพัฒนาเชิงประชุกค์ ครั้งที่ 8 การประชุกค์ใช้เทคโนโลยีอย่างชาญฉลาดเพื่อตอบสนองภาคอุตสาหกรรมสมัยใหม่อย่างยั่งยืน ECTI-CARD Proceeding 2016, Hua Hin, Thailand

# ECTI-CARD 2016

การประชุมวิชาการ งานวิจัย และพัฒนาเชิงประยุกต์ครั้งที่ 8 การประยุกต์ใช้เทคโนโลยีอย่างชาญฉลาดเพื่อตอบสนองภาคอุตสาหกรรมสมัยใหม่อย่างยั่งขึ้น

> วันที่ 27-29 กรกฎาคม พ.ศ.2559 ณ โรงแรมหัวหินแกรนด์ โฮเทล แอนด์ รีสอร์ท อำเภอหัวหิน จังหวัดประจวบคีรีขันธ์

จัดโดย

สมาคมวิชาการไฟฟ้า อิเล็กทรอนิกส์ คอมพิวเตอร์ โทรคมนาคม และสารสนเทศ มหาวิทยาลัยเทคโนโลยีราชมงคลพระนคร สถาบันมาตรวิทยาแห่งชาติ

วันที่ 27-29 กรกฎาคม พ.ศ.2559 ณ โรงแรมหัวพินแกรนด์ โฮเทล แอนด์ วีสอร์ท อำเภอหัวพิน จังหวัดประจวบดีรีขันข์

การประชุมวิชาการ งานวิจัย และพัฒนาเชิงประชุกด์ ครั้งที่ 8 การประชุกด์ใช้เทคโนโลชีอย่างชาญฉลาดเพื่อตอบสนองภาคอุดสาหกรรมสมัยใหม่อย่างอั่งอื่น ECTI-CARD Proceeding 2016, Hua Hin, Thailand

๑ ลิงสิทธิ์นี้เป็นของ สถาบันมาตรวิทยาแห่งชาติ มหาวิทยาลัยเทคโนโลยีราชมงคลพระนคร สมาคมวิชาการไฟฟ้า อิเล็กทรอนิกส์ คอมพิวเตอร์ โทรคมนาคม และสารสนเทศ

วันที่ 27-29 กรกฎาคม พ.ศ.2559 ณ โรงแรมหัวพินแกรนด์ โฮเทล แอนด์ วีสอร์ท อำเภอหัวพิน จังหวัดประจวบดีวีขันข์

การประชุณวิชาการ งานวิชัย และพัฒนาเชิงประยุกด์ ครั้งที่ 8 การประยุกด์ใช้เทคโนโลยีอย่างชาญฉลาดเพื่อตอบสนองภาคอุตสาหกรรมสมัยใหม่อย่างยั่งยืน ECTI-CARD Proceeding 2016, Hua Hin, Thailand

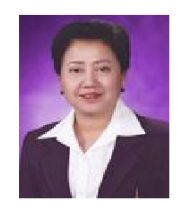

สารอธิการบดี มหาวิทยาลัยเทคโนโลยีราชมงคลพระนคร

มหาวิทยาลัยเทคโนโลยีราชมงคลพระนครตั้งปณิธานที่จะมุ่งมั่นความเป็นผู้นำการจัดการศึกษาด้านวิชาชีพด้วยความรู้ทาง วิทยาศาสตร์และเทคโนโลยีเชิงบูรณาการ พัฒนากำลังคนให้มีคุณภาพ อู่คุณธรรม สู่มาตรฐานสากล ด้วยการคิดอย่างสร้างสรรค์และทำอย่าง มืออาชีพ และมีเป้าหมายที่จะก้าวไปสู่ความเป็นมหาวิทยาลัยเทคโนโลยีแห่งโลกอาชีพ ดังวิสัยทัศน์ "มหาวิทยาลัยเทคโนโลยีชั้นนำด้านการ ผลิดบัณฑิตมืออาชีพ"

ตั้งแต่สถาปนามหาวิทยาลัยเทค โนโลซีราชมงคลพระนคร เมื่อ พ.ศ.2548 เป็นต้นมา มหาวิทยาลัยฯได้วางรากฐานการพัฒนา บุคลากร โดยส่งเสริมให้อาจารย์ นักวิจัย บุคลากรสายวิชาการ เจ้าหน้าพี่และนักศึกษาทุกสาขาวิชาชีพได้ทำงานวิจัย และสิ่งประดิษฐ์ส่งเข้า ร่วมงานประชุมวิชาการทั้งระดับชาติและนานาชาติมาอย่างต่อเนื่อง ทำให้มีการแลกเปลี่ยนเรียนรู้ การพัฒนาและขยายเครือข่ายผู้เรี่ยวชาญ ในแต่ละสาขาอาชีพอย่างมากมาย โดยมุ่งเน้นในการให้ร่วมมือกับภาคเอกชน ภากอุตสาหกรรมค้านต่างๆ ในหลายรูปแบบเพื่อออกแบบ หลักสูตรการเรียนการสอนให้ตรงตามความต้องการของตลาดแรงงานในปัจจุบัน โดยพัฒนาหลักสูตรให้มีความทันสมัย เพื่อให้ก้าวทันต่อ ความเจริญก้าวหน้าของเทคโนโลยีของโลกที่พัฒนาไปอย่างรวดเร็วและต่อเนื่อง

นับเป็นโอกาสที่ดีในปีนี้มหาวิทยาลัยเทคโนโลยีราชมงคลพระนคร ได้มีโอกาสร่วมมือกับและสถาบันมาดรวิทยาแห่งชาติ สมาคมวิชาการไฟฟ้า อิเล็กทรอนิกส์ คอมพิวเตอร์ โทรคมนาคมและสารสนเทศ (ECTI) ร่วมกันจัดการประชุมวิชาการงานวิจัยและพัฒนา เชิงประยุกต์ หรือ ECTI-CARD 2016 ซึ่งในปีนี้จัดขึ้นเป็นครั้งที่ 8 ภายได้หัวข้อ "การประยุกต์ไข้เทคโนโลยีอย่างชาญฉลาดเพื่อดอบสนอง ภาคอุตสาหกรรมสมัยใหม่อย่างยั่งยืน" ณ โรงแรมหัวหินแกรนด์ โยเทล แอนด์ พลาซ่า จังหวัดประจาบคีรีขันธ์ ระหว่างวันที่ กรกฎาคม พ.ศ.2559 ดังนั้นจึงเป็นโอกาสที่ดีที่ทำให้เกิดการแลกเปลี่ยนความรู้ นวัตกรรม และงานวิจัยเชิงประยุกต์ระหว่างนักวิจัย อาจารย์ นักศึกษาในสถาบันการศึกษาชั้นข้าทั่วประเทศกับภาคอุคสาหกรรมสมัยใหม่ ซึ่งจะก่อให้เกิดองค์ความรู้และนวัตกรรมใหม่ๆที่สามารถ นำไปถู่การพัฒนาเศรษฐกิจและสังคมของประเทศไทยได้

ในนามของมหาวิทยาลัยเทคโนโลซีราชมงคลพระนคร ขอขอบคุณกรรมการในทุกหน่วยงานที่เกี่ยวข้องทุกท่านที่ทุ่มเทกำลังกาย กำลังใจเพื่อให้การประชุมวิชาการงานวิจัยและพัฒนาเชิงประยุกค์ หรือ ECTI-CARD 2016 สามารถคำเนินการไปได้ตามวัตถุประสงค์ และ สุดท้ายขออวยพรให้การประชุมวิชาการครั้งนี้สำเร็จลูล่วงไปได้ด้วยดีบรรลุผลสำเร็จดังเจดนารมณ์ที่มุ่งหวังไว้ทุกประการ และมีนวัดกรรม งานวิจัยเชิงประยุกต์ที่มีประโยชน์นำไปสู่การพัฒนาความเจริญก้าวหน้าทางวิชาการ การพัฒนาเศรษฐกิจและสังคมของประเทศไทยได้อย่าง ด่อเนื่องสืบไป

รองศาสตราจารย์ สุภัทรา โกไศยกานนท์ อธิการบดีมหาวิทยาฉัยเทคโนโฉยีราชมงคลพระนคร

วันที่ 27-29 กรกฎาคม พ.ศ.2559 ณ โรงแรมหัวพินแกรนด์ โฮเทล แอนด์ วีสอร์ท อำเภอหัวพิน จังหวัดประจวบดีวีขันข์

การประชุมวิชาการ งานวิจัย และพัฒนาซิงประชุกค์ ครั้งที่ 8 การประชุกค์ไข้เทคโนโลยีอย่างชาญฉลาคเพื่อตอบสนองภาคอุคสาหกรรมสมัยไหม่อย่างยั่งยิ้น ECTI-CARD Proceeding 2016, Hua Hin, Thailand

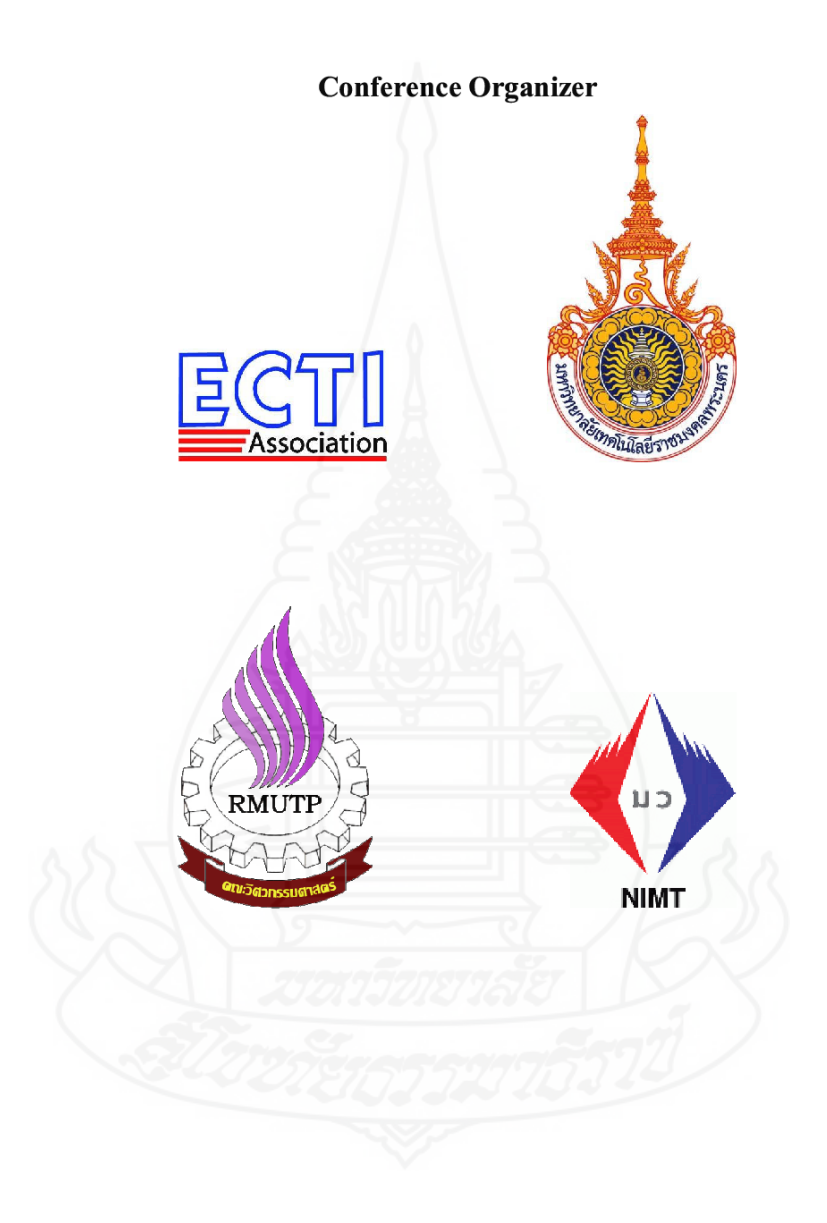

วันที่ 27-29 กรกฎาคม พ.ศ.2559 ณ โรงแรมหัวหินแกรนด์ โฮเทล แอนด์ วีสอร์ท อำเภอหัวหิน จังหวัดประจวบดีรีขันข์

การประชุณวิชาการ งานวิชัย และพัฒนาเชิงประยุกด์ ครั้งที่ 8 การประยุกด์ใช้เทคโนโลยีอย่างชาญฉลาดเพื่อตอบสนองภาคอุตสาหกรรมสมัยใหม่อย่างยั่งยืน ECTI-CARD Proceeding 2016, Hua Hin, Thailand

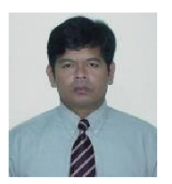

### นายกสมาคม สมาคม ECTI

สมาคมวิชาการไฟฟ้า อิเล็กทรอนิกส์ คอมพิวเตอร์ โทรคมนาคม และสารสนเทศ (Electrical Engineering/ Electronics, Computer, Telecommunications, and Information Technology Association) ซึ่งเรียกย่อๆว่า ECTI Association หรือ สมาคมอีซีทีไอ จัดตั้งขึ้นโดยมี จุดประสงค์เพื่อส่งเสริมความก้าวหน้าด้านวิชาการในประเทศไทยในสาขาวิชาวิศวกรรมศาสตร์ และเทคโนโลยีด้านไฟฟ้า อิเล็กทรอนิกส์ คอมพิวเตอร์ โทรคมนาคมและสารสนเทศ และเป็นแหล่งรวมข้อมูลความรู้ของงานประชุมวิชาการด่างๆ ที่จัดขึ้นภายในประเทศให้สามารถ ค้นหาข้อมูลบทความในสาขาที่เกี่ยวข้องได้อย่างสะดวก และสามารถนำไปใช้ในการวิจัยต่อๆ ไปได้ โดยสมาคมฯได้จดทะเบียนเมื่อวันที่ 2545 ในการจัดตั้งสมาคมฯ นั้น ตั้งใจว่าจะพยายามให้คล้ายกับ IEEE หรือ IEICE (ของประเทศญี่ปุ่น). กิจกรรมหลักๆจะมี การ ออกวาร สารวิชาการ (ซึ่งมี สอง ฉ บับ คือ ECTI Transactions on Electrical Engineering, Electronics and Communications, ECTI-EEC และ ECTI Transactions on Computers and Information Technology, ECTI-CIT) โดยดีพิมพ์บทความวิจัย และบทความประเมินเป็น ภาษายังกฤษ ดำเนินการจัดประชุมวิชาการระดับชาติ และระดับนานาชาติ การอบรมทางวิชาการ และการจัดบรรยายพิเศษ (ป็นต้น

ตลอดระยะเวลา 15 ปีที่ผ่านมา สมาคมอีซีทีไอ ได้ดำเนินการจัดประชุมทางวิชาการทั้งในระดับ นานาชาติและระดับชาติ มาอย่าง สม่ำเสมอ การประชุมทางวิชาการของสมาคมฯเองในระดับนานาชาตินั้น ชื่อ ECTI-CON จัดขึ้นครั้งแรก เมื่อปี พ.ศ. 2547 ส่วน ECTI-CARD เป็นการประชุมระดับชาติ ได้จัดขึ้นครั้งแรกเมื่อปี พ.ศ. 2552 ในแต่ละครั้งของการประชุม สถานที่จัดก็จะหมุนเวียนไปตามจังหวัด ด่าง ๆ ทุกภูมิภาคของประเทศ

ECTI-CARD เป็นการประชุมทางวิชาการที่เน้นการวิจัยและพัฒนาซิงประชุกด์ ในด้านต่าง ๆ โดยเฉพาะอย่างยึ่งในด้านเกษตรกรรม อุตสาหกรรม และการศึกษา อันส่งผลโดยตรงต่อการพัฒนาเศรษฐกิจและสังคมของประเทศไทย โดยผลงานที่นำเสนอจะได้รับการคัดกรอง จากผู้ทรงคุณวุฒิอย่างเข้มข้น นอกจากนี้คณะกรรมการจัดการประชุมยังได้คัดเลือกบทความรับเชิญที่น่าสนใจอีกจำนวนหนึ่งมานำเสนอใน การประชุมอีกด้วย การประชุม ครั้งที่ 8 หรือ ECTI-CARD 2016 เป็นการจัดว่ามกัน ระหว่างสมาคมๆ กับคณะวิศวกรรมศาสตร์ มหาวิทยาลัย เทคโนโลซีราชมงคลพระนคร และสถาบันมาตรวิทยาแห่งชาติ โดยกำหนดให้จัดขึ้นระหว่างวันที่ 27-29 กรกฎาคม 2559 ณ โรงแรม หวัหิน แกรนด์ โฮเทล แอนด์ พลาข่า จังหวัดประจวบคีรีขันธ์ ภายได้หัวเรื่อง "การประชุกต์ใช้เทคโนโลยีอย่างชาญฉลาดเพื่อตอบสนอง ภาคอุตสาหกรรมสมัยใหม่อย่างยั่งขึ้น" ซึ่งเป็นที่แน่นอนว่าระดับของเทคโนโลยีในปีปัจจุบันนั้นได้ก้าวหน้าไปมาก เมื่อเทียบกับปีก่อนเก่า การใช้เทคโนโลยีอย่างเหมะสมนั้นจึงเป็นเรื่องจำเป็นสำหรับประเทศไทย ซึ่งก็เป็นหนึ่งสมาชิกใน ประชาคมเศรษฐกิจอาเซียน (เออีซี)

ในฐานะนายกสมาคมอีซิที ไอ จึงหวังเป็นอย่างยิ่งว่า ผู้เข้าร่วมประชุมจะได้รับประโยชน์อย่างสูงสุด และสามารถนำความรู้ไปพัฒนา ต่อยอดงานวิจัยและพัฒนาได้เป็นอย่างดี ตลอดจนได้พบปะนักวิชาการ นักวิจัยและพัฒนา สามารถสร้างเครือข่ายการทำงานในอนาคดได้ อันจะส่งผลค่อการพัฒนาประเทศในภาพรวมต่อไป

ท้ายที่สุด สมากมฯ ขอขอบพระกุณอย่างสูงแก่ผู้บริหารของมหาวิทยาลัยเทค โนโลยีราชมงกลพระนคร ผู้บริหารของสถาบันมาตร วิทยาแห่งชาติ กณะกรรมการจัดงานทุกฝ่าย ผู้ทรงกุณวุฒิ คณาจารย์ เจ้าหน้าที่ และนักศึกษาที่มีส่วนร่วมทุกท่าน ในการจัดการประชุม วิชาการครั้งนี้

รองศาสตราจารย์ คร.สมศักดิ์ ชุมช่วย นายกสมาคม ECTI

วันที่ 27-29 กรกฎาคม พ.ศ.2559 ณ โรงแรมหัวพินแกรนด์ โฮเทล แอนด์ วีสอร์ท อำเภอหัวพิน จังหวัดประจวบดีรีขันธ์

การประชุมวิชาการ งานวิจัย และพัฒนาซิงประชุกค์ ครั้งที่ 8 การประชุกต์ใช้เทคโนโลยีอย่างชาญฉลาดเพื่อตอบสนองภาคอุตสาหกรรมสมัยใหม่อย่างยั่งยืน ECTI-CARD Proceeding 2016, Hua Hin, Thailand

### คณะกรรมการอำนวยการประชุมวิชาการ ECTI-CARD 2016

| รองศาสตราจารย์สุภัทรา      | โกไศยกานนท์  | มหาวิทยาลัยเทกโนโลยีราชมงกลพระนกร              |
|----------------------------|--------------|------------------------------------------------|
| รองศาสตราจารย์ คร.สมศักดิ์ | ชุมช่วย      | สถาบันเทคโนโลยีพระจอมเกล้าเจ้าคุณทหารลาดกระบัง |
| ศาสตราจารย์ คร.ประยุทธ     | อัครเอกฒาลิน | มหาวิทยาลัยเทคโนโลยีพระจอมเกล้าพระนครเหนือ     |
| ศาสตราจารย์ คร.โกสินทร์    | จำนงไทย      | มหาวิทยาลัยเทคโนโลยีพระจอมเกล้าธนบุรี          |
| ศาสตราจารย์ คร.ประภาส      | จงสถิตวัฒนา  | จุฬาลงกรณ์มหาวิทยาลัย                          |
| คร.ประยูร                  | เชี่ยววัฒนา  | สถาบันมาตรวิทยาแห่งชาติ                        |
| ผู้ช่วยศาสตราจารย์วิโรจน์  | ฤทธิ์ทอง     | มหาวิทยาลัยเทคโนโลยีราชมงกลพระนคร              |

## คณะกรรมการดำเนินการประชุมวิชาการ ECTI-CARD 2016

| ผู้ช่วยศาสตราจารย์ คร.ณัฐพงศ์ | พันธุนะ         | ประธานกรรมการ |
|-------------------------------|-----------------|---------------|
| ผู้ช่วยศาสตราจารย์ คร.ปฏิภาณ  | ถิ่นพระบาท      | กรรมการ       |
| ผู้ช่วยศาสตราจารย์กมลทิพย์    | วัฒกีกำธร       | กรรมการ       |
| ผู้ช่วยศาสตราจารย์สมเกียรติ   | ทองแก้ว         | กรรมการ       |
| ผู้ช่วยศาสตราจารย์สิทธิศักดิ์ | วรดิษฐ์         | กรรมการ       |
| ผู้ช่วยศาสตราจารย์ คร.นัฐโชติ | รักไทยเจริญชีพ  | กรรมการ       |
| ผู้ช่วยศาสตราจารย์มนัส        | บุญเทียรทอง     | กรรมการ       |
| ผู้ช่วยศาสตราจารย์พูนศรี      | วรรณการ         | กรรมการ       |
| ผู้ช่วยศาสตราจารย์ คร.สาคร    | วุฒิพัฒนพันธุ์  | กรรมการ       |
| ผู้ช่วยศาสตราจารย์จตุรงค์     | จตุรเชิคชัยสกุล | กรรมการ       |
| ผู้ช่วยศาสตราจารย์ คร.พนา     | คุสิตากร        | กรรมการ       |
| ผู้ช่วยศาสตราจารย์โกศล        | นิธิโสภา        | กรรมการ       |
| ผู้ช่วยศาสตราจารย์กิจจา       | ลักษณ์อำนวยพร   | กรรมการ       |
| ผู้ช่วยศาสตราจารย์ทง          | ลานธารทอง       | กรรมการ       |
| ผู้ช่วยศาสตราจารย์อรุณ        | ชลังสุทธิ์      | กรรมการ       |
| ผู้ช่วยศาสตราจารย์ศุภวุฒิ     | เนตร โพธิ์แก้ว  | กรรมการ       |
| ผู้ช่วยศาสตราจารย์พิชญ        | ดาราพงษ์        | กรรมการ       |
| เรืออากาศตรี คร.พลกฤษณ์       | จริยตันติเวทย์  | กรรมการ       |

วันที่ 27-29 กรกฎาคม พ.ศ.2559 ณ โรงเรมหัวพินแกรนด์ โฮเทล แอนด์ รีสอร์ท อำเภอหัวพิน จังหวัดประจวบดีรีขันข์

การประชุมวิชาการ งานวิชัย และพัฒนาเขิงประชุกค์ ครั้งที่ 8 การประชุกค์ใช้เทคโนโลยีอย่างชาญฉลาคเพื่อตอบสนองภาคอุตสาหกรรมสมัยใหม่อย่างยั่งยืน ECTI-CARD Proceeding 2016, Hua Hin, Thailand

### คณะกรรมการดำเนินการประชุมวิชาการ ECTI-CARD 2016 (ต่อ)

| อาจารย์ คร.สุรเชษฐ  | เคชฟุ้ง                       | กรรมการ |
|---------------------|-------------------------------|---------|
| อาจารย์ คร.วรินทร์  | สุดคนึง                       | กรรมการ |
| อาจารย์ คร.ฉัตรแก้ว | จริยตันติเวทย์                | กรรมการ |
| อาจารย์ คร.พสิษฐ์   | สุวรรณภิงคาร                  | กรรมการ |
| อาจารย์ เลอพงษ์     | พิศนุย                        | กรรมการ |
| อาจารย์ กมลพรรณ     | ຈາຊວາຣະກູລ                    | กรรมการ |
| อาจารย์ กร          | พวงนาค                        | กรรมการ |
| อาจารย์ คชพงศ์      | สุมานนท์                      | กรรมการ |
| อาจารย์ ธนะกิจ      | วัฒกึกำรร                     | กรรมการ |
| อาจารย์ นพกฤศณ์     | คำน้อย                        | กรรมการ |
| อาจารย์ นิลมิต      | นิลาศ                         | กรรมการ |
| อาจารย์ พิพัฒน์พล   | <b>ລາ</b> ກອນ <b>ร</b> ភิญ ໂญ | กรรมการ |
| อาจารย์ มนต์ชัย     | นรเศรษฐ์สิงห์                 | กรรมการ |
| อาจารย์ วณพันธ์     | วัยวุฒิ                       | กรรมการ |
| อาจารย์ วัลภา       | กุมมะระ                       | กรรมการ |
| อาจารย์ สุรสิทธิ์   | ประกอบกิจ                     | กรรมการ |
| อาจารย์ อดิศักดิ์   | วิริยกรรม                     | กรรมการ |
| อาจารย์ อรรถพล      | ช่วยค้ำชู                     | กรรมการ |
| ອາຈາรย์ ອັญชลี      | มโนสืบ                        | กรรมการ |
| อาจารย์ อานนท์      | สิงห์เสถียร                   | กรรมการ |
| รต.ชลิต             | คุ้มทวี                       | กรรมการ |
| คร.ชัยวัฒน์         | เจษฎาจินต์                    | กรรมการ |
| คร.กนกวรรณ          | นนทพจน์                       | กรรมการ |
| คร.ศริญญา           | ปะสะกวี                       | กรรมการ |
| คร.ชัชวาล           | คุรุภากรณ์                    | กรรมการ |
| คร.มณฑล             | หอมกลิ่นเทียน                 | กรรมการ |
| คร.ปิยพัฒน์         | พูลทอง                        | กรรมการ |

วันที่ 27-29 กรกฎาคม พ.ศ.2559 ณ โรงเรมหัวหินแกรนค์ โฮเทล แอนค์ รีสอร์ท อำเภอหัวหิน จังหวัดประจวบคีรีขันข์

การประชุมวิชาการ งานวิชัย และพัฒนาเขิงประชุกค์ ครั้งที่ 8 การประชุกค์ใช้เทค โนโลยีอย่างชาญฉลาคเพื่อตอบสนองภาคอุคสาหกรรมสมัยใหม่อย่างยั่งขึ้น ECTI-CARD Proceeding 2016, Hua Hin, Thailand

### คณะกรรมการดำเนินการประชุมวิชาการ ECTI-CARD 2016 (ต่อ)

| คร.ทยาทิพย์    | ทองตัน           | กรรมการ             |
|----------------|------------------|---------------------|
| นางเนตรนพิศ    | คุ้มทุกทิศ       | กรรมการ             |
| นส.จุฑารัตน์   | ทานะรมณ์         | กรรมการ             |
| นายกองศักดิ์   | ทองบุญ           | กรรมการ             |
| นายอดิเทพ      | จ่างอ่อน         | กรรมการ             |
| นางเขาวเรศ     | พิมสุทธิ์        | กรรมการ             |
| นส.พัชรินทร์   | มูลมิรัตน์       | กรรมการ             |
| นายเทพบดินทร์  | บริรักศ์อราวินท์ | กรรมการ             |
| นายสุรเชษฐ     | เพิ่มฉลาด        | กรรมการ             |
| นายสิทธิศักดิ์ | พิมสุทธิ์        | กรรมการ             |
| นายคนัย        | ภัทรกิจกุล       | กรรมการ             |
| อาจารย์ มัณฑนา | เตี๋ยวงษ์สุวรรณ์ | กรรมการและเลขานุการ |

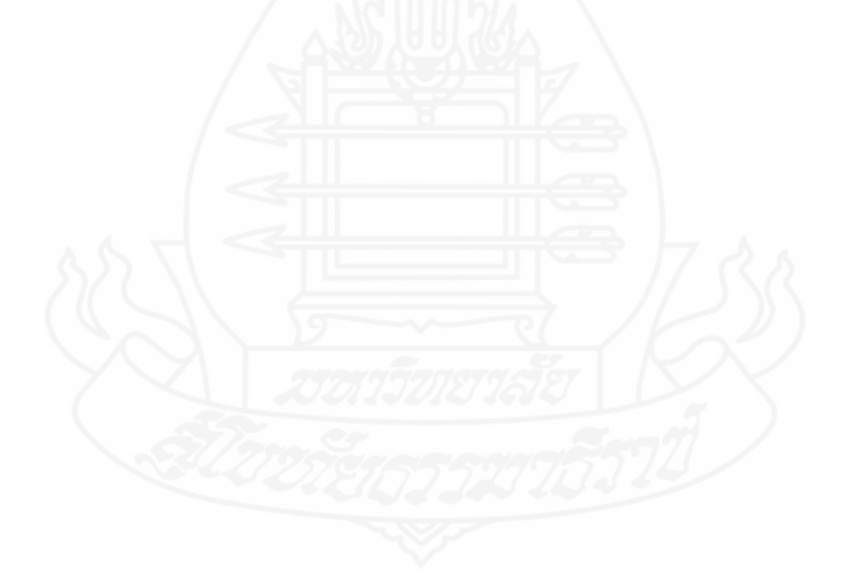

วันที่ 27-29 กรกฎาคม พ.ศ.2559 ณ โรงแรมหัวพินแกรนด์ โฮเทล แอนด์ วีสอร์ท อำเภอหัวหิน จังหวัดประจวบดีรีขันข์

การประชุมวิชาการ งานวิจัย และพัฒนาซิงประชุกค์ ครั้งที่ 8 การประชุกต์ใช้เทคโนโลยีอย่างชาญฉลาดเพื่อตอบสนองภาคอุตสาหกรรมสมัยใหม่อย่างยั่งยืน ECTI-CARD Proceeding 2016, Hua Hin, Thailand

## รายนามผู้ทรงคุณวุฒิพิจารณาบทความ

| Dr.Weerawat              | Khawsuk           | Chulachomklao Royal Military Academy                  |
|--------------------------|-------------------|-------------------------------------------------------|
| Dr.Uthane                | Supatti           | Kasetsart Uniiversity Si Racha Cumpus                 |
| Assoc.Prof.Ekachai       | Phaisangittisagul | Kasetsart University                                  |
| Dr.Parichat              | Sermwuthisarn     | Kasetsart University                                  |
| Assoc.Prof.Anan          | Phonphoem         | Kasetsart University                                  |
| Dr.Winai                 | Jaikla            | King Mongkut's Institute of Technology Ladkrabang     |
| Assoc.Prof.Dr.Naruemon   | Wattanapongsakorn | King Mongkut's University of Tecgnology Thonburi      |
| Assist.Prof.Dr.Gridaphat | Siharee           | King Mongkut's University of Tecgnology Thonburi      |
| Dr.Roongrojana           | Songprakorp       | King Mongkut's University of Tecgnology Thonburi      |
| Assoc.Prof.Gridaphat     | Sriharee          | King Mongkut's University of Technology North Bangkok |
| Assoc.Prof.Titipong      | Lertwiriyaprapa   | King Mongkut's University of Technology North Bangkok |
| Dr.Luepol                | Pipanmaekaporn    | King Mongkut's University of Technology North Bangkok |
| Dr.Tanapat               | AnusasAmornkul    | King Mongkut's University of Technology North Bangkok |
| Dr.Vitawat               | Sittakul          | King Mongkut's University of Technology North Bangkok |
| Dr.Chatchai              | Khunboa           | Kon Kean University                                   |
| Dr.Nararat               | Ruangchaijatupon  | Kon Kean University                                   |
| Dr.Bancha                | Luadang           | National Electronics and Computer Technology Center   |
| Dr.Chalermpol            | Charnsripinyo     | National Electronics and Computer Technology Center   |
| Dr.Chaiwat               | Jassadajin        | National Institute of Metrology Thailand              |
| Dr.Chatchaval            | Kurupakorn        | National Institute of Metrology Thailand              |
| Dr.Sarinya               | Pasakawee         | National Institute of Metrology Thailand              |
| Dr.Piyaphat              | Phoonthong        | National Institute of Metrology Thailand              |
| Dr.Thayathip             | Thongtan          | National Institute of Metrology Thailand              |
| Mrs.Natenapit            | Khumthukthit      | National Institute of Metrology Thailand              |
| Mr. Thepbodin            | BarirakArawin     | National Institute of Metrology Thailand              |
| Assoc.Prof.Seumsak       | Douangsyla        | National University of Laos                           |
| Assoc.Prof.Sinchai       | Kamolphiwong      | Prince of Songkhla University                         |

วันที่ 27-29 กรกฎาคม พ.ศ.2559 ณ โรงเรมหัวหินแกรนค์ โฮเทล แอนค์ รีสอร์ท อำเภอหัวหิน จังหวัดประจวบคีรีขันข์

การประชุมวิชาการ งานวิจัย และพัฒนาซิงประชุกค์ ครั้งที่ 8 การประชุกต์ใช้เทคโนโลยีอย่างชาญฉลาดเพื่อตอบสนองภาคอุตสาหกรรมสมัยใหม่อย่างยั่งยืน ECTI-CARD Proceeding 2016, Hua Hin, Thailand

## รายนามผู้ทรงคุณวุฒิพิจารณาบทความ

| Assist.Prof.Nikom          | Suvonvorn        | Prince of Songkhla University                          |
|----------------------------|------------------|--------------------------------------------------------|
| Assist.Prof.sakuna         | Charoenpanyasak  | Prince of Songkhla University                          |
| Dr.Nopporn                 | Patcharaprakiti  | Rajamangala University of Technology Lanna Chiang Rai  |
| Dr.Suwan                   | Janin            | Rajamangala University of Technology Lanna Lampang     |
| Dr.Jukkrit                 | Kluabwang        | Rajamangala University of Technology Lanna Tak         |
| Asst.Prof.DrSubongkoj      | Topaiboul        | Rajamangala University of Technology Lanna, Chiang Mai |
| Assist.Prof.Teerayoot      | Boonnak          | Rajamangala University of Technology Lanna, Chiang Mai |
| Dr.Pollakrit               | ToonKum          | Rajamangala University of Technology Lanna, Chiang Mai |
| Mr.Phichit                 | Thananchai       | Rajamangala University of Technology Lanna, Chiang Mai |
| Assist.Prof.Dr.Nattapong   | Phanthuna        | Rajamangala University of Technology Phra Nakhon       |
| Dr.Pasist                  | Suwanapingkarl   | Rajamangala University of Technology Phra Nakhon       |
| Mr.Korn                    | Poungnak         | Rajamangala University of Technology Phra Nakhon       |
| Mr.Arnon                   | Singhasathein    | Rajamangala University of Technology Phra Nakhon       |
| Mr.Thanakit                | Wattakeekamthorn | Rajamangala University of Technology Phra Nakhon       |
| Ms.Anchalee                | Manosuab         | Rajamangala University of Technology Phra Nakhon       |
| Ms.Manthana                | Tiawongsuwan     | Rajamangala University of Technology Phra Nakhon       |
| Assist.Prof.Chaiwat        | Sakul            | Rajamangala University of Technology Srivijaya         |
| Assist.Prof.Pituk          | Bunnoon          | Rajamangala University of Technology Srivijaya         |
| yutthana                   | Kanthaphayao     | Rajamangala University of Technology Suvarnabhumi      |
| Sirichai                   | Dangeam          | Rajamangala University of Technology Thanyaburi        |
| Assist.Prof.Nathabhat      | Phankong         | Rajamangala University of Technology Thanyaburi        |
| Assist.Prof.Boonyang       | Plangklang       | Rajamangala University of Technology Thanyaburi        |
| Assist.Prof.Dr.DuangArthit | Srimoon          | Rangsit University                                     |
| Dr.Sopon                   | Phumeechanya     | Silpakorn University                                   |
| Asst.Prof.DrSommart        | Khamkleang       | Songkhla Rajabhat University                           |
| Assoc.Prof.Suranan         | Noimanee         | Srinakharinwirot University                            |
| Dr.Kampol                  | Woradit          | Srinakharinwirot University                            |

วันที่ 27-29 กรกฎาคม พ.ศ.2559 ณ โรงแรมหัวหินแกรนด์ โฮเทล แอนด์ วีสอร์ท อำเภอหัวหิน จังหวัดประจวบดีรีขันข์

การประชุมวิชาการ งานวิชัย และพัฒนาเขิงประชุกค์ ครั้งที่ 8 การประชุกค์ใช้เทค โนโลยีอย่างชาญฉลาคเพื่อตอบสนองภาคอุคสาหกรรมสมัยใหม่อย่างยั่งขึ้น ECTI-CARD Proceeding 2016, Hua Hin, Thailand

## รายนามผู้ทรงคุณวุฒิพิจารณาบทความ

| Assoc.Prof.Suranan       | Noimanee        | Srinakharinwirot University        |
|--------------------------|-----------------|------------------------------------|
| Assoc.Prof.Dr.Peerapong  | Uthansakul      | Suranaree University of Technology |
| Assist.Prof.Dr.Rangsan   | Tongta          | Suranaree University of Technology |
| Assist.Prof.Dr.Monthippa | Uthansakul      | Suranaree University of Technology |
| Assoc.Prof.Dr.Chanchai   | Thongsopa       | Suranaree University of Technology |
| Dr.Paramate              | Horkaew         | Suranaree University of Technology |
| Assoc.Prof.Dr.Rangsan    | Wongsan         | Suranaree University of Technology |
| Assist.Prof.Dr.Kongpol   | Areerak         | Suranaree University of Technology |
| Assist.Prof.Dr.Kongpan   | Areerak         | Suranaree University of Technology |
| Dr.Jitimon               | Angskun         | Suranaree University of Technology |
| Assist.Prof.Dr.Pornsiri  | Jongkol         | Suranaree University of Technology |
| Dr.Sudarat               | Khwanon         | Suranaree University of Technology |
| Assist.Prof.Chawasak     | Rakpenthai      | University of Phayao               |
| Dr.Thunyawat             | Limpiti         | Walailak University                |
| Dr.Ajalawit              | Chantaveerod    | Walailak University                |
| Dr.Jirarat               | Sitthiworachart | Walailak University                |
| Dr.Jidtima               | Sunkhamani      | Walailak University                |
|                          |                 |                                    |

วันที่ 27-29 กรกฎาคม พ.ศ.2559 ณ โรงแรมหัวพินแกรนด์ โฮเทล แอนด์ วีสอร์ท อำเภอหัวหิน จังหวัดประจวบดีรีขันข์

การประชุมวิชาการ งานวิชัย และพัฒนาเขิงประชุกค์ ครั้งที่ 8 การประชุกค์ใช้เทคโนโลยีอย่างชาญฉลาคเพื่อตอบสนองภาคอุตสาหกรรมสมัยใหม่อย่างยั่งยืน ECTI-CARD Proceeding 2016, Hua Hin, Thailand

## สรุปจำนวนบทความที่ส่งเข้าร่วมการประชุมวิชาการ ECTI-CARD2016

| จำนวนบทความที่ส่งเข้าร่วม <i>ฯ</i> มีทั้งสิ้น | 207 | บทความ |
|-----------------------------------------------|-----|--------|
| ผ่านการพิจารณา                                | 191 | บทความ |
| นำเสนอแบบบรรยาย                               | 175 | บทความ |
| นำเสนอแบบโปสเตอร์                             | 16  | บทความ |
| ไม่ผ่านการพิจารณา                             | 16  | บทความ |
|                                               |     |        |

## สรุปจำนวนบทความที่ผ่านการพิจารณา

| รวม                                                                            | 191 | บทความ |
|--------------------------------------------------------------------------------|-----|--------|
| กลุ่มที่ 11 : หัวข้ออื่นๆ ที่เกี่ยวข้อง                                        | 49  | บทความ |
| กลุ่มที่ 10 : มาตรวิทยา การวัดและควบคุม                                        | 14  | บทความ |
| กลุ่มที่ 9 : ระบบความปลอดภัย การควบคุมการเข้าถึงการยืนยันตัวตนฯ                | 21  | บทความ |
| กลุ่มที่ 8 : ธุรกิจการธนาคาร การท่องเที่ยว และการ โรงแรม                       | 2   | บทความ |
| กลุ่มที่ 7 : การขนส่ง การควบคุมจราจร การจัดการอุตสาหกรรม                       | 5   | บทความ |
| กลุ่มที่ 6 : การสื่อสาร การสนับสนุนผู้ใช้ตามบ้านเครือข่ายสังคม เครือข่ายไร้สาย | 45  | บทความ |
| กลุ่มที่ 5 : การกู้ภัย ระบบเตือนภัย และพยากรณ์                                 | 7   | บทความ |
| กลุ่มที่ 4 : การเรียนการสอนทางไกล การศึกษาบันเทิงคอมพิวเตอร์แอนิเมชัน          | 12  | บทความ |
| กลุ่มที่ 3 : การประหยัดพลังงาน การจัดการพลังงานบ้ำนอัตโนมัติ                   | 14  | บทความ |
| กลุ่มที่ 2 : เทคโนโลยีชีวภาพ การแพทย์ วิทยาศาสตร์กายภาพ วิทยาศาสตร์การกีฬา     | 9   | บทความ |
| กลุ่มที่ 1 : เกษตรกรรม อุตสาหกรรมเกษตร                                         | 13  | บทความ |

วันที่ 27-29 กรกฎาคม พ.ศ.2559 ณ โรงแรมหัวพินแกรนด์ โฮเทล แอนด์ วีสอร์ท อำเภอหัวหิน จังหวัดประจวบดีวีขันข์

การประชุมวิชาการ งานวิจัย และพัฒนาซิงประชุกค์ ครั้งที่ 8 การประชุกต์ใช้เทคโนโลยีอย่างชาญฉลาดเพื่อตอบสนองภาคอุตสาหกรรมสมัยใหม่อย่างยั่งยืน ECTI-CARD Proceeding 2016, Hua Hin, Thailand

## สรุปจำนวนบทความที่ผ่านการพิจารณาแยกตามหน่วยงาน

| Bangkok University                                    | 3  | บทความ |
|-------------------------------------------------------|----|--------|
| Chiangrai Rajabhat University                         | 7  | บทความ |
| Chulalongkorn University                              | 1  | บทความ |
| Dhurakij Pundit University                            | 6  | บทความ |
| Expressway Authority of Thailand                      | 2  | บทความ |
| Kasembundit University                                | 1  | บทความ |
| Kasetsart University                                  | 9  | บทความ |
| Khon Kaen University                                  | 3  | บทความ |
| King Mongkut's Institute of Technology Ladkrabang     | 14 | บทความ |
| King Mongkut's University of Technology North Bangkok | 10 | บทความ |
| Maejo University                                      | 1  | บทความ |
| Mahanakorn University of technology                   | 4  | บทความ |
| Mahidol University                                    | 3  | บทความ |
| Nakhon Phanom University                              | 1  | บทความ |
| Nakhon Si Thammarat Rajabhat University               | 3  | บทความ |
| Naresuan University                                   | 2  | บทความ |
| National Institute of Metrology Thailand              | 10 | บทความ |
| NECTEC                                                | 1  | บทความ |
| North-Chiang Mai University                           | 1  | บทความ |
| Phetchaburi Rajabhat University                       | 2  | บทความ |
| Phranakhon Rajabhat University                        | 1  | บทความ |
| Prince of Songkla University                          | 9  | บทความ |
| Rajabhat Maha Sarakham University                     | 1  | บทความ |
| Rajamangala university of Technology Isan             | 7  | บทความ |
| Rajamangala University of Technology Lanna            | 11 | บทความ |
| Rajamangala University of Technology Phra Nakhon      | 21 | บทความ |
| Rajamangala University of Technology Rattanakosin     | 1  | บทความ |
| Rajamangala University of Technology Srivijaya        | 8  | บทความ |

วันที่ 27-29 กรกฎาคม พ.ศ.2559 ณ โรงแรมหัวพินแกรนด์ โฮเทล แอนด์ วีสอร์ท อำเภอหัวพิน จังหวัดประจวบดีวีขันข์

การประชุมวิชาการ งานวิจัย และพัฒนาซิงประชุกค์ ครั้งที่ 8 การประชุกค์ไข้เทคโนโลยีอย่างชาญฉลาคเพื่อตอบสนองภาคอุคสาหกรรมสมัยไหม่อย่างยั่งยิ้น ECTI-CARD Proceeding 2016, Hua Hin, Thailand

## สรุปจำนวนบทความที่ผ่านการพิจารณาแยกตามหน่วยงาน (ต่อ)

| รวม                                             | 191 | บทความ |
|-------------------------------------------------|-----|--------|
|                                                 |     |        |
| Walailak University                             | 1   | บทความ |
| Udon Thani Rajabhat University                  | 8   | บทความ |
| Thepsatri Rajabhat University                   | 3   | บทความ |
| Thammasat University                            | 1   | บทความ |
| thaksin                                         | 1   | บทความ |
| Suranaree University of Technology              | 1   | บทความ |
| Sukhothai Thammathirat Open University          | 1   | บทความ |
| Sripatum University                             | 2   | บทความ |
| Songkhla Rajabhat University                    | 2   | บทความ |
| Silpakorn                                       | 1   | บทความ |
| Siam University                                 | 2   | บทความ |
| Rangsit University                              | 7   | บทความ |
| Ramkhamhaeng University                         | 1   | บทความ |
| Rajamangala University of Technology Thanyaburi | 17  | บทความ |

วันที่ 27-29 กรกฎาคม พ.ศ.2559 ณ โรงแรมหัวพินแกรนด์ โฮเทล แอนด์ วีสอร์ท อำเภอหัวหิน จังหวัดประจวบดีรีขันข์

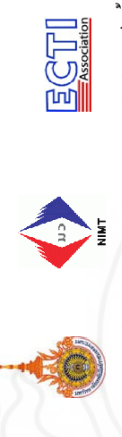

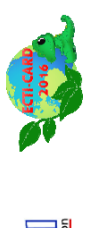

กำหนดการประชุมวิชาการงานวิจัยและพัฒนาเชิงประยุกด์ ครั้งที่ ๘ หรือ ECTI-CARD 2016 " การประยุกด์ให้เทคโนโลยีอย่างชาญฉลาดเพื่อตดบสนองภาคอุดสาหกรรมสมัยใหม่อย่างยั่งยื่น"

|                             |                                     | าตาเคา        | Antenna Tech#1      | ID 1158 1165 1192 1213 1214 | คร.กนกวรรณ นนทพจน้      | ('C/R)           | ตร.ชัชวาล ครุภากรณ์        |                | าตาเห      | Antenna Tech#2    | ID 1020 1021 1075 1077 1092 1170 | รศ.คร.กฤษณ์ชนม์ ภูมิกิตติพิชญ์ | (RMUTT)  | คร.ชัชวาล ครุกากรณ์        |                         |
|-----------------------------|-------------------------------------|---------------|---------------------|-----------------------------|-------------------------|------------------|----------------------------|----------------|------------|-------------------|----------------------------------|--------------------------------|----------|----------------------------|-------------------------|
| 59                          | /                                   | บ่อแก้ว       | Wireless Network    | ID 1044 1086 1116 1167 1193 | ผศ.คร.ชัยวัฒน์ สากุล    | (RMUTSV)         | ดร.ศริญญา ปะสะวี           | นอาหารว่าง     | บ่อแก้ว    | DSP & Application | ID 1057 1064 1076 1180 1199      | คร.สุรเชษฐ เคชฟู้ง             | (RMUTP)  | คร.ศริญญา ปะสะวี           | п                       |
| วันพุธที่ 27 กรกฎาคม พ.ศ.25 |                                     | เขาตะเกียบ    | Programming & Robot | ID 1031 1125 1144 1154 1182 | ผศ.วิเชษฐ ทิพย์ประเสริฐ | (RMUTL เชียงราย) | อาจารย์ชลิดา อุดมรักษาสกุล | พักรับประทา    | เขาตะเกียบ | Animation & Robot | ID 1046 1083 1084 1085 1089 1208 | อาจารย์ชลากร อุคมรักษาสกุล     | (RMUTSV) | อาจารย์ชลิดา อุดมรักษาสกุล | พักรับประทานอาหารกลางวั |
|                             | ลงทะเบียนเข้าร่วมงาน ECTI-CARD 2016 | ห้วหินบอลรูม1 | Medical Application | ID 1029 1051 1106 1196 1207 | ผศ.คร.ประมุข อุณหเลขกะ  | (RMUTSB)         | คร.ชัยวัฒน์ เจษถูาจินด์    | an an I        | ນອລຽນ1     | Sensor Technology | ID 1066 1156 1177 1184 1185 1191 | อาจารย์สัญญา อุทธโยธา          | (RMUTL)  | อาจารย์สุรสิทธิ์ ประกอบกิจ |                         |
|                             | 8:00-8:45 u.                        | ห้องสัมมนา    | 8:45-10:15          | Session1                    | ประธาน                  | สังกัด           | รองประธาน                  | 10.15-10.30 u. | ห้องสัมมนา | 10:30-12:00 u.    | Session2                         | ประธาน                         | สังกัด   | รองประธาน                  |                         |

|                |                                       | วันพรที่ 27 กรกกาคม พ.ศ.2        | 550                              |                                  |
|----------------|---------------------------------------|----------------------------------|----------------------------------|----------------------------------|
| ห้องสัมมนา     | ນອລຽນ1                                | เขาตะเกียบ                       | บ่อแก้ว                          | เขาเต่า                          |
| 13:00-14:30 u. | Control Systems                       | Energy Management#1              | Image Processing                 | Web Application                  |
| Session3       | ID 1006 1007 1014 1023 1147 1205      | ID 1041 1068 1120 1148 1171 1181 | ID 1096 1114 1121 1123 1149 1211 | ID 1062 1063 1073 1198 1206 1243 |
| ประธาน         | ผศ.คร.บุญยัง ปลังกลาง                 | รศ.คร.ขุทธนา ขำสุวรรณ์           | อาจารยั่นเรศ ขวัญทอง             | คร.สาธิต โอวาทชัยพงศ์            |
| สังกัด         | (RMUTT)                               | (CMU)                            | (RMUTSV)                         | (KMUTNB)                         |
| รองประธาน      | คร.มณฑล หอมกลิ่นเทียน                 | คร.ปียพัฒน์ พูลทอง               | อาจารย์สิทธิชัย เค่นตรี          | คร.บัญชาเหลือแคง                 |
| 14:30-14:45 u. | 72                                    | พักรับประทานอ                    | าหารว่าง 15 นาที                 |                                  |
| ห้องสัมมนา     | រាខតនូររ 1                            | เขาตะเกียบ                       | ป่อแก้ว                          | ู่ เพิ่มเห                       |
| 14:45-16:15 u. | Non-Destructive Inspection & Analysis | Energy Management#2              | Special DSI                      | Monitoring System                |
| Session4       | ID 1002 1049 1122 1152 1153 1215      | ID 1055 1107 1129 1137 1142 1157 | ID 1237, 1238, 1241              | ID 1004 1026 1027 1072 1126 1132 |
| ประธาน         | คร.พสิษฐ์ สุวรรณภิงคาร                | คร.ชัยวัฒน์ เจษฎาจินต์           | ผศ.คร.เกริก ภิรมย์โสภา           | อาจารยัวโรจน์ พิราจเนนชัย        |
| สังกัด         | (RMUTP)                               | (JJ.)                            | (CU)                             | (RMUTT)                          |
| รองประธาน      | คร.มณฑล หอมกลิ่นเทียน                 | คร.ปียพัฒน์ พูลทอง               | คร.ฉัตรแก้ว จริยตันติเวทย์       | คร.บัญชา เหลือแคง                |
| 16:15-18:00 u. | Free Discussion                       |                                  |                                  |                                  |
| 18:00-20:00 µ. | งานเลี้ยงต้องรับ Welcome Party        |                                  |                                  |                                  |
|                | 5                                     |                                  |                                  |                                  |

|                |                                         | -                                                |                                       |                                  |
|----------------|-----------------------------------------|--------------------------------------------------|---------------------------------------|----------------------------------|
|                |                                         | วันพฤหัสบดีที่ 28 กรกฏาคม พ.ศ                    | ř.2559                                |                                  |
| 7:30-8:00 u.   | ลงทะเบียนเข้าร่วมงาน ECTI-CARD 2010     |                                                  |                                       |                                  |
| 8:00-9.00 11.  | พิธีเปิด ECTI-CARD 2016 ณ ห้องแกรนด์    | ้บอลลูม โดย รศ.สุภัทรา โกศัยกานนท์ อ             | งริการบดื่มหาวิทยาลัยเทคโนโลยีราชมงคล | Wszlips                          |
| 9.00-10.00 u.  | บรรยายพิเศษ (Keynote Speaker) : คุณอัจ  | ลรา เจริญสุข (รองผู้อำนวยการสถาบันม <sup>า</sup> | าตรวิทยาแห่งชาติ)                     |                                  |
| 10.00-10.10 u. | พักรับประทานอาหารว่าง 10 นาที           | /                                                |                                       |                                  |
| 10.10-11.10 u. | บรรยายพิเศษ (Keynote Speaker) : ดร.ศัก  | ลา พรรณ ไวย (ผู้แทนผู้ว่าการการทางพิเค           | รษแห่งประเทศไทย)                      |                                  |
| 11.10-12.10 u. | บรรยายพิเศษ (Keynote Speaker) : ผศ. คร. | ยศษนั้น วงศ์สวัสดิ์ (Dept. of Biomedica          | al Engineering, Mahidol University)   |                                  |
| 12:10-13:00 u. |                                         | พักรับประทาน                                     | เอาหารกลางวัน                         |                                  |
| ห้องสัมมนา     | ห้องหัวหิน ชั้น 2                       | เขาตะเกียบ                                       | บ่อแก้ว                               | าหมายา                           |
| 13:00-14:30 u. | WORKSHOP                                | Technology Applications#1                        | Intelligent Computing System#1        | Wireless Communication           |
| Session5       | - บรรยายหัวข้อ "ความสำคัญของมาตร        | ID 1052 1069 1101 1130 1150 1169                 | ID 1079 1155 1218 1227 1230           | ID 1038 1100 1102 1117 1159 1195 |
| ประธาน         | วิทยา กับการวิจัย" โดย รต.ชลิต คุ้มทวี  | อาจารย์เกรียงไกร เหลืองอำพล                      | ผศ.คร.วุฒิชัย สง่างาม                 | รศ.คร.อนันต์ ผลเพิ่ม             |
| สังกัด         | - บริการสอบเทียบ DMM ฟรีพร้อมใบ         | (RMUTP)                                          | (RMUTI)                               | (KU)                             |
| soulsern       | รายงานผลการสอบเทียบแก่                  | ตร.ทยาทิพย์ ทองตัน                               | อาจารย์พิพัฒน์พล ลาภอมรภิญโญ          | อาจารย์ธนะกิจ วัฒกึกำธร          |
| 14:30-14:45 u. | - Resolution < 5.5 digits               |                                                  | พักรับประทานอาหารว่าง 15 นาที         |                                  |
| ห้องสัมมนา     | - Volt Ohm Amps Function                | เขาตะเกียบ                                       | บ่อแก้ว                               | าหมายา                           |
| 14:45-16:15 u. | - Calibration Report                    | Technology Applications#2                        | Intelligent Computing System#2        | Communication Technology         |
| Session6       | - Measuretronix Seminar & Workshop      | ID 1025 1028 1065 1124 1161 1212                 | ID 1010 1067 1151 1189 1228 1229      | ID 1018 1043 1099 1112 1115 1136 |
| ประธาน         | - Poster presentation                   | พศ.คร.กฤษคา ยิ่งขยัน                             | ผศ.คร.สากร วุฒิพัฒนพันธุ์             | รศ.คร.อภิรักษ์ จันทร์สร้าง       |
| สังกัด         | - มอบรางวัล Poster                      | (RMUTL)                                          | (RMUTP)                               | (KU)                             |
| รองประธาน      |                                         | คร.ทยาทิพย์ ทองตัน                               | อาจารย์พิพัฒน์พล ลาภอมรภิญโญ          | อาจารย์ธนะกิจ วัฒกึกำธร          |
| 16:15-18:00 u. | Free Discussion                         | -                                                |                                       |                                  |
| 18:00-22:00 u. | งานเลี้ยงรับรอง (Banquet) การประกาศผล   | เรางวัลบทความดีเค่น                              |                                       |                                  |

|                | 1 miles                           |                                  |                                   |                                  |
|----------------|-----------------------------------|----------------------------------|-----------------------------------|----------------------------------|
|                | B. DE                             | วันศุกร์ที่ 29 กรกญาคม พ.ศ.25    | 559                               |                                  |
| 8:00-8:45 u.   | ลงทะเบียนเข้าร่วมงาน ECTI-CARD 20 | 16                               |                                   |                                  |
| ห้องสัมมนา     | ນອດຄູນ1                           | เขาตะเกียบ                       | บ่อแก้ว                           | เขาเต่า                          |
| 8:45-10:15 u.  | Metrology & Automation            | Signal Conditioning              | Automatic Systems for Agriculture | Information Technology & App     |
| Session7       | ID 1094 1109 1138 1222 1225 1226  | ID 1013 1074 1131 1146 1188 1217 | ID 1034 1098 1163 1175 1194 1219  | ID 1022 1033 1054 1103 1104 1183 |
| ประธาน         | ผศ.คร.อุเทน คำน่าน                | ผศ.สมเกียรติ ทองแก้ว             | ผศ.คร.ยุทธนา กันทะพะเยา           | คร.วรินทร์ สุดคนึ่ง              |
| สังกัด         | (RMUTL)                           | (RMUTP)                          | (RMUTSB)                          | (RMUTP)                          |
| รองประธาน      | ผศ.พูนศรี วรรณการ                 | อาจารซัปชะภัทร พ่วงศรี           | อาจารข์อานนท์ สิงท์เสถียร         | อาจารยัคชพงศ์ สุมานนท์           |
| 10.15-10.30 u. | 72                                | พักรับประทา                      | นอาหารว่าง                        |                                  |
| ห้องสัมมนา     | ນອດຄູນ1                           | เขาตะเกียบ                       | ນ່ອແກ້ວ                           | เขาเต่า                          |
| 10:30-12:00 u. | Metrology & Control               | Measurement & Circuit            | Information Management            | Motor & Induction Machine        |
| Session8       | ID 1093 1095 1110 1113 1204 1247  | ID 1053 1087 1134 1141 1223 1224 | ID 1050 1080 1119 1143 1178 1190  | ID 1009 1082 1088 1216 1220 1221 |
| ประธาน         | คร.วิทวัส สิฏฐกุล                 | ผศ.คร.นัฐ โชติ รักไทยเงริญชีพ    | รศ.คร.กิรติ ชยะกุลศีร             | ผศ.วิภาวัลย์ นาคทรัพย์           |
| สังกัด         | (KMUTNB)                          | (RMUTP)                          | (SPU)                             | (ม.สยาม)                         |
| soulsean       | ผศ.พูนศรี วรรณการ                 | อาจารย์ปียะภัทร พ่วงศรี          | อาจารย์อานนท์ สิงห์เสถียร         | อาจารย์คชพงศ์ สุมานนท์           |
| 12:00-13:00 u. | SX V                              | พักรับประทานเ                    | อาหารกลางวัน                      |                                  |
| 13:00-16:00 u. | 5                                 | Free Dis                         | cussion                           |                                  |
| 16:00-17:00 u. | 3                                 | ประชุมคณะกรรมการ                 | เค้นนินงาน / ปีดงาน               |                                  |
|                |                                   |                                  |                                   |                                  |

การประชุมวิชาการ งานวิจัย และพัฒนาเชิงประยุกค์ ครั้งที่ 8 การประยุกค์ใช้เทค โนโลยีอย่างชาญฉลาคเพื่อตอบสนองภาคอุคสาหกรรมสมัยใหม่อย่างยั่งขึ้น ECTI-CARD Proceeding 2016, Hua Hin, Thailand

| วันพฤหัสบ | SESSION 6                                                         |      |
|-----------|-------------------------------------------------------------------|------|
|           | Communication Technology                                          |      |
|           | ห้อง เขาเต่า ชั้น 1                                               |      |
|           | ประธาน : รศ.คร.อภิรักษ์ จันทร์สร้าง                               |      |
|           | 14:45-16:15 u.                                                    |      |
| ID        | เรื่อง / ผู้แต่ง                                                  | หน้า |
|           | ระบบโปรแกรมปลูกข้าวโดยการเฝ้าระวังระดับน้ำในแปลงนาด้วย            |      |
| 1018      | เครือข่ายเครื่องตรวจวัดไร้สาย                                     | 479  |
|           | เขตสรรค์ ขันสิงหา, ควงอาทิตย์ ศรีมูล                              |      |
| 1043      | การรวมกลุ่มลิ้งค์ของวายฟาย สำหรับ IEEE 802.11n                    | 485  |
| 1015      | นิสิต ภูกรองตา, ไพขารย์ รักเหลือ                                  | 105  |
|           | เครื่องรบกวนสัญญาณ โทรศัพท์เคลื่อนที่ ย่านความถี่ 850 MHz โดยใช้  |      |
| 1099      | โปรแกรม MATLAB Simulink ร่วมกับ บอร์ด Arduino                     | 487  |
|           | ภูเบต แสงมะฮะหมัด, บุญฤทธิ์ คุ้มเขต, วิโรจน์ พิราจเนนชัย          |      |
|           | การออกแบบตัวสะท้อนพื้นผิวเลือกความถี่ผ่านใช้การเจาะช่องด้วย       |      |
| 1112      | เทคนิคอินเตอร์ดิจิตอลสำหรับระบบ LTE                               | 491  |
|           | รณชัย สูเจี่ย, พงศธร ชมทอง, ประยุทธ อักรเอกฒาลิน                  |      |
| 1115      | การประขุกค์ไอพีพีบีเอกซ์โดยใช้บอร์คราสเบอร์รี่พายเพื่อสนับสนุนการ |      |
|           | ให้บริการธุรกิจของ CAT2Call Plus                                  | 495  |
|           | ภราดร ศรีอาวุช, วฤษาย์ รุ่มสาขหยุด                                |      |
|           | การวิเคราะห์ประสิทธิภาพของโพรโทคอลการเข้าถึงหลายทางที่ไวต่อ       |      |
| 1136      | การขับขั้งในระบบสื่อสารแบบแพ็กเกต                                 | 499  |
| 66        | สุชาดา สิทธิ์จงสถาพร, อภิชฏา ทองรักษ์                             | 2))) |

วันที่ 27-29 กรกฎาคม พ.ศ.2559 ณ โรงแรมหัวพินแกรนด์ โดเทล แอนด์ วีสอร์ท อำเภอหัวพิน จังหวัดประจวบดีรีขันข์

### 119

### บทความวิจัย

การประชุมวิชาการ งานวิจัยและพัฒนาเชิงประยุกต์ ครั้งที่ 8 8<sup>\*</sup> ECTI-CARD 2016, Hua Hin, Thailand

### การประยุกต์ไอพีพีบีเอกซ์โดยใช้บอร์คราสเบอร์รี่พายเพื่อสนับสนุนการให้บริการธุรกิจของ CAT2Call Plus Applying IP-PBX on Raspberry Pi Board for Business Support Services of CAT2Call Plus

ภราดร ศรีอาวูธ¹ และ วฤษาย์ ร่มสายหยุด²

่ สาขาวิชาวิทยาศาสตร์และเทคโนโลยี แขนงวิชาเทคโนโลยีสารสนเทศและการสื่อสาร มหาวิทยาลัยสุโขทัยธรรมาธิราช 9/9 หมู่ 9 ต.บางพูด อ.ปากเกร็ด จ.นนทบุรี 11120 E-mail : sriarwut@gmail.com <sup>2</sup>สาขาวิชาวิทยาศาสตร์และเทคโนโลยี แขนงวิชาเทคโนโลยีสารสนเทศและการสื่อสาร มหาวิทยาลัยสุโขทัยธรรมาธิราช 9/9 หมู่ 9 ต.บางพูด อ.ปากเกร็ด จ.นนทบุรี 11120 E-mail: Walisa.rom@stou.ac.th

### บทคัดย่อ

งานวิจัยนี้ขอนำเสนอการประชุกค์ไอพีทีบีเอกซ์โดยใช้ราส เบอร์รี่พายเพื่อสนับสนุนการให้บริการธุรกิจของ CAT2Call Plus โดย วัตถุประสงค์หลักของการพัฒนาระบบผู้ชุมสายอัดโนมัติไอพีทีบีเอกซ์ คือการนำไปใช้กับระบบโทรสัพท์ภายในองค์กรขนาดเล็ก หรือกลุ่ม ธุรกิจขนาดย่อมได้ การศึกษาดำเนินการการทดลอง 1) ก่าใช้จ่ายและ 2) ผลประโยชน์ ด้านก่าใช้จ่ายของระบบที่นำเสนอต่ำกว่ากับระบบไอพีพีบี เอกซ์ที่ใช้งานบนเครื่องคอมพิวเตอร์แม่ข่าย (Server) และเพิ่ม ประสิทธิภาพของคุณสมบัติพื้นฐาน ได้แก่ การโทรเข้า, การโทรออก, การโอนสาย และการดรวจสอบข้อมูลการโทรได้

### คำสำคัญ: ไอพีพีบีเอกซ์, บอร์คราสเบอร์รี่พาย, วีโอไอพี,

คอมพิวเตอร์แบบฝังตัว

### Abstract

This research proposed the applying IP-PBX on Raspberry Pi Board for Business Support Services of CAT2Call Plus. The main objective of developing a Private Automatic Branch Exchange (PABX) System used the internal phone systems or small business. The study conducted the experiments; 1) Cost and 2) Benefit. The costing of the proposed system with IP-PBX system on the server, to reduce the cost and enhance the performance functions such as call in, call out and call forward include can monitoring the call information by CDR (Call Detail Record).

Keywords: IP-PBX, Raspberry Pi board, VoIP, Embedded computer

#### 1. บทนำ

บมจ. กสท โทรคมนาคม มีบริการโทรศัพท์ผ่านอินเทอร์เน็ต ที่เรียกกันว่า Voice over Internet Protocol (VoIP) ในชื่อบริการว่า CAT2Call Plus ผู้ใช้บริการสามารถเลือกใช้งานได้กับอุปกรณ์รูปแบบ ด่างๆ เช่นอุปกรณ์แปลงสัญญาณ, เครื่องโทรศัพท์ IP-Phone, ไปรแกรม Soft phone หรือติดตั้ง Application บน Smart phone และประชุกต์ใช้กับ ดู้สาขาได้ และในปัจจุบันซึ่งมีบอร์ดคอมพิวเตอร์ขนาดเล็กที่เรียกว่า บอร์คราสเบอร์รี่พาย (Raspberry Pi board) ที่กำลังได้รับความนิยมใช้ งานทั้งในประเทศและต่างประเทศ เนื่องจากมีรากาไม่แพงและมีพังก์ชั่น การใช้งานที่สามารถประชุกต์ได้หลากหลาย จึงนำมาประชุกต์เพื่อติดตั้ง เพื่อใช้งานร่วมกับชอฟต์แวร์แอสเทอริสต์ (Asterisk) เพื่อสร้างเป็นระบบ ไอพีพีบีเอกซ์ได้

### 2. วรรณกรรมที่เกี่ยวข้อง

ในการพัฒนาการประชุกด์บริการโทรศัพท์ผ่านอินเดอร์เน็ต CAT 2 Call Plus เพื่อใช้กับดู้ชุมสายอัตโนมัติโดยใช้ราสเบอร์รี่พายบอร์ด ครั้งนี้ ด้องอาศัยความรู้ ความเข้าใจในทฤษฎีและหลักการของเรื่อง ดังก่อไปนี้

### 2.1 เทคโนโลยี Voice over IP (VoIP)

Voice over IP [1-3] หรือ VoIP เป็นการส่งสัญญาณเสียงผ่าน โครงข่ายอินเทอร์เน็ค โดยวิธีแปลงสัญญาณเสียงจากผู้ส่งที่เป็นสัญญาณ อนาล็อกให้เป็นสัญญาณดิจิทัล และจะค้องอาศัยอุปกรณ์หรือไปรแกรม คอมพิวเตอร์เพื่อทำงานร่วมกัน ในการศึกษาการทำงานต้องมีพื้นฐาน ทางด้านเครือข่ายคอมพิวเตอร์ หร้อมทั้งโครงสร้างและหลักการทำงาน ของโพรโทคอล ที่ใช้งาน

### 2.2 บริการโทรศัพท์ผ่านอินเทอร์เน็ต CAT2Call Plus

CAT2 Call Plus [4] เป็นบริการที่ใช้งานแบบ VoIP ของ บริษัท กสท โทรคมนาคม จำกัด (มหาชน) รูปแบบหนึ่ง มีให้บริการแบบ รายเดือน (Postpaid) และแบบเติมเงิน (Prepaid) สามารถใช้งานได้กับ IP Phone, Analog Phone Adaptor, PC softphone และ Application บน ระบบ iOS และ Android โดยสามารถใช้งานผ่านอินเตอร์เน็คทุก เครือข่าย

s<sup>h</sup> ECTI-CARD 2016 "การประยุกต์ใช้เทคโนโลยีอย่างชาญฉลาคเพื่อตอบสนองภาคอุตสาหกรรมสมัยใหม่อย่างยั่งยืน"

### บทความวิจัย

การประชุมวิชาการ งานวิจัยและพัฒนาเชิงประยุกต์ ครั้งที่ 8 8th ECTI-CARD 2016, Hua Hin, Thailand

### 2.3 เทคโนโลยีระบบไอพีพีบีเอกซ์ (IP-PBX)

ไอพีพีบีเอกซ์ [1] เป็นอุปกรณ์ที่ใช้ในการเชื่อมโยง, ควบคุม เครื่องโทรศัพท์ในระบบ และทำหน้าที่หลักของดู้ชุมสายโทรศัพท์ (เช่น ระบบ Voicemail, IVR ) ในการสื่อสารทางเสียงผ่านระบบเครือข่าย อินเทอร์เน็ตหรืออินทราเน็ต

### 2.4 บอร์ดราสเบอร์รี่พาย (Raspberry Pi board)

บอร์คราสเบอร์รี่พาย (Raspberry Pi Board) [6-7] เป็นบอร์ค คอมพิวเตอร์แบบฝังตัว ราคาประหยัด สามารถเชื่อมต่ออุปกรณ์ได้ หลากหลายเช่น เมาส์, คีย์บอร์ค, จอภาพคอมพิวเตอร์หรือจอโทรทัศน์ที่ รองรับ HDMI, โมดูลกล้อง, อีเทอร์เน็ต และอื่นๆ สามารถติดตั้ง ระบบปฏิบัติการได้หลากหลาย เช่น ระบบปฏิบัติการ Rasbian, UBUNTU MATE, SNAPPY UBUNTI CORE, PINET, Windows 10 IOT CORE, OSMC, OPENELEC และ RISC OS จึงเป็นที่นิยมนำมา ประยุกต์ใช้ในการทำโครงงานทางด้านไฟฟ้า, อิเล็กทรอนิกส์ เช่นการ เขียนโปรแกรมสั่งงานควบคุมอุปกรณ์ หรือเป็นเครื่องคอมพิวเตอร์ตั้ง โต๊ะขนาดเล็ก

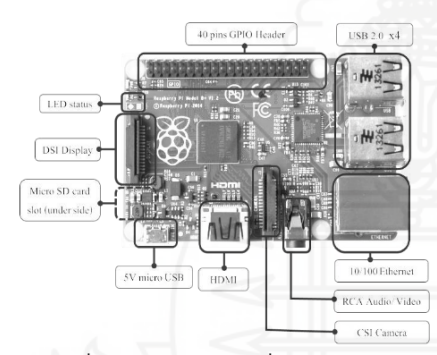

รูปที่ 1 ลักษณะของบอร์คราสเบอร์รี่พาย รุ่น MODEL B+

### 2.5 งานวิจัยที่เกี่ยวข้อง

สำนักงานคณะกรรมการกิจการกระจายเสียง กิจการโทรทัศน์ และกิจการ โทรคมนาคมแห่งชาติ (สำนักงาน กสทช.) ร่วมกับ สถาบัน เทคโน โลยีพระจอมเกล้าเจ้าคุณทหารลาคกระบัง [5] ได้จัดทำ "โครงการ วิเคราะห์ทิศทางและแนวโน้มการใช้งานเทคโนโลยีในการพัฒนา ตู้ชุมสายอัตโนมัติรากาประหยัดรากาประหยัด โดยใช้ Raspberry Pi" โดย งานวิจัยนี้ ทำการทดสอบการ โทรหากันภายใน และการต่อใช้งานกับแอร์ การ์คเพื่อใช้สำหรับโทรเข้า โทรออกไปยังเลขหมายภายนอก ข้อคีของ งานวิจัยนี้คือมีหน้าเว็บไซต์สำหรับตั้งค่าเป็นภาษาไทย แต่การใช้งานต้อง

ติดตั้งอุปกรณ์เพิ่มเป็นแอร์การ์ดเพื่อใช้สำหรับติดตั้งซิมการ์คหมายเลข โทรศัพท์มือถือในการโทรออกไปยังเบอร์เครือข่ายนอก

Walberto Adad (2014) [8-9] ศึกษาเรื่อง "Using Asterisk to implement a low cost telephone system" มีการสาธิตการตั้งค่าการ โทร เข้า โทรออกร่วมกับอุปกรณ์ต่างๆ เพื่อต่อระบบ VoIP กับโครงข่าย PSTN โดยใช้ Voice Gateway ซึ่งให้แนวคิดในการทำ VoIP Server ที่ ราคาถูก ซึ่งในงานวิจัยนี้เป็นการอธิบายวิธีการตั้งค่าเบื้องต้นกับอุปกรณ์ และซอฟต์แวร์ แต่ไม่ได้แสดงผลการทดสอบให้เห็นว่าการเรียกเข้า เรียก ออกสามารถทำได้ปกติหรือมีข้อจำกัดอะไรหรือไม่

ในงานวิจัยนี้จึงกำหนดสมมุติฐานงานวิจัยในการเปรียบเทียบ การทำงานระหว่างไอพีพีบีเอกซ์ที่ใช้งานบนบอร์คราสเบอร์รี่พาย โดยรุ่น ที่ใช้ในงานวิจัยคือ ร่น MODEL B+ กับไอพีพีบีเอกซ์ที่ทำงานบนเครื่อง แม่ข่ายว่าหากนำมาใช้งานจริง สามารถที่จะทดแทนกับเครื่องแม่ข่ายได้ หรือไม่ เมื่อใช้กับการทำงานพึงก์ชั่นพื้นฐาน คือ การโทรเข้า การโทร ออกและการ โอนสาย เป็นต้น

### 3. วิธีดำเนินการวิจัย

การประยุกต์ไอพีพีบีเอกซ์โดยใช้บอร์คราสเบอร์รี่พายเพื่อ สนับสนุนการให้บริการธุรกิจของ CAT2Call Plus จะต้องมีการ ออกแบบในส่วนของฮาร์ดแวร์และซอฟต์แวร์ และการวิเคราะห์ปัญหา ซึ่งรายละเอียคในการดำเนินการวิจัยประกอบไปด้วย (1) ออกแบบและ ดิดตั้งระบบไอพีพีบีเอกซ์บนบอร์ดราสเบอร์รี่พาย พร้อมทั้งตั้งค่าการใช้ งานกับบริการ CAT2Call Plus (2) ออกแบบการใช้งาน โทรศัพท์เข้า-ออก ระหว่างโทรศัพท์ผ่านอินเตอร์เน็ตกับโทรศัพท์ผ่านอินเตอร์เน็ต โทรศัพท์ผ่านอินเตอร์เน็ตกับโทรศัพท์พื้นฐาน และโทรศัพท์ผ่าน อินเตอร์เน็ตกับระบบ โทรศัพท์เคลื่อนที่ (3) ทำการทคสอบความสามารถ ครอบคลมการใช้ และ (4) เก็บข้อมลการใช้งานจากข้อมลการ โทร Call Detail Record และบันทึกผล พร้อมทั้งวิเคราะห์คณภาพการสื่อสาร

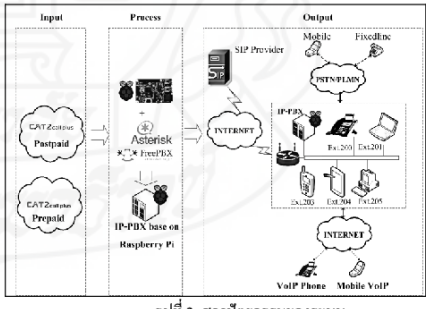

รูปที่ 2 สถาปัตยกรรมของระบบ

8<sup>th</sup> ECTI-CARD 2016 "การประยุกต์ใช้เทค โนโลยีอย่างชาญฉลาคเพื่อตอบสนองภาคอุตสาหกรรมสมัยใหม่อย่างยั่งยืน"

### บทความวิจัย

การประชุมวิชาการ งานวิจัยและพัฒนาเชิงประยุกต์ ครั้งที่ 8 *8<sup>\*</sup> ECTI-CARD 2016, Hua Hin, Thailand* 

จากรูปที่ 2 บริการของ CAT2Call Plus มีทั้งแบบรายเดือน และบริการแบบเดิมเงิน ซึ่งจะนำหมายเลขของ CAT2Call plus มา ประยุกด์เป็นระบบสู้ขุมสายอัด โนมัติไอพีพีบีเอกซ์ โดยดิดตั้งระบบบน ใช้ราสเบอร์รี่ พายบอร์ดและมีชอฟด์แวร์แอสเทอริสก์เป็น โปรแกรม จัดการการโทรเข้า โทรออก ในส่วนการใช้งานเพื่อทดสอบการวิจัยครั้งนี้ อุปกรณ์ที่ใช้ ประกอบไปด้วย

ในส่วนของฮาร์ดแวร์ (1) เครื่องคอมพิวเตอร์แม่ข่าย สำหรับ ทำหน้าที่เป็นระบบโทรศัพท์ไอพีพีบีเอกช์ที่ใช้เป็นด้วเปรียบเทียบ (2) เครื่องคอมพิวเตอร์ผู้ใช้บริการ (client) สำหรับทำการเชื่อมต่อเพื่อตั้งค่า การทำงานระหว่างเครื่องคอมพิวเตอร์แม่ข่าย และการเชื่อมต่อกับบอร์ด ราสเบอร์รึ่พาย (3) บอร์ดราสเบอร์รี่พาย สำหรับทำหน้าที่เป็นระบบ โทรศัพท์ไอพีพีบีเอกซ์ (4) อุปกรณ์ข่ายไฟเลื้องขนาดแรงดัน s Volt 650mA, 3W (5) IP Phone สำหรับเป็นเครื่องโทรศัพท์ระบบ VoIP (6) อุปกรณ์จัดเส้นทาง (router) (7) เครื่องโทรศัพท์สมาร์ตโฟน (8) สาย UTP CAT5e

ในส่วนของซอฟด์แวร์ (1) โปรแกรม AsteriskNOW (2) โปรแกรม RasPBX (3) โปรแกรม Soft Phone Zoiper (4) โปรแกรม Soft Phone X-Lite (5) โปรแกรมไวร์ชาร์ก (Wireshark) สำหรับดักจับ และวิเคราะห์ข้อมูลในระบบเครือข่ายที่ทำการทดสอบ (6) โปรแกรม PuTTy เป็นโปรแกรม SSH client สำหรับการเชื่อมต่อกับเครื่องแม่ข่าย และบอร์คราสเบอร์รี่ทางค่านเครือข่าย

### 3. ผลการทดสอบการทำงาน

การทดสอบโทรหากันภายในเครือข่ายโดยใช้แผนผังเครือข่าย ดังรูปที่ 2 และผลการทดสอบดัง ตารางที่ 1

|          |               | 5 eg 4 i          |  |
|----------|---------------|-------------------|--|
| ตารางท 1 | ผลการทคสอบการ | เทรหากน เนเครอขาย |  |

| int 200  |              | 1 | 1      | 1      | 1      | 1        | 1 |
|----------|--------------|---|--------|--------|--------|----------|---|
| Ext. 200 | 1            |   | ·<br>• | ·<br>~ | ·<br>· | ·<br>·   | • |
| Ext. 202 | ~            | ~ |        | 1      | ~      | ~        | 1 |
| Ext. 203 | ~            | 1 | ✓      |        | ~      | <b>√</b> | 1 |
| Ext. 204 | 1            | 1 | 1      | 1      | 664    | 1        | 1 |
| Ext. 205 | ~            | 1 | 1      | 1      | 1      | 16 3     | 1 |
| Ext. 301 | $\checkmark$ | 1 | 1      | 1      | 1      | 1        |   |

จากตารางที่ 1 เป็นด้วอข่างผลการทดสอบเรียกหากันภายใน เครือข่าย โดยเริ่มจากหมายเลข Extension 200 เรียกออกไปยังหมายเลข Extension 201 จบครบทุกเลขหมายที่มีผลการทดสอบทุกหมายเลข สามารถเรียกเข้า เรียกออกได้ปกติ และในส่วนการวิเคราะห์ผลการโทรโดยใช้โปรแกรม Wireshark แสดงได้ดังรูป ที่ 3

/ 200 call 201 pcapng - Graph Analysi

| Time        | 192.168.1.101<br>192.168.1.100 | 192.158.1.107 |
|-------------|--------------------------------|---------------|
| 15.8 5210   | INV IL SUP (g/11               |               |
| 15.817810   | 401 Unauthorized               |               |
| 15.842957   | ACK                            |               |
| 15.863014   | INVITE SDP (q711               |               |
| 15.87.6912  | (SOCO) 100 Trying              |               |
| 16.412755   | INVITE SE                      | P (0711       |
| 16.416208   | L 180 Ringing                  | (p.4647)      |
| 16 495019   | 1001                           | rvina -       |
| 16 496057   | 5050 180 R                     | naina         |
| 16 502607   | 180 Ringing                    | (64431)       |
| 20.040247   | (2000) (2000) BTP (0           | 711A          |
| 30.000043   | (15000) 200 OK S               | DP (a71       |
| 30.30777942 | para A                         | (s-ra)        |
| 30.105023   | 200 OK SDR (#71                | 25-1143       |
| 30.113291   | (scer) (scer) (scer)           |               |
| 30.1 8055   | (SOFA)                         |               |
| 30.156902   | (3090) acen                    |               |
| 30.174237   | (2002) KII' (g/IIA) (0(2020)   |               |
| 30.174927   | (15000) RTP (S                 | (D000)        |
| 95.298916   | pava H                         | /E            |
| 95.302057   | 200                            | OK perman     |
| 95.370897   | COACI BYF                      |               |
| 95.397351   | 200 OK                         |               |

รูปที่ 3 กระบวนการทำงานการโทรโดยใช้โปรแกรม Wireshark

จากรูปที่ 3 เป็นตัวอย่างการโทรออกจากหมายเลข Extension 200 หมายเลขไอพี 192.168.1.101 เรียกไปยังหมายเลข Extension 201 หมายเลขไอพี 192.168.1.107 โดยผ่าน ผ่าน SIP server หมายเลขไอพี 192.168.1.100 และใช้ไปรแกรมวิเคราะห์แพ็กเกจด้วยไปรแกรม Wireshark โดยกรองไปรโดคอล SIP และ RTP เพื่อตรวจสอบการ ดิดต่อสื่อสารนั้น จากรูปหมายเลข 200 ส่งข้อความร้องขอการเชื่อมต่อ (INVITE) ไปยังหมายเลข 201 และ RTP เพื่อตรวจสอบการ ดิเพื่อสื่อสารนั้น จากรูปหมายเลข 200 เส่งข้อความร้องขอการเชื่อมต่อ (INVITE) ไปยังหมายเลข 201 และระหว่างนั้นจะมีเสียง (Ringing) ใน ระหว่างรอการดอบรับจากปลายทาง เมื่อหมายเลข 201 เว้าสาย ระบบจะ ส่งข้อความ 200 OK หมายเล็งการดิดต่อสำเร็จ และสามารถทำการ สนทนากันได้ระหว่างสองหมายเลข และเมื่อสนทนาเสร็จสิ้นก็จะมีการ ส่งข้อความ BYE เป็นการสิ้นสูดการดิดต่อสื่อสาร

### 4. สรุปการผล

(1) การใช้งานโดยการดิดตั้งระบบไอพีพีบีเอกซ์โดยใช้ ซอฟด์แวร์แอสเทอริสก์เพื่อให้ทำงานบนบอร์คราสเบอร์รี่พาย สามารถ ใช้งานร่วมกับการใช้หมายเลขของ CAT2Call plus ได้อย่างดี และเมื่อ เปรียบเทียบกับการทำงานของระบบไอพีพีบีเอกซ์ที่ทำงานบนเครื่องแม่ ข่าย กุณภาพโดยรวมไม่แตกต่างกันมาก ดังรูปที่ 3

(2) ระบบสามารถใช้งานโทรศัพท์เข้า-ออกระหว่างโทรศัพท์ ผ่านอินเตอร์เน็ตกับโทรศัพท์ผ่านอินเตอร์เน็ต, โทรศัพท์ผ่านอินเตอร์เน็ต กับโทรศัพท์พื้นฐาน และโทรศัพท์ผ่านอินเตอร์เน็ตกับระบบ โทรศัพท์เคลื่อนที่ได้ปกติ รวมทั้งการใช้งานฟังก์ชั่นพิเศษเช่นการโอน สาย

8<sup>th</sup> ECTI-CARD 2016 "การประยุกต์ใช้เทค โนโลยีอย่างชาญฉลาคเพื่อตอบสนองภาคอุตสาหกรรมสมัยใหม่อย่างยั่งยืน"

### บทความวิจัย

การประชุมวิชาการ งานวิจัยและพัฒนาเชิงประยุกต์ ครั้งที่ 8 *8<sup>\*</sup> ECTI-CARD 2016, Hua Hin, Thailand* 

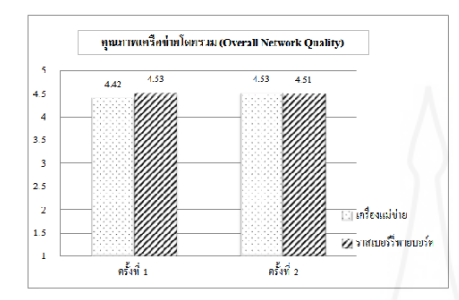

รูปที่ 3 ผลการเปรียบเทียบคุณภาพเครือข่ายโคยรวม

จากรูปที่ 3 เป็นผลการเปรียบเทียบคุณภาพเครือข่ายโดยรวม ซึ่งการทดสอบจะใช้ระบบเครือข่ายเดียวกัน ช่วงเวลาใกล้เคียงกัน อุปกรณ์ที่ใช้ด้นทางเป็น VoIP Phone เบอร์ภายใน 200 และหมายเลข ปลายทางเป็นสมาร์คไฟนที่ใช้โปรแกรม Zoiper เป็นไปรแกรม Soft Phone โดยใช้เวลาในการทดสอบการสนทนาประมาณ 15 นาที ซึ่งผล การทดสอบไอพีทีมีเอกซ์ จากคะแนนคุณภาพเต็ม 5 ครั้งที่ 1 บนเครื่อง แม่ข่ายได้ 4.42 และบนบอร์คราสเบอร์รี่พาย ได้ 4.53 ครั้งที่ 2 บนเครื่อง แม่ข่ายได้ 4.53 และบนบอร์คราสเบอร์รี่พาย ได้ 4.51 ซึ่งจะเห็นว่ามีความ แตกต่างกันไม่มาก จึงสรุปได้ว่าไอพีทีบีเอกซ์ ที่ทำงานบนบอร์คราสเบอร์ รี่พายมีความสามารถเทียบเท่ากับไอพีพีบีเอกซ์ ที่ทำงานบนเครื่องแม่ข่าย

(3) ระบบ ไอพีพีบีเอกซ์ที่ใช้งานบนบอร์คราสเบอร์รี่พาย ทำ ให้ ได้ระบบใช้งานที่ราคาประหยัดและยึดหยุ่นในการปรับเปลี่ยนส่วน อาร์ดแวร์ เป็นทางเลือกที่องค์กรขนาดเล็กนำมาปรับเพื่อใช้ภายใน ทำให้ สามารถลดค่าใช้จ่ายในการใช้งานโทรศัพท์, ค่าใช้งานในส่วนยุปกรณ์ ชอฟต์แวร์หรือฮาร์ดแวร์ราคาแพง และรวมถึงประหยัดพลังงานไฟฟ้าอีก ด้วย เช่น ไอพีพีบีเอกซ์บนบอร์คราสเบอร์รี่พาย (ใช้พลังงานประมาณ 3W) หากเปิดทิ้งไว้ 24 ชั่วโมงจะใช้พลังงานไฟฟ้าประมาณ 0.072 kWh แต่คอมพิวเตอร์แบ่ข่าย (ขนาด 240W) หากเปิดทิ้งไว้ 24 ชั่วโมงจะใช้ไฟ ประมาณ 5.76 kWh

#### 5. กิตติกรรมประกาศ

นักวิจัยขอขอบพระคุณผู้ช่วยศาสตราจารย์ คร.วฤษาย์ ร่ม สายหยุด อาจารย์ที่ปรึกษาการค้นคว้าอิสระและงานวิจัยนี้ ซึ่งกรุณาให้ คำแนะน้า และครวจสอบข้อบกพร่องต่างๆเพื่อให้งานวิจัยสำเร็จลุล่วงได้ ด้วยดี จึงขอกราบขอบพระคุณเป็นอย่างสูงไว้ ณ โอกาสนี้

### เอกสารอ้างอิง

- กิติพงษ์ สุวรรณราช. "ออกแบบและติดดั้งระบบโทรศัพท์ IP-PBX ด้วย Asterisk," พิมพ์ครั้งที่ 2, กรุงเทพฯ: ออฟเซ็ทเพรส, 2551.
- [2] จดุชัย แพงจันทร์. "เจาะระบบ Network 3<sup>rd</sup> Edition, "พิมพ์ครั้งที่ 1, นนทบุรี: ไอดีซีฯ, 2555.
- [3] สูวัฒน์ ปุณณชัยยะ. "เปิด โลก TCP/IP และโปรโตคอลของ อินเตอร์เน็ต,"พิมพ์ครั้งที่ 1, กรุงเทพฯ: โปรวิชั่น, 2545.
- [4] CAT2Call Plus [Online] Available : http://www.cattelecom.com/site/th/list\_service.php?cat=190
- [5] สถาบันเทคโนโลยีพระจอมเกล้าเจ้าคุณทหารถาดกระบัง (2557). โครงการวิเคราะห์ทิศทางและแนวโน้มการใช้งานเทคโนโลยีในการ พัฒนาดู้ชุมสายอัตโนมัติรากาประหยัดโดยใช้ Raspberry Pi [ออนไลน์). เข้าถึงได้จาก: http://nbtc-raspberrypi.info
- [6] Raspberry Pi [Online]. Available : https://www.raspberrypi.org
- [7] Asterisk for Raspberry Pi [Online].
- Available: http://www.raspberry-asterisk.org
- [8] Walberto Abad. (2014, August). Using Asterisk to implement a low cost telephone system. [Online]. Available : https://www.raspberrypi.org/magpi-issues/MagPi26.pdf

https://www.raspoerrypr.org/magprissues/wagri20.pdf

 [9] Walberto Abad. (2014, November). Using Asterisk to implement a low cost telephone system – Part 2. [Online]. Available : https://www.raspberrypi.org/magpi-issues/MagPi28.pdf

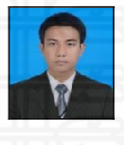

นายภราดร ศรีอาวุธ นักศึกษาหลักสูตรวิทยา ศาสตรมหาบัณฑิต แขนงวิชา เทคโนโลยี สารสนเทศและการสื่อสาร มหาวิทยาลัย สูไขทัย-ธรรมาธิราชงานวิจัยที่สนใจด้านเทคโนโลยีสื่อสาร และโทรคมนาคม

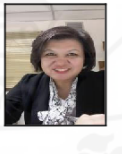

ผู้ช่วยศาสตราจารย์ ดร.วฤษาย์ ร่มสายหยุด ผู้ช่วย ศาสตราจารย์ ประจำสาขาวิชาวิทยาศาตร์และ เทคโนโลยี มหาวิทยาลัย สุโขทัยธรรมาธิราช งานวิจัยที่สนใจ ด้านเทคโนโลยีสื่อสารและ โทรคมนาคม

8<sup>th</sup> ECTI-CARD 2016 "การประยุกต์ใช้เทค โนโลยีอย่างชาญฉลาคเพื่อตอบสนองภาคอุตสาหกรรมสมัยใหม่อย่างยั่งยืน"

การประชุมวิชาการ งานวิจัย และพัฒนาเชิงประชุกด์ ครั้งที่ 8 การประชุกด์ใช้เทคโนโลยีอย่างชาญฉลาดเพื่อตอบสนองภาคอุดสาหกรรมสมัยใหม่อย่างยั่งยืน ECTI-CARD Proceeding 2016, Hua Hin, Thailand

|   |                           | หน้า      |   |                              | หน้า     |
|---|---------------------------|-----------|---|------------------------------|----------|
|   | พินิจนัย สิทธิไทย         | 279       |   | ภูมิพงษ์ ควงตั้ง             | 475      |
|   | พิมพ์นภัส เอี่ยมสมบูรณ์   | 547       | ม | มณเฑียร งามแก้ว              | 387      |
|   | พิศณุ ชัยจิตวณิชกุล       | 97        |   | มธุรส กัปโก                  | 317      |
|   | พีรชัย ฐิติไช โย          | 571       |   | มนตรี ไชยชาญยุทธ์            | 709, 715 |
|   | พีรพล โพธิ์ทัย            | 657       |   | มนัส บุญเทียรทอง             | 689      |
|   | พุทธาวุฒิ ลีกุลธร         | 177       |   | มนัส สังวรศิลป์              | 13       |
|   | พุธิตา สมุทรรัตน์         | 343       |   | มโนเธียร อยู่ยรรยง           | 367      |
|   | พูนศรี วรรณการ            | 693, 697  |   | มยุรา เผ่าบ้านฝาง            | 185      |
|   | ไพฑูรย์ รักเหลือ          | 271, 293, |   | มหศักดิ์ เกตุฉ่ำ             | 259      |
|   |                           | 431, 471, |   | -<br>มัณฑนา เตี๋ยวงษ์สุวรรณ์ | 419      |
|   |                           | 485, 635  |   | าเัลลิกา พ่าเพาง             | 730      |
|   | ไพโรจน์ ทองประศรี         | 685       |   | มแกก นั้นนาง                 | 750      |
|   | ไพศาล ดาแร่               | 403       |   | มัลลิกา วัฒนะ                | 736, 738 |
|   |                           | 405       |   | มานพ ผู้พัฒน์                | 367      |
| ກ | ภราคร ศรีอาวุช            | 495       |   | 9                            |          |
|   | ภวินท์ ลำพน               | 363       | ย | ยศธร เจสวาง                  | 467      |
|   |                           | 297       |   | ยุทธนา ปิติธีรภาพ            | 65       |
|   | ภัทรวรรณ ชุ่มสายันต์      |           |   |                              | R        |
|   | ภัทราวร คณวิภษิต          |           |   | ยุพค หตุถสน                  | 5        |
|   |                           | 201       | ร | รณกร ขาเพชร                  | 707      |
|   | ภัสส์กุญช์ ฐิติมหัทธนกุศล | 567       |   | v d                          |          |
|   | อานี้ น้อยผิ้ง            | 60        |   | รณชัย ฮูเจีย                 | 491      |
|   |                           | 09        |   | ระพินทร์ ขัดปีก              | 301      |
|   | ภูเบต แสงมะฮะหมัด         | 487       |   |                              |          |
|   | ภูมินทร์ อินทร์แป้น       | 93, 409   |   | รัชฎาพร คำภู                 | 181      |

วันที่ 27-29 กรกฎาคม พ.ศ.2559 ฉ โรงแรมหัวหินแกรนด์ โฮเทล แอนด์ รีสอร์ท อำเภอหัวหิน จังหวัดประจวบที่รีขันข์

การประชุมวิชาการ งานวิจัย และพัฒนาซิงประชุกด์ ครั้งที่ 8 การประชุกด์ใช้เทคโนโลขีอย่างชาญฉลาดเพื่อตอบสนองภาคอุตสาหกรรมสมัยใหม่อย่างยั่งขึ้น ECTI-CARD Proceeding 2016, Hua Hin, Thailand

### ขอขอบคุณผู้ให้การสนับสนุนการจัดประชุมวิชาการ ECTI-CARD2016

บริษัท เมเชอร์ โทรนิกซ์ จำกัด บริษัท ไพรเมซี่ ซัพพลาย จำกัด บริษัท แสงวิทย์ ชายน์ จำกัด บริษัท แมริ โกลด์ เทคโนโลยีส์ จำกัด บริษัท เมสเชอร์เมนท์เอเชีย จำกัด บริษัท ไวส์ไลฟ์ จำกัด บริษัท แปซิฟิค เพาเวอร์ เทคโนโลยี จำกัด บริษัท ดีอาร์เค เทคโนโลยี จำกัด บริ

บริษัท เอสซีจี โซลูชั่น จำกัด บริษัท พีทีเอส คอมบิเนชั่น จำกัด บริษัท ไออาร์ซี เทคโนโลยีส์ จำกัด บริษัท วีนัส ซัพพลาย จำกัด บริษัท ออโต ไดแด็กดิก จำกัด บริษัท ที ไซน์ โซลูชั่น จำกัด บริษัท เอสซอม จำกัด

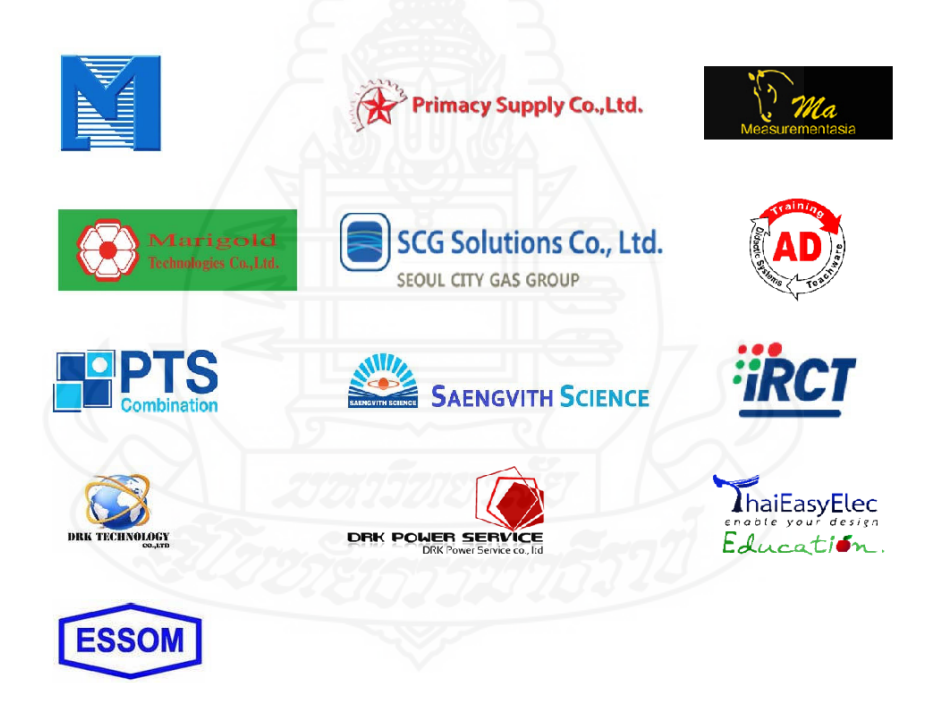

วันที่ 27-29 กรกฎาคม พ.ศ.2559 ณ โรงแรมหัวหินแกรนด์ โฮเทล แอนด์ รีสอร์ท อำเภอหัวหิน จังหวัดประจวบคีรีขันธ์

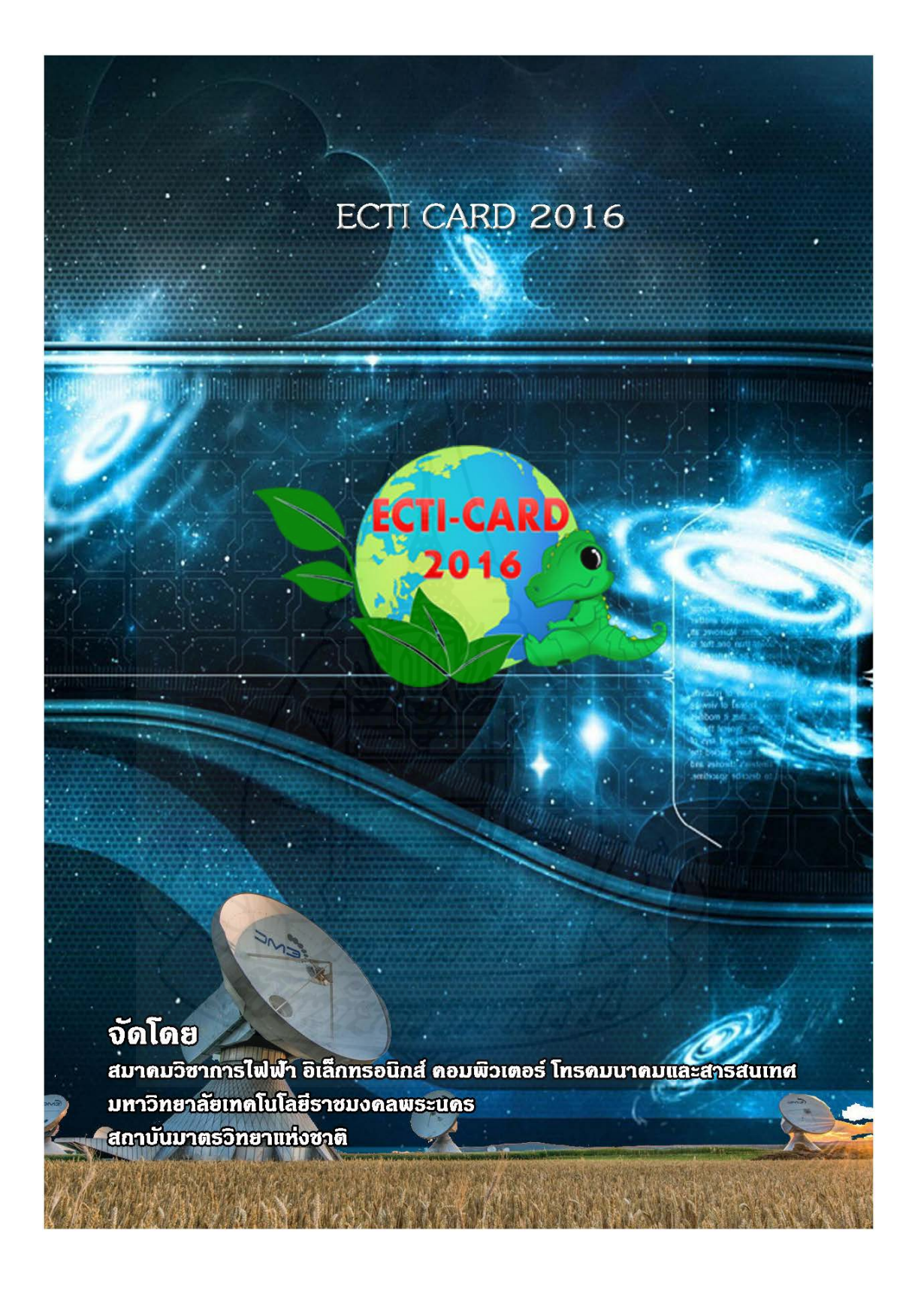

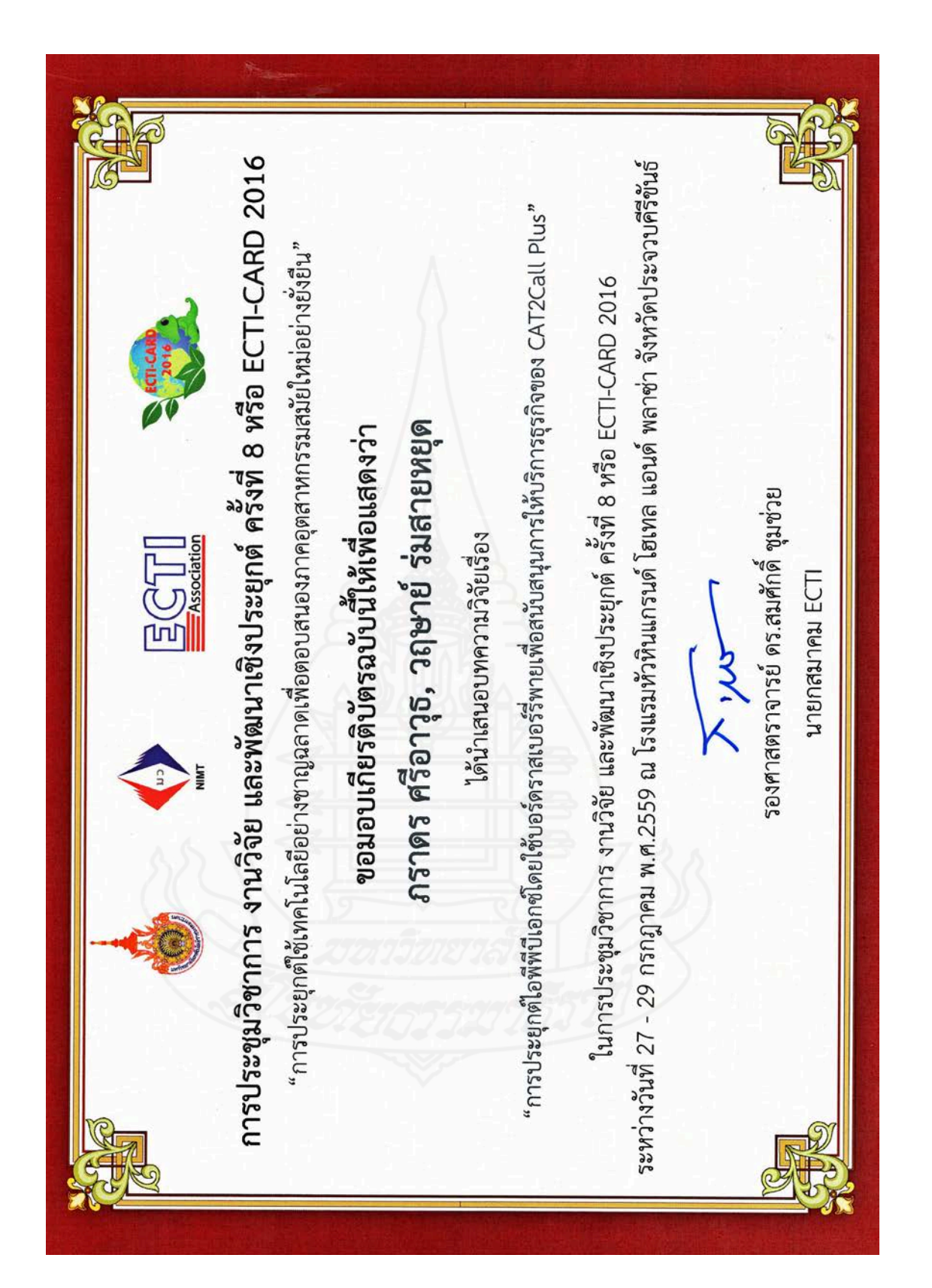

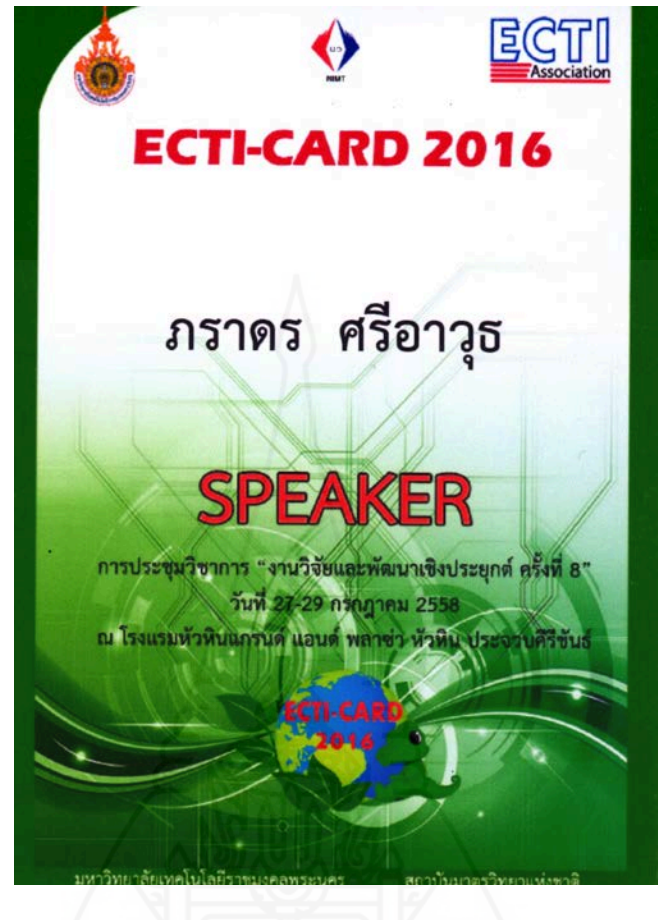

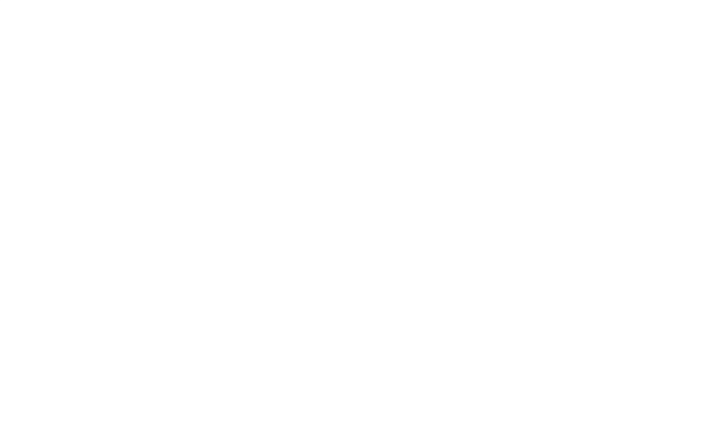

## ประวัติผู้ศึกษา

| รื่อ             | นายภราคร ศรีอาวุช                                              |
|------------------|----------------------------------------------------------------|
| วัน เดือน ปีเกิด | 23 มีนาคม 2524                                                 |
| สถานที่เกิด      | อำเภอทุ่งใหญ่ จังหวัดนครศรีธรรมราช                             |
| ประวัติการศึกษา  | วิศวกรรมศาสตรบัณฑิต มหาวิทยาลัยเทคโนโลยีราชมงคลธัญบุรี         |
|                  | พ.ศ. 2548                                                      |
| สถานที่ทำงาน     | บริษัท กสท โทรคมนาคม จำกัด มหาชน แขวงบางรัก เขตบางรัก กรุงเทพฯ |
| ตำแหน่ง          | ช่างโทรคมนาคม 4                                                |
|                  |                                                                |

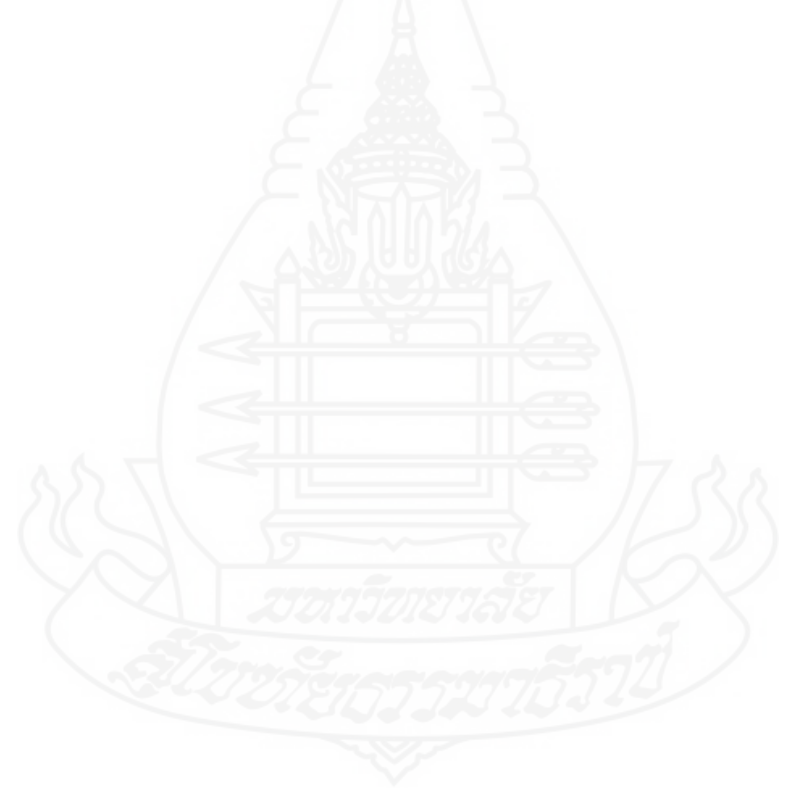